# DIGITÁLNA FAREBNÁ TLAČIAREŇ MX-C507P

Používateľská príručka

September 2021

Typ zariadenia: 5028 Model: 6 AH

# Obsah

| Bezpečnostné informácie                                         | 5  |
|-----------------------------------------------------------------|----|
| Zaužívané označenie                                             | 5  |
| Vyhlásenia o produkte                                           | 5  |
| Oboznámenie sa s tlačiarňou                                     | 8  |
| Výber miesta pre tlačiareň                                      | 8  |
| Konfigurácie tlačiarne                                          | 9  |
| Pripájanie káblov                                               | 10 |
| Používanie ovládacieho panela                                   | 11 |
| Pochopenie významu stavu tlačidla napájania a svetla indikátora | 11 |
| Nastavenie a používanie aplikácií na domovskej obrazovke        | 13 |
| Používanie domovskej obrazovky                                  | 13 |
| Prispôsobenie domovskej obrazovky                               | 14 |
| Používanie funkcie Prispôsobenie displeja                       | 14 |
| Nastavenie formulárov a obľúbených položiek                     | 15 |
| Konfigurácia úsporných nastavení                                | 15 |
| Správa záložiek                                                 | 15 |
| Správa kontaktov                                                | 16 |
| Vkladanie papiera a špeciálnych médií                           | 18 |
| Nastavenie veľkosti a typu špeciálnych médií                    |    |
| Konfigurácia univerzálnych nastavení papiera                    | 18 |
| Vkladanie do zásobníkov                                         | 18 |
| Vkladanie do viacúčelového podávača                             | 21 |
| Prepojenie zásobníkov                                           | 23 |
| Podpera papiera                                                 |    |
| Podporované veľkosti papiera                                    | 24 |
| Podporované typy papiera                                        | 25 |
| Podporované hmotnosti papiera                                   | 26 |
| Tlač                                                            |    |
| Tlač z počítača                                                 |    |
| Tlač formulárov                                                 |    |

| Tlač z mobilného zariadenia                            |    |
|--------------------------------------------------------|----|
| Tlač z pamäťovej jednotky flash                        | 29 |
| Podporované pamäťové jednotky flash a typy súborov     |    |
| Konfigurácia dôverných úloh                            |    |
| Tlač dôverných a iných zadržaných úloh                 |    |
| Tlač zoznamu ukážok písiem                             |    |
| Zrušenie tlačovej úlohy                                | 32 |
| Vysvetlenie ponúk tlačiarne                            | 34 |
| Mapa ponúk                                             |    |
| Zariadenie                                             | 35 |
| Tlač                                                   | 47 |
| Papier                                                 | 57 |
| Jednotka USB                                           | 59 |
| Sieť/porty                                             | 60 |
| Zabezpečenie                                           | 72 |
| Správy                                                 |    |
| Pomocník                                               | 79 |
| Riešenie problémov                                     | 80 |
| Tlač strany nastavení ponúk                            | 80 |
| Zabezpečenie tlačiarne                                 |    |
| Umiestnenie bezpečnostnej zásuvky                      |    |
| Vymazanie pamäte tlačiarne                             |    |
| Vymazanie pamäte pevného disku tlačiarne               | 81 |
| Šifrovanie pevného disku tlačiarne                     | 82 |
| Obnovenie predvolených výrobných nastavení             | 82 |
| Vyhlásenie o nestálosti                                | 82 |
| Údržba tlačiarne                                       |    |
| Konfigurácia oznámení o spotrebnom materiáli           |    |
| Nastavenie upozornení e-mailom                         | 84 |
| Zobrazenie správ                                       | 84 |
| Úprava hlasitosti reproduktora                         | 85 |
| Pripojenie k sieti                                     |    |
| Nastavenie tlače cez sériový port (iba systém Windows) | 88 |
| Čistenie tlačiarne                                     |    |
|                                                        |    |

|                                             | . 90 |
|---------------------------------------------|------|
| vymena sucasti a spotrebneno materialu      |      |
| Premiestnenie tlačiarne                     | 112  |
| Úspora energie a papiera                    | 113  |
| Odstránenie zaseknutého papiera1            | 114  |
| Predchádzanie zaseknutiu papiera            | 114  |
| Identifikácia miest zaseknutia              | 115  |
| Zaseknutie papiera v zásobníkoch            | 117  |
| Zaseknutie papiera vo viacúčelovom podávači | 118  |
| Zaseknutie papiera v štandardnej priehradke | 118  |
| Zaseknutie papiera v dvierkach A            | 119  |
| Riešenie problémov1                         | 23   |
| Problémy s tlačou                           | 123  |
| Tlačiareň nereaguje                         | 140  |
| Nemožno čítať pamäťovú jednotku flash       | 141  |
| Zapnutie portu USB                          | 141  |
| Problémy so sieťovým pripojením             | 142  |
| Problémy možností hardvéru                  | 144  |
| Problémy so spotrebným materiálom           | 144  |
| Problémy s podávaním papiera                | 145  |
| Problémy s kvalitou farieb                  | 148  |
| Kontaktovanie predajcu                      | 151  |
| Inovácia a migrácia1                        | 52   |
| Hardvér                                     | 152  |
| Softvér                                     | 166  |
| Firmvér                                     | 168  |
| Oznámenia1                                  | 70   |
| Register1                                   | 77   |

# Bezpečnostné informácie

### Zaužívané označenie

Poznámka: Poznámka označuje informácie, ktoré by vám mohli pomôcť.

Upozornenie: Upozornenie označuje niečo, čo by mohlo poškodiť hardvér alebo softvér vášho produktu.

POZOR: Pozor označuje potenciálne nebezpečnú situáciu, ktorá vám môže spôsobiť zranenie.

Rôzne druhy výstrah:

**POZOR – RIZIKO PORANENIA:** Označuje riziko zranenia.

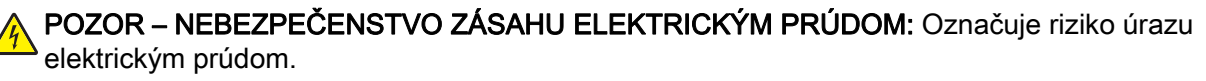

**POZOR – HORÚCI POVRCH:** Označuje riziko popálenia pri dotyku.

**POZOR – NEBEZPEČENSTVO PREVRÁTENIA:** Označuje nebezpečenstvo privalenia.

POZOR – NEBEZPEČENSTVO ZRANENIA PRIŠKRIPNUTÍM: Označuje riziko zachytenia medzi pohyblivé súčasti.

### Vyhlásenia o produkte

POZOR – RIZIKO PORANENIA: Ak chcete zabrániť vzniku požiaru alebo riziku úrazu elektrickým prúdom, pripojte napájací kábel do vhodnej a riadne uzemnenej elektrickej zásuvky, ktorá sa nachádza v blízkosti výrobku a je ľahko prístupná.

**POZOR – RIZIKO PORANENIA:** Ak chcete zabrániť vzniku požiaru alebo riziku úrazu elektrickým prúdom, používajte výhradne napájacie káble dodávané spoločne s výrobkom alebo výrobcom schválené náhrady.

POZOR – RIZIKO PORANENIA: Nepoužívajte tento produkt s predlžovacími káblami, viaczásuvkovými káblami, viaczásuvkovými predlžovacími káblami ani zariadeniami UPS. Laserová tlačiareň ľahko preťaží napájaciu kapacitu týchto typov príslušenstva a môže tak vzniknúť riziko požiaru, poškodenia majetku alebo tlačiareň bude mať nedostatočný výkon.

**POZOR – RIZIKO PORANENIA:** Nepoužívajte tento produkt s prepäťovou ochranou. Použitie prepäťovej ochrany môže viesť k riziku vzniku požiaru, poškodenia majetku alebo slabému výkonu tlačiarne.

POZOR – NEBEZPEČENSTVO ZÁSAHU ELEKTRICKÝM PRÚDOM: Ak chcete zabrániť riziku úrazu elektrickým prúdom, neumiestňujte výrobok do blízkosti vody ani vlhkých miest.

POZOR – NEBEZPEČENSTVO ZÁSAHU ELEKTRICKÝM PRÚDOM: Ak chcete zabrániť riziku úrazu elektrickým prúdom, nenastavujte ani nezapájajte elektrické či káblové pripojenia (ako napríklad napájací kábel, fax alebo telefón) počas búrky.

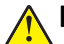

POZOR – RIZIKO PORANENIA: Napájací kábel nerežte, neohýbajte, nezväzujte, nedrvte, ani naň neumiestňujte ťažké predmety. Nevystavujte napájací kábel odieraniu ani namáhaniu. Nezasekávajte napájací kábel medzi predmety, napríklad medzi nábytok či steny. Ak nastane niektorá z vyššie uvedených situácií, hrozí riziko požiaru alebo zásahu elektrickým prúdom. Pravidelne kontrolujte napájací kábel, či nevykazuje známky niektorého z problémov. Pred kontrolou napájacieho kábla ho odpojte od elektrickej siete.

POZOR – NEBEZPEČENSTVO ZÁSAHU ELEKTRICKÝM PRÚDOM: Ak chcete zabrániť riziku úrazu elektrickým prúdom, uistite sa, že sú všetky externé pripojenia (ako napríklad ethernet alebo telefónny systém) správne namontované v príslušne označených prípojných portoch.

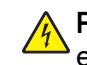

**POZOR – NEBEZPEČENSTVO ZÁSAHU ELEKTRICKÝM PRÚDOM:** Ak chcete zabrániť riziku úrazu elektrickým prúdom počas manipulácie s ovládacou doskou a počas montáže voliteľného hardvéru či pamäťových zariadení až po nastavení tlačiarne, postupujte nasledovne: vypnite tlačiareň a odpojte napájací kábel zo zásuvky. Ak sú k tlačiarni pripojené ďalšie zariadenia, tiež ich vypnite a odpojte z nich všetky káble vedúce do tlačiarne.

POZOR – NEBEZPEČENSTVO ZÁSAHU ELEKTRICKÝM PRÚDOM: Skôr než budete pokračovať, odpojte napájací kábel zo zásuvky a z tlačiarne odpojte všetky káble, aby ste sa pri čistení vonkajších častí tlačiarne vyhli zasiahnutiu elektrickým prúdom.

**POZOR – RIZIKO PORANENIA:** Ak je hmotnosť tlačiarne väčšia ako 20 kg (44 libier), na jej bezpečné zdvihnutie môžu byť potrebné dve alebo viaceré osoby.

**POZOR – RIZIKO PORANENIA:** Keď premiestňujete tlačiareň, dodržte nasledujúce pokyny, aby ste zabránili osobnému zraneniu a poškodeniu tlačiarne:

- Skontrolujte, či sú zavreté všetky dvierka a zásobníky.
- Vypnite tlačiareň a potom z elektrickej zásuvky odpojte napájací kábel.
- Z tlačiarne odpojte všetky káble.
- Ak sú k tlačiarni pripojené samostatne stojace voliteľné zásobníky alebo výstupné voliteľné prvky, pred presunom tlačiarne ich odpojte.
- Ak má tlačiareň základňu na kolieskach, opatrne ju posuňte na nové miesto. Dávajte pozor pri prechode cez prahy dverí a nerovnosti na podlahe.
- Ak tlačiareň nemá základňu na kolieskach, ale používa voliteľné zásobníky alebo výstupné voliteľné prvky, odoberte výstupné voliteľné prvky a tlačiareň zdvihnite bez zásobníkov. Nedvíhajte tlačiareň zároveň s voliteľnými prvkami.
- Na zdvihnutie tlačiarne vždy použite držadlá na tlačiarni.
- Ak na premiestnenie tlačiarne používate vozík, musí mať povrch, ktorý bude podopierať celú tlačiareň.
- Ak na prenos voliteľných hardvérových prvkov používate vozík, musí mať povrch, ktorý bude podopierať všetky tieto prvky.
- Tlačiareň prenášajte v zvislej polohe.
- Nerobte s ňou prudké a trhané pohyby.
- Pri ukladaní tlačiarne dávajte pozor, aby ste pod ňou nemali prsty.
- Skontrolujte, či je okolo tlačiarne dostatok voľného miesta.

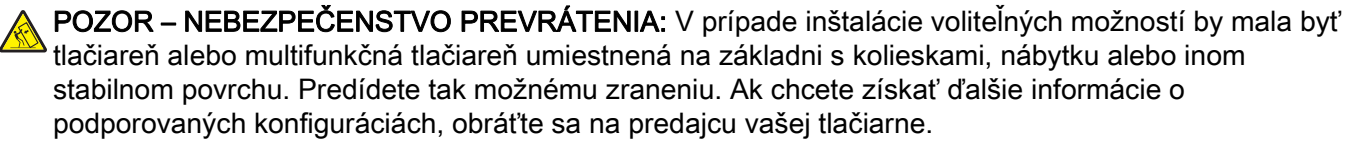

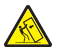

POZOR – NEBEZPEČENSTVO PREVRÁTENIA: Ak chcete znížiť riziko nestability zariadenia, do každého zásobníka vkladajte papier samostatne. Všetky ostatné zásobníky nechajte zatvorené, až kým ich nebudete potrebovať.

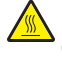

**POZOR – HORÚCI POVRCH:** Vnútrajšok tlačiarne môže byť horúci. Ak chcete znížiť riziko zranenia od horúceho komponentu, nechajte povrch vychladnúť predtým, než sa ho dotknete.

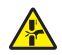

**POZOR – NEBEZPEČENSTVO ZRANENIA PRIŠKRIPNUTÍM:** Aby ste sa vyhli zraneniu priškripnutím, buďte opatrní na miestach označených týmto štítkom. Zranenia priškripnutím sa môžu prihodiť okolo pohyblivých súčastí, ako sú napríklad ozubené kolieska, dvierka, zásobníky a kryty.

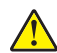

**POZOR – RIZIKO PORANENIA:** Výrobok používa laserové zariadenie. Použitím ovládacích prvkov, nastavení alebo postupov odlišných od tých, ktoré sú uvedené v *používateľskej príručke*, sa môžete vystaviť nebezpečenstvu ožiarenia.

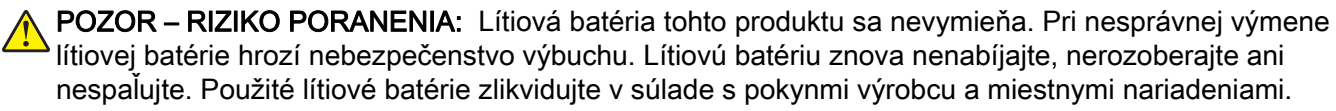

Tento produkt bol navrhnutý, testovaný a schválený tak, aby pri používaní špecifických komponentov od výrobcu spĺňal prísne globálne bezpečnostné štandardy. Bezpečnostné funkcie niektorých súčastí nemusia byť vždy zrejmé. Výrobca nenesie zodpovednosť za používanie iných náhradných súčastí.

Servis alebo opravy iné než tie, ktoré sú uvedené v používateľskej dokumentácii, prenechajte servisnému zástupcovi.

#### TIETO POKYNY SI ODLOŽTE.

## Oboznámenie sa s tlačiarňou

### Výber miesta pre tlačiareň

Pri výbere miesta pre tlačiareň ponechajte dostatok priestoru na otváranie zásobníkov, krytov a dvierok a na inštaláciu hardvérových voliteľných prvkov.

• Tlačiareň umiestnite blízko elektrickej zásuvky.

POZOR – RIZIKO PORANENIA: Riziku požiaru alebo elektrického šoku sa vyhnete tak, že zapojíte napájací kábel do riadne označenej a správne uzemnenej elektrickej zásuvky, ktorá sa nachádza blízko produktu a je ľahko dostupná.

POZOR – NEBEZPEČENSTVO ZÁSAHU ELEKTRICKÝM PRÚDOM: Produkt neumiestňujte blízko vody ani vlhkých oblastí, aby ste predišli riziku zasiahnutia elektrickým prúdom.

- Uistite sa, že prúdenie vzduchu v miestnosti zodpovedá poslednej úprave normy ASHRAE 62 alebo norme technickej komisie CEN 156.
- Zabezpečte rovný, pevný a stabilný povrch.
- Tlačiareň by mala byť:
  - čistá, suchá a bez prachu,
  - mimo oblasti s voľnými spinkami a sponkami na papier,
  - mimo priameho prúdenia vzduchu klimatizácie, ohrievačov alebo ventilátorov,
  - mimo priameho slnečného svetla a priveľkej vlhkosti.
- Dodržujte odporúčané teploty a zabráňte veľkým zmenám:

| Teplota okolia      | 10 až 32,2 °C (50 až 90 °F)    |
|---------------------|--------------------------------|
| Teplota skladovania | –40 až 43,3 °C (–40 až 110 °F) |

· Okolo tlačiarne ponechajte nasledujúci odporúčaný priestor, aby vzduch mohol správne ventilovať:

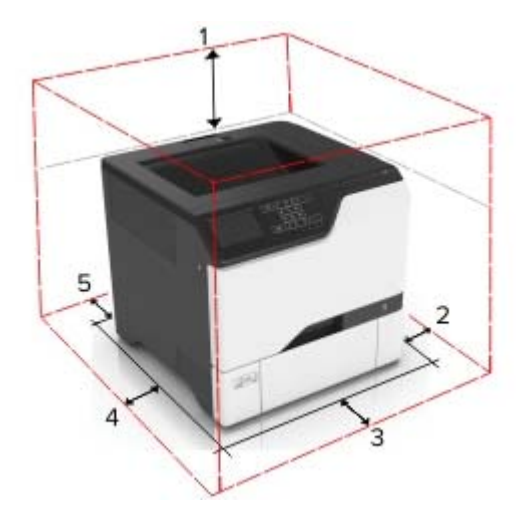

| 1              | Hore       | 178 mm (7 palcov)  |  |
|----------------|------------|--------------------|--|
| 2 Pravá strana |            | 127 mm (5 palcov)  |  |
| 3 Spredu       |            | 508 mm (20 palcov) |  |
| 4              | Ľavá stana | 127 mm (5 palcov)  |  |

| 5 | Vzadu | 76 mm (3 palce) |
|---|-------|-----------------|
|   |       |                 |

### Konfigurácie tlačiarne

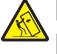

**POZOR – NEBEZPEČENSTVO PREVRÁTENIA:** Inštalácia jedného alebo viacerých voliteľných prvkov k tlačiarni alebo multifunkčnej tlačiarni môže vyžadovať základňu na kolieskach, nábytok alebo iné pomôcky, ktoré zabránia nestabilite a následným možným zraneniam. Ak chcete získať viac informácií o podporovaných konfiguráciách, obráť te sa na miesto, kde ste zakúpili tlačiareň.

POZOR – NEBEZPEČENSTVO PREVRÁTENIA: Ak chcete znížiť riziko nestability zariadenia, do každého zásobníka vkladajte papier samostatne. Všetky ostatné zásobníky nechajte zatvorené dovtedy, kým ich nepotrebujete.

Tlačiareň môžete nakonfigurovať pridaním troch voliteľných 550-hárkových zásobníkov.

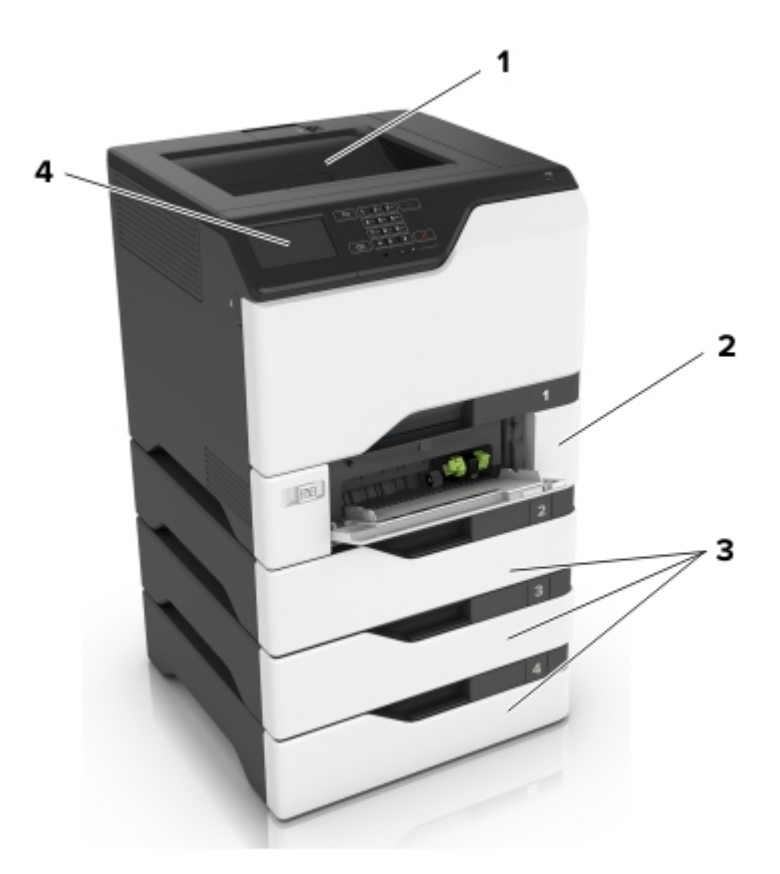

| ĺ | ์ 1 | Štandardná priehradka           |  |
|---|-----|---------------------------------|--|
|   | 2   | 650-hárkový dvojitý zásobník    |  |
| I | 3   | Voliteľné 550-hárkové zásobníky |  |
| Į | 4   | Ovládací panel                  |  |

### Pripájanie káblov

POZOR – NEBEZPEČENSTVO ZÁSAHU ELEKTRICKÝM PRÚDOM: Tento produkt nenastavujte ani nevytvárajte žiadne elektrické či káblové pripojenie (napríklad sieťové napájanie, funkcia faxu alebo telefón) počas búrky, aby ste sa vyhli riziku zasiahnutia elektrickým prúdom.

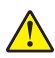

**POZOR – RIZIKO PORANENIA:** Riziku požiaru alebo elektrického šoku sa vyhnete tak, že zapojíte napájací kábel do riadne označenej a správne uzemnenej elektrickej zásuvky, ktorá sa nachádza blízko produktu a je ľahko dostupná.

**POZOR – RIZIKO PORANENIA:** Riziku požiaru a elektrického šoku sa vyhnete tak, že budete používať len napájací kábel dodaný s týmto produktom alebo náhradu schválenú výrobcom.

Výstraha – Riziko poranenia: Počas prebiehajúcej tlače sa nedotýkajte kábla USB, žiadneho adaptéra bezdrôtovej siete ani tlačiarne v zobrazenej oblasti. Môže dôjsť k strate údajov alebo zlyhaniu.

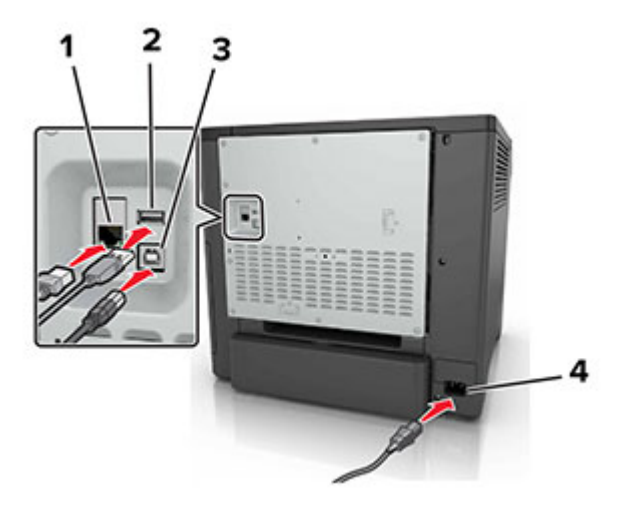

|   | Časť                        | Použitie                                                    |
|---|-----------------------------|-------------------------------------------------------------|
| 1 | Ethernetový port            | Pripojte tlačiareň k sieti.                                 |
| 2 | port USB                    | Pripojte klávesnicu alebo iný kompatibilný voliteľný prvok. |
| 3 | Port tlačiarne USB          | Pripojte tlačiareň k počítaču.                              |
| 4 | Zásuvka napájania tlačiarne | Pripojte tlačiareň k správne uzemnenej elektrickej zásuvke. |

### Používanie ovládacieho panela

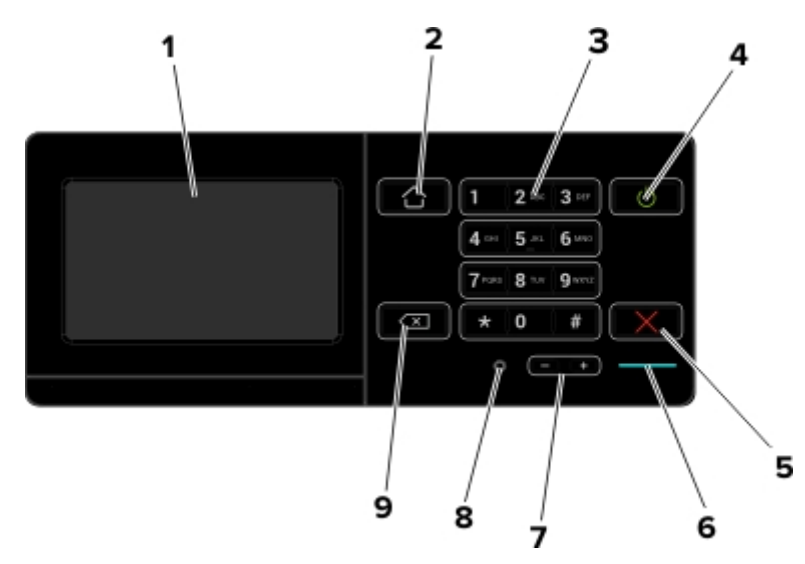

|   | Časť                                    | Použitie                                                                                                    |
|---|-----------------------------------------|----------------------------------------------------------------------------------------------------|
| 1 | Displej                                 | <ul> <li>Zobrazí správy tlačiarne a stav spotrebného materiálu.</li> <li>Nastavte a ovládajte tlačiareň.</li> </ul>                                                                                                    |
| 2 | Tlačidlo domovskej<br>obrazovky         | Prejdite na domovskú obrazovku.                                                                                                    |
| 3 | Klávesnica                              | Zadávajte čísla a symboly do vstupného poľa.                                                                                                    |
| 4 | Tlačidlo napájania                      | <ul> <li>Zapnite alebo vypnite tlačiareň.</li> <li>Poznámka: Tlačiareň vypnete stlačením a podržaním tlačidla napájania na päť sekúnd.</li> <li>Prepne tlačiareň do režimu spánku alebo dlhodobého spánku.</li> <li>Obnoví tlačiareň z režimu spánku alebo dlhodobého spánku.</li> </ul> |
| 5 | Tlačidlo Stop alebo Zrušiť              | Zastaví aktuálnu úlohu.                                                                                                    |
| 6 | Svetlo indikátora                       | Kontrola stavu tlačiarne.                                                                                                    |
| 7 | Tlačidlá hlasitosti                     | Upraví hlasitosť slúchadiel alebo reproduktora.                                                                                                    |
| 8 | Port slúchadiel alebo repro-<br>duktora | Pripojte slúchadlá alebo reproduktor.                                                                                                    |
| 9 | Tlačidlo Backspace                      | Posunie kurzor späť a vymaže znak vo vstupnom poli.                                                                                                    |

# Pochopenie významu stavu tlačidla napájania a svetla indikátora

| Svetlo indikátora | Stav tlačiarne                                         |
|-------------------|--------------------------------------------------------|
| Vypnuté           | Tlačiareň je vypnutá alebo v režime dlhodobého spánku. |
| Modrá             | Tlačiareň je pripravená na spracovanie údajov.         |
| Červená           | Tlačiareň vyžaduje zásah používateľa.                  |

| Svetlo tlačidla napájania | Stav tlačiarne                                         |
|---------------------------|--------------------------------------------------------|
| Vypnuté                   | Tlačiareň je vypnutá, pripravená alebo spracúva údaje. |
| Trvalé jantárové          | Tlačiareň je v režime spánku.                          |
| Blikajúce jantárové       | Tlačiareň je v režime dlhodobého spánku.               |

# Nastavenie a používanie aplikácií na domovskej obrazovke

### Používanie domovskej obrazovky

Po zapnutí tlačiarne sa na displeji zobrazí domovská obrazovka. Tlačidlá a ikony domovskej obrazovky používajte na spustenie akcií.

**Poznámka:** Vaša domovská obrazovka môže byť iná v závislosti od nastavení prispôsobenia obrazovky, administratívneho nastavenia a aktívnych integrovaných riešení.

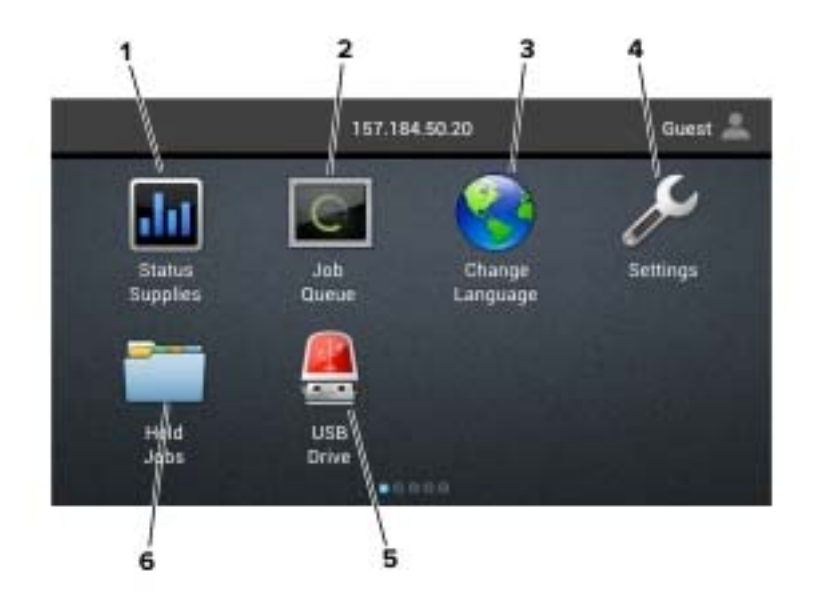

| Dotknite sa položky |                         | Vykoná sa akcia                                                                                                    |
|---------------------|-------------------------|----------------------------------------------------------------------------------------------------|
| 1                   | Stav/spotrebný materiál | <ul> <li>Zobrazí sa výstraha tlačiarne alebo chybové hlásenie vždy, keď tlačiareň vyžaduje<br/>zásah používateľa, aby mohla ďalej pracovať.</li> </ul> |
|                     |                         | <ul> <li>Pozrite si viac informácií o výstrahách alebo hláseniach tlačiarne a o tom, ako ich<br/>odstrániť.</li> </ul>                                 |
|                     |                         | <b>Poznámka:</b> K tomuto nastaveniu sa dostanete aj vtedy, keď sa dotknete hornej časti domovskej obrazovky.                                          |
| 2                   | Poradie úloh            | Zobrazí všetky aktuálne tlačové úlohy.                                                                                                    |
|                     |                         | <b>Poznámka:</b> K tomuto nastaveniu sa dostanete aj vtedy, keď sa dotknete hornej časti domovskej obrazovky.                                          |
| 3                   | Zmeniť jazyk            | Zmena jazyka na displeji tlačiarne.                                                                                                    |
| 4                   | Nastavenia              | Prístup k ponukám tlačiarne.                                                                                                    |
| 5                   | Jednotka USB            | Zobrazujte, vyberajte alebo tlačte fotografie a dokumenty z pamäťovej jednotky flash.                                                                  |
| 6                   | Zadržané úlohy          | Zobrazí všetky zadržané tlačové úlohy.                                                                                                    |

| Dotknite sa položky | Vykoná sa akcia                                                                       |
|---------------------|---------------------------------------------------------------------------------------|
| Záložky             | Prístup k záložkám.                                                                   |
| Profily aplikácií   | Prístup k profilom aplikácií.                                                         |
| Zamknúť zariadenie  | Zabráňte používateľom v prístupe ku všetkým funkciám tlačiarne z domovskej obrazovky. |

#### Na domovskej obrazovke sa môžu zobrazovať aj tieto nastavenia

### Prispôsobenie domovskej obrazovky

- 1 Z ovládacieho panela sa dotknite sa položiek Nastavenia > Zariadenie > Viditeľné ikony na domovskej obrazovke.
- 2 Zvoľte ikony, ktoré chcete mať zobrazené na domovskej obrazovke.
- **3** Uložte zmeny.

### Používanie funkcie Prispôsobenie displeja

Pred použitím aplikácie nezabudnite uskutočniť nasledujúce kroky:

- V nástroji Embedded Web Server kliknite na možnosť Aplikácie > Prispôsobenie displeja > Konfigurácia.
- Povoľte a nakonfigurujte šetrič obrazovky, prezentáciu a nastavenia tapety.

#### Správa obrázkov šetriča obrazovky a prezentácie

1 V časti Obrázky šetriča obrazovky a prezentácie pridajte, upravte alebo odstráňte obrázok.

#### Poznámky:

- Môžete pridať až 10 obrázkov.
- Ak je táto funkcia aktivovaná, ikony stavu sa zobrazia na šetriči obrazovky len v prípade chýb, upozornení alebo oznámení z cloudu.
- 2 Uložte zmeny.

#### Zmena obrázka tapety

- 1 Na domovskej obrazovke klepnite na položku Zmeniť tapetu.
- 2 Zvoľte obrázok, ktorý chcete použiť.
- 3 Uložte zmeny.

#### Spustenie prezentácie z pamäťovej jednotky flash

- 1 Vložte pamäťovú jednotku flash do portu USB.
- 2 Na domovskej obrazovke sa dotknite tlačidla Prezentácia.

Zobrazia sa obrázky v abecednom poradí.

**Poznámka:** Po spustení prezentácie môžete odpojiť pamäťovú jednotu flash, ale obrázky sa neuložia do tlačiarne. Ak sa prezentácia zastaví, na zobrazenie obrázkov znova vložte pamäťovú jednotku flash.

### Nastavenie formulárov a obľúbených položiek

1 Otvorte webový prehliadač a do poľa adresy zadajte adresu IP tlačiarne.

#### Poznámky:

- Pozrite si adresu IP tlačiarne na domovskej obrazovke tlačiarne. Adresa IP sa zobrazuje ako štyri skupiny čísel, ktoré sú oddelené bodkami, napríklad 123.123.123.123.
- Ak používate server proxy, dočasne ho vypnite, aby sa správne načítala webová stránka.
- 2 Kliknite na položky Aplikácie > Formuláre a obľúbené položky > Konfigurovať.
- 3 Kliknite na položku Pridať, potom prispôsobte nastavenia.

#### Poznámky:

- Zadajte adresu IP hostiteľského počítača, kde je záložka umiestnená, aby ste sa presvedčili, že umiestnenie záložky je správne.
- Skontrolujte, či má tlačiareň prístupové práva k priečinku, kde je umiestnená záložka.
- 4 Uložte zmeny.

### Konfigurácia úsporných nastavení

- 1 Na domovskej obrazovke klepnite na položku Úsporné nastavenia.
- 2 Nakonfigurujte úsporný režim alebo režimy plánovania napájania.
- 3 Uložte zmeny.

### Správa záložiek

#### Vytváranie záložiek

Záložky používajte pri tlači dokumentov, ku ktorým často pristupujete, uložených na serveroch alebo na webe.

1 Otvorte webový prehliadač a do poľa adresy zadajte adresu IP tlačiarne.

#### Poznámky:

- Pozrite si adresu IP tlačiarne na domovskej obrazovke tlačiarne. IP Adresa sa zobrazuje ako štyri skupiny čísel, ktoré sú oddelené bodkami, napríklad 123.123.123.123.
- Ak používate server proxy, dočasne ho vypnite, aby sa správne načítala webová stránka.
- 2 Kliknite na položku Záložky > Pridať záložku a potom zadajte názov záložky.
- 3 Vyberte typ protokolu adresy a potom vykonajte jeden z týchto krokov:
  - Pre HTTP a HTTPS: zadajte prepojenie URL, pre ktoré chcete vytvoriť záložku.
  - Pre HTTPS: dbajte na to, aby ste namiesto IP adresy použili názov hostiteľa. Zadajte napríklad myWebsite.com/sample.pdf, nie 123.123.123.123/sample.pdf. Skontrolujte tiež, že názov hostiteľa sa zhoduje s hodnotou bežného názvu (CN) v serverovom certifikáte. Ďalšie informácie o tom, ako zistiť hodnotu CN v serverom certifikáte, nájdete v pomocníkovi webového prehľadávača.

- Pre FTP: zadajte adresu FTP. Napríklad **myServer/myDirectory**. Zadajte port FTP. Predvoleným portom na odosielanie príkazov je port 21.
- V prípade protokolu SMB zadajte adresu sieťového priečinka. Napríklad **myServer/myShare/myFile.pdf**. Zadajte názov sieťovej domény.
- V prípade potreby vyberte typ overenia pre FTP a SMB.

Ak chcete obmedziť prístup k záložke, zadajte PIN.

**Poznámka:** Aplikácia podporuje nasledujúce typy súborov: PDF, JPEG, TIFF a webové stránky HTML. Ostatné typy súborov, napr. DOCX a XLXS, podporujú len niektoré modely tlačiarne.

4 Kliknite na možnosť Uložiť.

#### Vytváranie priečinkov

1 Otvorte webový prehliadač a do poľa adresy zadajte adresu IP tlačiarne.

Poznámky:

- Pozrite si adresu IP tlačiarne na domovskej obrazovke tlačiarne. IP Adresa sa zobrazuje ako štyri skupiny čísel, ktoré sú oddelené bodkami, napríklad 123.123.123.123.
- Ak používate server proxy, dočasne ho vypnite, aby sa správne načítala webová stránka.
- 2 Kliknite na položku Záložky > Pridať priečinok a potom zadajte názov priečinka.

Poznámka: Ak chcete obmedziť prístup k priečinku, zadajte PIN.

3 Kliknite na možnosť Uložiť.

**Poznámka:** V priečinku môžete vytvoriť ďalšie priečinky alebo záložky. Ak chcete vytvoriť záložku, pozrite si časť <u>"Vytváranie záložiek" na strane 15</u>.

### Správa kontaktov

#### Pridanie kontaktov

1 Otvorte webový prehliadač a do poľa adresy zadajte adresu IP tlačiarne.

Poznámky:

- Pozrite si adresu IP tlačiarne na domovskej obrazovke tlačiarne. Adresa IP sa zobrazuje ako štyri skupiny čísel, ktoré sú oddelené bodkami, napríklad 123.123.123.123.
- Ak používate server proxy, dočasne ho vypnite, aby sa správne načítala webová stránka.
- 2 Kliknite na položku Adresár.
- 3 V časti Kontakty pridajte kontakt.

Poznámka: Kontakt môžete pridať do jednej alebo viacerých skupín.

- 4 V prípade potreby špecifikujte spôsob prihlasovania, čím umožníte prístup aplikácii.
- 5 Použite zmeny.

#### **Pridanie skupiny**

1 Otvorte webový prehliadač a do poľa adresy zadajte adresu IP tlačiarne.

#### Poznámky:

- Pozrite si adresu IP tlačiarne na domovskej obrazovke tlačiarne. Adresa IP sa zobrazuje ako štyri skupiny čísel, ktoré sú oddelené bodkami, napríklad 123.123.123.123.
- Ak používate server proxy, dočasne ho vypnite, aby sa správne načítala webová stránka.
- 2 Kliknite na položku Adresár.
- 3 V časti Skupiny kontaktov pridajte názov skupiny.

Poznámka: Do skupiny môžete pridať jeden alebo viac kontaktov.

4 Použite zmeny.

#### Úprava kontaktov alebo skupín

1 Otvorte webový prehliadač a do poľa adresy zadajte adresu IP tlačiarne.

#### Poznámky:

- Pozrite si adresu IP tlačiarne na domovskej obrazovke tlačiarne. Adresa IP sa zobrazuje ako štyri skupiny čísel, ktoré sú oddelené bodkami, napríklad 123.123.123.123.
- Ak používate server proxy, dočasne ho vypnite, aby sa správne načítala webová stránka.
- 2 Kliknite na položku Adresár.
- 3 Vykonajte niektorý z týchto krokov:
  - V časti Kontakty kliknite na meno kontaktu a potom upravte požadované informácie.
  - V časti Skupiny kontaktov kliknite na názov skupiny a potom upravte požadované informácie.
- 4 Použite zmeny.

#### Odstránenie kontaktov alebo skupín

1 Otvorte webový prehliadač a do poľa adresy zadajte adresu IP tlačiarne.

#### Poznámky:

- Pozrite si adresu IP tlačiarne na domovskej obrazovke tlačiarne. Adresa IP sa zobrazuje ako štyri skupiny čísel, ktoré sú oddelené bodkami, napríklad 123.123.123.123.
- Ak používate server proxy, dočasne ho vypnite, aby sa správne načítala webová stránka.
- 2 Kliknite na položku Adresár.
- 3 Vykonajte niektorý z týchto krokov:
  - V časti Kontakty vyberte kontakt, ktorý chcete odstrániť.
  - V časti Skupiny kontaktov vyberte názov skupiny, ktorú chcete odstrániť.

# Vkladanie papiera a špeciálnych médií

### Nastavenie veľkosti a typu špeciálnych médií

Zásobníky automaticky rozpoznajú veľkosť obyčajného papiera. Pri špeciálnych médiách, ako sú napr. štítky, kartónový papier a obálky, postupujte nasledovne:

1 Na domovskej obrazovke prejdite na položky:

Nastavenia > Papier > Konfigurácia zásobníka > Veľkosť/typ papiera > vyberte zdroj papiera

2 Nastavte veľkosť a typ špeciálnych médií.

### Konfigurácia univerzálnych nastavení papiera

- 1 Na domovskej obrazovke sa dotknite položiek Nastavenia > Papier > Konfigurácia médií > Univerzálne nastavenie.
- 2 Nakonfigurujte nastavenia.

### Vkladanie do zásobníkov

POZOR – NEBEZPEČENSTVO PREVRÁTENIA: Ak chcete znížiť riziko nestability zariadenia, do každého zásobníka vkladajte papier samostatne. Všetky ostatné zásobníky nechajte zatvorené dovtedy, kým ich nepotrebujete.

1 Vyberte zásobník.

Poznámka: Zásobníky nevyberajte, keď tlačiareň pracuje, aby ste sa vyhli zaseknutiam.

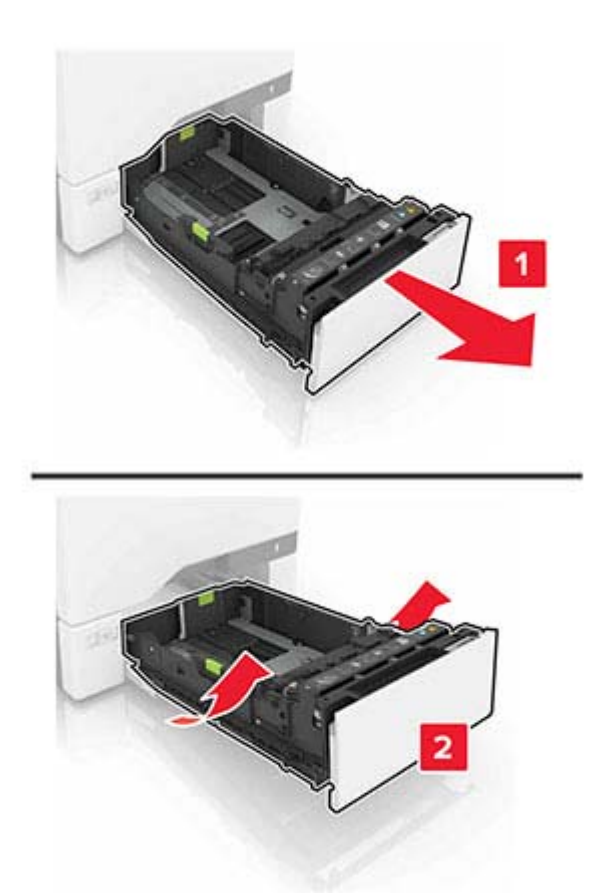

2 Upravte vodiace lišty tak, aby zodpovedali veľkosti vkladaného papiera.
 Poznámka: Vodiace lišty umiestňujte podľa indikátorov naspodku zásobníka.

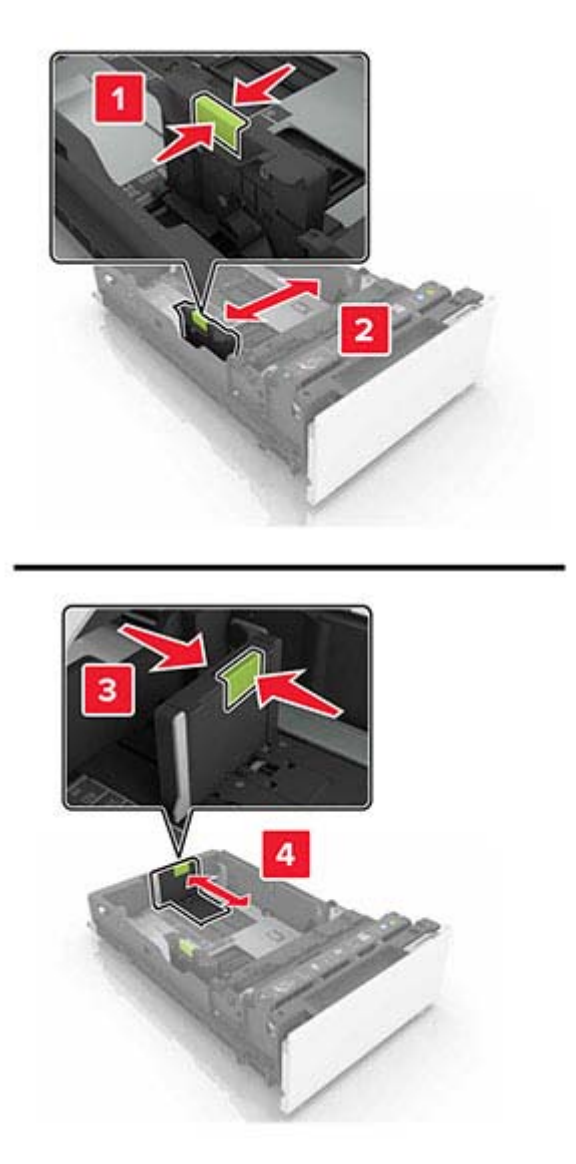

**3** Pred vložením papiera ohnite, rozdeľte a zarovnajte jeho okraje.

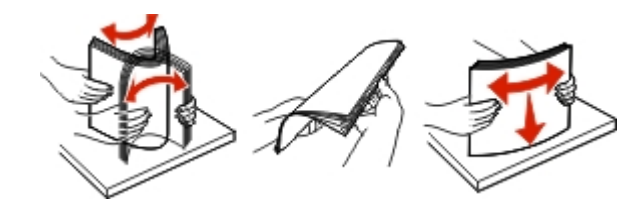

4 Stoh papiera vložte tak, aby strana, na ktorú sa tlačí, smerovala nahor.

#### Poznámky:

- V prípade jednostrannej tlače vložte hlavičkový papier lícovou stranou nahor tak, aby hlavička smerovala k prednej časti zásobníka.
- V prípade obojstrannej tlače vložte hlavičkový papier lícovou stranou nadol tak, aby hlavička smerovala k zadnej časti zásobníka.
- Papier do zásobníka nezasúvajte.

 Uistite sa, že výška stohu nepresahuje označenie maximálnej kapacity papiera. Preplnenie môže spôsobiť zaseknutie papiera.

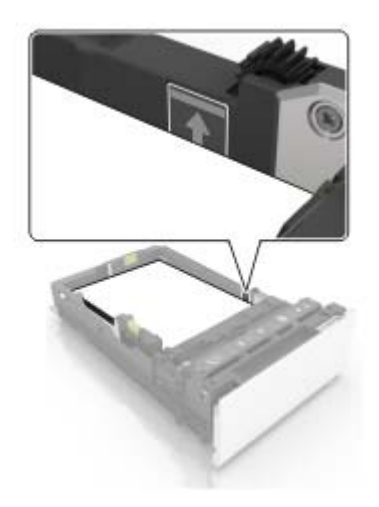

5 Vložte zásobník.

V prípade potreby nastavte veľkosť a typ papiera tak, aby zodpovedali papieru vloženému v zásobníku.

### Vkladanie do viacúčelového podávača

1 Otvorte viacúčelový podávač.

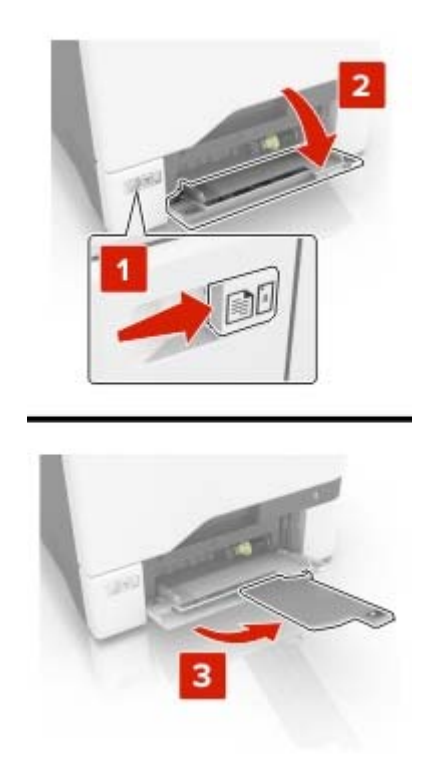

2 Upravte vodiacu lištu tak, aby zodpovedala veľkosti vkladaného papiera.

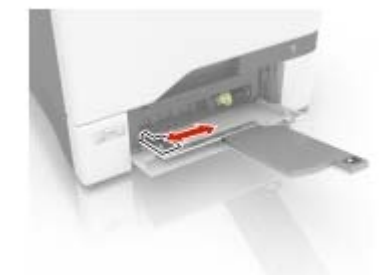

**3** Pred vložením papiera ohnite, rozdeľte a zarovnajte jeho okraje.

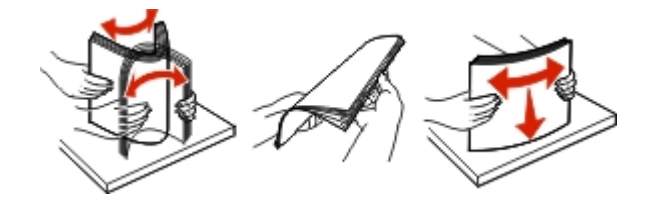

- 4 Vložte papier.
  - Vložte papier a kartónový papier tak, aby strana určená na tlač smerovala nadol a vrch stránky vstupoval do tlačiarne ako prvý.

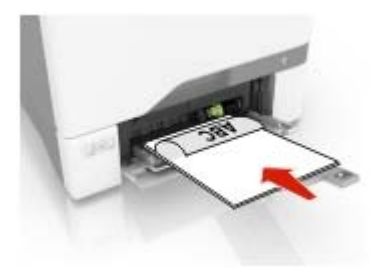

 Obálky vložte zatváracou stranou nahor a k pravej strane vodiacej lišty papiera. Európske obálky vložte tak, aby zatváracia strana vstupovala do tlačiarne ako prvá.

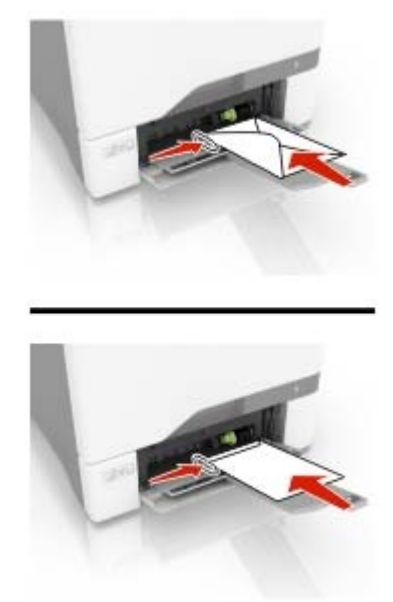

Výstraha – Riziko poranenia: Nepoužívajte obálky so známkami, sponami, cvočkami, okienkami, špeciálnou obrubou alebo samolepiacimi prvkami.

**5** V ponuke Papier na ovládacom paneli nastavte veľkosť a typ papiera tak, aby zodpovedali papieru vloženému v zásobníku.

### Prepojenie zásobníkov

- 1 Na domovskej obrazovke sa dotknite položiek Nastavenia > Papier > Konfigurácia zásobníkov > a zvoľte zdroj papiera.
- 2 Pre zásobníky, ktoré prepájate, nastavte rovnakú veľkosť a typ papiera.
- 3 Na domovskej obrazovke sa dotknite položiek Nastavenia > Zariadenie > Údržba > Ponuka konfigurácie
   > Konfigurácia zásobníkov > Prepojenie na zásobník.
- 4 Stlačte Automatické.

Ak chcete zrušiť prepojenie zásobníkov, uistite sa, že žiadne zásobníky nemajú rovnaké nastavenia veľkosti a typu papiera.

Výstraha – Riziko poranenia: Teplota fixačnej jednotky sa môže meniť v závislosti od špecifikovaného typu papiera. Ak sa chcete vyhnúť problémom pri tlači, nastavenie typu papiera v tlačiarni by malo zodpovedať papieru vloženému v zásobníku.

# Podpera papiera

### Podporované veľkosti papiera

| Veľkosť a rozmery papiera                                                                                       | Štandardný alebo voliteľný<br>550-hárkový zásobník | Viacúčelový podávač | Obojstranná tlač |
|----------------------------------------------------------------------------------------------------|----------------------------------------------------|---------------------|------------------|
| <b>A4</b><br>210 x 297 mm (8,27 x11,7 palca)                                                                    | $\checkmark$                                       | √                   | √                |
| <b>Dlhý okraj A5</b><br>210 x 148 mm (8,27 x 5,83 palca)                                                        | $\checkmark$                                       | $\checkmark$        | $\checkmark$     |
| <b>Krátky okraj A5</b><br>148 x 210 mm (5,83 x 8,27 palca)                                                      | $\checkmark$                                       | $\checkmark$        | ~                |
| <b>A6</b><br>105 x 148 mm (4,13 x 5,83 palca)                                                                   | $\checkmark$                                       | $\checkmark$        | $\checkmark$     |
| <b>Transparent</b><br>Maximálna šírka: 215,9 mm (8,5 palca)<br>Maximálna dĺžka: 1320,8 mm (52 palcov)           | X                                                  | $\checkmark$        | x                |
| <b>Executive</b><br>184,2 x 266,7 mm (7,25 x 10,5 palca)                                                        | $\checkmark$                                       | $\checkmark$        | ~                |
| <b>Folio</b><br>215,9 x 330,2 mm (8,5 x 13 palcov)                                                              | $\checkmark$                                       | $\checkmark$        | $\checkmark$     |
| <b>JIS B5</b><br>182 x 257 mm (7,217 x 10,1 palca)                                                              | $\checkmark$                                       | $\checkmark$        | $\checkmark$     |
| <b>Legal</b><br>215,9 x 355,6 mm (8,5 x 14 palcov)                                                              | $\checkmark$                                       | $\checkmark$        | ~                |
| Letter<br>215,9 x 279,4 mm (8,5 x 11 palcov)                                                                    | $\checkmark$                                       | $\checkmark$        | ~                |
| <b>Oficio</b><br>215,9 x 340,4 mm (8,5 x 13,4 palca)                                                            | $\checkmark$                                       | $\checkmark$        | ~                |
| <b>Statement</b><br>139,7 x 215,9 mm (5,5 x 8,5 palca)                                                          | $\checkmark$                                       | $\checkmark$        | ~                |
| <b>Univerzálny</b> <sup>1, 2</sup><br>105 x 148 mm až 215,9 x 355,6 mm (4,13 x<br>5,8 palca až 8,5 x 14 palcov) | $\checkmark$                                       | $\checkmark$        | $\checkmark$     |
| <b>Univerzálny</b> <sup>1, 2</sup><br>76,2 x 127 mm až 215,9 x 355,6 mm (3 x 5 palcov<br>až 8,5 x 14 palcov)    | X                                                  | $\checkmark$        | X                |

<sup>1</sup> Keď sa zvolí možnosť Univerzálne, nastaví sa formát strany 215,9 x 355,6 mm (8,5 x 14 palcov), pokiaľ veľkosť nešpecifikuje softvérová aplikácia.

<sup>2</sup> Úzky papier vložte tak, aby krátka hrana vstupovala do tlačiarne ako prvá.

<sup>3</sup> Keď sa zvolí možnosť Iná obálka, nastaví sa formát strany 215,9 x 355,6 mm (8,5 x 14 palcov), pokiaľ veľkosť nešpecifikuje softvérová aplikácia.

| Veľkosť a rozmery papiera                | Štandardný alebo voliteľný<br>550-hárkový zásobník | Viacúčelový podávač | Obojstranná tlač |
|------------------------------------------|----------------------------------------------------|---------------------|------------------|
| Obálka 7 3/4                             | x                                                  | √                   | x                |
| 98,4 x 190,5 mm (3,875 x 7,5 palca)      |                                                    |                     |                  |
| Obálka 9                                 | X                                                  | ✓                   | x                |
| 98,4 x 225,4 mm (3,875 x 8,9 palca)      |                                                    |                     |                  |
| Obálka 10                                | $\checkmark$                                       | √                   | x                |
| 104,8 x 241,3 mm (4,12 x 9,5 palca)      |                                                    |                     |                  |
| Obálka B5                                | √                                                  | ✓                   | x                |
| 176 x 250 mm (6,93 x 9,84 palca)         | *                                                  |                     |                  |
| Obálka C5                                | <b>v</b>                                           | ✓                   | x                |
| 162 x 229 mm (6,38 x 9,01 palca)         | •                                                  |                     |                  |
| Obálka DL                                | J                                                  | <b>v</b>            | х                |
| 110 x 220 mm (4,33 x 8,66 palca)         | •                                                  |                     |                  |
| Monarch                                  | Х                                                  | <b>v</b>            | х                |
| 98,425 x 190,5 mm (3,875 x 7,5 palca)    |                                                    |                     |                  |
| Iná obálka <sup>3</sup>                  | X                                                  | ✓                   | х                |
| 98,4 x 162 mm až 176 x 250 mm            |                                                    |                     |                  |
| (3,87 x 6,38 palca až 6,93 x 9,84 palca) |                                                    |                     |                  |
| Kartón                                   | $\checkmark$                                       | $\checkmark$        | $\checkmark$     |
| Obálky                                   | $\checkmark$                                       | √                   | Х                |
| Papierové štítky                         | $\checkmark$                                       | $\checkmark$        | ✓                |
| Obyčajný papier                          | $\checkmark$                                       | √                   | $\checkmark$     |
| Priehľadné fólie                         | X                                                  | X                   | x                |
| Vinylové štítky                          | $\checkmark$                                       | √                   | Х                |

<sup>1</sup> Keď sa zvolí možnosť Univerzálne, nastaví sa formát strany 215,9 x 355,6 mm (8,5 x 14 palcov), pokiaľ veľkosť nešpecifikuje softvérová aplikácia.

<sup>2</sup> Úzky papier vložte tak, aby krátka hrana vstupovala do tlačiarne ako prvá.

<sup>3</sup> Keď sa zvolí možnosť Iná obálka, nastaví sa formát strany 215,9 x 355,6 mm (8,5 x 14 palcov), pokiaľ veľkosť nešpecifikuje softvérová aplikácia.

### Podporované typy papiera

Poznámka: Tlač na štítky, obálky a kartónový papier je vždy pomalšia.

| Typ papiera        | Štandardný alebo voliteľný 550-hárkový zásobník | Viacúčelový podávač |
|--------------------|-------------------------------------------------|---------------------|
| Obyčajný papier    | √                                               | √                   |
| Kartón             | √                                               | √                   |
| Recyklovaný papier | √                                               | √                   |

| Typ papiera        | Štandardný alebo voliteľný 550-hárkový zásobník | Viacúčelový podávač |
|--------------------|-------------------------------------------------|---------------------|
| Lesklý papier      | $\checkmark$                                    | $\checkmark$        |
| Štítky             | $\checkmark$                                    | ~                   |
| Vinylové štítky    | $\checkmark$                                    | $\checkmark$        |
| Kancelársky papier | $\checkmark$                                    | $\checkmark$        |
| Obálka             | $\checkmark$                                    | ~                   |
| Priehľadné fólie   | X                                               | X                   |
| Hlavičkový papier  | $\checkmark$                                    | $\checkmark$        |
| Predtlačený papier | $\checkmark$                                    | $\checkmark$        |
| Farebný papier     | $\checkmark$                                    | $\checkmark$        |
| Ľahký papier       | $\checkmark$                                    | $\checkmark$        |
| Ťažký papier       | √                                               | ~                   |
| Vlastný typ        | √                                               | ~                   |

### Podporované hmotnosti papiera

| Typ a hmotnosť papiera                                                                                       | Štandardný alebo voliteľný<br>550-hárkový zásobník | Viacúčelový podávač |
|----------------------------------------------------------------------------------------------------|----------------------------------------------------|---------------------|
| <b>Ľahký papier<sup>1</sup></b><br>60 – 74,9 g/m² s dlhým vláknom (16 –<br>19,9-librový kancelársky papier)  | $\checkmark$                                       | $\checkmark$        |
| <b>Obyčajný papier</b><br>75 – 90,3 g/m <sup>2</sup> s dlhým vláknom (20 –<br>24-librový kancelársky papier) | $\checkmark$                                       | $\checkmark$        |
| <b>Ťažký papier</b><br>90,3 – 105 g/m² s dlhým vláknom (24,1 –<br>28-librový kancelársky papier)             | $\checkmark$                                       | $\checkmark$        |
| <b>Kartón</b><br>105,1 – 200 g/m² s dlhým vláknom (28,1 –<br>58-librový kancelársky papier)                  | $\checkmark$                                       | $\checkmark$        |
| Papierové štítky <sup>2</sup><br>218 g/m <sup>2</sup> (58-librový kancelársky papier)                        | $\checkmark$                                       | $\checkmark$        |

<sup>1</sup> Tlač na papier s hmotnosťou menej ako 75 g/m<sup>2</sup> (20 lb) sa musí vykonávať s typom papiera nastaveným na ľahký papier. Nedodržanie tohto pokynu môže spôsobiť nadmerné zvlnenie, ktoré môže viesť k chybám podávania, najmä vo vlhších prostrediach.

<sup>2</sup> Štítky a iné špeciálne médiá nie sú podporované pre príležitostné použitie a musia sa otestovať ohľadom prijateľnosti.

<sup>3</sup> Papierové štítky až do 105 g/m<sup>2</sup> (28-librový kancelársky papier) sú podporované.

<sup>4</sup> Maximálnu hmotnosť so 100 % obsahom bavlny má 24-librový kancelársky papier.

<sup>5</sup> Obálky z 28-librového kancelárskeho papiera smú obsahovať maximálne 25 % bavlny.

| Typ a hmotnosť papiera                                                               | Štandardný alebo voliteľný<br>550-hárkový zásobník | Viacúčelový podávač |
|--------------------------------------------------------------------------------------|----------------------------------------------------|---------------------|
| <b>Vinylové štítky<sup>2</sup></b><br>300 g/m² (70-librový kancelársky papier)       | $\checkmark$                                       | $\checkmark$        |
| <b>Obálky<sup>4,5</sup></b><br>60 – 105 g/m² (16 – 28-librový kancelársky<br>papier) | $\checkmark$                                       | $\checkmark$        |

<sup>1</sup> Tlač na papier s hmotnosťou menej ako 75 g/m<sup>2</sup> (20 lb) sa musí vykonávať s typom papiera nastaveným na ľahký papier. Nedodržanie tohto pokynu môže spôsobiť nadmerné zvlnenie, ktoré môže viesť k chybám podávania, najmä vo vlhších prostrediach.

<sup>2</sup> Štítky a iné špeciálne médiá nie sú podporované pre príležitostné použitie a musia sa otestovať ohľadom prijateľnosti.

<sup>3</sup> Papierové štítky až do 105 g/m<sup>2</sup> (28-librový kancelársky papier) sú podporované.

<sup>4</sup> Maximálnu hmotnosť so 100 % obsahom bavlny má 24-librový kancelársky papier.

<sup>5</sup> Obálky z 28-librového kancelárskeho papiera smú obsahovať maximálne 25 % bavlny.

# Tlač

### Tlač z počítača

Poznámka: V prípade štítkov, kartónového papiera a obálok nastavte pred tlačou dokumentu veľkosť a typ papiera.

- 1 V dokumente, ktorý chcete tlačiť, otvorte dialógové okno Tlač.
- 2 V prípade potreby nastavenia upravte.
- 3 Vytlačte dokument.

### Tlač formulárov

- Na domovskej obrazovke prejdite na položky:
   Formuláre a obľúbené položky > vyberte formulár > Tlačiť
- 2 V prípade potreby nakonfigurujte nastavenia tlače.
- 3 Odošlite tlačovú úlohu.

### Tlač z mobilného zariadenia

#### Tlač z mobilného zariadenia pomocou funkcie AirPrint

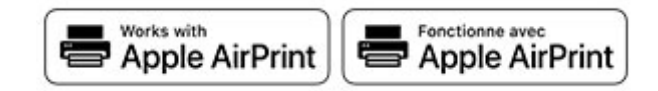

Funkcia softvéru AirPrint predstavuje riešenie mobilnej tlače umožňujúce tlačiť priamo zo zariadení Apple na tlačiareň s certifikáciou AirPrint.

#### Poznámky:

- Skontrolujte, či zariadenie Apple a tlačiareň sú v tej istej sieti. Ak má sieť viacero bezdrôtových rozbočovačov, skontrolujte, či sú obe zariadenia pripojené do tej istej podsiete.
- Táto aplikácia je podporovaná iba na niektorých zariadeniach Apple.
- 1 Z vášho mobilného zariadenia vyberte dokument zo správcu súborov alebo spustite kompatibilnú aplikáciu.
- 2 Dotknite sa ikony zdieľania a potom sa dotknite tlačidla Tlačiť.
- 3 Vyberte tlačiareň.

V prípade potreby nastavenia upravte.

4 Vytlačte dokument.

#### Tlač z mobilného zariadenia pomocou technológie Wi-Fi Direct®

Wi-Fi Direct<sup>®</sup> je služba tlače, ktorá vám umožňuje tlačiť na ľubovoľnej tlačiarni s podporou technológie Wi-Fi Direct.

**Poznámka:** Skontrolujte, či je mobilné zariadenie pripojené k bezdrôtovej sieti tlačiarne. Ďalšie informácie nájdete v časti "Pripojenie mobilného zariadenia k tlačiarni" na strane 87.

- 1 Vo vašom mobilnom zariadení spustite kompatibilnú aplikáciu alebo vyberte dokument zo svojho správcu súborov.
- 2 V závislosti od mobilného zariadenia vykonajte jeden z nasledujúcich krokov:
  - Ťuknite na možnosť **> Print** (Tlačiť).
  - Ťuknite na možnosť (<sup>1</sup>) > Print (Tlačiť).
  - Ťuknite na možnosť .... > Print (Tlačiť).
- 3 Vyberte tlačiareň a v prípade potreby upravte nastavenia.
- 4 Vytlačte dokument.

### Tlač z pamäťovej jednotky flash

1 Vložte pamäťovú jednotku flash.

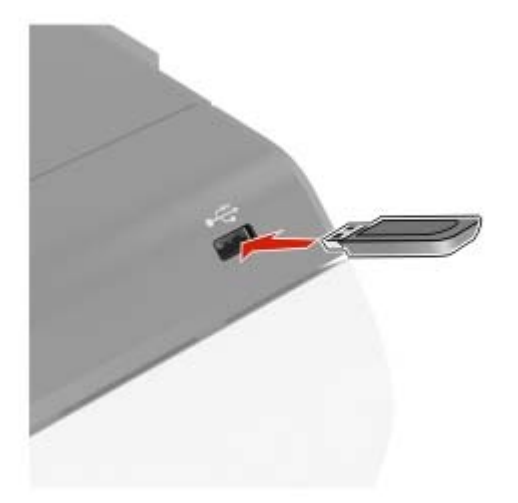

Poznámky:

- Ak pamäťovú jednotku flash vložíte, keď sa objaví chybové hlásenie, tlačiareň bude pamäťovú jednotku flash ignorovať.
- Ak pamäťovú jednotku flash vložíte, keď tlačiareň spracúva iné tlačové úlohy, na displeji sa zobrazí správa Zaneprázdnené.
- 2 Na displeji sa dotknite dokumentu, ktorý chcete vytlačiť.

V prípade potreby nakonfigurujte ďalšie nastavenia tlače.

#### 3 Odošlite tlačovú úlohu.

Ak chcete vytlačiť iný dokument, dotknite sa položky Jednotka USB.

Výstraha – Riziko poranenia: Ak chcete predísť strate údajov alebo zlyhaniu tlačiarne, počas aktívnej tlače, načítavania alebo zapisovania na pamäťové zariadenie sa nedotýkajte jednotky flash ani tlačiarne v zobrazenej oblasti.

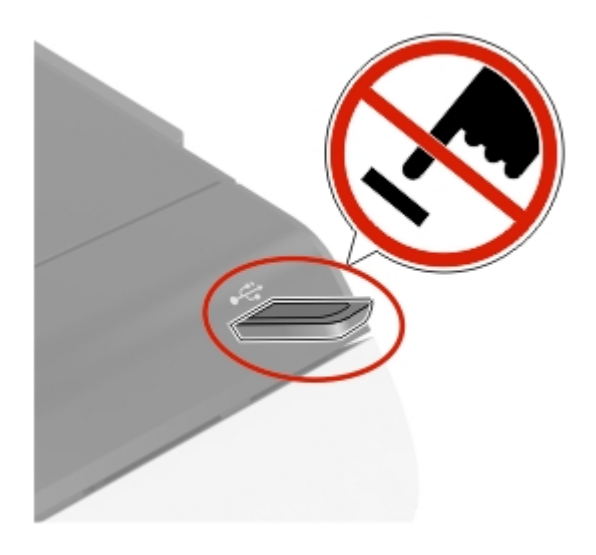

### Podporované pamäťové jednotky flash a typy súborov

#### Pamäťové jednotky flash

#### Poznámky:

- Tlačiareň podporuje vysokorýchlostné pamäťové zariadenia USB so štandardom plnej rýchlosti.
- Pamäťové zariadenia USB musia podporovať systém FAT (File Allocation Table).

Mnohé pamäťové jednotky flash boli s tlačiarňou testované a sú schválené na používanie. Ak chcete získať viac informácií, obráťte sa na miesto, kde ste zakúpili tlačiareň.

#### Typy súborov

Dokumenty:

- .doc alebo .docx
- .xls alebo .xlsx
- .ppt alebo .pptx
- .pdf
- .xps

Obrázky:

- .dcx
- .gif
- .jpeg alebo .jpg
- .bmp
- .pcx

- .tiff alebo .tif
- .png

### Konfigurácia dôverných úloh

- 1 Na domovskej obrazovke sa dotknite položiek Nastavenia > Zabezpečenie > Nastavenie dôvernej tlače.
- 2 Nakonfigurujte nastavenia.

| Nastavenie                                   | Opis                                                                                                    |  |
|----------------------------------------------|----------------------------------------------------------------------------------------------------|--|
| Max. počet neplatných kódov                  | Nastavte limit pre počet zadaní neplatného kódu PIN.                                                                                                  |  |
| PIN                                          | <b>Poznámka:</b> Po dosiahnutí limitu sa odstránia tlačové úlohy pre dané meno použí-<br>vateľa.                                                      |  |
| Koniec platnosti dôvernej úlohy              | Nastavte individuálnu dobu uplynutia platnosti každej pozastavenej úlohy pred jej<br>automatickým vymazaním z pamäte tlačiarne alebo z pevného disku. |  |
|                                              | <b>Poznámka:</b> Pozastavená úloha je dôverná, opakovaná, rezervovaná alebo overovaná.                                                                |  |
| Koniec platnosti opakovaných<br>úloh         | Nastavte dobu uplynutia platnosti tlačových úloh, ktoré chcete opakovať.                                                                              |  |
| Koniec platnosti overenia úlohy              | Nastavte dobu uplynutia platnosti tlače kópie úlohy na kontrolu jej kvality pred vytla-<br>čením zostávajúcich kópií.                                 |  |
| Koniec platnosti rezervovanej<br>úlohy       | Nastavte dobu uplynutia platnosti úloh, ktoré chcete v tlačiarni uložiť na neskoršie vytlačenie.                                                      |  |
| Je potrebné, aby sa zadržali<br>všetky úlohy | Nastavenie tlačiarne, aby zadržala všetky tlačové úlohy.                                                                                              |  |
| Zachovať duplicitné dokumenty                | Nastavenie tlačiarne, aby zachovala všetky dokumenty s rovnakým názvom súboru.                                                                        |  |

### Tlač dôverných a iných zadržaných úloh

#### Používatelia systému Windows

- 1 Po otvorení dokumentu kliknite na položky Súbor > Tlač.
- 2 Vyberte tlačiareň a kliknite na položky Vlastnosti, Predvoľby, Možnosti alebo Nastavenie.
- 3 Kliknite na možnosť Tlačiť a zadržať.
- 4 Vyberte možnosť Tlačiť a zadržať a potom priraďte meno používateľa.
- 5 Vyberte typ tlačovej úlohy (dôverná, opakovaná, rezervovaná alebo overenie). Ak vyberiete možnosť Dôverná, tlačovú úlohu zabezpečte osobným identifikačným číslom (PIN).
- 6 Kliknite na tlačidlo OK alebo Tlačiť.

- Pri dôverných tlačových úlohách sa dotknite položiek Pozastavené úlohy > vyberte svoje meno používateľa > Dôverné > zadajte svoj kód PIN > vyberte tlačovú úlohu > nakonfigurujte nastavenia > Tlačiť.
- Pri ostatných tlačových úlohách sa dotknite položiek Pozastavené úlohy > vyberte svoje meno používateľa > vyberte tlačovú úlohu > nakonfigurujte nastavenia > Tlačiť.

#### Používatelia systému Macintosh

#### Používanie funkcie AirPrint

- 1 Po otvorení dokumentu vyberte položky Súbor > Tlač.
- 2 Vyberte tlačiareň a potom z rozbaľovacej ponuky po ponuke Orientácia vyberte položku Tlač pomocou kódu PIN.
- 3 Povoľte Tlač pomocou kódu PIN a zadajte štvorciferný kód PIN.
- 4 Kliknite na tlačidlo Tlačiť.
- 5 Na úvodnej obrazovke tlačiarne uvoľnite tlačovú úlohu. Dotknite sa položiek Pozastavené úlohy > vyberte svoje meno používateľa > Dôverné > zadajte svoj kód PIN > vyberte tlačovú úlohu > Tlačiť.

#### Používanie ovládača tlače

- 1 Po otvorení dokumentu vyberte položky Súbor > Tlač.
- 2 Vyberte tlačiareň a potom z rozbaľovacej ponuky po ponuke Orientácia vyberte položku Tlačiť a zadržať.
- 3 Vyberte možnosť Dôverná tlač a zadajte štvorciferný kód PIN.
- 4 Kliknite na tlačidlo Tlačiť.
- 5 Na úvodnej obrazovke tlačiarne uvoľnite tlačovú úlohu. Dotknite sa položky Pozastavené úlohy > vyberte názov počítača > Dôverné > vyberte tlačovú úlohu > zadajte kód PIN > Tlačiť.

### Tlač zoznamu ukážok písiem

- 1 Na domovskej obrazovke sa dotknite položiek Nastavenia > Správy > Tlačiť > Tlačiť písma.
- 2 Dotknite sa položiek Písma PCL alebo Písma PS.

### Zrušenie tlačovej úlohy

#### Z ovládacieho panela tlačiarne

1 Na domovskej obrazovke sa dotknite položky **Poradie úloh**.

**Poznámka:** K tomuto nastaveniu sa dostanete aj vtedy, keď sa dotknete hornej časti domovskej obrazovky.

2 Vyberte úlohu, ktorú chcete zrušiť.

#### Z počítača

- 1 V závislosti od operačného systému vykonajte jednu z nasledujúcich možností:
  - Otvorte priečinok tlačiarní a vyberte tlačiareň.
  - V položke Systémové preferencie v ponuke Apple prejdite na tlačiareň.
- 2 Vyberte úlohu, ktorú chcete zrušiť.

# Vysvetlenie ponúk tlačiarne

### Mapa ponúk

| Zariadenie         | <ul> <li><u>Predvoľby</u></li> <li><u>Úsporný režim</u></li> <li><u>Vzdialený ovládací panel</u></li> <li><u>Oznámenia</u></li> <li><u>Správa napájania</u></li> <li><u>Anonymný zber údajov</u></li> </ul>         | <ul> <li>Zjednodušenie ovládania</li> <li>Obnovenie predvolených výrobných nastavení</li> <li>Údržba</li> <li>Viditeľné ikony na domovskej obrazovke</li> <li>Informácie o tlačiarni</li> </ul>            |
|--------------------|----------------------------------------------------------------------------------------------------|----------------------------------------------------------------------------------------------------|
| Tlač               | <ul> <li><u>Rozloženie</u></li> <li><u>Nastavenie</u></li> <li><u>Kvalita</u></li> <li><u>Štatistika úloh</u></li> <li><u>XPS</u></li> </ul>                                                                        | <ul> <li>PDF</li> <li>PostScript</li> <li>PCL</li> <li>HTML</li> <li>Obrázok</li> </ul>                                                                                                    |
| Papier             | <ul> <li>Konfigurácia zásobníkov</li> </ul>                                                                                                    | • Konfigurácia médií                                                                                                    |
| Jednotka USB       | <ul> <li><u>Tlač z pamäťovej jednotky fla</u></li> </ul>                                                                                                    | <u>ish</u>                                                                                                    |
| Sieť/porty         | <ul> <li><u>Prehľad siete</u></li> <li><u>Bezdrôtové</u></li> <li><u>Wi-Fi Direct</u></li> <li><u>Ethernet</u></li> <li><u>TCP/IP</u></li> <li><u>SNMP</u></li> <li><u>IPSec</u></li> </ul>                         | <ul> <li><u>802.1x</u></li> <li><u>Konfigurácia LPD</u></li> <li><u>Nastavenia HTTP/FTP</u></li> <li><u>ThinPrint</u></li> <li><u>USB</u></li> <li><u>Obmedzenie prístupu do externej siete</u></li> </ul> |
| Zabezpečenie       | <ul> <li><u>Spôsoby prihlásenia</u></li> <li><u>plánovanie zariadení USB</u></li> <li><u>Denník auditu zabezpečenia</u></li> <li><u>Obmedzenia prihlásenia</u></li> <li><u>Nastavenie dôvernej tlače</u></li> </ul> | <ul> <li>Šifrovanie disku</li> <li><u>Vymazanie dočasných súborov údajov</u></li> <li><u>Nastavenia LDAP riešení</u></li> <li><u>Rôzne</u></li> </ul>                                                      |
| Správy             | <ul> <li><u>Strana nastavení ponúk</u></li> <li><u>Zariadenie</u></li> </ul>                                                                                                    | • <u>Tlač</u><br>• <u>Sieť</u>                                                                                                    |
| Pomocník           | <ul> <li>Tlačiť všetky príručky</li> <li>Príručka kvality farieb</li> <li>Príručka pre pripojenie</li> <li>Informačná príručka</li> </ul>                                                                           | <ul> <li>Príručka pre médiá</li> <li>Príručka pre premiestnenie</li> <li>Príručka kvality tlače</li> <li>Príručka pre spotrebný materiál</li> </ul>                                                        |
| Riešenie problémov | Tlač strany testu kvality                                                                                                    |                                                                                                    |

### Zariadenie

#### Predvoľby

| Položka ponuky                                                                                                    | Opis                                                                                                    |  |
|----------------------------------------------------------------------------------------------------|----------------------------------------------------------------------------------------------------|--|
| Zobrazovaný jazyk                                                                                                    | Nastavenie jazyka, v ktorom sa zobrazuje text na displeji.                                                                                                    |  |
| Krajina/región                                                                                                    | Identifikácia krajiny alebo regiónu, pre ktorý je tlačiareň nakonfigu-<br>rovaná.                                                                                                    |  |
| <b>Spustiť úvodné nastavenie</b><br>Vypnuté*<br>Zapnuté                                                                                                    | Spustenie sprievodcu nastavením.                                                                                                    |  |
| Klávesnica                                                                                                    | Výber jazyka ako typu klávesnice.                                                                                                    |  |
| Typ klávesnice                                                                                                    | <b>Poznámka:</b> Nemusia sa zobraziť všetky hodnoty pre možnosť Typ klávesnice, prípadne môžu pre svoje zobrazenie vyžadovať inšta-<br>láciu špeciálneho hardvéru.                                             |  |
| Zobrazené informácie<br>Zobrazený text 1 (IP adresa*)<br>Zobrazený text 2 (dátum/čas*)<br>Vlastný text 1<br>Vlastný text 2                                                                                                    | Stanovenie, aké informácie sa budú zobrazovať na domovskej<br>obrazovke.                                                                                                    |  |
| Dátum a čas<br>Konfigurácia<br>Aktuálny dátum a čas<br>Manuálne nastaviť dátum a čas<br>Formát dátumu (MM-DD-RRRR*)<br>Formát času (12-hodinový formát AM/PM*)<br>Časové pásmo (UTC-5:00*)<br>Protokol času siete<br>Povoliť protokol NTP (Zapnuté*)<br>Server NTP<br>Povoliť overenie (Nikdy *) | Konfigurácia dátumu a času tlačiarne a protokolu času siete.                                                                                                    |  |
| Veľkosti papiera                                                                                                    | Určenie mernej jednotky veľkostí papiera.                                                                                                    |  |
| Americké*<br>Metrické                                                                                                    | <b>Poznámka:</b> Krajina alebo región vybratý v sprievodcovi úvodným nastavením určuje počiatočné nastavenie veľkosti papiera.                                                                                 |  |
| Jas obrazovky<br>20 – 100 % (100*)                                                                                                    | Upravenie jasu displeja.                                                                                                    |  |
| <b>Prístup k jednotke flash</b><br>Povolené*<br>Vypnuté                                                                                                    | Povolenie prístupu k jednotke flash.                                                                                                    |  |
| <b>Zvuková spätná väzba</b><br>Spätná väzba tlačidiel (Zapnuté*)<br>Objem (5*)                                                                                                    | <ul> <li>Aktivácia zvukovej spätnej väzby pri stlačení tlačidiel, interak-<br/>ciách s panelom, výzvach pri vložení papiera a upozorneniach<br/>na chyby.</li> <li>Úprava hlasitosti spätnej väzby.</li> </ul> |  |
| Poznámka: Hviezdička (*) vedľa hodnoty označuje predvolené výrobné nastavenie.                                                                                                    |                                                                                                    |  |

| Položka ponuky                                                                 | Opis                                                                                                    |
|--------------------------------------------------------------------------------|----------------------------------------------------------------------------------------------------|
| Časový limit obrazovky<br>5 – 300 sekúnd (60*)                                 | Nastavenie času nečinnosti pred zobrazením domovskej obrazovky<br>na displeji alebo pred automatickým odhlásením používateľského<br>účtu. |
| Poznámka: Hviezdička (*) vedľa hodnoty označuje predvolené výrobné nastavenie. |                                                                                                    |

#### Ekonomický režim

| Položka ponuky                                                                                                    | Opis                                                                        |
|----------------------------------------------------------------------------------------------------|-----------------------------------------------------------------------------|
| <b>Tlač</b><br>Strany<br>Jednostranne*<br>Obojstranne                                                                                                    | Určenie, či sa má tlačiť na jednej alebo oboch stranách papiera.            |
| Tlač<br>Počet stránok na stranu<br>Vypnuté*<br>2 stránky na stranu<br>3 stránky na stranu<br>4 stránky na stranu<br>6 stránok na stranu<br>9 stránok na stranu<br>12 stránok na stranu<br>16 stránok na stranu | Tlač obrázkov na viacerých stránkach na jednu stranu jedného listu papiera. |
| <b>Tlač</b><br>Tmavosť tonera<br>1 – 5 (4*)                                                                                                    | Nastavenie svetlosti alebo tmavosti textových obrázkov.                     |
| Tlač<br>Úspora farieb<br>Vypnuté*<br>Zapnuté                                                                                                    | Zníženie množstva toneru použitého pri tlači grafických prvkov a obrázkov.  |

#### Vzdialený ovládací panel

| Položka ponuky                                                                 | Opis                                                                           |
|--------------------------------------------------------------------------------|--------------------------------------------------------------------------------|
| Externé pripojenie VNC<br>Nepovoliť*<br>Povoliť                                | Pripojenie externého klienta VNC na používanie vzdialeného ovládacieho panela. |
| <b>Typ overenia</b><br>Žiadne*<br>Štandardné overenie                          | Nastavenie typu overenia pri prístupe klientom na server VNC.                  |
| Poznámka: Hviezdička (*) vedľa hodnoty označuje predvolené výrobné nastavenie. |                                                                                |
| Položka ponuky                                                                 | Opis                                                                                                    |
|--------------------------------------------------------------------------------|----------------------------------------------------------------------------------------------------|
| Heslo pre server VNC                                                           | Uvedenie hesla na pripojenie klienta na server VNC.                                                                                 |
|                                                                                | <b>Poznámka:</b> Táto položka ponuky sa zobrazí len v prípade, že je položka Typ overenia nastavená na možnosť Štandardné overenie. |
| Poznámka: Hviezdička (*) vedľa hodnoty označuje predvolené výrobné nastavenie. |                                                                                                    |

# Oznámenia

| Položka ponuky                                                                                                    | Opis                                                                                      |  |
|----------------------------------------------------------------------------------------------------|-------------------------------------------------------------------------------------------|--|
| <b>Rozsvietenie pri chybe</b><br>Vypnuté<br>Zapnuté*                                                                                       | Nastavenie rozsvietenia svetelného indikátora, keď nastane chyba tlačiarne.               |  |
| Signalizácia<br>Vypnuté<br>Raz*<br>Nepretržite                                                                                             | Nastavenie, koľkokrát zaznie upozornenie, keď<br>tlačiareň vyžaduje zásah používateľa.    |  |
| Spotrebný materiál<br>Zobraziť odhadované hodnoty spotrebného materiálu<br>Zobraziť odhadované hodnoty*<br>Nezobrazovať odhadované hodnoty | Zobrazenie odhadu stavu spotrebného materiálu tlačiarne.                                  |  |
| Spotrebný materiál<br>Signalizácia pre kazetu<br>Vypnuté<br>Raz*<br>Nepretržite                                                            | Nastavenie počtu upozornení na takmer prázdnu<br>kazetu.                                  |  |
| Spotrebný materiál<br>Vlastné upozornenia o spotrebnom materiáli                                                                           | Konfigurácia nastavení upozornenia, keď tlačiareň vyžaduje zásah používateľa.             |  |
|                                                                                                    | <b>Poznámka:</b> Táto položka ponuky je k dispozícii iba na serveri Embedded Web Server.  |  |
| Nastavenie upozornení e-mailom<br>Nastavenie e-mailu<br>Primárna brána SMTP                                                                | Zadajte adresu IP alebo názov hostiteľa primárneho servera SMTP na odosielanie e-mailov.  |  |
| Nastavenie upozornení e-mailom<br>Nastavenie e-mailu<br>Port primárnej brány SMTP<br>1 – 65535 (25*)                                       | Zadajte číslo portu primárneho servera SMTP.                                              |  |
| <b>Nastavenie upozornení e-mailom</b><br>Nastavenie e-mailu<br>Sekundárna brána SMTP                                                       | Zadajte adresu IP alebo názov hostiteľa servera pre sekundárny alebo záložný server SMTP. |  |
| Nastavenie upozornení e-mailom<br>Nastavenie e-mailu<br>Port sekundárnej brány SMTP<br>1 – 65535 (25*)                                     | Zadajte číslo portu servera pre sekundárny alebo záložný server SMTP.                     |  |
| Poznámka: Hviezdička (*) vedľa hodnoty označuje predvolené výrobné nastavenie.                                                             |                                                                                           |  |

| Položka ponuky                                                                                                    | Opis                                                                                 |
|----------------------------------------------------------------------------------------------------|--------------------------------------------------------------------------------------|
| Nastavenie upozornení e-mailom<br>Nastavenie e-mailu<br>Časový limit SMTP<br>5 – 30 sekúnd (30*)                                                                                        | Určenie časového limitu tlačiarne v prípade, že<br>server SMTP neodpovedá.           |
| Nastavenie upozornení e-mailom<br>Nastavenie e-mailu<br>Adresa pre odpoveď                                                                                                    | Stanovenie e-mailovej adresy pre odpoveď.                                            |
| Nastavenie upozornení e-mailom<br>Nastavenie e-mailu<br>Vždy použiť predvolenú adresu servera SMTP na odpoveď<br>Vypnuté*<br>Zapnuté                                                    | Použitie predvolenej adresy servera SMTP na odpoveď.                                 |
| Nastavenie upozornení e-mailom<br>Nastavenie e-mailu<br>Použiť nástroj SSL/TLS<br>Vypnuté*<br>Dohodnúť<br>Požadované                                                                    | Odoslanie e-mailu prostredníctvom šifrovaného spojenia.                              |
| Nastavenie upozornení e-mailom<br>Nastavenie e-mailu<br>Je potrebný dôveryhodný certifikát<br>Vypnuté<br>Zapnuté*                                                                       | Pri prístupe k serveru SMTP sa vyžaduje dôvery-<br>hodný certifikát.                 |
| Nastavenie upozornení e-mailom<br>Nastavenie e-mailu<br>Overenie servera SMTP<br>Nevyžaduje sa žiadne overenie*<br>Prihlásenie/obyčajné<br>NTLM<br>CRAM-MD5<br>Digest-MD5<br>Kerberos 5 | Nastavenie typu overenia pre server SMTP.                                            |
| Nastavenie upozornení e-mailom<br>Nastavenie e-mailu<br>E-mail vytvorený na základe zariadenia<br>Žiadne*<br>Použiť poverenia SMTP zariadenia                                           | Nastavenie, či sú potrebné poverenia pre e-maily<br>vytvorené na základe zariadenia. |

| Položka ponuky                                                                                                    | Opis                                                                                                    |  |
|----------------------------------------------------------------------------------------------------|----------------------------------------------------------------------------------------------------|--|
| Nastavenie upozornení e-mailom<br>Nastavenie e-mailu<br>E-mail vytvorený na základe používateľa<br>Žiadne*<br>Použiť poverenia SMTP zariadenia<br>Použiť ID používateľa a heslo relácie<br>Použiť e-mailovú adresu a heslo relácie<br>Vyzvať používateľa | Nastavenie, či sú potrebné poverenia pre e-maily<br>vytvorené na základe používateľa.                                       |  |
| Nastavenie upozornení e-mailom<br>Nastavenie e-mailu<br>Použiť poverenia zariadenia služby Active Directory<br>Vypnuté*<br>Zapnuté                                                                                                    | Povolenie poverení používateľov a označení skupín<br>na pripojenie k serveru SMTP.                                          |  |
| Nastavenie upozornení e-mailom<br>Nastavenie e-mailu<br>ID používateľa zariadenia                                                                                                    | Určenie ID používateľa na pripojenie k serveru<br>SMTP.                                                                     |  |
| <b>Nastavenie upozornení e-mailom</b><br>Nastavenie e-mailu<br>Heslo zariadenia                                                                                                    | Určenie hesla na pripojenie k serveru SMTP.                                                                                 |  |
| Nastavenie upozornení e-mailom<br>Nastavenie e-mailu<br>Kerberos 5 REALM                                                                                                    | Určenie oblasti protokolu overenia Kerberos 5.                                                                              |  |
| Nastavenie upozornení e-mailom<br>Nastavenie e-mailu<br>Doména NTLM                                                                                                    | Určenie názvu domény bezpečnostného protokolu NTLM.                                                                         |  |
| Nastavenie upozornení e-mailom<br>Nastavenie e-mailu<br>Vypnúť chybu "Nie je nastavený server SMTP"<br>Vypnuté*<br>Zapnuté                                                                                                    | Vypnutie zobrazenia chybového hlásenia<br>o nastavení servera SMTP na displeji.                                             |  |
| <b>Predchádzanie chybám</b><br>Asistencia pri zaseknutí papiera<br>Vypnuté<br>Zapnuté*                                                                                                    | Nastavenie tlačiarne na automatickú kontrolu zaseknutia papiera.                                                            |  |
| Predchádzanie chybám<br>Automaticky pokračovať<br>Vypnuté<br>Zapnuté* (5 sekúnd)                                                                                                    | Umožní tlačiarni automaticky pokračovať v spracovaní alebo tlači úlohy po vyriešení určitých stavov vyžadujúcich pozornosť. |  |
| Poznámka: Hviezdička (*) vedľa hodnoty označuje predvolené výrobné nastavenie.                                                                                                    |                                                                                                    |  |

| Položka ponuky                                                                                                    | Opis                                                                                                    |
|----------------------------------------------------------------------------------------------------|----------------------------------------------------------------------------------------------------|
| Predchádzanie chybám<br>Automatické reštartovanie<br>Automatické reštartovanie<br>Reštartovať pri nečinnosti<br>Vždy reštartovať*<br>Nikdy nereštartovať | Nastavenie reštartovania tlačiarne v prípade<br>výskytu chyby.                                                                                                    |
| Predchádzanie chybám<br>Automatické reštartovanie<br>Maximálny počet automatických reštartovaní (2*)                                                     | Nastavenie počtu možných automatických reštar-<br>tovaní tlačiarne.                                                                                                    |
| <b>Predchádzanie chybám</b><br>Automatické reštartovanie<br>Okno automatického reštartovania (720*)                                                      | Nastavenie počtu sekúnd, ktoré tlačiareň počká pred automatickým reštartovaním.                                                                                                |
| Predchádzanie chybám<br>Automatické reštartovanie<br>Obnoviť nastavenia počítadla automatického reštartovania<br>Zrušiť<br>Pokračovať                    | Obnoviť Počítadlo automatických reštartovaní.                                                                                                    |
| Predchádzanie chybám<br>Zobraziť chybu krátkeho papiera<br>Zapnuté<br>Automatické odstránenie*                                                           | Nastavenie zobrazovania hlásenia tlačiarne<br>v prípade, že sa vyskytne chyba krátkeho papiera.<br><b>Poznámka:</b> Krátky papier sa vzťahuje na veľkosť<br>vloženého papiera. |
| <b>Predchádzanie chybám</b><br>Ochrana strany<br>Vypnuté*<br>Zapnuté                                                                                     | Nastavenie tlačiarne na spracovanie celej strany do pamäte pred jej vytlačením.                                                                                                |
| Obnovenie zaseknutého obsahu<br>Obnova po zaseknutí<br>Vypnuté<br>Zapnuté<br>Automatický*                                                                | Nastavenie tlačiarne na opätovnú tlač zaseknutých<br>strán.                                                                                                    |

# Správa napájania

| Položka ponuky                                                                                                    | Opis                                                                                                    |
|----------------------------------------------------------------------------------------------------|----------------------------------------------------------------------------------------------------|
| <b>Profil režimu spánku</b><br>Tlačiť z režimu spánku<br>Po tlači zostať v činnosti<br>Po tlači prejsť do režimu spánku* | Nastavenie tlačiarne tak, aby po tlači zostala v režime priprave-<br>nosti alebo sa vrátila do režimu spánku. |
| <b>Časové limity</b><br>Režim spánku<br>1 – 120 min (15*)                                                                | Nastavenie doby nečinnosti pred prechodom tlačiarne do režimu<br>Spánok.                                      |
| Poznámka: Hviezdička (*) vedľa hodnoty označuje predvolené výrobné nastavenie.                                           |                                                                                                    |

| Položka ponuky                                                                                                    | Opis                                                                                                    |  |
|----------------------------------------------------------------------------------------------------|----------------------------------------------------------------------------------------------------|--|
| Časové limity<br>Časový limit režimu dlhodobého spánku<br>Vypnuté<br>1 hodina<br>2 hodiny<br>3 hodiny<br>6 hodín<br>1 deň<br>2 dni<br>3 dni*<br>1 týždeň | Nastavenie času pred vypnutím tlačiarne.                                                                                     |  |
| 1 mesiac                                                                                                    |                                                                                                    |  |
| Časové limity<br>Časový limit dlhodobého spánku pri pripojení<br>Prejsť do režimu dlhodobého spánku<br>Neprechádzať do režimu dlhodobého spánku*         | Nastavenie položky Časový limit dlhodobého spánku, aby sa<br>tlačiareň vypla, aj keď je aktívne pripojenie k sieti Ethernet. |  |
| <b>Naplánovať režimy napájania</b><br>Plány<br>Pridať nový plán                                                                                          | Plánovanie doby prechodu tlačiarne do režimu spánku alebo<br>dlhodobého spánku.                                              |  |
| Poznámka: Hviezdička (*) vedľa hodnoty označuje predvolené výrobné nastavenie.                                                                           |                                                                                                    |  |

### Anonymný zber údajov

| Položka ponuky                                                                     | Opis                                                                                                    |
|------------------------------------------------------------------------------------|----------------------------------------------------------------------------------------------------|
| Anonymný zber údajov<br>Informácie o používaní a výkone zaria-<br>denia<br>Žiadne* | Odoslať informácie o používaní tlačiarne a výkonnosti výrobcovi.<br><b>Poznámka:</b> Čas odosielania anonymných údajov sa zobrazí len vtedy,<br>keď nastavíte anonymný zber údajov na používanie a výkon zariadenia. |
| Čas odoslania anonymných údajov<br>Počiatočný čas<br>Čas zastavenia                |                                                                                                    |
| Poznámka: Hviezdička (*) vedľa hodnoty označuje predvolené výrobné nastavenie.     |                                                                                                    |

# Zjednodušenie ovládania

| Položka ponuky                                       | Opis                                                                                                    |
|------------------------------------------------------|----------------------------------------------------------------------------------------------------|
| Interval opakovaného stlačenia klávesu<br>0 – 5 (0*) | Nastavenie časového intervalu v sekundách, počas ktorého tlačiareň ignoruje opakované stláčanie klávesov na pripojenej klávesnici. |
| Počiatočné oneskorenie opakovania<br>klávesov        | Nastavenie počiatočnej dĺžky oneskorenia v sekundách, kým sa opakované stlačenie klávesu začne opakovať.                           |
| 0,25 – 5 (1*)                                        | <b>Poznámka:</b> Táto položka ponuky sa zobrazuje iba vtedy, keď je k tlačiarni pripojená klávesnica.                              |

**Poznámka:** Hviezdička (\*) vedľa hodnoty označuje predvolené výrobné nastavenie.

| Položka ponuky                                                                                                    | Opis                                                                                                    |
|----------------------------------------------------------------------------------------------------|----------------------------------------------------------------------------------------------------|
| Rýchlosť opakovania klávesov                                                                                                    | Nastavenie počtu stlačení za sekundu na zopakovanie klávesu.                                                                              |
| 0,5 – 30 (30*)                                                                                                    | <b>Poznámka:</b> Táto položka ponuky sa zobrazuje iba vtedy, keď je k tlačiarni pripojená klávesnica.                                     |
| <b>Predĺžiť časový limit obrazovky</b><br>Vypnuté*<br>Zapnuté                                                                             | Ponechá používateľa na rovnakom umiestnení a namiesto návratu na<br>domovskú obrazovku po uplynutí obnoví položku Časový limit obrazovky. |
| Hlasitosť slúchadla                                                                                                    | Nastavenie hlasitosti slúchadiel.                                                                                                    |
| 1 – 10 (5*)                                                                                                    | <b>Poznámka:</b> Táto položka ponuky sa zobrazuje iba vtedy, keď sú k tlačiarni pripojené slúchadlá.                                      |
| Pri pripojení slúchadiel povoliť hlasové<br>pokyny.<br>Vypnuté*<br>Zapnuté                                                                | Zapnutie hlasových pokynov, keď sú k tlačiarni pripojené slúchadlá.                                                                       |
| Prečítať heslá/kódy PIN<br>Vypnuté*                                                                                                    | Nastavenie tlačiarne na hlasné prečítanie hesiel alebo osobných identifi-<br>kačných čísiel.                                              |
| Zapnuté                                                                                                    | <b>Poznámka:</b> Táto položka ponuky sa zobrazuje iba vtedy, keď sú k tlačiarni pripojené slúchadlá alebo reproduktor.                    |
| Frekvencia reči                                                                                                    | Nastavenie rýchlosti reči hlasových pokynov.                                                                                              |
| Veľmi pomalá<br>Pomalá<br>Normálna*<br>Rýchla<br>Skôr rýchla<br>Veľmi rýchla<br>Extrémne rýchla<br>Veľmi extrémne rýchla<br>Najrýchlejšia | <b>Poznámka:</b> Táto položka ponuky sa zobrazuje iba vtedy, keď sú k tlačiarni pripojené slúchadlá alebo reproduktor.                    |
| Poznámka: Hviezdička (*) vedľa hodnoty označuje predvolené výrobné nastavenie.                                                            |                                                                                                    |

# Obnovenie predvolených výrobných nastavení

| Položka ponuky               | Opis                                     |
|------------------------------|------------------------------------------|
| Obnoviť nastavenia           | Obnovenie výrobných nastavení tlačiarne. |
| Obnoviť všetky nastavenia    |                                          |
| Obnoviť nastavenia tlačiarne |                                          |
| Obnoviť nastavenia siete     |                                          |
| Obnoviť nastavenia aplikácií |                                          |

# Údržba

# Ponuka konfigurácie

| Položka ponuky                                                                                                    | Opis                                                                                               |
|----------------------------------------------------------------------------------------------------|----------------------------------------------------------------------------------------------------|
| Konfigurácia USB<br>Zariadenie USB s technológiou PnP<br>1*<br>2                                                                        | Zmeňte režim jednotky USB tlačiarne, aby ste zlepšili jej<br>kompatibilitu s osobným počítačom.    |
| Konfigurácia USB<br>Rýchlosť USB<br>Full<br>Automatický*                                                                                | Nastavte port USB, aby fungoval plnou rýchlosťou, a vypnite jeho vysokorýchlostné možnosti.        |
| Konfigurácia zásobníkov<br>Snímanie veľkosti<br>Snímanie zásobníka [x]<br>Vypnuté<br>Zapnuté*                                           | Nastavte zásobník tak, aby automaticky zistil veľkosť papiera,<br>ktorý je do neho vložený.        |
| Konfigurácia zásobníkov<br>Prepojenie na zásobník<br>Automaticky*<br>Vypnuté                                                            | Nastavenie tlačiarne na prepojenie zásobníkov s rovnakými<br>nastaveniami typu a veľkosti papiera. |
| Konfigurácia zásobníkov<br>Pri vložení zásobníka zobraziť hlásenie Zasúvací<br>zásobník<br>Vypnuté<br>Len pre neznáme veľkosti*<br>Vždy | Zobrazí správu, aby ste vybrali formát papiera a typ po vložení<br>zásobníka                       |
| <b>Konfigurácia zásobníkov</b><br>Vkladanie formátu A5<br>Krátky okraj<br>Dlhý okraj*                                                   | Určiť predvolenú orientáciu vkladania pre papier veľkosti A5 vo<br>všetkých zdrojoch papiera.      |
| Konfigurácia zásobníkov<br>Výzvy na vloženie papiera<br>Automatický*<br>Viacúčelový podávač<br>Manuálny podávač papiera                 | Nastavenie zdroja papiera, ktorý používateľ naplní po zobrazení<br>výzvy na vloženie papiera.      |
| Konfigurácia zásobníkov<br>Výzvy na vloženie obálok<br>Automatický*<br>Viacúčelový podávač<br>Manuálny podávač obálok                   | Nastavenie zdroja papiera, ktorý používateľ naplní po zobrazení<br>výzvy na vloženie obálok.       |

| Položka ponuky                                                                                                    | Opis                                                                                                    |
|----------------------------------------------------------------------------------------------------|----------------------------------------------------------------------------------------------------|
| Konfigurácia zásobníkov<br>Postup pri výzvach<br>Vyzvať používateľa*<br>Pokračovať<br>Použiť aktuálny                                                                                                    | Nastavenie tlačiarne na riešenie výziev na výmenu papiera<br>alebo obálok.                                |
| <b>Správy</b><br>Strana nastavení ponúk<br>Denník udalostí<br>Zhrnutie denníka udalostí<br>Štatistiky kontroly zdravia                                                                                   | Tlač správ o nastaveniach ponuky tlačiarne, stave a denníkoch udalostí.                                   |
| Počítadlá používania spotrebného materiálu<br>Vymazať históriu používania spotrebného<br>materiálu<br>Obnovenie nastavení pre fixačnú jednotku<br>Obnovenie nastavení pre ITM<br>Rozsahy hladín pokrytia | Obnovenie počítadla na stránke o spotrebnom materiáli alebo zobrazenie celkového počtu vytlačených strán. |
| <b>Emulácie tlačiarne</b><br>Emulácia jazyka PPDS<br>Vypnuté*<br>Zapnuté                                                                                                    | Nastavenie tlačiarne na rozpoznanie a používanie prúdu údajov<br>jazyka PPDS.                             |
| <b>Emulácie tlačiarne</b><br>Emulácia jazyka PS<br>Vypnuté<br>Zapnuté*                                                                                                    | Nastavenie tlačiarne na rozpoznanie a používanie prúdu údajov<br>jazyka PS.                               |
| Emulácie tlačiarne<br>Zabezpečenie emulátora<br>Časový limit stránky<br>0 – 60 (60*)                                                                                                    | Nastavenie časového limitu stránky počas emulácie.                                                        |
| <b>Emulácie tlačiarne</b><br>Zabezpečenie emulátora<br>Obnoviť nastavenia emulátora po úlohe<br>Vypnuté*<br>Zapnuté                                                                                      | Obnovenie nastavenia emulátora po skončení tlačovej úlohy.                                                |
| <b>Emulácie tlačiarne</b><br>Zabezpečenie emulátora<br>Zakázať prístup k hláseniam tlačiarne<br>Vypnuté<br>Zapnuté*                                                                                      | Zakázať prístup k hláseniam tlačiarne počas emulácie.                                                     |
| Konfigurácia tlače<br>Čiernobiely režim<br>Vypnuté*<br>Zapnuté                                                                                                    | Vytlačiť úlohy nepochádzajúce z kopírovania v odtieňoch sivej.                                            |

| Položka ponuky                                                                              | Opis                                                                                                    |
|---------------------------------------------------------------------------------------------|----------------------------------------------------------------------------------------------------|
| Konfigurácia tlače<br>Sútlač farieb<br>Vypnuté<br>1<br>2*<br>3<br>4<br>5                    | Vylepšenie tlačeného výstupu na kompenzáciu nesprávneho zaregistrovania v rámci tlačiarne.                                                                                                    |
| <b>Konfigurácia tlače</b><br>Zvýšenie ostrosti písma<br>0 – 150 (24*)                       | <ul> <li>Nastavenie hodnoty pre bodovú veľkosť textu, pod ktorou sa pri tlači údajov písiem použijú vysokofrekvenčné obrazovky.</li> <li>Ak je napríklad hodnota 24, potom všetky písma s veľkosť ou 24 bodov alebo menej použijú vysokofrekvenčné obrazovky.</li> </ul>                                                                                            |
| <b>Operácie zariadenia</b><br>Tichý režim<br>Vypnuté*<br>Zapnuté                            | Prepnutie tlačiarne do prevádzky v režime Tichý režim.<br><b>Poznámka:</b> Povolením týchto nastavení sa tlačiareň celkovo spomalí.                                                                                                    |
| <b>Operácie zariadenia</b><br>Ponuky panela<br>Vypnuté<br>Zapnuté*                          | Zapnutie prístupu k ponukám ovládacieho panela.                                                                                                    |
| <b>Operácie zariadenia</b><br>Bezpečný režim<br>Vypnuté*<br>Zapnuté                         | <ul> <li>Nastavenie tlačiarne na prevádzku v špeciálnom režime, v ktorom sa pokúša naďalej ponúkať čo najviac funkcií aj napriek známym problémom.</li> <li>Ak je napríklad nastavená možnosť Zapnuté a zariadenie pre obojstrannú tlač nefunguje, tlačiareň vykoná jednostrannú tlač dokumentov, a to aj v prípade, ak úloha obsahuje obojstrannú tlač.</li> </ul> |
| <b>Operácie zariadenia</b><br>Vymazať vlastný stav                                          | Vymazanie používateľom definovaných reťazcov pre<br>Predvolené alebo Alternatívne vlastné správy.                                                                                                    |
| <b>Operácie zariadenia</b><br>Vymazať všetky správy o inštalácii na diaľku                  | Vymazanie správ, ktoré boli nainštalované na diaľku.                                                                                                    |
| <b>Operácie zariadenia</b><br>Automaticky zobraziť chybové obrazovky<br>Vypnuté<br>Zapnuté* | Zobrazenie existujúcich chybových hlásení na displeji, keď<br>tlačiareň bude neaktívna, na domovskej obrazovke na čas,<br>ktorý sa rovná nastaveniu Časový limit obrazovky.                                                                                                    |
| <b>Operácie zariadenia</b><br>Automatické rozpoznávanie typu média<br>Vypnuté*<br>Zapnuté   | Nastaviť tlačiareň na detekciu typu vloženej stránky.                                                                                                    |
| Poznámka: Hviezdička (*) vedľa hodnoty označuje pre                                         | edvolené výrobné nastavenie.                                                                                                    |

| Položka ponuky                                                                                                    | Opis                                                                                               |
|----------------------------------------------------------------------------------------------------|----------------------------------------------------------------------------------------------------|
| Nastavenie inštalátora TPS<br>Preferencia frekvencie kalibrácie<br>Vypnuté<br>Najmenej úprav farieb<br>Menej úprav farieb<br>Normálne*<br>Presnejšie farby<br>Najpresnejšie farby | Nastavenie tlačiarne na používanie správneho množstva tonera na zachovanie konzistentnosti farieb. |
| Nastavenie inštalátora TPS<br>Plná kalibrácia                                                                                                    | Spustenie plnej kalibrácie farieb.                                                                 |
| Nastavenie inštalátora TPS<br>Vytlačiť informačnú stránku TPS                                                                                                    | Vytlačenie diagnostickej stránky, ktorá obsahuje informácie o kalibrácii snímača TPS.              |
| Poznámka: Hviezdička (*) vedľa hodnoty označuje predvolené výrobné nastavenie.                                                                                                    |                                                                                                    |

#### Vymazanie mimo prevádzky

| Položka ponuky                                                                                                    | Opis                                                                                                    |
|----------------------------------------------------------------------------------------------------|----------------------------------------------------------------------------------------------------|
| Vymazanie mimo prevádzky<br>Posledné ošetrenie pamäte                                                                                        | Zobrazenie informácie o tom, kedy bola naposledy<br>ošetrená pamäť alebo pevný disk tlačiarne.                                      |
| Dátum posledného ošetrenia pevného disku                                                                                                    | <b>Poznámka:</b> Položka Dátum posledného ošetrenia<br>pevného disku sa zobrazí len v prípade, že je nainšta-<br>lovaný pevný disk. |
| Vymazanie mimo prevádzky<br>Ošetriť všetky informácie stabilnei pamäte                                                                       | Vymazanie všetkých informácií v stálej pamäti a informácií na pevnom disku.                                                         |
| Vymazať všetky nastavenia tlačiarne a siete<br>Vymazať všetky aplikácie a nastavenia aplikácií<br>Vymazať všetky odkazy a nastavenia odkazov | <b>Poznámka:</b> Položka Ošetriť všetky informácie na pevnom disku sa zobrazí len v prípade, že je nainštalovaný pevný disk.        |
| Ošetriť všetky informácie na pevnom disku                                                                                                    |                                                                                                    |
| Vymazať prevzaté súbory (vymažú sa všetky makrá,<br>písma, možnosti PPO atď.)                                                                |                                                                                                    |
| Odstrániť úlohy vo vyrovnávacej pamäti<br>Vymazať podržané úlohy                                                                             |                                                                                                    |

### Viditeľné ikony na domovskej obrazovke

| Ponuka                       | Opis                                                               |
|------------------------------|--------------------------------------------------------------------|
| Stav/spotrebný materiál      | Stanovenie, ktoré ikony sa budú zobrazovať na domovskej obrazovke. |
| Poradie úloh                 |                                                                    |
| Zmeniť jazyk                 |                                                                    |
| Adresár                      |                                                                    |
| Záložky                      |                                                                    |
| Pozastavené úlohy            |                                                                    |
| USB                          |                                                                    |
| Profily aplikácií            |                                                                    |
| Prispôsobenie displeja       |                                                                    |
| Úsporné nastavenia           |                                                                    |
| Formuláre a obľúbené položky |                                                                    |

### Informácie o tlačiarni

| Položka ponuky                                            | Opis                                                         |
|-----------------------------------------------------------|--------------------------------------------------------------|
| Značka zariadenia                                         | Zobrazenie sériového čísla tlačiarne.                        |
| Umiestnenie tlačiarne                                     | Určenie umiestnenia tlačiarne. Maximálna dĺžka je 63 znakov. |
| Kontaktujte oddelenie                                     | Prispôsobenie názvu tlačiarne. Maximálna dĺžka je 63 znakov. |
| Exportovať súbor konfigurácie na jednotku USB             | Export konfiguračného súboru na jednotku flash.              |
| Exportovať komprimovaný súbor denníkov na<br>jednotku USB | Export komprimovaných súborov denníkov na jednotku flash.    |

# Tlač

# Rozloženie

| Položka ponuky                                                                 | Opis                                                                                                    |
|--------------------------------------------------------------------------------|----------------------------------------------------------------------------------------------------|
| <b>Strany</b><br>Jednostranne*<br>Obojstranne                                  | Zadajte, či tlačiť na jednej alebo oboch stranách papiera.                                                                                                    |
| <b>Štýl preklopenia</b><br>Dlhý okraj*<br>Krátky okraj                         | Určenie toho, ktorá strana papiera (krátky alebo dlhý okraj) sa zviaže pri obojstrannej<br>tlači.<br><b>Poznámka:</b> Tlačiareň v závislosti od nastavenej možnosti automaticky nastaví<br>odsadenie tlačených údajov tak, aby tlačovú úlohu bolo možné správne zviazať. |
| Prázdne strany<br>Tlač<br>Netlačiť*                                            | Tlač prázdnych strán, ktoré sú súčasťou tlačovej úlohy.                                                                                                    |
| Poznámka: Hviezdička (*) vedľa hodnoty označuje predvolené výrobné nastavenie. |                                                                                                    |

| Položka ponuky                                                                                                    | Opis                                                                                                    |
|----------------------------------------------------------------------------------------------------|----------------------------------------------------------------------------------------------------|
| <b>Zoradiť</b><br>Vypnuté [1,1,1,2,2,2]*<br>Zapnuté [1, 2, 1, 2, 1, 2]                                                                                                    | Stohovanie strán tlačovej úlohy v správnom poradí najmä pri tlači viacerých kópií tlačovej<br>úlohy.                       |
| <b>Oddeľovacie listy</b><br>Žiadne*<br>Medzi kópiami<br>Medzi úlohami<br>Medzi stranami                                                                                                    | Vkladanie prázdnych oddeľovacích listov pri tlači.                                                                         |
| Zdroj oddeľovacích listov                                                                                                    | Stanovenie zdroja papiera pre oddeľovacie listy.                                                                           |
| Zásobník [x] (1*)<br>Viacúčelový podávač                                                                                                    | <b>Poznámka:</b> Viacúčelový podávač sa zobrazí len v prípade, že je nainštalovaný voliteľný 650-hárkový dvojitý zásobník. |
| Počet stránok na stranu<br>Vypnuté*<br>2 stránky na stranu<br>3 stránky na stranu<br>4 stránky na stranu<br>6 stránok na stranu<br>9 stránok na stranu<br>12 stránok na stranu<br>16 stránok na stranu | Tlač obrázkov na viacerých stránkach na jednu stranu jedného listu papiera.                                                |
| Zoradenie stránok na strane<br>Vodorovne*                                                                                                    | Stanovenie polohy obrázkov na viacerých stránkach pri použití nastavenia Počet stránok na stranu.                          |
| Obrátene vodorovne<br>Zvislé<br>Obrátene zvislo                                                                                                    | <b>Poznámka:</b> Umiestnenie závisí od počtu strán obrázkov na stranách a od ich orientácii na strane.                     |
| Orientácia stránok na strane<br>Automatický*<br>Na šírku<br>Na výšku                                                                                                    | Stanovenie orientácie viacstranového dokumentu pri použití nastavenia Počet stránok na stranu.                             |
| <b>Okraje stránok na strane</b><br>Žiadne*<br>Plný                                                                                                    | Pri použití nastavenia Počet stránok na stranu sa vytlačí okraj okolo obrázka každej<br>strany.                            |
| <b>Kópie</b><br>1 – 9999 (1*)                                                                                                    | Stanovenie počtu kópií každej tlačovej úlohy.                                                                              |
| <b>Oblasť tlače</b><br>Normálne*<br>Prispôsobiť strane<br>Celá strana                                                                                                    | Nastavenie oblasti tlače na liste papiera.                                                                                 |
| Poznámka: Hviezdička (*) vedla hodnoty označuje predvolené výrobné nastavenie.                                                                                                    |                                                                                                    |

### Nastavenie

| Položka ponuky                             | Popis                                                                                                    |
|--------------------------------------------|----------------------------------------------------------------------------------------------------|
| Jazyk tlačiarne                            | Nastavenie jazyka tlačiarne.                                                                                                    |
| Emulácia jazyka PCL<br>Emulácia jazyka PS* | Poznámka: Nastavenie predvoleného jazyka tlačiarne nezabráni softvérovému programu odosielať tlačové úlohy využívajúce iný jazyk tlačiarne.                                                                                                    |
| Čakajúca úloha<br>Vypnuté*                 | Zachovanie tlačových úloh vyžadujúcich spotrebných materiál tak, aby bolo možné vytlačiť úlohy, na ktoré chýbajúci materiál nie je potrebný.                                                                                                   |
| Zapnuté                                    | <b>Poznámka:</b> Táto ponuka sa zobrazí len v prípade, že je nainštalovaný pevný disk tlačiarne.                                                                                                    |
| Časový limit pozastavenia<br>úlohy         | Nastavenie počtu sekúnd, ktorý tlačiareň počká na zásah používateľa skôr, než pozastaví<br>úlohy vyžadujúce nedostupné zdroje a začne tlačiť iné úlohy vo fronte tlače.                                                                        |
| 0–255 (30*)                                | <b>Poznámka:</b> Táto ponuka sa zobrazí len v prípade, že je nainštalovaný pevný disk tlačiarne.                                                                                                    |
| Používanie tlačiarne                       | Určí sa spôsob činnosti farebnej tlačovej jednotky počas tlače.                                                                                                    |
| Maximálna rýchlosť                         | Poznámky:                                                                                                    |
| Maximalna vyťaznosť*                       | <ul> <li>Pri nastavení na Maximálnu výťažnosť sa farebná tlačová jednotka spomalí alebo<br/>zastaví počas tlače skupín len čiernobielych stránok.</li> </ul>                                                                                   |
|                                            | <ul> <li>Pri nastavení na Maximálnu rýchlosť bude farebná tlačová jednotka vždy v chode<br/>počas tlače, či už sa tlačia farebné alebo čiernobiele stránky.</li> </ul>                                                                         |
| Cieľ preberania<br>RAM*                    | Nastavenie miesta, kde sa uložia všetky trvalé zdroje, ako napríklad písma a makrá prevzaté do počítača.                                                                                                    |
| Disk                                       | <b>Poznámka:</b> Táto ponuka sa zobrazí len v prípade, že je nainštalovaný pevný disk tlačiarne.                                                                                                    |
| Ukladanie zdrojov<br>Vypnuté*              | Nastavenie toho, čo tlačiareň urobí s prevzatými zdrojmi, ako napríklad písmami a makrami, keď dostane úlohu vyžadujúcu viac pamäte, než je dostupná.                                                                                          |
| Zapnuté                                    | Poznámky:                                                                                                    |
|                                            | <ul> <li>Pri nastavení na možnosť Vypnuté tlačiareň uchová prevzaté zdroje len dovtedy,<br/>kým je potrebná pamäť. Zdroje súvisiace s počiatočným jazykom tlačiarne sa<br/>odstránia.</li> </ul>                                               |
|                                            | <ul> <li>Pri nastavení možnosti Zapnuté tlačiareň uchováva všetky trvalo prevzaté zdroje<br/>pre všetky nastavené jazyky. V prípade potreby tlačiareň namiesto odstránenia<br/>trvalých zdrojov zobrazí hlásenie o zaplnení pamäte.</li> </ul> |
| Poradie pri tlači všetkých                 | Určite poradie, ak chcete vytlačiť všetky podržané a dôverné úlohy.                                                                                                    |
| súborov<br>Abecedné*                       | Poznámka: Táto ponuka sa zobrazí len v prípade, že je nainštalovaný pevný disk                                                                                                    |
| Najprv najnovšie                           | uaciame.                                                                                                    |
| Najprv najstaršie                          |                                                                                                    |
| Poznámka: Hviezdička (*) ve                | dľa hodnoty označuje predvolené výrobné nastavenie.                                                                                                    |

### Kvalita

| Položka ponuky                                                                 | Opis                                                                                                    |
|--------------------------------------------------------------------------------|----------------------------------------------------------------------------------------------------|
| <b>Režim tlače</b><br>Čiernobielo<br>Farebne*                                  | Nastavenie spôsobu vytvárania farebného obsahu tlačiarňou.                                                                                                    |
| Rozlíšenie tlače<br>4800 CQ*<br>1200 dpi                                       | Nastavenie rozlíšenia tlačového výstupu.<br><b>Poznámka:</b> 4800 CQ zaisťuje vysokú kvalitu výstupu pri maximálnej rýchlosti.                                                                |
| Tmavosť tonera<br>1 až 5 (4*)                                                  | Nastavenie svetlosti alebo tmavosti textových obrázkov.                                                                                                    |
| <b>Poltón</b><br>Normálne*<br>Detailné                                         | Vylepšenie tlačeného výstupu na dosiahnutie plynulejších čiar s ostrejšími okrajmi.                                                                                                    |
| <b>Úspora farieb</b><br>Vypnuté*<br>Zapnuté                                    | Zníženie množstva toneru použitého pri tlači grafických prvkov a obrázkov.<br><b>Poznámka:</b> Pri nastavení na možnosť Zapnuté toto nastavenie prepíše hodnotu nastavenia<br>Tmavosť tonera. |
| Jas RGB                                                                        | Nastavenie jasu, kontrastu a sýtosti farebných výtlačkov.                                                                                                    |
| –6 až 6 (0*)                                                                   | Poznámka: Toto nastavenie neovplyvňuje súbory, pri ktorých sa využíva špecifikácia farieb CMYK.                                                                                               |
| Kontrast RGB<br>0 až 5 (0*)                                                    |                                                                                                    |
| <b>Sýtosť RGB</b><br>0 až 5 (0*)                                               |                                                                                                    |
| Poznámka: Hviezdička (*) vedľa hodnoty označuje predvolené výrobné nastavenie. |                                                                                                    |

#### Rozšírené spracovanie obrázkov

| Položka ponuky                                                                 | Opis                                                      |
|--------------------------------------------------------------------------------|-----------------------------------------------------------|
| Vyváženie farieb                                                               | Úprava množstva tonera, ktorý sa použije pre každú farbu. |
| Azúrová                                                                        |                                                           |
| –5 až 5 (0*)                                                                   |                                                           |
| Purpurová                                                                      |                                                           |
| –5 až 5 (0*)                                                                   |                                                           |
| Žltá                                                                           |                                                           |
| –5 až 5 (0*)                                                                   |                                                           |
| Čierna                                                                         |                                                           |
| –5 až 5 (0*)                                                                   |                                                           |
| Obnoviť predvolené nastavenia                                                  |                                                           |
| Poznámka: Hviezdička (*) vedľa hodnoty označuje predvolené výrobné nastavenie. |                                                           |

| Položka ponuky                                                                 | Opis                                                                                                    |
|--------------------------------------------------------------------------------|----------------------------------------------------------------------------------------------------|
| <b>Korekcia farieb</b><br>Vypnuté<br>Automaticky*<br>Manuálny režim            | Úprava nastavení farieb používaných pri tlači dokumentov.<br><b>Poznámky:</b> <ul> <li>Pri nastavení Vypnuté tlačiareň príjme korekciu farieb zo softvéru.</li> <li>Pri nastavení Automaticky tlačiareň uplatňuje rôzne profily farieb na každý objekt na tlačenej strane.</li> <li>Nastavenie Manuálne umožňuje upraviť konverzie farieb RGB alebo CMYK pre každý objekt na tlačenej strane.</li> </ul> |
| <b>Vzorky farieb</b><br>Vytlačiť vzorky farieb                                 | Tlač vzorových strán pre každú tabuľku konverzie farieb RGB a CMYK používanej v tlačiarni.                                                                                                    |
| Úprava farieb                                                                  | Kalibrácia tlačiarne na úpravu farebných variácií tlačového výstupu.                                                                                                    |
| Náhrada bodových farieb<br>Nastaviť vlastné nastavenie farieb CMYK             | Priradenie konkrétnych hodnôt CMYK dvadsiatim pomenovaným bodovým farbám.                                                                                                    |
| Poznámka: Hviezdička (*) vedľa hodnoty označuje predvolené výrobné nastavenie. |                                                                                                    |

# **Š**tatistika úloh

| Položka ponuky                                                                                                    | Opis                                                                                                    |
|----------------------------------------------------------------------------------------------------|----------------------------------------------------------------------------------------------------|
| Štatistika úloh<br>Vypnuté*                                                                                                    | Nastavenie tlačiarne na vytváranie denníka prijatých tlačových úloh.                                                |
| Zapnuté                                                                                                    | <b>Poznámka:</b> Táto položka ponuky sa zobrazí, len keď je v tlačiarni nainštalovaná pamäť flash alebo pevný disk. |
| <b>Frekvencia denníka štatistiky</b><br>Denne<br>Týždenne<br>Mesačne*                                                                                        | Nastavenie, ako často má tlačiareň vytvárať súbor<br>denníka.                                                       |
| Činnosť, ktorá sa má vykonať s denníkom na konci intervalu<br>Žiadne*                                                                                        | Nastavenie spôsobu, akým tlačiareň reaguje na uplynutie prahovej hodnoty obdobia.                                   |
| Odoslať aktuálny denník e-mailom<br>Odoslať aktuálny denník e-mailom a odstrániť ho<br>Uverejniť aktuálny denník<br>Uverejniť aktuálny denník a odstrániť ho | <b>Poznámka:</b> Hodnota určená v nastavení Frekvencia<br>denníka štatistiky určuje čas aktivácie tohto úkonu.      |
| Poznámka: Hviezdička (*) vedľa hodnoty označuje predvolené výrobné nastavenie.                                                                               |                                                                                                    |

| Položka ponuky                                                                                                    | Opis                                                                                                    |  |
|----------------------------------------------------------------------------------------------------|----------------------------------------------------------------------------------------------------|--|
| <ul> <li>Činnosť, ktorá sa má vykonať, keď je pevný disk takmer plný<br/>Žiadne*</li> <li>Odoslať aktuálny denník e-mailom</li> <li>Odoslať aktuálny denník e-mailom a odstrániť ho</li> <li>Odoslať aktuálny denník e-mailom a odstrániť najstarší<br/>denník</li> <li>Uverejniť aktuálny denník a odstrániť ho</li> <li>Uverejniť aktuálny denník a odstrániť najstarší denník</li> <li>Odstrániť aktuálny denník a odstrániť najstarší denník</li> <li>Odstrániť aktuálny denník a odstrániť najstarší denník</li> <li>Odstrániť najstarší denník</li> <li>Odstrániť najstarší denník</li> <li>Odstrániť všetky denníky okrem aktuálneho</li> <li>Odstrániť všetky denníky</li> </ul> | Nastavenie reakcie tlačiarne, keď je pevný disk takmer<br>plný.                                                                                                    |  |
| <ul> <li>Činnosť, ktorá sa má vykonať, keď je pevný disk plný<br/>Žiadne*</li> <li>Odoslať aktuálny denník e-mailom a odstrániť ho</li> <li>Odoslať aktuálny denník e-mailom a odstrániť najstarší<br/>denník</li> <li>Uverejniť aktuálny denník a odstrániť ho</li> <li>Uverejniť aktuálny denník a odstrániť najstarší denník</li> <li>Odstrániť aktuálny denník</li> <li>Odstrániť najstarší denník</li> <li>Odstrániť najstarší denník</li> <li>Odstrániť všetky denníky okrem aktuálneho</li> <li>Odstrániť všetky denníky</li> </ul>                                                                                                    | Nastavenie reakcie tlačiarne v prípade, že využitie<br>pevného disku dosiahne maximálny limit (100 MB).                                                                |  |
| Adresa URL na zverejnenie denníka                                                                                                    | Stanovenie miesta, kde tlačiareň zverejňuje denníky<br>štatistiky úloh.                                                                                                |  |
| E-mailová adresa na odoslanie denníkov                                                                                                    | Stanovenie e-mailovej adresy, na ktorú tlačiareň<br>odosiela denníky štatistiky úloh.                                                                                  |  |
| Predvoľba súboru denníka                                                                                                    | Stanovenie predvoľby súborov denníka.<br><b>Poznámka:</b> Aktuálny názov hostiteľa nastavený v<br>ponuke TCP/IP sa používa ako predvolená predvoľba<br>súboru denníka. |  |

# XPS

| Položka ponuky                                                                 | Opis                                                                                |
|--------------------------------------------------------------------------------|-------------------------------------------------------------------------------------|
| Tlačiť strany s chybami<br>Vypnuté*<br>Zapnuté                                 | Tlač stránok s chybami, ktoré sa v tlačiarni vyskytli počas spracovania súboru XPS. |
| Poznámka: Hviezdička (*) vedľa hodnoty označuje predvolené výrobné nastavenie. |                                                                                     |

| Položka ponuky                                                                 | Opis                                                                                   |
|--------------------------------------------------------------------------------|----------------------------------------------------------------------------------------|
| Minimálna šírka čiary                                                          | Nastavenie minimálnej šírky ťahu.                                                      |
| 1–30 (2*)                                                                      | Poznámky:                                                                              |
|                                                                                | <ul> <li>Úlohy tlačené v rozlíšení 1 200 dpi uplatňujú túto hodnotu priamo.</li> </ul> |
|                                                                                | <ul> <li>Úlohy tlačené s nastavením 4800 CQ uplatňujú polovičnú hodnotu.</li> </ul>    |
| Poznámka: Hviezdička (*) vedľa hodnoty označuje predvolené výrobné nastavenie. |                                                                                        |

### PDF

| Položka ponuky                                                                 | Opis                                                  |
|--------------------------------------------------------------------------------|-------------------------------------------------------|
| <b>Podľa veľkosti</b><br>Vypnuté*<br>Zapnuté                                   | Úprava obsahu strany podľa vybratej veľkosti papiera. |
| <b>Anotácie</b><br>Tlač<br>Netlačiť*                                           | Stanovenie, či sa majú tlačiť anotácie v súbore PDF.  |
| <b>Tlačiť chybu PDF</b><br>Vypnuté<br>Zapnuté*                                 | Povolenie tlače chyby PDF.                            |
| Poznámka: Hviezdička (*) vedľa hodnoty označuje predvolené výrobné nastavenie. |                                                       |

# PostScript

| Položka ponuky                                                                 | Opis                                                                                                    |
|--------------------------------------------------------------------------------|----------------------------------------------------------------------------------------------------|
| <b>Tlačiť chybu PS</b><br>Vypnuté*<br>Zapnuté                                  | Tlač strany s opisom chyby jazyka PostScript®.<br><b>Poznámka:</b> Keď sa vyskytne chyba, zastaví sa spracovanie úlohy, tlačiareň vytlačí<br>chybové hlásenie a zvyšok tlačovej úlohy sa vypustí. |
| Minimálna šírka čiary<br>1–30 (2*)<br>Zamknúť režim spustenia PS<br>Vypnuté    | Nastavenie minimálnej šírky ťahu.<br><b>Poznámka:</b> Úlohy tlačené v rozlíšení 1 200 dpi uplatňujú túto hodnotu priamo.<br>Zakázať súbor SysStart.                                               |
| Zapnuté*                                                                       |                                                                                                    |
| Vyhladenie obrázkov<br>Vypnuté*<br>Zapnuté                                     | Vylepšenie kontrastu a ostrosti obrázkov s nízkym rozlíšením.<br><b>Poznámka:</b> Toto nastavenie sa neprejaví na obrázkoch s rozlíšením 300 dpi alebo<br>vyšším.                                 |
| Poznámka: Hviezdička (*) vedľa hodnoty označuje predvolené výrobné nastavenie. |                                                                                                    |

| Položka ponuky                                                                 | Opis                                                                                                    |
|--------------------------------------------------------------------------------|----------------------------------------------------------------------------------------------------|
| Priorita písma<br>Zabudované*                                                  | Stanovenie postupnosti vyhľadávania písma.                                                                                                    |
| Flash/Disk                                                                     | Роглатку:                                                                                                    |
|                                                                                | <ul> <li>V prípade nastavenia Zabudované tlačiareň hľadá požadované písmo vo vlastnej<br/>pamäti a až potom prehľadáva pamäť flash alebo pevný disk tlačiarne.</li> </ul> |
|                                                                                | <ul> <li>V prípade nastavenia Flash/Disk tlačiareň hľadá požadované písmo v pamäti flash<br/>alebo na pevnom disku a až potom prehľadáva pamäť tlačiarne.</li> </ul>      |
|                                                                                | <ul> <li>Táto položka ponuky sa zobrazí, len keď je v tlačiarni nainštalovaná pamäť flash<br/>alebo pevný disk.</li> </ul>                                                |
| Časový limit čakania                                                           | Povolenie, aby tlačiareň čakala na ďalšie údaje pred zrušením tlačovej úlohy.                                                                                             |
| Vypnuté                                                                        |                                                                                                    |
| Zapnuté* (40 sekúnd)                                                           |                                                                                                    |
| Poznámka: Hviezdička (*) vedľa hodnoty označuje predvolené výrobné nastavenie. |                                                                                                    |

# PCL

| Položka ponuky                                                                       | Opis                                                                                                    |
|--------------------------------------------------------------------------------------|----------------------------------------------------------------------------------------------------|
| <b>Zdroj písma</b><br>Zabudované*<br>Disk<br>Jednotka flash<br>Všetky                | <ul> <li>Výber zdroja, ktorý obsahuje predvolený výber písiem.</li> <li>Poznámky: <ul> <li>Položky Jednotka flash a Disk sa zobrazia, len keď je nainštalovaná pamäť flash alebo pevný disk.</li> <li>Ak sa majú zobrazovať položky Jednotka flash a Disk, tieto zariadenia nesmú byť chránené proti čítaniu alebo zápisu.</li> </ul> </li> </ul> |
| Názov písma<br>Courier*                                                              | Výber písma z uvedeného zdroja písiem.                                                                                                    |
| <b>Súprava symbolov</b><br>10U PC-8*                                                 | Stanovenie súpravy symbolov pre každý názov písma.<br><b>Poznámka:</b> Súprava symbolov predstavuje súpravu abecedných a číselných znakov, znamienok a špeciálnych znakov. Súpravy symbolov podporujú rôzne jazyky alebo určité programy, ako napríklad matematické symboly pre vedecký text.                                                     |
| <b>Rozstup</b><br>0,08-100 (10*)                                                     | Zadanie rozstupu pre pevné písmo alebo písmo s rovnakým rozstupom.<br><b>Poznámka:</b> Rozstup predstavuje počet pevných medzier vodorovne v texte<br>s dĺžkou jedného palca.                                                                                                    |
| <b>Orientácia</b><br>Na výšku*<br>Na šírku<br>Obrátene na výšku<br>Obrátene na šírku | Stanovenie orientácie textu a grafických prvkov na strane.                                                                                                    |
| Poznámka: Hviezdička (*) vedľa hodnoty označuje predvolené výrobné nastavenie.       |                                                                                                    |

| Položka ponuky                                                                                                 | Opis                                                                                                    |  |
|----------------------------------------------------------------------------------------------------|----------------------------------------------------------------------------------------------------|--|
| Počet riadkov na stranu<br>1–255                                                                               | Zadanie počtu riadkov textu pre jednotlivé strany vytlačené cez dátový prenos PCL®.                                                                                                    |  |
|                                                                                                    | Poznámky:                                                                                                    |  |
|                                                                                                    | <ul> <li>Touto položkou ponuky sa aktivuje vertikálne krokovanie, vďaka ktorému<br/>sa medzi predvolené okraje strany vytlačí zvolený požadovaný počet<br/>riadkov.</li> </ul>                    |  |
|                                                                                                    | <ul> <li>60 je americké predvolené výrobné nastavenie. Medzinárodné predvolené<br/>výrobné nastavenie je 64.</li> </ul>                                                                           |  |
| Minimálna šírka čiary v ovládači<br>PCL5<br>1–30 (2*)                                                          | Nastavenie počiatočnej minimálnej šírky ťahu pre všetky úlohy tlačené v rozlíšení<br>1200 dpi.                                                                                                    |  |
| Minimálna šírka čiary v ovládači<br>PCLXL<br>1–30 (2*)                                                         |                                                                                                    |  |
| Šírka formátu A4                                                                                               | Nastavenie šírky logickej strany na papieri formátu A4.                                                                                                    |  |
| 198 mm*<br>203 mm                                                                                              | <b>Poznámka:</b> Logická strana je plocha na fyzickej strane, na ktorú sa tlačia údaje.                                                                                                    |  |
| Automaticky CR po LF<br>Vypnuté*                                                                               | Nastavenie tlačiarne na vykonanie návratu vozíka po riadiacom príkaze na posun o riadok.                                                                                                    |  |
| Zapnuté                                                                                                    | <b>Poznámka:</b> Návrat vozíka predstavuje mechanizmus, ktorý tlačiarni prikazuje presunúť polohu kurzora na prvú polohu v rovnakom riadku.                                                       |  |
| Automaticky LF po CR<br>Vypnuté*<br>Zapnuté                                                                    | Nastavenie tlačiarne na vykonanie posunu o riadok po riadiacom príkaze na<br>návrat vozíka.                                                                                                    |  |
| <b>Zmena čísla zásobníka</b><br>Priradiť viacúčelový podávač<br>Priradiť zásobník [x]                          | <ul> <li>Konfigurácia tlačiarne na prácu s rôznymi ovládačmi tlače alebo vlastnou<br/>aplikáciou, ktorá používa odlišný súbor zdrojových úloh na požiadanie<br/>daného zdroja papiera.</li> </ul> |  |
| Priradiť manuálny podávač                                                                                      | • Zobrazenie predvolenej hodnoty z výroby priradenej každému zdroju papiera.                                                                                                    |  |
| papiera<br>Priradiť manuálny podávač obálok<br>Zobraziť predvolené výrobné<br>nastavenia<br>Obnoviť predvolené | <ul> <li>Obnova hodnôt zmeny čísla zásobníka na ich hodnoty z výroby.</li> </ul>                                                                                                    |  |
| Časový limit tlače                                                                                             | Nastavenie tlačiarne na ukončenie tlačovej úlohy po dobe nečinnosti, ktorá trvala                                                                                                    |  |
| Vypnutė<br>Zapnutė* (90 sekúnd)                                                                                | vymeuzeny cas.                                                                                                    |  |
| Poznámka: Hviezdička (*) vedľa hodnoty označuje predvolené výrobné nastavenie.                                 |                                                                                                    |  |

## HTML

| Položka ponuky                                                                 | Opis                                                                           |
|--------------------------------------------------------------------------------|--------------------------------------------------------------------------------|
| Názov písma<br>Times*                                                          | Nastavenie písma, ktoré sa bude používať pri tlači dokumentov vo formáte HTML. |
| Poznámka: Hviezdička (*) vedľa hodnoty označuje predvolené výrobné nastavenie. |                                                                                |

| Položka ponuky                                                                 | Opis                                                                                    |
|--------------------------------------------------------------------------------|-----------------------------------------------------------------------------------------|
| <b>Veľkosť písma</b><br>1 – 255 (12*)                                          | Nastavenie veľkosti písma, ktoré sa bude používať pri tlači dokumentov vo formáte HTML. |
| <b>Mierka</b><br>1 – 400 % (100*)                                              | Nastavenie mierky dokumentov vo formáte HTML pre tlač.                                  |
| <b>Orientácia</b><br>Na výšku*<br>Na šírku                                     | Nastavenie orientácie strany dokumentov vo formáte HTML.                                |
| <b>Veľkosť okraja</b><br>8 – 255 mm (19*)                                      | Nastavenie okraja strany dokumentov vo formáte HTML.                                    |
| Pozadia<br>Netlačiť<br>Tlačiť*                                                 | Tlač informácií o pozadí alebo grafických prvkov v dokumentoch vo formáte HTML.         |
| Poznámka: Hviezdička (*) vedľa hodnoty označuje predvolené výrobné nastavenie. |                                                                                         |

## Obrázok

| Položka ponuky                                                                 | Popis                                                                                                    |
|--------------------------------------------------------------------------------|----------------------------------------------------------------------------------------------------|
| Automaticky prispôsobiť<br>Zapnuté                                             | Vzhľadom na obrázok sa vyberie najlepšia dostupná veľkosť papiera a nastavenie jeho orientácie.                                                             |
| Vypnuté*                                                                       | <b>Poznámka:</b> V prípade nastavenia na možnosť Zapnuté táto položka ponuky upraví nastavenia zmeny veľkosti a orientácie obrázka.                         |
| Invertovať                                                                     | Invertovanie dvojfarebných monochromatických obrázkov.                                                                                                    |
| Vypnuté*<br>Zapnuté                                                            | Poznámka: Táto položka ponuky sa nevzťahuje na obrázky vo formáte GIF ani JPEG.                                                                             |
| Zmena veľkosti                                                                 | Obrázok sa prispôsobí veľkosti tlačenej plochy.                                                                                                    |
| Ukotviť vľavo hore<br>Prispôsobiť*                                             | <b>Poznámka:</b> Keď je funkcia Automaticky prispôsobiť nastavená na možnosť Zapnutá, položka Zmena veľkosti sa automaticky nastaví na možnosť Prispôsobiť. |
| Ukotviť v strede                                                               |                                                                                                    |
| Prispôsobiť výšku/šírku                                                        |                                                                                                    |
| Prispôsobiť výšku                                                              |                                                                                                    |
|                                                                                |                                                                                                    |
| Orientácia                                                                     | Stanovenie orientácie textu a grafických prvkov na strane.                                                                                                  |
| Na výšku*                                                                      |                                                                                                    |
| Na šírku                                                                       |                                                                                                    |
| Obrátene na výšku                                                              |                                                                                                    |
| Obrátene na šírku                                                              |                                                                                                    |
| Poznámka: Hviezdička (*) vedľa hodnoty označuje predvolené výrobné nastavenie. |                                                                                                    |

# Papier

# Konfigurácia zásobníkov

| Položka ponuky                                                                                                    | Opis                                                                                                    |
|----------------------------------------------------------------------------------------------------|----------------------------------------------------------------------------------------------------|
| Predvolený zdroj<br>Zásobník [x] (1*)<br>Viacúčelový podávač<br>Manuálny podávač papiera<br>Manuálny podávač obálok      | Nastavenie zdroja papiera pre všetky tlačové úlohy.                                                                                                    |
| <b>Veľkosť/typ papiera</b><br>Zásobník [x]<br>Viacúčelový podávač<br>Manuálny podávač papiera<br>Manuálny podávač obálok | Stanovenie veľkosti papiera alebo typu papiera vloženého do každého zo zdrojov<br>papiera.                                                                                                    |
| Nahradiť veľkosť<br>Vypnuté<br>Statement/A5<br>Letter/A4<br>Všetky uvedené*                                              | Nastavenie tlačiarne na nahradenie uvedenej veľkosti papiera, ak papier požadovanej veľkosti nie je vložený v žiadnom zdroji papiera.<br><b>Poznámkv:</b>                                                                                                    |
|                                                                                                    | <ul> <li>Nastavenie Vypnuté vyzve používateľa na vloženie papiera požadovanej veľkosti.</li> <li>Pri nastavení Statement/A5 sa dokument veľkosti A5 tlačí na papier formátu<br/>Statement pri vložení papiera formátu Statement a úlohy veľkosti Statement sa<br/>tlačia na papier formátu A5 pri vložení papiera formátu A5. Nastavenie<br/>Statement/A5 je k dispozícii iba na serveri Embedded Web Server.</li> <li>Pri nastavení Letter/A4 sa dokument veľkosti A4 tlačí na papier formátu Letter pri<br/>vložení papiera formátu Letter a úlohy veľkosti Letter sa tlačia na papier formátu<br/>A4.</li> <li>Nastavenie Všetky uvedené nahrádza nastavenie Letter/A4.</li> </ul> |
| <b>Konfigurácia</b><br>Kazeta*<br>Manuálne<br>Prvý                                                                       | <ul> <li>Stanovenie správania viacúčelového podávača.</li> <li>Poznámky: <ul> <li>Možnosť Kazeta nakonfiguruje viacúčelový podávač ako automatický zdroj papiera.</li> <li>Možnosť Manuálne nastaví viacúčelový podávač iba pre tlačové úlohy podávané manuálne.</li> </ul> </li> </ul>                                                                                                    |
| Poznámka: Hviezdička (*) vedľa                                                                                           | <ul> <li>Možnosť Prvý nakonfiguruje viacúčelový podávač ako primárny zdroj papiera.</li> <li>a hodnoty označuje predvolené výrobné nastavenie.</li> </ul>                                                                                                    |

# Konfigurácia médií

#### Univerzálne nastavenie

| Položka ponuky                                                                 | Opis                                                                                                    |
|--------------------------------------------------------------------------------|----------------------------------------------------------------------------------------------------|
| Merné jednotky                                                                 | Stanovenie mernej jednotky univerzálneho papiera.                                                                                    |
| Palce<br>Milimetre                                                             | <b>Poznámka:</b> Palce sú americké predvolené výrobné nastavenie. Milimetre sú medziná-<br>rodné predvolené výrobné nastavenie.      |
| <b>Na výšku – šírka</b><br>3 – 52 palcov (8,5*)<br>76 – 1321 mm (216*)         | Nastavenie šírky univerzálneho papiera pri tlači na výšku.                                                                           |
| <b>Na výšku – výška</b><br>3 – 52 palcov (14*)<br>76,2 – 1321 mm (356*)        | Nastavenie výšky univerzálneho papiera pri tlači na výšku.                                                                           |
| Smer podávania                                                                 | Nastavenie tlačiarne na podávanie papiera krátkym alebo dlhým okrajom.                                                               |
| Krátky okraj*<br>Dlhý okraj                                                    | <b>Poznámka:</b> Možnosť Dlhý okraj sa zobrazuje len v prípade, že najdlhší okraj papiera je kratší než maximálna podporovaná šírka. |
| Poznámka: Hviezdička (*) vedľa hodnoty označuje predvolené výrobné nastavenie. |                                                                                                    |

# Typy médií

| Položka ponuky     | Opis                                             |
|--------------------|--------------------------------------------------|
| Obyčajný           | Určenie textúry, hmotnosti a orientácie papiera. |
| Kartón             |                                                  |
| Recyklovaný        |                                                  |
| Lesklý papier      |                                                  |
| Štítky             |                                                  |
| Vinylové štítky    |                                                  |
| Kancelársky papier |                                                  |
| Obálka             |                                                  |
| Hlavičkový papier  |                                                  |
| Predtlačený papier |                                                  |
| Farebný papier     |                                                  |
| Ľahký              |                                                  |
| Ťažká              |                                                  |
| Pevný/bavlnený     |                                                  |
| Vlastný typ [X]    |                                                  |

# Jednotka USB

# Tlač z pamäťovej jednotky flash

| Položka ponuky                                                                                                    | Opis                                                                                                 |
|----------------------------------------------------------------------------------------------------|----------------------------------------------------------------------------------------------------|
| Počet kópií<br>1 – 9999 (1*)                                                                                                    | Nastavenie počtu kópií.                                                                              |
| <b>Zdroj papiera</b><br>Zásobník [x] (1*)<br>Viacúčelový podávač<br>Manuálny podávač papiera<br>Manuálny podávač obálok                                                                                | Nastavenie zdroja papiera pre tlačovú úlohu.                                                         |
| <b>Farebne</b><br>Vypnuté<br>Zapnuté*                                                                                                    | Vytlačenie súboru z pamäťovej jednotky flash farebne.                                                |
| Zoradiť<br>(1,1,1) (2,2,2)<br>(1,2,3) (1,2,3)*                                                                                                    | Stohovanie strán tlačovej úlohy v správnom poradí najmä pri tlači viacerých kópií<br>tlačovej úlohy. |
| <b>Strany</b><br>Jednostranne*<br>Obojstranne                                                                                                    | Určenie, či sa má tlačiť na jednej alebo oboch stranách papiera.                                     |
| <b>Štýl preklopenia</b><br>Dlhý okraj*<br>Krátky okraj                                                                                                    | Určenie toho, ktorá strana papiera sa zviaže pri obojstrannej tlači.                                 |
| Počet stránok na stranu<br>Vypnuté*<br>2 stránky na stranu<br>3 stránky na stranu<br>4 stránky na stranu<br>6 stránok na stranu<br>9 stránok na stranu<br>12 stránok na stranu<br>16 stránok na stranu | Tlač obrázkov na viacerých stránkach na jednu stranu jedného listu papiera.                          |
| Zoradenie stránok na strane<br>Vodorovne*<br>Obrátene vodorovne<br>Obrátene zvislo<br>Zvislé                                                                                                    | Stanovenie polohy obrázkov na viacerých stránkach pri použití ponuky Počet stránok<br>na stranu.     |
| Orientácia stránok na strane<br>Automaticky*<br>Na šírku<br>Na výšku                                                                                                    | Stanovenie orientácie obrázkov na viacerých stránkach pri použití ponuky Počet stránok na stranu.    |
| Poznamka: Hviezdicka (*) vedla                                                                                                    | a noanoty oznacuje predvolene vyrobne nastavenie.                                                    |

| Položka ponuky                                                                           | Opis                                                                                     |
|------------------------------------------------------------------------------------------|------------------------------------------------------------------------------------------|
| <b>Okraje stránok na strane</b><br>Žiadne*<br>Plný                                       | Pri použití ponuky Počet stránok na stranu sa vytlačí okraj okolo obrázka každej strany. |
| <b>Oddeľovacie listy</b><br>Vypnuté*<br>Medzi kópiami<br>Medzi úlohami<br>Medzi stranami | Vkladanie prázdnych oddeľovacích listov pri tlači.                                       |
| <b>Zdroj oddeľovacích listov</b><br>Zásobník [x] (1*)<br>Viacúčelový podávač             | Stanovenie zdroja papiera pre oddeľovacie listy.                                         |
| <b>Prázdne strany</b><br>Netlačiť*<br>Tlač                                               | Tlač prázdnych strán v rámci tlačovej úlohy.                                             |
| Poznámka: Hviezdička (*) vedľa hodnoty označuje predvolené výrobné nastavenie.           |                                                                                          |

# Sieť/porty

### Prehľad siete

| Položka ponuky                                                                 | Opis                                                                                                    |  |
|--------------------------------------------------------------------------------|----------------------------------------------------------------------------------------------------|--|
| <b>Aktívny adaptér</b><br>Automaticky*<br>Štandardná sieť<br>Bezdrôtové        | Uveďte typ sieťového pripojenia.<br><b>Poznámka:</b> Bezdrôtové pripojenie je k dispozícii len v tlačiarňach pripojených<br>k bezdrôtovej sieti. |  |
| Stav siete                                                                     | Zobrazenie stavu pripojenia siete tlačiarní.                                                                                                    |  |
| <b>Zobraziť stav siete na tlačiarni</b><br>Vypnuté<br>Zapnuté*                 | Zobrazenie stavu siete na displeji.                                                                                                    |  |
| Rýchlosť, Obojstranné                                                          | Zobrazenie rýchlosti aktuálne aktívnej sieťovej karty.                                                                                           |  |
| IPv4                                                                           | Zobrazenie adries podľa protokolu IPv4.                                                                                                    |  |
| Všetky adresy podľa protokolu IPv6                                             | v6 Zobrazenie všetkých adries podľa protokolu IPv6.                                                                                              |  |
| Obnoviť tlačový server                                                         | Obnovenie všetkých aktívnych sieťových pripojení tlačiarne.<br><b>Poznámka:</b> Toto nastavenie odstráni všetky sieťové konfiguračné nastavenia  |  |
| Časový limit sieťovej úlohy<br>Vypnuté<br>Zapnuté* (90 sekúnd)                 | Nastavenie doby, po ktorej uplynutí tlačiareň zruší sieťovú tlačovú úlohu.                                                                       |  |
| <b>Stránka transparentu</b><br>Vypnuté*<br>Zapnuté                             | Tlač stránky transparentu.                                                                                                    |  |
| Poznámka: Hviezdička (*) vedľa hodnoty označuje predvolené výrobné nastavenie. |                                                                                                    |  |

| Položka ponuky                                                                 | Opis                                                               |
|--------------------------------------------------------------------------------|--------------------------------------------------------------------|
| <b>Zapnúť sieťové pripojenie</b><br>Vypnuté<br>Zapnuté*                        | Povoľte pripojenie tlačiarne k sieti.                              |
| Povoliť protokol LLDP<br>Vypnuté*<br>Zapnuté                                   | Povoľte protokol Link Layer Discovery Protocol (LLDP) v tlačiarni. |
| Poznámka: Hviezdička (*) vedľa hodnoty označuje predvolené výrobné nastavenie. |                                                                    |

### Bezdrôtové

**Poznámka:** Táto ponuka je k dispozícii iba pre tlačiarne, ktoré sú pripojené k sieti Wi-Fi alebo majú adaptér bezdrôtovej siete.

| Položka ponuky                                                                                                    | Opis                                                                                                    |
|----------------------------------------------------------------------------------------------------|----------------------------------------------------------------------------------------------------|
| Nastavenie na paneli tlačiarne<br>Vybrať sieť<br>Pridať sieť Wi-Fi<br>Názov siete<br>Režim siete<br>Infraštruktúra<br>Zabezpečený bezdrôtový režim<br>Vypnuté*<br>WEP<br>WPA2/WPA – osobné<br>WPA2 – osobné<br>802.1x – RADIUS | Konfigurácia pripojenia siete Wi-Fi pomocou ovládacieho panela.<br><b>Poznámka:</b> 802.1x – RADIUS je možné konfigurovať iba v nástroji<br>Embedded Web Server.                                                                                                    |
| Wi-Fi Protected Setup (WPS – nastavenie<br>zabezpečenia siete Wi-Fi)<br>Automatické zisťovanie WPS<br>Vypnuté<br>Zapnuté*<br>Spustenie stlačením tlačidla<br>Spustenie kódom PIN                                               | <ul> <li>Vytvorte sieť Wi-Fi a aktivujte zabezpečenie siete.</li> <li>Poznámky: <ul> <li>Automatické zisťovanie WPS sa zobrazí len v prípade, že je položka Zabezpečený bezdrôtový režim nastavená na možnosť WEP.</li> <li>Pomocou metódy spustenia stlačením tlačidla môžete pripojiť tlačiareň k sieti Wi-Fi po stlačení tlačidlel na tlačiarni a zároveň na prístupovom bode (bezdrôtovom smerovači) v rámci určeného času.</li> <li>Pomocou metódy spustenia kódom PIN môžete pripojiť tlačiareň k sieti Wi-Fi po zadaní kódu PIN tlačiarne do nastavení bezdrôtového pripojenia prístupového bodu.</li> </ul> </li> </ul> |
| <b>Režim siete</b><br>Typ BSS<br>Infraštruktúra*                                                                                                    | Zadajte režim siete.                                                                                                    |
| Kompatibilita<br>802.11b/g/n (2,4 GHz)*<br>802.11a/b/g/n/ac (2,4 GHz/5 GHz)<br>802.11a/n/ac (5 GHz)                                                                                                    | Nastavte štandard príslušnej siete Wi-Fi.<br><b>Poznámka:</b> Možnosti 802.11a/b/g/n/ac (2,4 GHz/5 GHz)<br>a 802.11a/n/ac (5 GHz) sa zobrazia iba v prípade, že je nainštalovaná<br>možnosť siete Wi-Fi.                                                                                                    |

| Položka ponuky                                                                                                    | Opis                                                                                                    |
|----------------------------------------------------------------------------------------------------|----------------------------------------------------------------------------------------------------|
| Zabezpečený bezdrôtový režim<br>Vypnuté*<br>WEP<br>WPA2/WPA – osobné<br>WPA2 – osobné<br>802.1x – RADIUS                 | Nastavte režim zabezpečenia pre pripojenie tlačiarne k zariadeniam Wi-<br>Fi.<br><b>Poznámka:</b> 802.1x – RADIUS je možné konfigurovať iba v nástroji<br>Embedded Web Server.                                                                                                    |
| <b>Režim overovania WEP</b><br>Automaticky*<br>Otvorený<br>Zdieľaný                                                      | Nastavte typ protokolu (WEP) pre tlačiareň.<br><b>Poznámka:</b> Táto položka ponuky sa zobrazí len v prípade, že je<br>položka Zabezpečený bezdrôtový režim nastavená na možnosť WEP.                                                                                                    |
| Nastaviť kľúč WEP                                                                                                    | Nastavte heslo WEP na zabezpečené pripojenie siete Wi-Fi.                                                                                                    |
| WPA2/WPA osobné<br>AES                                                                                                   | Povolenie zabezpečenia siete Wi-Fi cez WPA (Wi-Fi Protected Access).<br><b>Poznámka:</b> Táto položka ponuky sa zobrazí len v prípade, že je<br>položka Zabezpečený bezdrôtový režim nastavená na možnosť<br>WPA2/WPA – osobné.                                                                                                    |
| Nastaviť vopred zdieľaný kľúč                                                                                            | Nastavte heslo pre zabezpečené pripojenie siete Wi-Fi.                                                                                                    |
| WPA2 – osobné<br>AES                                                                                                    | Povolenie zabezpečenia siete Wi-Fi cez funkciu WPA2.<br><b>Poznámka:</b> Táto položka ponuky sa zobrazí len v prípade, že je<br>položka Zabezpečený bezdrôtový režim nastavená na možnosť<br>WPA2 – osobné.                                                                                                    |
| <b>Režim šifrovania 802.1x</b><br>WPA+<br>WPA2*                                                                          | <ul> <li>Povoľte zabezpečenie siete Wi-Fi cez štandard 802.1x.</li> <li>Poznámky: <ul> <li>Táto položka ponuky sa zobrazí len v prípade, že je položka Zabezpečený bezdrôtový režim nastavená na možnosť 802.1x – RADIUS.</li> <li>802.1x – RADIUS je možné konfigurovať iba v nástroji Embedded Web Server.</li> </ul> </li> </ul> |
| IPv4<br>Povoliť protokol DHCP<br>Zapnuté*<br>Vypnuté<br>Nastaviť statickú adresu IP<br>IP adresa<br>Maska siete<br>Brána | Povolenie a konfigurácia nastavenia IPv4 v tlačiarni.                                                                                                    |

| Položka ponuky                                   | Opis                                                                                                    |
|--------------------------------------------------|----------------------------------------------------------------------------------------------------|
| IPv6                                             | Povolenie a konfigurácia nastavenia IPv6 v tlačiarni.                                                                                                    |
| Povoliť protokol IPv6                            |                                                                                                    |
| Zapnuté*                                         |                                                                                                    |
| Vypnuté                                          |                                                                                                    |
| Povoliť protokol DHCPv6                          |                                                                                                    |
| Zapnuté                                          |                                                                                                    |
| Vypnuté*                                         |                                                                                                    |
| Bezstavová automatická konfigurácia              |                                                                                                    |
| adries                                           |                                                                                                    |
| Zapnuté*                                         |                                                                                                    |
| Vypnuté                                          |                                                                                                    |
| Adresa servera DNS                               |                                                                                                    |
| Manuálne priradená adresa podla protokolu IPv6   |                                                                                                    |
| Manuálne priradený smerovač podľa                |                                                                                                    |
| protokolu IPv6                                   |                                                                                                    |
| Predvolba adresy                                 |                                                                                                    |
| Všetky adresy podla protokolu IPV6               |                                                                                                    |
| IPv6                                             |                                                                                                    |
| Sieťová adresa                                   | Zobrazenie adries sietí.                                                                                                    |
| UAA                                              |                                                                                                    |
| LAA                                              |                                                                                                    |
| PCL SmartSwitch                                  | Nastavenie tlačiarne na automatické prepnutie na emuláciu jazyka PCL, keď to vyžaduje tlačová úloha, bez ohľadu na predvolený jazyk tlačiarne.                    |
| Zapnuté*                                         | <b>Poznámka:</b> Ak je nastavenie PCL SmartSwitch vypnuté, tlačiareň neskúma prichádzajúce údaje a použije predvolený jazyk tlačiarne určený v ponuke Nastavenie. |
| PS SmartSwitch                                   | Nastavenie tlačiarne na automatické prennutie na emuláciu jazyka PS                                                                                               |
| Vypnuté                                          | keď to vyžaduje tlačová úloha bez ohľadu na predvolený jazyk tlačiarne.                                                                                           |
| Zapnuté*                                         | <b>Poznámka:</b> Ak je nastavenie PS SmartSwitch vypnuté, tlačiareň neskúma prichádzajúce údaje a použije predvolený jazyk tlačiarne určený v ponuke Nastavenie.  |
| Ukladanie úloh do vyrovnávacej pamäte<br>Zapnuté | Dočasné ukladanie tlačových úloh na pevný disk tlačiarne pred ich tlačou.                                                                                         |
| Vypnuté*                                         | <b>Poznámka:</b> Táto ponuka sa zobrazí len v prípade, že je nainštalovaný pevný disk.                                                                            |
| Binárny jazyk PS pre Mac<br>Automaticky*         | Nastavenie tlačiarne na spracovanie tlačových úloh v binárnom jazyku PostScript pre Macintosh.                                                                    |
| Zapnuté                                          | Poznámky:                                                                                                    |
| Vypnuté                                          | <ul> <li>Pri nastavení Zapnuté sa spracúvajú tlačové úlohy v neupra-<br/>venom binárnom jazyku PostScript.</li> </ul>                                             |
|                                                  | <ul> <li>Nastavenie Vypnuté filtruje tlačové úlohy prostredníctvom<br/>štandardného protokolu.</li> </ul>                                                         |

### Wi-Fi Direct

| Položka ponuky                                                                 | Opis                                                                                                    |
|--------------------------------------------------------------------------------|----------------------------------------------------------------------------------------------------|
| Povoliť funkciu siete Wi-Fi Direct<br>Zapnuté<br>Vypnuté*                      | Nastavenie tlačiarne, aby sa priamo pripájala k zariadeniam Wi-Fi.                                                               |
| Názov siete Wi-Fi Direct                                                       | Nastavte názov siete Wi-Fi Direct.                                                                                               |
| Heslo siete Wi-Fi Direct                                                       | Určite heslo na overenie totožnosti používateľov pri pripojení Wi-Fi.                                                            |
| <b>Zobraziť heslo na stránke nastavenia</b><br>Vypnuté<br>Zapnuté*             | Zobrazte Heslo siete Wi-Fi Direct na stránke nastavenia siete.                                                                   |
| Číslo uprednostňovaného kanála<br>1-11<br>Automaticky*                         | Nastavenie uprednostňovaného kanála siete Wi-Fi.                                                                                 |
| Adresa IP vlastníka skupiny                                                    | Zadanie adresy IP vlastníka skupiny.                                                                                             |
| Automaticky prijať požiadavky pre stlačenia<br>tlačidla<br>Vypnuté*<br>Zapnuté | Prijatie požiadaviek na automatické pripojenie do siete.<br><b>Poznámka:</b> Automatické prijímanie klientov nie je zabezpečené. |
| Poznámka: Hviezdička (*) vedľa hodnoty označuje predvolené výrobné nastavenie. |                                                                                                    |

### Ethernet

| Položka ponuky                                                                 | Opis                                               |
|--------------------------------------------------------------------------------|----------------------------------------------------|
| Rýchlosť siete                                                                 | Zobrazenie rýchlosti aktívneho sieťového adaptéra. |
| IPv4                                                                           | Konfigurácia nastavení protokolu IPv4.             |
| Povoliť protokol DHCP (Zapnuté*)                                               |                                                    |
| Nastaviť statickú adresu IP                                                    |                                                    |
| IPv6                                                                           | Konfigurácia nastavení protokolu IPv6.             |
| Povoliť protokol IPv6 (Zapnuté*)                                               |                                                    |
| Povoliť protokol DHCPv6 (Vypnuté*)                                             |                                                    |
| Bezstavová automatická konfigurácia<br>adries (Zapnuté*)                       |                                                    |
| Adresa servera DNS                                                             |                                                    |
| Manuálne priradená adresa podľa<br>protokolu IPv6                              |                                                    |
| Manuálne priradený smerovač podľa<br>protokolu IPv6                            |                                                    |
| Predvoľba adresy (64*)                                                         |                                                    |
| Všetky adresy podľa protokolu IPv6                                             |                                                    |
| Všetky adresy smerovača podľa protokolu                                        |                                                    |
| IPv6                                                                           |                                                    |
| Poznámka: Hviezdička (*) vedľa hodnoty označuje predvolené výrobné nastavenie. |                                                    |

| Položka ponuky                                                       | Opis                                                                                                    |
|----------------------------------------------------------------------|----------------------------------------------------------------------------------------------------|
| Sieťová adresa<br>UAA<br>LAA                                         | Zadanie sieťovej adresy.                                                                                                    |
| PCL SmartSwitch<br>Vypnuté<br>Zapnuté*                               | Nastavenie tlačiarne na automatické prepnutie na emuláciu jazyka PCL, keď to vyžaduje tlačová úloha, bez ohľadu na predvolený jazyk tlačiarne.<br><b>Poznámka:</b> Keď je toto nastavenie vypnuté, tlačiareň neskúma prichá-<br>dzajúce údaje a použije predvolený jazyk tlačiarne určený v ponuke |
| PS SmartSwitch<br>Vypnuté<br>Zapnuté*                                | Nastavenie.<br>Nastavenie tlačiarne na automatické prepnutie na emuláciu jazyka<br>PostScript, keď to vyžaduje tlačová úloha, bez ohľadu na predvolený<br>jazyk tlačiarne.                                                                                                    |
|                                                                      | <b>Poznámka:</b> Keď je toto nastavenie vypnuté, tlačiareň neskúma prichá-<br>dzajúce údaje a použije predvolený jazyk tlačiarne určený v ponuke<br>Nastavenie.                                                                                                    |
| Ukladanie úloh do vyrovnávacej pamäte                                | Dočasné ukladanie úloh na pevný disk pred ich tlačou.                                                                                                    |
| Vypnuté*<br>Zapnuté                                                  | <b>Poznámka:</b> Táto ponuka sa zobrazí len v prípade, že je nainštalovaný pevný disk.                                                                                                    |
| Binárny jazyk PS pre Mac<br>Automaticky*                             | Nastavenie tlačiarne na spracovanie tlačových úloh v binárnom jazyku PostScript pre Macintosh.                                                                                                    |
| Zapnuté<br>Vypnuté                                                   | Poznámky:                                                                                                    |
|                                                                      | <ul> <li>Pri nastavení možnosti Automaticky sa spracovávajú tlačové<br/>úlohy z počítačov používajúcich operačný systém Windows alebo<br/>Macintosh.</li> </ul>                                                                                                    |
|                                                                      | <ul> <li>Nastavenie Vypnuté filtruje tlačové úlohy PostScript prostred-<br/>níctvom štandardného protokolu.</li> </ul>                                                                                                    |
| Úsporné ethernetové pripojenie<br>Zapnuté<br>Vypnuté<br>Automaticky* | Zníženie spotreby energie, keď tlačiareň neprijíma žiadne údaje z ether-<br>netovej siete.                                                                                                    |
| Poznámka: Hviezdička (*) vedľa hodnoty ozna                          | čuje predvolené výrobné nastavenie.                                                                                                    |

### TCP/IP

| Položka ponuky                                                                 | Opis                                                                                          |
|--------------------------------------------------------------------------------|-----------------------------------------------------------------------------------------------|
| Nastaviť hostiteľské meno                                                      | Nastavenie aktuálneho hostiteľského mena TCP/IP.                                              |
| Názov domény                                                                   | Nastavenie názvu domény.                                                                      |
| Povoliť protokol DHCP/BOOTP na aktualizáciu servera NTP                        | Povolenie aktualizovať nastavenia NTP tlačiarne klientom využívajúcim protokoly DHCP a BOOTP. |
| Vypnuté                                                                        |                                                                                               |
| Zapnuté*                                                                       |                                                                                               |
| Poznámka: Hviezdička (*) vedľa hodnoty označuje predvolené výrobné nastavenie. |                                                                                               |

| Položka ponuky                                                                                                   | Opis                                                                                                    |
|----------------------------------------------------------------------------------------------------|----------------------------------------------------------------------------------------------------|
| Názov nulovej konfigurácie                                                                                       | Uveďte názov služby nulovej konfigurácie siete.                                                                                        |
| Povoliť automatické pridelenie IP adresy<br>Vypnuté<br>Zapnuté*                                                  | Automatické prideľovanie IP adresy.                                                                                                    |
| Adresa servera DNS                                                                                               | Stanovenie aktuálnej adresy servera DNS.                                                                                               |
| Zálohovať adresu servera DNS                                                                                     | Stanovenie záložnej adresy servera DNS.                                                                                                |
| Záložná adresa servera DNS 2                                                                                     |                                                                                                    |
| Záložná adresa servera DNS 3                                                                                     |                                                                                                    |
| Poradie vyhľadávania domén                                                                                       | Stanovenie zoznamu názvov domén na vyhľadanie tlačiarne a<br>jej prostriedkov, ktoré sa nachádzajú na iných doménach v<br>rámci siete. |
| <b>Povoliť protokol DDNS</b><br>Vypnuté*<br>Zapnuté                                                              | Aktualizácia nastavenia dynamického servera DNS.                                                                                       |
| DDNS TTL<br>300 – 31536000 sekúnd (3600*)                                                                        | Stanovenie aktuálneho nastavenia servera DDNS.                                                                                         |
| Predvolené TTL<br>5 – 254 sekúnd (254*)                                                                          |                                                                                                    |
| Čas obnovenia DDNS<br>300 – 31536000 sekúnd (604800*)                                                            |                                                                                                    |
| Povoliť mDNS<br>Vypnuté<br>Zapnuté*                                                                              | Aktualizácia nastavenia multicast servera DNS.                                                                                         |
| Adresa servera WINS                                                                                              | Stanovenie adresy servera pre službu WINS.                                                                                             |
| <b>Povoliť protokol BOOTP</b><br>Vypnuté*<br>Zapnuté                                                             | Povolenie prideľovania IP adresy tlačiarne protokolom<br>BOOTP.                                                                        |
| Zoznam vyhradených serverov                                                                                      | Zadanie IP adries, pre ktoré je povolená komunikácia<br>s tlačiarňou cez protokol TCP/IP.                                              |
|                                                                                                    | Poznámky:                                                                                                    |
|                                                                                                    | <ul> <li>Každú z IP adries oddeľte čiarkou.</li> <li>Môžete pridať až 50 IP adries.</li> </ul>                                         |
| Možnosti zoznamu vyhradených serverov<br>Blokovať všetky porty*<br>Blokovať len tlač<br>Blokovať len tlač a HTTP | Zadanie možnosti prístupu pre IP adresy, ktoré nie sú v<br>zozname.                                                                    |
| <b>MTU</b><br>256 – 1500 (1500*)                                                                                 | Stanovenie parametra jednotky MTU pre pripojenia TCP.                                                                                  |
| Port neupravenej tlače<br>1 – 65535 (9100*)                                                                      | Stanovenie čísla portu na neupravenú tlač pre tlačiarne v sieti.                                                                       |
| Poznámka: Hviezdička (*) vedľa hodnoty označuje pred                                                             | volené výrobné nastavenie.                                                                                                    |

| Položka ponuky                                                                                           | Opis                                                                     |
|----------------------------------------------------------------------------------------------------|--------------------------------------------------------------------------|
| Maximálna rýchlosť odchádzajúcich dátových<br>prenosov<br>Vypnuté*<br>Zapnuté<br>100 – 1000000 (100000*) | Nastavenie maximálnej prenosovej rýchlosti tlačiarne.                    |
| <b>Povoliť možnosť TLSv1.0</b><br>Vypnuté<br>Zapnuté*                                                    | Povoliť protokol TLSv1.0                                                 |
| Povoliť možnosť TLSv1.1<br>Vypnuté<br>Zapnuté*                                                           | Povoliť protokol TLSv1.1                                                 |
| Zoznam šifier SSL                                                                                        | Stanovenie kódovacích algoritmov slúžiacich na pripojenia SSL alebo TLS. |
| Poznámka: Hviezdička (*) vedľa hodnoty označuje predvolené výrobné nastavenie.                           |                                                                          |

### **SNMP**

| Položka ponuky                                                                 | Opis                                                                        |
|--------------------------------------------------------------------------------|-----------------------------------------------------------------------------|
| Protokol SNMP verzie 1 a 2c                                                    | Konfigurácia protokolu SNMP verzie 1 a 2c na inštaláciu tlačových ovládačov |
| Vypnuté                                                                        |                                                                             |
| Zapnuté*                                                                       |                                                                             |
| Zapnúť protokol SNMP                                                           |                                                                             |
| Vypnuté                                                                        |                                                                             |
| Zapnuté*                                                                       |                                                                             |
| Zapnúť PPM MIB                                                                 |                                                                             |
| Vypnuté                                                                        |                                                                             |
| Zapnuté*                                                                       |                                                                             |
| Komunita SNMP                                                                  |                                                                             |
| Poznámka: Hviezdička (*) vedľa hodnoty označuje predvolené výrobné nastavenie. |                                                                             |

| Položka ponuky                         | Opis                                                                       |
|----------------------------------------|----------------------------------------------------------------------------|
| Protokol SNMP verzie 3                 | Konfigurácia protokolu SNMP verzie 3 na inštaláciu a aktualizáciu zabezpe- |
| Zapnuté                                | čenia tlačiarne.                                                           |
| Vypnuté                                |                                                                            |
| Zapnuté*                               |                                                                            |
| Kontextové meno                        |                                                                            |
| Nastaviť poverenia na čítanie/zápis    |                                                                            |
| Používateľské meno                     |                                                                            |
| Heslo overenia                         |                                                                            |
| Heslo na ochranu súkromia              |                                                                            |
| Nastaviť poverenia iba na čítanie      |                                                                            |
| Používateľské meno                     |                                                                            |
| Heslo overenia                         |                                                                            |
| Heslo na ochranu súkromia              |                                                                            |
| Tlačidlo mriežky na overenie           |                                                                            |
| MD5                                    |                                                                            |
| SHA1*                                  |                                                                            |
| Minimálna úroveň overenia              |                                                                            |
| Žiadne overenie, žiadne súkromie       |                                                                            |
| Overenie, žiadne súkromie              |                                                                            |
| Overenie, súkromie*                    |                                                                            |
| Algoritmus súkromného režimu           |                                                                            |
| DES                                    |                                                                            |
| AES-128*                               |                                                                            |
| Poznámka: Hviezdička (*) vedľa hodnoty | označuje predvolené výrobné nastavenie.                                    |

### **IPSec**

| Položka ponuky                                                                        | Opis                                                                                                    |
|---------------------------------------------------------------------------------------|----------------------------------------------------------------------------------------------------|
| <b>Povoliť protokol IPSec</b><br>Vypnuté<br>Zapnuté*                                  | Povoliť zabezpečenie protokolu IP (IPSec).                                                                                             |
| Základná konfigurácia<br>Predvolené*<br>Kompatibilita<br>Zabezpečené                  | Nastavenie základnej konfigurácie protokolu IPSec.                                                                                     |
| Skupinový návrh protokolu DH                                                          | Nastavenie základnej konfigurácie protokolu IPSec.                                                                                     |
| (Diffie-Hellman)<br>modp2048 (14)*<br>modp3072 (15)<br>modp4096 (16)<br>modp6144 (17) | <b>Poznámka:</b> Táto položka ponuky sa zobrazí len v prípade, že je položka Základná konfigurácia nastavená na možnosť Kompatibilita. |
| Poznámka: Hviezdička (*) vedľa hodnotv označ                                          | uje predvolené výrobné nastavenie.                                                                                                    |

| Položka ponuky                                                   | Opis                                                                                                    |
|------------------------------------------------------------------|----------------------------------------------------------------------------------------------------|
| Navrhovaná metóda šifrovania                                     | Nastavenie metódy šifrovania.                                                                                                    |
| 3DES<br>AES*                                                     | <b>Poznámka:</b> Táto položka ponuky sa zobrazí len v prípade, že je položka Základná konfigurácia nastavená na možnosť Kompatibilita.                                   |
| Navrhovaná metóda overenia<br>SHA1<br>SHA256*<br>SHA512          | Nastavenie metódy overenia.<br><b>Poznámka:</b> Táto položka ponuky sa zobrazí len v prípade, že je<br>položka Základná konfigurácia nastavená na možnosť Kompatibilita. |
| Životnosť IKE SA (hod.)                                          | Špecifikácia obdobia vypršania IKE SA.                                                                                                    |
| 1<br>2<br>4<br>8<br>24*                                          | <b>Poznámka:</b> Táto položka ponuky sa zobrazí len v prípade, že je položka Základná konfigurácia nastavená na možnosť Bezpečná.                                        |
| Životnosť IPSec SA (hod.)                                        | Špecifikácia obdobia vypršania IPSec SA.                                                                                                    |
| 1<br>2<br>4<br>8*<br>24                                          | <b>Poznámka:</b> Táto položka ponuky sa zobrazí len v prípade, že je položka Základná konfigurácia nastavená na možnosť Bezpečná.                                        |
| Certifikát zariadenia IPSec                                      | Stanovenie certifikátu protokolu IPSec.                                                                                                    |
| <b>Spojenia overené vopred zdieľaným kľúčom</b><br>Hostiteľ [x]  | Konfigurácia overených spojení tlačiarne.                                                                                                    |
| Certifikovať overené spojenia<br>Adresa [/podsieť] Hostiteľa [x] |                                                                                                    |
| Poznámka: Hviezdička (*) vedľa hodnoty označ                     | zuje predvolené výrobné nastavenie.                                                                                                    |

### 802.1x

**Poznámka:** Táto ponuka sa zobrazí len na sieťových tlačiarňach alebo na tlačiarňach pripojených k tlačovým serverom.

| Položka ponuky                                                                 | Popis                                                                                     |
|--------------------------------------------------------------------------------|-------------------------------------------------------------------------------------------|
| <b>Aktívne</b><br>Vypnuté*<br>Zapnuté                                          | Nastavenie tlačiarne na pripojenie do sietí vyžadujúcich overenie pred umožnením procesu. |
| Poznámka: Hviezdička (*) vedľa hodnoty označuje predvolené výrobné nastavenie. |                                                                                           |

# Konfigurácia LPD

| Položka ponuky                                                                 | Popis                                                                                                    |
|--------------------------------------------------------------------------------|----------------------------------------------------------------------------------------------------|
| Časový limit LPD<br>0 – 65535 sekúnd (90*)                                     | Nastavenie hodnoty časového limitu na zastavenie servera LPD, ktorý neurčito dlho čaká na zadržané alebo neplatné tlačové úlohy.                                                                                                 |
| Stránka transparentu LPD<br>Vypnuté*<br>Zapnuté                                | Tlač stránky transparentu pre všetky tlačové úlohy LPD.<br><b>Poznámka:</b> Stránka transparentu je prvá strana tlačovej úlohy, ktorá sa používa na<br>oddelenie tlačových úloh a na určenie autora požiadavky na tlačovú úlohu. |
| Záverečná stránka LPD<br>Vypnuté*<br>Zapnuté                                   | Tlač záverečnej stránky pre všetky tlačové úlohy LPD.<br><b>Poznámka:</b> Záverečná stránka je posledná stránka tlačovej úlohy.                                                                                                  |
| Konverzia návratu vozíka LPD<br>Vypnuté*<br>Zapnuté                            | Povolenie konverzie návratu vozíka.<br><b>Poznámka:</b> Návrat vozíka predstavuje mechanizmus, ktorý tlačiarni prikazuje presunúť polohu kurzora na prvú polohu v rovnakom riadku.                                               |
| Poznámka: Hviezdička (*) vedľa hodnoty označuje predvolené výrobné nastavenie. |                                                                                                    |

### Nastavenia HTTP/FTP

| Položka ponuky                                              | Opis                                                                                                    |
|-------------------------------------------------------------|----------------------------------------------------------------------------------------------------|
| <b>Povoliť server HTTP</b><br>Vypnuté<br>Zapnuté*           | Prístup k serveru Embedded Web Server na monitorovanie a správu tlačiarne.                                                 |
| <b>Povoliť protokol HTTPS</b><br>Vypnuté<br>Zapnuté*        | Povolenie protokolu HTTPS (Hypertext Transfer Protocol Secure) na šifro-<br>vanie prenosu údajov do a z tlačového servera. |
| <b>Vynútiť pripojenia typu HTTPS</b><br>Zapnuté<br>Vypnuté* | Vynútenie používania pripojení HTTPS tlačiarňou.                                                                           |
| <b>Povoliť protokol FTP/TFTP</b><br>Vypnuté<br>Zapnuté*     | Odosielanie súborov pomocou protokolu FTP/TFTP.                                                                            |
| Miestne domény                                              | Stanovenie názvov serverov HTTP a FTP.                                                                                     |
| IP adresa servera proxy HTTP                                | Konfigurácia nastavení servera HTTP a FTP.                                                                                 |
| IP adresa servera proxy FTP                                 |                                                                                                    |
| Predvolený IP port servera HTTP                             |                                                                                                    |
| Certifikát zariadenia HTTPS                                 |                                                                                                    |
| Predvolený IP port servera FTP                              |                                                                                                    |
| Časový limit pre požiadavky HTTP/FTP<br>1–299 (30*)         | Stanovenie času, po uplynutí ktorého dôjde k prerušeniu spojenia so serverom.                                              |
| Opakovania požiadaviek HTTP/FTP<br>1–299 (3*)               | Nastavenie počtu opakovaní požiadaviek na pripojenie k serveru HTTP/FTP.                                                   |
| Poznámka: Hviezdička (*) vedľa hodnoty                      | v označuje predvolené výrobné nastavenie.                                                                                  |

# ThinPrint

| Položka ponuky                                                                 | Opis                                                                 |
|--------------------------------------------------------------------------------|----------------------------------------------------------------------|
| <b>Povoliť protokol ThinPrint</b><br>Vypnuté*<br>Zapnuté                       | Tlačiť pomocou protokolu ThinPrint.                                  |
| Číslo portu<br>4000 – 4999 (4000*)                                             | Nastavenie čísla portu servera protokolu ThinPrint.                  |
| <b>Šírka pásma (bitov/s)</b><br>100 – 1000000 (0*)                             | Nastavenie rýchlosti prenosu údajov v prostredí protokolu ThinPrint. |
| <b>Veľkosť paketu (kB)</b><br>0 – 64000 (0*)                                   | Nastavenie veľkosti paketu na prenos údajov.                         |
| Poznámka: Hviezdička (*) vedľa hodnoty označuje predvolené výrobné nastavenie. |                                                                      |

### USB

| Položka ponuky                                                                 | Opis                                                                                                    |  |
|--------------------------------------------------------------------------------|----------------------------------------------------------------------------------------------------|--|
| PCL SmartSwitch<br>Vypnuté<br>Zapnuté*                                         | Nastavenie tlačiarne na prepnutie na emuláciu jazyka PCL, keď to tlačová úloha prijatá prostredníctvom portu USB vyžaduje bez ohľadu na predvolený jazyk tlačiarne.         |  |
|                                                                                | <b>Poznámka:</b> Keď je toto nastavenie vypnuté, tlačiareň neskúma prichádzajúce údaje<br>a použije predvolený jazyk tlačiarne určený v ponuke Nastavenie.                  |  |
| PS SmartSwitch<br>Vypnuté<br>Zapnuté*                                          | Nastavenie tlačiarne na prepnutie na emuláciu jazyka PostScript, keď to tlačová úloha prijatá prostredníctvom portu USB vyžaduje, bez ohľadu na predvolený jazyk tlačiarne. |  |
|                                                                                | <b>Poznámka:</b> Keď je toto nastavenie vypnuté, tlačiareň neskúma prichádzajúce údaje a použije predvolený jazyk tlačiarne určený v ponuke Nastavenie.                     |  |
| Ukladanie úloh do vyrovná-<br>vacej pamäte<br>Vypnuté*<br>Zapnuté              | Dočasné ukladanie úloh na pevný disk pred ich tlačou.                                                                                                    |  |
|                                                                                | <b>Poznámka:</b> Táto ponuka sa zobrazí len v prípade, že je nainštalovaný pevný disk.                                                                                      |  |
| <b>Binárny jazyk PS pre Mac</b><br>Automaticky*<br>Zapnuté<br>Vypnuté          | Nastavenie tlačiarne na spracovanie tlačových úloh v binárnom jazyku PostScript pre<br>Macintosh.                                                                           |  |
|                                                                                | Poznámky:                                                                                                    |  |
|                                                                                | <ul> <li>Pri nastavení možnosti Automaticky sa spracovávajú tlačové úlohy z počítačov<br/>používajúcich operačný systém Windows alebo Macintosh.</li> </ul>                 |  |
|                                                                                | <ul> <li>Nastavenie Vypnuté filtruje tlačové úlohy PostScript prostredníctvom<br/>štandardného protokolu.</li> </ul>                                                        |  |
| Povoliť port USB                                                               | Povolenie predného portu USB.                                                                                                    |  |
| Vypnuté<br>Zapnuté*                                                            |                                                                                                    |  |
| Poznámka: Hviezdička (*) vedľa hodnoty označuje predvolené výrobné nastavenie. |                                                                                                    |  |

### Obmedzenie prístupu do externej siete

| Položka ponuky                                                                 | Opis                                                                                    |  |
|--------------------------------------------------------------------------------|-----------------------------------------------------------------------------------------|--|
| <b>Obmedzenie prístupu do externej siete</b><br>Vypnuté*<br>Zapnuté            | Obmedzenie prístupu do siete.                                                           |  |
| Adresa externej siete                                                          | Špecifikácia sieťových adries s obmedzeným prístupom.                                   |  |
| E-mailová adresa na upozornenia                                                | Špecifikácia e-mailovej adresy, na ktorú sa má odoslať upozornenie na prihlá-<br>senie. |  |
| Frekvencia cinknutí<br>1 – 300 (10*)                                           | Špecifikácia intervalu sieťových dotazov v sekundách.                                   |  |
| Predmet                                                                        | Zadajte predmet a správu v rámci oznámenia e-mailom.                                    |  |
| Správa                                                                         |                                                                                         |  |
| Poznámka: Hviezdička (*) vedľa hodnoty označuje predvolené výrobné nastavenie. |                                                                                         |  |

# Zabezpečenie

# Spôsoby prihlásenia

### Správa povolení

| Položka ponuky                          | Opis                                    |
|-----------------------------------------|-----------------------------------------|
| Prístup k funkciám                      | Riadenie prístupu k funkciám tlačiarne. |
| Spravovať skratky                       |                                         |
| Upraviť Adresár                         |                                         |
| Vytvárať profily                        |                                         |
| Spravovať záložky                       |                                         |
| Tlač z pamäťovej jednotky flash         |                                         |
| Farebná tlač z pamäťovej jednotky flash |                                         |
| Prístup k zadržaným úlohám              |                                         |
| Použiť profily                          |                                         |
| Zrušiť úlohy v rámci zariadenia         |                                         |
| Zmeniť jazyk                            |                                         |
| Protokol IPP                            |                                         |
| Čiernobiela tlač                        |                                         |
| Farebná tlač                            |                                         |
| Položka ponuky                             | Opis                                             |
|--------------------------------------------|--------------------------------------------------|
| Ponuky správy                              | Riadenie prístupu k ponuke nastavení tlačiarne.  |
| Ponuka zabezpecenia<br>Ronuka siste/portov |                                                  |
| Ponuka siele/pontov                        |                                                  |
| Ponuka správ                               |                                                  |
| Ponuky konfigurácie funkcií                |                                                  |
| Ponuka spotrebného materiálu               |                                                  |
| Ponuka voliteľnej karty                    |                                                  |
| Ponuka SE                                  |                                                  |
| Ponuka zariadenia                          |                                                  |
| Správa zariadení                           | Riadenie prístupu k možnostiam správy tlačiarne. |
| Vzdialená správa                           |                                                  |
| Aktualizácie firmvéru                      |                                                  |
| Konfigurácia aplikácií                     |                                                  |
| Prístup k nástroju Embedded Web Server     |                                                  |
| Importovať/exportovať všetky nastavenia    |                                                  |
| vymazanie mimo prevádzky                   |                                                  |
| Aplikácie                                  | Riadenie prístupu k aplikáciám tlačiarne.        |
| Nové aplikácie                             |                                                  |
| Prezentácia                                |                                                  |
| Zmeniť tapetu                              |                                                  |
| Šetrič obrazovky                           |                                                  |
| Formuláre a obľúbené položky               |                                                  |
| Úsporné nastavenia                         |                                                  |

#### Miestne kontá

| Položka ponuky                                                                                  | Opis                                                                                                    |
|-------------------------------------------------------------------------------------------------|----------------------------------------------------------------------------------------------------|
| Spravovať skupiny/povolenia                                                                     | Zobrazenie zoznamu všetkých uložených skupín v tlačiarni.                                                                        |
| <b>Pridať používateľa</b><br>Používateľské meno/heslo<br>Používateľské meno<br>Heslo<br>Kód PIN | Vytváranie miestnych kont a určenie ich prístupu k funkciám tlačiarne, ponukám správy, možnostiam správy tlačiarne a aplikáciám. |

## Plánovať zariadenia USB

| Položka ponuky   | Opis                                      |
|------------------|-------------------------------------------|
| Plány            | Plánovanie prístupu k prednému portu USB. |
| Pridať nový plán |                                           |

## Denník auditu zabezpečenia

| Položka ponuky                                                                                                    | Opis                                                                                                    |
|----------------------------------------------------------------------------------------------------|----------------------------------------------------------------------------------------------------|
| <b>Povoliť audit</b><br>Vypnuté*<br>Zapnuté                                                                                                    | Zaznamenávať udalosti v denníku auditu zabezpe-<br>čenia a na vzdialený server Syslog.                   |
| Zapnúť vzdialený server Syslog<br>Vypnuté*<br>Zapnuté                                                                                                    | Odosielanie denníkov auditu na vzdialený server.                                                         |
| Vzdialený server Syslog                                                                                                    | Stanovenie vzdialeného servera Syslog.                                                                   |
| Port vzdialeného servera Syslog<br>1 – 65535 (514*)                                                                                                    | Určenie portu vzdialeného servera Syslog.                                                                |
| Metóda vzdialeného servera Syslog<br>Normálne UDP*<br>Stunnel                                                                                                    | Stanovenie metódy posielania zaznamenaných<br>udalostí denníkov na vzdialený server.                     |
| <ul> <li>Funkcia vzdialeného servera Syslog</li> <li>0 - hlásenia jadra</li> <li>1 - hlásenia na úrovni používateľa</li> <li>2 - systém správ</li> <li>3 - služby daemon systém</li> <li>4 - hlásenia zabezpečenia/autorizácie*</li> <li>5 - hlásenia interne generované serverom syslog</li> <li>6 - podsystém riadkovej tlačiarne</li> <li>7 - podsystém sieťových noviniek</li> <li>8 - podsystém UUCP</li> <li>9 - služba daemon hodiny</li> <li>10 - hlásenia zabezpečenia/autorizácie</li> <li>11 - služba daemon FTP</li> <li>12 - podsystém NTP</li> <li>13 - denník auditu</li> <li>14 - denník výstrah</li> <li>15 - služba daemon hodiny</li> <li>16 - lokálne použitie 0 (local0)</li> <li>17 - lokálne použitie 2 (local2)</li> <li>19 - lokálne použitie 3 (local3)</li> <li>20 - lokálne použitie 5 (local5)</li> <li>22 - lokálne použitie 6 (local6)</li> <li>23 - lokálne použitie 7 (local7)</li> </ul> | Stanovenie kódu funkcie, ktorú tlačiareň používa pri<br>odosielaní udalosti denníka na vzdialený server. |
| Poznámka: Hviezdička (*) vedľa hodnoty označuje predvolené v                                                                                                    | ýrobné nastavenie.                                                                                       |

| Položka ponuky                                                                                                    | Opis                                                                                                    |
|----------------------------------------------------------------------------------------------------|----------------------------------------------------------------------------------------------------|
| Závažnosť udalostí zapisovaných do denníka<br>0 – Núdzový stav<br>1 – Výstraha<br>2 – Kritické<br>3 – Chyba<br>4 – Upozornenie*<br>5 – Poznámka<br>6 – Informačné<br>7 – Ladenie | Stanovenie úrovne priority ukončenia zaznamená-<br>vania hlásenia udalostí do denníka.                                  |
| Udalosti nezapisované do denníka vzdialeného servera Syslog<br>Vypnuté*<br>Zapnuté                                                                                               | Na vzdialený server odosielať všetky udalosti bez<br>ohľadu na stupeň závažnosti.                                       |
| E-mailová adresa správcu                                                                                                    | Odosielať e-mailové notifikácie udalostí zazname-<br>naných v denníkoch správcovi.                                      |
| <b>E-mailová výstraha pri vymazaní denníka</b><br>Vypnuté*<br>Zapnuté                                                                                                    | Odoslať e-mailovú notifikáciu správcovi v prípade<br>odstránenia denníkového záznamu.                                   |
| <b>E-mailová výstraha pri zaplnení denníka</b><br>Vypnuté*<br>Zapnuté                                                                                                    | Odoslať e-mailovú notifikáciu správcovi v prípade<br>zaplnenia denníka a začiatku prepisovania<br>najstarších záznamov. |
| Zapisovať do denníka úplné správanie<br>Prepisovať staršie položky*<br>Denník odoslať e-mailom, potom odstrániť všetky položky                                                   | Riešiť problémy s ukladacím priestorom, keď denník zaplní vyhradenú pamäť.                                              |
| <b>E-mailová výstraha pri % zaplnenia</b><br>Vypnuté*<br>Zapnuté                                                                                                    | Odoslať e-mailovú notifikáciu správcovi v prípade, že denník zaplní vyhradenú pamäť.                                    |
| Úroveň pre výstrahu pri % zaplnenia<br>1 – 99 (90*)                                                                                                    |                                                                                                    |
| <b>E-mailová výstraha pri exporte denníka</b><br>Vypnuté*<br>Zapnuté                                                                                                    | Odoslať e-mailovú notifikáciu správcovi v prípade exportu denníka.                                                      |
| <b>E-mailová výstraha pri zmene nastavení denníka</b><br>Vypnuté*<br>Zapnuté                                                                                                    | Odoslať e-mailovú notifikáciu správcovi v prípade<br>nastavenia možnosti Povoliť audit.                                 |
| Konce riadkov denníka<br>LF (\n)*<br>CR (\r)<br>CRLF (\r\n)                                                                                                    | Stanovenie spôsobu, akým sa denník ukončí na konci<br>každého riadka.                                                   |
| <b>Digitálne podpisovať exporty</b><br>Vypnuté*<br>Zapnuté                                                                                                    | Pridanie digitálneho podpisu do každého exporto-<br>vaného denníkového súbora.                                          |
| Vymazať denník                                                                                                    | Odstránenie všetkých denníkov auditu.                                                                                   |
| Poznámka: Hviezdička (*) vedľa hodnoty označuje predvolené v                                                                                                    | ýrobné nastavenie.                                                                                                    |

| Položka ponuky                                                                 | Opis                                           |
|--------------------------------------------------------------------------------|------------------------------------------------|
| Denník exportovania<br>Syslog (RFC 5424)<br>Syslog (RFC 3164)<br>CSV           | Export denníka zabezpečenia na jednotku flash. |
| Poznámka: Hviezdička (*) vedľa hodnoty označuje predvolené výrobné nastavenie. |                                                |

## Obmedzenia prihlásenia

| Položka ponuky                                                                 | Opis                                                                                                    |
|--------------------------------------------------------------------------------|----------------------------------------------------------------------------------------------------|
| Neúspešné prihlásenia<br>1 – 10 (3*)                                           | Stanovenie počtu neúspešných prihlásení, po ktorých dôjde k zablokovaniu používateľa.                                  |
| Časový rámec zlyhania<br>1 – 60 min (5*)                                       | Stanovenie časového rámca neúspešných prihlásení, po ktorého uplynutí dôjde k zablokovaniu používateľa.                |
| Doba zablokovania<br>1 – 60 min (5*)                                           | Stanovenie doby zablokovania.                                                                                          |
| Časový limit webového prihlásenia<br>1 – 120 min (10*)                         | Stanovenie oneskorenia pre vzdialené prihlásenie, po ktorého uplynutí dôjde k<br>automatickému odhláseniu používateľa. |
| Poznámka: Hviezdička (*) vedľa hodnoty označuje predvolené výrobné nastavenie. |                                                                                                    |

## Nastavenie dôvernej tlače

| Položka ponuky                                                                 | Opis                                                                                                    |
|--------------------------------------------------------------------------------|----------------------------------------------------------------------------------------------------|
| Max. počet neplatných kódov PIN                                                | Nastavte limit pre počet zadaní neplatného kódu PIN.                                                                                               |
| 2 – 10                                                                         | <b>Poznámka:</b> Po dosiahnutí limitu sa odstránia tlačové úlohy pre dané meno používateľa.                                                        |
| Koniec platnosti dôvernej úlohy<br>Vypnuté*<br>1 hodina                        | Nastavte individuálnu dobu uplynutia platnosti každej pozastavenej úlohy pred jej automatickým vymazaním z pamäte tlačiarne alebo z pevného disku. |
| 4 hodiny                                                                       | Poznámka: Pozastavená úloha je dôverná, opakovaná, rezervovaná alebo overovaná.                                                                    |
| 1 týždeň                                                                       |                                                                                                    |
| Koniec platnosti opakovaných úloh<br>Vypnuté*                                  | Nastavenie doby uplynutia platnosti tlačovej úlohy, ktorú chcete opakovať.                                                                         |
| 1 hodina                                                                       |                                                                                                    |
| 4 hodiny                                                                       |                                                                                                    |
| 24 hodín                                                                       |                                                                                                    |
| 1 týždeň                                                                       |                                                                                                    |
| Poznámka: Hviezdička (*) vedľa hodnoty označuje predvolené výrobné nastavenie. |                                                                                                    |

| Položka ponuky                                                                                  | Opis                                                                                                    |
|-------------------------------------------------------------------------------------------------|----------------------------------------------------------------------------------------------------|
| Koniec platnosti overenia úlohy<br>Vypnuté*<br>1 hodina<br>4 hodiny<br>24 hodín<br>1 týždeň     | Nastavte dobu uplynutia platnosti tlače kópie úlohy na kontrolu jej kvality pred vytlačením zostávajúcich kópií. |
| Koniec platnosti rezervovanej úlohy<br>Vypnuté*<br>1 hodina<br>4 hodiny<br>24 hodín<br>1 týždeň | Nastavte dobu uplynutia platnosti úloh, ktoré chcete v tlačiarni uložiť na<br>neskoršie vytlačenie.              |
| <b>Je potrebné, aby sa zadržali všetky úlohy</b><br>Vypnuté*<br>Zapnuté                         | Nastavenie tlačiarne, aby zadržala všetky tlačové úlohy.                                                         |
| <b>Zachovať duplicitné dokumenty</b><br>Vypnuté*<br>Zapnuté                                     | Nastavenie tlačiarne, aby zachovala všetky dokumenty s rovnakým názvom súboru.                                   |
| Poznámka: Hviezdička (*) vedľa hodnoty označuje predvolené výrobné nastavenie.                  |                                                                                                    |

## Šifrovanie disku

Poznámka: Táto ponuka sa zobrazí len v prípade, že je nainštalovaný pevný disk.

| Položka ponuky     | Opis                       |
|--------------------|----------------------------|
| Stav               | Zapnutie šifrovania disku. |
| Zapnuté            |                            |
| Vypnuté            |                            |
| Spustiť šifrovanie |                            |

## Vymazať dočasné údajové súbory

| Položka ponuky                                                                                          | Opis                                                                                                    |
|----------------------------------------------------------------------------------------------------|----------------------------------------------------------------------------------------------------|
| <b>Uložené vo vstavanej pamäti</b><br>Vypnuté*<br>Zapnuté                                               | Odstránenie všetkých súborov uložených v pamäti tlačiarne.                                                                                              |
| Uložené na pevnom disku<br>Vymazanie s 1 prepisom*<br>Vymazanie s 3 prepismi<br>Vymazanie so 7 prepismi | Odstrániť všetky súbory uložené na pevnom disku.<br><b>Poznámka:</b> Táto ponuka sa zobrazí len v prípade, že je nainštalovaný pevný disk<br>tlačiarne. |
| Poznámka: Hviezdička (*) vedľa hodnoty označuje predvolené výrobné nastavenie.                          |                                                                                                    |

### Nastavenia riešení LDAP

| Položka ponuky                                  | Opis                                                                         |
|-------------------------------------------------|------------------------------------------------------------------------------|
| Sledovanie odkazov LDAP<br>Vypnuté*<br>Zapnuté  | Vyhľadávanie účtov prihlásených používateľov na rôznych serveroch na doméne. |
| <b>Overenie certifikátu LDAP</b><br>Áno<br>Nie* | Zapnutie overovania certifikátov LDAP.                                       |

### Rôzne

| Položka ponuky                                                                                 | Opis                                                                                                    |  |
|------------------------------------------------------------------------------------------------|----------------------------------------------------------------------------------------------------|--|
| Chránené funkcie<br>Zobraziť*                                                                  | Zobrazuje všetky funkcie, ktoré ovládanie prístupu k funkciám (FAC) chráni bez ohľadu na bezpečnostné povolenia používateľa.                                                                                                    |  |
| Skryť                                                                                          | <b>Poznámka:</b> Pomocou možnosti Skryť sa zobrazia v rámci ochrany FAC len tie funkcie, ku ktorým mám používateľ prístup.                                                                                                    |  |
| <b>Povolenie tlače</b><br>Vypnuté*<br>Zapnuté                                                  | Umožnenie prihlásenia používateľa pred tlačou.                                                                                                    |  |
| Predvolené prihlásenie s povolením<br>tlače<br>Používateľské meno/heslo*<br>Používateľské meno | Nastavenie predvoleného prihlásenia pre položku Povolenie tlače.                                                                                                    |  |
| <b>Prepínač obnovenia zabezpečenia</b><br>Povoliť "hosťovský" prístup*<br>Žiadny účinok        | <ul> <li>Zadanie prístupu používateľa k tlačiarni.</li> <li>Poznámky: <ul> <li>Prepínač sa nachádza vedľa ikony zámky na riadiacej jednotke.</li> <li>Možnosť Povoliť "hosťovský" prístup poskytuje každému prístup ku všetkým funkciám tlačiarne.</li> <li>Možnosť Žiadny účinok môže znemožniť prístup k tlačiarni, keď nie sú k dispozícii požadované informácie zabezpečenia.</li> </ul> </li> </ul> |  |
| Minimálna dĺžka hesla<br>0 – 32                                                                | Zadanie dĺžky hesla.                                                                                                    |  |
| Povoliť odkrytie hesla/kódu PIN                                                                | Zobrazenie hesla alebo osobného identifikačného čísla.                                                                                                    |  |
| Poznámka: Hviezdička (*) vedľa hodnoty označuje predvolené výrobné nastavenie.                 |                                                                                                    |  |

## Správy

## Strana nastavení ponúk

| Položka ponuky         | Popis                                         |
|------------------------|-----------------------------------------------|
| Strana nastavení ponúk | Tlač správy, ktorá obsahuje ponuky tlačiarne. |

## Zariadenie

| Položka ponuky         | Opis                                                                        |  |
|------------------------|-----------------------------------------------------------------------------|--|
| Informácie o zariadení | Tlač správy s informáciami o tlačiarni.                                     |  |
| Štatistiky zariadenia  | Tlač správy s údajmi o využívaní tlačiarne a o stave spotrebného materiálu. |  |
| Zoznam profilov        | Tlač zoznamu profilov uložených v tlačiarni.                                |  |
| Správa o zariadeniach  | Tlač správy so sériovým číslom tlačiarne a názvom modelu.                   |  |

## Tlač

| Položka ponuky                                            | Opis                                                                                                    |
|-----------------------------------------------------------|----------------------------------------------------------------------------------------------------|
| <b>Písma tlače</b><br>Písma jazyka PCL<br>Písma jazyka PS | Tlač ukážok a informácií o písmach, ktoré sú k dispozícii pre jednotlivé jazyky tlačiarne.                                       |
| <b>Tlačiť ukážku</b><br>Stránka s ukážkou                 | Vytlačí sa stránka, ktorá zobrazuje možnosti tlačiarne a podporované riešenia.                                                   |
| Tlačiť adresár                                            | Tlač zdrojov, ktoré sú uložené na jednotke flash alebo pevnom disku tlačiarne.                                                   |
|                                                           | <b>Poznámka:</b> Táto položka ponuky sa zobrazí, len keď je v tlačiarni nainštalovaná jednotka flash alebo pevný disk tlačiarne. |

## Sieť

| Položka ponuky                            | Popis                                                                                                    |
|-------------------------------------------|----------------------------------------------------------------------------------------------------|
| Stránka nastavenia<br>siete               | Tlač strany, ktorá obsahuje informácie o nakonfigurovaných sieťových a bezdrôtových nastaveniach tlačiarne.                        |
|                                           | <b>Poznámka:</b> Táto položka ponuky sa zobrazí len na sieťových tlačiarňach alebo na tlačiarňach pripojených k tlačovým serverom. |
| Klienti pripojení k sieti<br>Wi-Fi Direct | Vytlačí sa stránka, ktorá zobrazuje zoznam zariadení pripojených k tlačiarni pomocou siete Wi-<br>Fi Direct.                       |
|                                           | <b>Poznámka:</b> Táto položka ponuky sa zobrazí len v prípade, že položka Zapnúť Wi-Fi Direct je nastavená na možnosť Zapnuté.     |

## Pomocník

| Položka ponuky             | Opis                                                                         |
|----------------------------|------------------------------------------------------------------------------|
| Tlačiť všetky príručky     | Vytlačia sa všetky príručky.                                                 |
| Príručka kvality farieb    | Poskytuje informácie o riešení problémov s kvalitou farby.                   |
| Príručka pre pripojenie    | Poskytuje informácie o lokálnom (USB) alebo sieťovom pripojení tlačiarne.    |
| Informačná príručka        | Poskytuje informácie o tlačiarni                                             |
| Príručka pre médiá         | Poskytuje informácie o vkladaní papiera a špeciálnych médií.                 |
| Príručka pre premiestnenie | Poskytuje informácie o premiestňovaní, umiestňovaní alebo prevoze tlačiarne. |
| Príručka kvality tlače     | Obsahuje informácie o riešení problémov s kvalitou tlače.                    |

| Položka ponuky                  | Opis                                                      |
|---------------------------------|-----------------------------------------------------------|
| Príručka pre spotrebný materiál | Poskytuje informácie o objednávaní spotrebného materiálu. |

## **Riešenie problémov**

| Položka ponuky                  | Popis                                                              |
|---------------------------------|--------------------------------------------------------------------|
| Strany testovania kvality tlače | Tlač vzorových strán na identifikáciu a opravu chýb kvality tlače. |

## Tlač strany nastavení ponúk

Na domovskej obrazovke sa dotknite položiek Nastavenia > Správy > Strana nastavení ponuky.

# Zabezpečenie tlačiarne

## Umiestnenie bezpečnostnej zásuvky

Tlačiareň je vybavená bezpečnostným zámkom. Tlačiareň zamknete na mieste tak, že pripevníte bezpečnostný zámok kompatibilný s väčšinou prenosných počítačov na miesto zobrazené na obrázku.

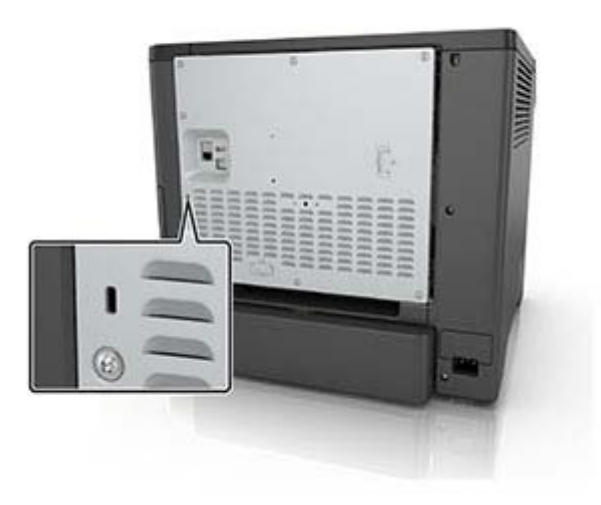

## Vymazanie pamäte tlačiarne

Ak chcete vymazať nestálu pamäť alebo údaje vo vyrovnávacej pamäti tlačiarne, tlačiareň vypnite.

Ak chcete vymazať stálu pamäť alebo jednotlivé nastavenia, nastavenia zariadenia a siete, nastavenia zabezpečenia a integrované riešenia, postupujte takto:

- 1 Na domovskej obrazovke sa dotknite položiek Nastavenia > Zariadenie > Údržba > Vymazanie mimo prevádzky.
- 2 Označte políčko Ošetriť všetky informácie stabilnej pamäte a dotknite sa položky VYMAZAŤ.
- 3 Vyberte položku **Spustiť sprievodcu úvodným nastavením** alebo **Ponechať tlačiareň v režime offline** a potom sa dotknite položky **Ďalej**.
- 4 Spustite operáciu.

## Vymazanie pamäte pevného disku tlačiarne

- Na domovskej obrazovke sa dotknite položiek Nastavenia > Zariadenie > Údržba > Vymazanie mimo prevádzky.
- 2 Označte políčko Ošetriť všetky informácie na pevnom disku a dotknite sa položky VYMAZAŤ.

- 3 Vyberte metódu na vymazanie údajov.
- 4 Spustite operáciu.

**Poznámka:** Tento proces môže trvať niekoľko minút alebo aj dlhšie ako hodinu. Počas tohto času bude tlačiareň nedostupná pre iné úlohy.

## Šifrovanie pevného disku tlačiarne

Tento proces vymaže všetok obsah pevného disku. Pred spustením šifrovania v prípade potreby zálohujte údaje z tlačiarne.

- 1 Na domovskej obrazovke sa dotknite položiek Nastavenia > Zabezpečenie > Šifrovanie disku > Spustiť šifrovanie.
- 2 Postupujte podľa pokynov na displeji.

Poznámky:

- Aby ste predišli strate údajov, počas procesu šifrovania tlačiareň nevypínajte.
- Tento proces môže trvať niekoľko minút alebo aj dlhšie ako hodinu. Počas tohto času bude tlačiareň nedostupná pre iné úlohy.
- Po dokončení šifrovania sa tlačiareň automaticky reštartuje.

## Obnovenie predvolených výrobných nastavení

- 1 Na domovskej obrazovke sa dotknite položky Nastavenia > Zariadenie > Obnoviť predvolené výrobné nastavenia.
- 2 Dotknite sa položky Obnoviť nastavenia > vyberte nastavenia, ktoré chcete obnoviť > OBNOVIŤ.
- 3 Spustite operáciu.

## Vyhlásenie o nestálosti

| Typ pamäte             | Popis                                                                                                    |
|------------------------|----------------------------------------------------------------------------------------------------|
| Nestála pamäť          | Tlačiareň využíva štandardnú pamäť s náhodným prístupom (RAM) na dočasné ukladanie používa-<br>teľských dát do vyrovnávacej pamäte pri jednoduchých tlačových a kopírovacích úlohách.                                                                                           |
| Stála pamäť            | Tlačiareň využíva dva druhy stálej pamäte: EEPROM a NAND (pamäť flash). V obidvoch typoch pamätí sa uchovávajú operačný systém, nastavenia tlačiarne, informácie o sieti, nastavenia skenera a záložiek a integrované riešenia.                                                 |
| Pamäť pevného<br>disku | Niektoré tlačiarne môžu mať nainštalovanú jednotku pevného disku. Pevný disk tlačiarne je navrhnutý na špecifické funkcie tlačiarne. Pevný disk umožňuje tlačiarni uchovávať používateľské údaje komplexných úloh tlače z vyrovnávacej pamäte, údaje formulárov a údaje písiem. |

Obsah všetkých nainštalovaných pamätí tlačiarne vymažte v nasledujúcich prípadoch:

- Tlačiareň sa vyradí z prevádzky.
- Vymení sa pevný disk tlačiarne.
- Tlačiareň sa presunie na iné oddelenie alebo na iné miesto.
- Na tlačiarni vykoná servis osoba, ktorá nie je z vašej organizácie.

- Tlačiareň sa odošle na servis mimo priestory vašej organizácie.
- Tlačiareň sa predá inej organizácii.

#### Prebieha likvidácia pevného disku tlačiarne

- Demagnetizácia Vystavenie pevného disku magnetickému poľu, ktoré zmaže uložené dáta
- Rozmliaždenie Fyzické stlačenie pevného disku, ktoré zničí jeho súčasti a znemožní ich prečítanie
- Drvenie Fyzické rozdrvenie pevného disku na malé kúsky kovu

**Poznámka:** Ak chcete mať istotu, že sa všetky údaje úplne vymazali, fyzicky zničte každý pevný disk, na ktorom sú uložené údaje.

# Údržba tlačiarne

Výstraha – Riziko poranenia: Ak nebudete udržiavať optimálny výkon tlačiarne alebo vymieňať súčasti a spotrebný materiál, môže dôjsť k jej poškodeniu.

## Konfigurácia oznámení o spotrebnom materiáli

1 Otvorte webový prehliadač a do poľa adresy zadajte adresu IP tlačiarne.

#### Poznámky:

- Pozrite si adresu IP tlačiarne na domovskej obrazovke tlačiarne. IP Adresa sa zobrazuje ako štyri skupiny čísel, ktoré sú oddelené bodkami, napríklad 123.123.123.123.
- Ak používate server proxy, dočasne ho vypnite, aby sa správne načítala webová stránka.
- 2 Kliknite na položky Nastavenia > Zariadenie > Oznámenia.
- 3 Z ponuky Spotrebný materiál kliknite na položku Vlastné oznámenia o spotrebnom materiáli.
- 4 Vyberte oznámenie pre každý spotrebný materiál.
- 5 Uložte zmeny.

## Nastavenie upozornení e-mailom

Nakonfigurujte tlačiareň tak, aby odosielala upozornenia e-mailom, keď spotrebný materiál dosiahne nízku úroveň, keď je potrebné vymeniť alebo doplniť papier, prípadne keď dôjde k zaseknutiu papiera.

1 Otvorte webový prehliadač a do poľa adresy zadajte adresu IP tlačiarne.

#### Poznámky:

- Pozrite si adresu IP tlačiarne na domovskej obrazovke tlačiarne. IP Adresa sa zobrazuje ako štyri skupiny čísel, ktoré sú oddelené bodkami, napríklad 123.123.123.123.
- Ak používate server proxy, dočasne ho vypnite, aby sa správne načítala webová stránka.
- 2 Kliknite na položku Nastavenia > Zariadenie > Oznámenia > Nastavenie upozornení e-mailom a potom nakonfigurujte nastavenia.

Poznámka: Ďalšie informácie o nastavení SMTP získate od svojho poskytovateľa e-mailu.

- 3 Kliknite na položku Nastavenie zoznamu e-mailov a upozornení e-mailom a potom nakonfigurujte nastavenia.
- 4 Uložte zmeny.

## Zobrazenie správ

- 1 Na domovskej obrazovke sa dotknite položiek Nastavenia > Správy.
- 2 Vyberte správu, ktorú chcete zobraziť.

## Úprava hlasitosti reproduktora

### Nastavenie predvolenej hlasitosti vnútorného reproduktora

1 Na ovládacom paneli prejdite na:

#### Nastavenia > Zariadenie > Predvoľby > Zvuková spätná väzba

2 Nastavte hlasitosť.

#### Poznámky:

- Ak je zapnutý tichý režim, zvukové upozornenia sú vypnuté. Toto nastavenie tiež spomaľuje výkon tlačiarne.
- Hlasitosť sa obnoví na predvolenú hodnotu po ukončení relácie alebo po prebudení tlačiarne z režimu spánku alebo dlhodobého spánku.

### Úprava predvolenej hlasitosti slúchadiel

1 Na ovládacom paneli prejdite na:

Nastavenia > Zariadenie > Zjednodušenie ovládania

2 Nastavenie hlasitosti slúchadiel.

**Poznámka:** Hlasitosť sa obnoví na predvolenú hodnotu po ukončení relácie alebo po prebudení tlačiarne z režimu spánku alebo dlhodobého spánku.

## Pripojenie k sieti

### Pripojenie tlačiarne k sieti Wi-Fi

Skontrolujte, či je položka Aktívny adaptér nastavená na možnosť Automaticky. Na domovskej obrazovke sa dotknite položky **Nastavenia > Sieť/porty > Prehľad siete > Aktívny adaptér**.

- 1 Na domovskej obrazovke sa dotknite položiek Nastavenia > Sieť/porty > Bezdrôtové > nastavenie na paneli tlačiarne > Vybrať sieť.
- 2 Vyberte sieť Wi-Fi a potom zadajte heslo siete.

**Poznámka:** V prípade modelov tlačiarní, ktoré podporujú pripojenie k sieti Wi-Fi, sa počas úvodného nastavenia zobrazí výzva na nastavenie siete Wi-Fi.

### Pripojenie tlačiarne k bezdrôtovej sieti prostredníctvom WPS (Wi-Fi Protected Setup – nastavenie zabezpečenia siete Wi-Fi)

Pred začatím skontrolujte nasledujúce:

- Prístupový bod (bezdrôtový smerovač) je certifikovaný pre WPS alebo kompatibilný s WPS. Ďalšie informácie získate v dokumentácii k prístupovému bodu.
- V tlačiarni je nainštalovaný adaptér bezdrôtovej siete. Ďalšie informácie získate v návode k adaptéru.

• Aktívny adaptér je nastavený na možnosť Automaticky. Na domovskej obrazovke sa dotknite položky Nastavenia > Sieť/porty > Prehľad siete > Aktívny adaptér.

#### Metóda stlačenia tlačidla

- 1 Na domovskej obrazovke sa dotknite položky Nastavenia > Sieť/porty > Bezdrôtové > Wi-Fi Protected Setup (WPS – nastavenie zabezpečenia siete Wi-Fi) > Spustenie metódou stlačenia tlačidla.
- 2 Postupujte podľa pokynov na displeji.

#### Metóda osobného identifikačného čísla (PIN)

- 1 Na domovskej obrazovke sa dotknite položky Nastavenia > Sieť/porty > Bezdrôtové > Wi-Fi Protected Setup (WPS – nastavenie zabezpečenia siete Wi-Fi) > Spustenie metódou PIN.
- 2 Skopírujte osemčíselný kód WPS PIN.
- **3** Otvorte webový prehliadač a do poľa adresy zadajte adresu IP vášho prístupového bodu.

#### Poznámky:

- Ak chcete zistiť IP adresu, pozrite si dokumentáciu k prístupovému bodu.
- Ak používate server proxy, dočasne ho vypnite, aby sa správne načítala webová stránka.
- 4 Otvorte nastavenia WPS. Ďalšie informácie získate v dokumentácii k prístupovému bodu.
- 5 Zadajte osemčíselný kód PIN a uložte zmeny.

### Konfigurácia funkcie Wi-Fi Direct

- 1 Na domovskej obrazovke sa dotknite položiek Nastavenia > Sieť/porty > Wi-Fi Direct.
- 2 Nakonfigurujte nastavenia.
  - Povoliť funkciu siete Wi-Fi Direct funkcia umožňuje tlačiarni vysielať vo svojej vlastnej sieti Wi-Fi Direct.
  - Názov siete Wi-Fi Direct funkcia priradí názov sieti Wi-Fi Direct.
  - Heslo siete Wi-Fi Direct funkcia priradí heslo na nastavenie zabezpečenia bezdrôtovej komunikácie pri používaní pripojenia typu peer-to-peer.
  - Zobraziť heslo na stránke Nastavenie umožňuje zobraziť heslo na stránke nastavenia siete.
  - Automaticky prijať požiadavky pre stlačenie tlačidla určuje, čo sa zobrazuje na domovskej obrazovke, keď sa klienti pripájajú pomocou funkcie Wi-Fi Direct. Z bezpečnostných dôvodov je toto nastavenie predvolene deaktivované. Po deaktivovaní sa zobrazí výzva s otázkou, či chcete povoliť pripojenie.

Poznámka: Prijímanie požiadaviek stlačením tlačidla nie je zabezpečené.

#### Poznámky:

- V predvolenom nastavení sa na displeji tlačiarne nezobrazuje heslo siete Wi-Fi Direct. Ak chcete zobraziť heslo, na domovskej obrazovke sa dotknite položiek Nastavenia > Zabezpečenie > Rôzne > Povoliť odhalenie hesla/kódu PIN.
- Ak chcete zistiť heslo siete Wi-Fi Direct bez jeho zobrazenia na displeji tlačiarne, na domovskej obrazovke sa dotknite položiek Nastavenia > Správy > Sieť > Stránka nastavenia siete.

### Pripojenie mobilného zariadenia k tlačiarni

Pred pripojením mobilného zariadenia sa uistite, že je nakonfigurovaná funkcia Wi-Fi Direct. Ďalšie informácie nájdete v časti <u>"Konfigurácia funkcie Wi-Fi Direct" na strane 86</u>.

#### Pripojte sa pomocou funkcie Wi-Fi Direct

Poznámka: Tieto pokyny sa vzťahujú len na mobilné zariadenia so systémom Android.

- 1 Z mobilného zariadenia prejdite do ponuky nastavení.
- 2 Povoľte sieť Wi-Fi a potom ťuknite na funkciu Wi-Fi Direct.
- 3 Vyberte názov tlačiarne v sieti Wi-Fi Direct.
- 4 Potvrďte pripojenie na ovládacom paneli tlačiarne.

#### Pripojenie pomocou siete Wi-Fi

- 1 Z mobilného zariadenia prejdite do ponuky nastavení.
- 2 Ťuknite na položku Wi-Fi a potom vyberte názov tlačiarne v sieti Wi-Fi Direct.

**Poznámka:** Pred názov siete Wi-Fi Direct sa pridá reťazec DIRECT-xy (kde x a y sú dva náhodné znaky).

3 Zadajte heslo siete Wi-Fi Direct.

### Pripojenie počítača k tlačiarni

Pred pripojením počítača sa uistite, že je nakonfigurovaná funkcia Wi-Fi Direct. Ďalšie informácie nájdete v časti <u>"Konfigurácia funkcie Wi-Fi Direct" na strane 86</u>.

#### Používatelia systému Windows

- 1 Otvorte položku Tlačiarne a skenery a potom kliknite na položku Pridať tlačiareň alebo skener.
- 2 Kliknite na položku Zobraziť tlačiarne Wi-Fi Direct a potom vyberte názov tlačiarne Wi-Fi Direct.
- 3 Z displeja tlačiarne si poznačte osemciferný kód PIN tlačiarne.
- 4 Zadajte kód PIN v počítači.

**Poznámka:** Ak ešte nie je nainštalovaný ovládač tlačiarne, systém Windows prevezme príslušný ovládač.

#### Používatelia systému Macintosh

1 Kliknite na ikonu bezdrôtového pripojenia a potom vyberte názov siete Wi-Fi Direct tlačiarne.

**Poznámka:** Pred názov siete Wi-Fi Direct sa pridá reťazec DIRECT-xy (kde x a y sú dva náhodné znaky).

2 Zadajte heslo Wi-Fi Direct.

Poznámka: Po odpojení od siete Wi-Fi Direct prepnite počítač späť na predchádzajúcu sieť.

### Deaktivácia siete Wi-Fi

- Na domovskej obrazovke sa dotknite položky Nastavenia > Sieť/porty > Prehľad siete > Aktívny adaptér > Štandardná sieť.
- 2 Postupujte podľa pokynov na displeji.

### Zmena nastavení portu tlačiarne po nainštalovaní portu interných riešení

#### Poznámky:

- Ak má tlačiareň statickú adresu IP, konfiguráciu nemeňte.
- Ak sú počítače nakonfigurované na používanie názvu siete namiesto adresy IP, konfiguráciu nemeňte.
- Ak do tlačiarne pridávate port interných riešení (ISP) pre bezdrôtové pripojenie a tlačiareň bola predtým nakonfigurovaná na ethernetové pripojenie, odpojte ju z ethernetovej siete.

#### Používatelia systému Windows

- 1 Otvorte priečinok tlačiarní.
- 2 V ponuke skratiek tlačiarne s novým ISP otvorte vlastnosti tlačiarne.
- 3 Nakonfigurujte port zo zoznamu.
- 4 Aktualizujte adresu IP.
- 5 Uložte zmeny.

#### Používatelia systému Macintosh

- 1 V Predvoľbách systému v ponuke Apple prejdite do zoznamu tlačiarní a vyberte možnosti + > IP.
- 2 Do poľa adresy zadajte adresu IP.
- 3 Uložte zmeny.

## Nastavenie tlače cez sériový port (iba systém Windows)

- 1 Nastavte parametre v tlačiarni.
  - a Na ovládacom paneli prejdite do ponuky s nastaveniami portu.
  - **b** Nájdite ponuku s nastaveniami sériového portu a v prípade potreby nastavenia upravte.
  - c Použite zmeny.
- 2 Otvorte priečinok s tlačiarňami v počítači a vyberte svoju tlačiareň.
- 3 Otvorte okno vlastností tlačiarne a zo zoznamu vyberte port COM.
- 4 V ponuke Správca zariadení nastavte parametre portu COM.

#### Poznámky:

- Tlač cez sériový port znižuje rýchlosť tlače.
- Uistite sa, že je sériový kábel zapojený do sériového portu na tlačiarni.

## Čistenie tlačiarne

POZOR – NEBEZPEČENSTVO ZÁSAHU ELEKTRICKÝM PRÚDOM: Skôr než budete pokračovať, odpojte napájací kábel zo zásuvky a z tlačiarne odpojte všetky káble, aby ste sa pri čistení vonkajších častí tlačiarne vyhli zasiahnutiu elektrickým prúdom.

Poznámky:

- Tento postup vykonajte každých pár mesiacov.
- Záruka tlačiarne nekryje poškodenie tlačiarne spôsobené nesprávnym zaobchádzaním.
- 1 Vypnite tlačiareň a potom z elektrickej zásuvky odpojte napájací kábel.
- 2 Vyberte papier zo štandardnej priehradky a z viacúčelového podávača.
- 3 Pomocou jemnej kefky alebo vysávača odstráňte prach, smietky a kúsky papiera okolo tlačiarne.
- 4 Utrite povrch tlačiarne navlhčenou mäkkou tkaninou, ktorá nepúšťa vlákna.

#### Poznámky:

- Nepoužívajte čistiace prostriedky ani saponáty, pretože by mohli poškodiť povrch tlačiarne.
- Uistite sa, že po vyčistení sú všetky časti tlačiarne suché.
- 5 Zapojte napájací kábel do elektrickej zásuvky a zapnite tlačiareň.

POZOR – RIZIKO PORANENIA: Riziku požiaru alebo elektrického šoku sa vyhnete tak, že zapojíte napájací kábel do riadne označenej a správne uzemnenej elektrickej zásuvky, ktorá sa nachádza blízko produktu a je ľahko dostupná.

## Objednávanie súčastí a spotrebného materiálu

Ak chcete objednať spotrebný materiál, obráťte sa na predajňu, v ktorej ste tlačiareň kúpili.

**Poznámka:** Všetky odhady životnosti spotrebného materiálu tlačiarne sú založené na predpoklade tlače na obyčajný papier veľkosti Letter alebo A4.

#### Kontrola stavu súčastí a spotrebného materiálu

- 1 Na domovskej obrazovke sa dotknite položky Stav/spotrebný materiál.
- 2 Vyberte súčasti alebo spotrebný materiál, ktorý chcete skontrolovať.

**Poznámka:** K tomuto nastaveniu sa dostanete aj vtedy, keď sa dotknete hornej časti domovskej obrazovky.

### Objednávanie tonerových kaziet

#### Poznámky:

- Odhadovaná výťažnosť kazety je založená na norme ISO/IEC 19798.
- Dlhé obdobia s mimoriadne malým objemom tlače môžu negatívne ovplyvniť skutočnú výťažnosť a môžu spôsobiť zlyhanie súčiastok kazety pred spotrebovaním tonera.

Ak chcete objednať tonerové kazety, obráťte sa na miesto, kde ste zakúpili tlačiareň.

### Objednávanie tlačovej jednotky alebo tlačovej súpravy

Ak chcete objednať tlačové jednotky, obráťte sa na miesto, kde ste zakúpili tlačiareň.

### Objednanie fľaše na odpadový toner

Ak chcete objednať flašu na odpadový toner, obráťte sa na predajcu, od ktorého ste kúpili tlačiareň.

### Objednávanie súpravy na údržbu fixačnej jednotky

Ak chcete objednať súpravu na údržbu fixačnej jednotky, obráťte sa na predajcu, od ktorého ste kúpili tlačiareň.

### Objednávanie prenosového modulu

Ak chcete objednať prenosový modul, obráťte sa na predajcu, od ktorého ste kúpili tlačiareň.

| Položka         | Číslo súčasti |
|-----------------|---------------|
| Prenosový modul | 40X9929       |

## Výmena súčastí a spotrebného materiálu

### Výmena tlačovej jednotky

1 Otvorte dvierka B.

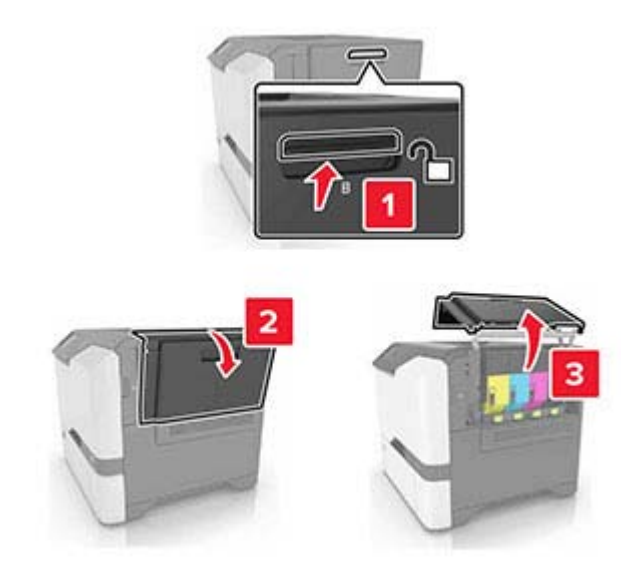

2 Vyberte fľašu na odpadový toner.

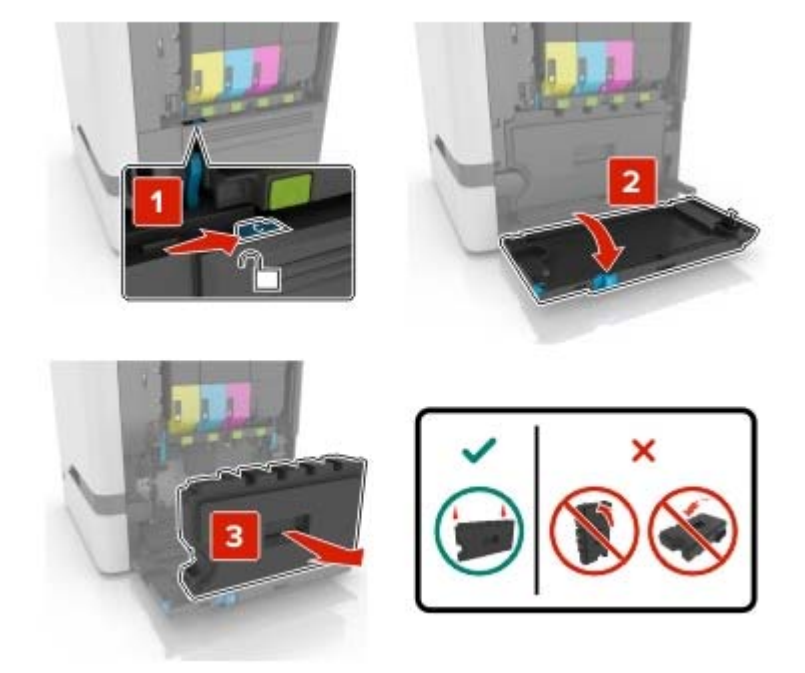

3 Vyberte tlačovú súpravu.

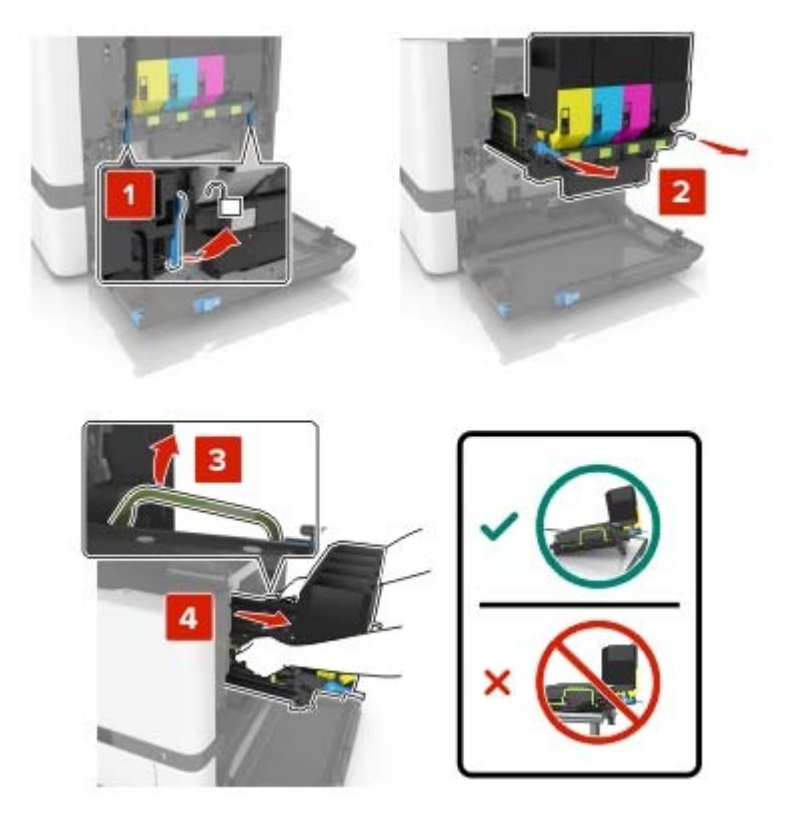

4 Vyberte čiernu tonerovú kazetu.

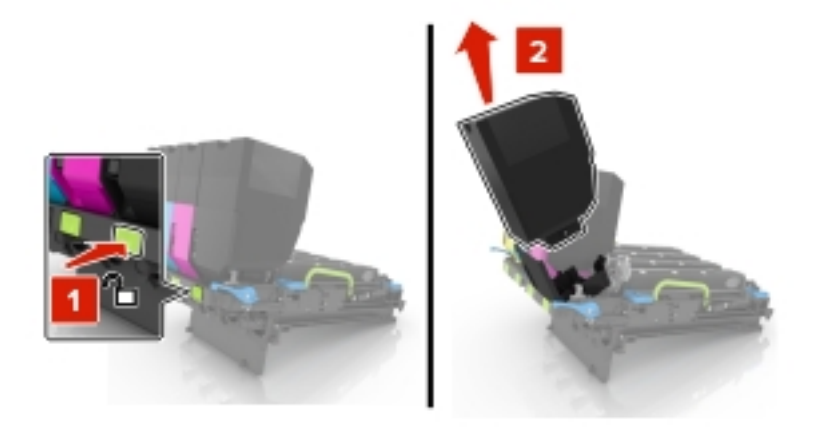

5 Vyberte tlačovú jednotku.

Výstraha – Riziko poranenia: Jednotku fotovalca nevystavujte priamemu svetlu na dlhšie ako 10 minút. Dlhšie vystavenie svetlu môže spôsobiť problémy s kvalitou tlače.

Výstraha – Riziko poranenia: Nedotýkajte sa lesklého fotovalca pod tlačovou súpravou. Mohli by ste tým ovplyvniť kvalitu tlače budúcich tlačových úloh.

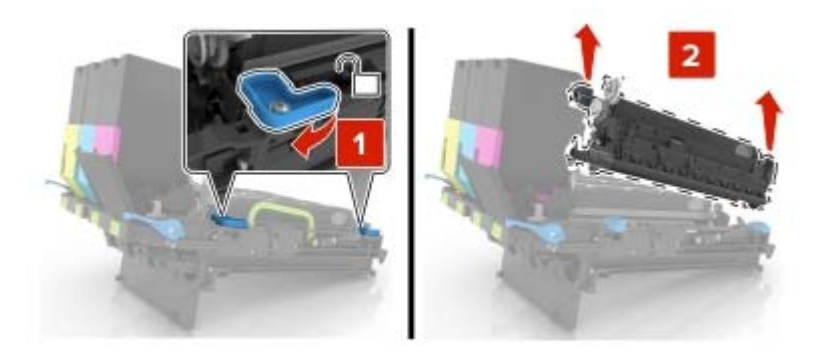

- 6 Vybaľte novú tlačovú jednotku.
- 7 Vložte novú tlačovú jednotku.

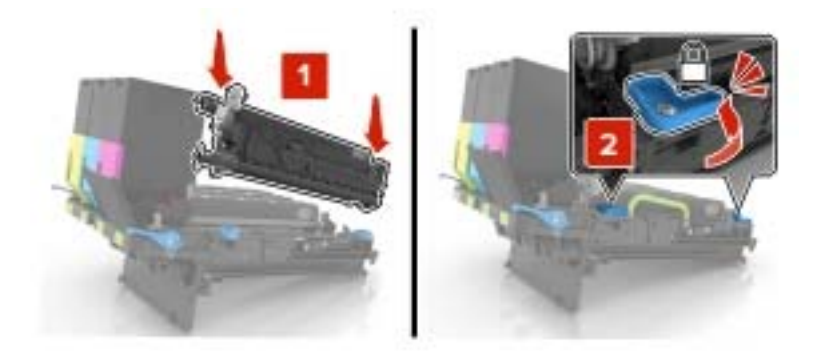

8 Vložte čiernu tonerovú kazetu.

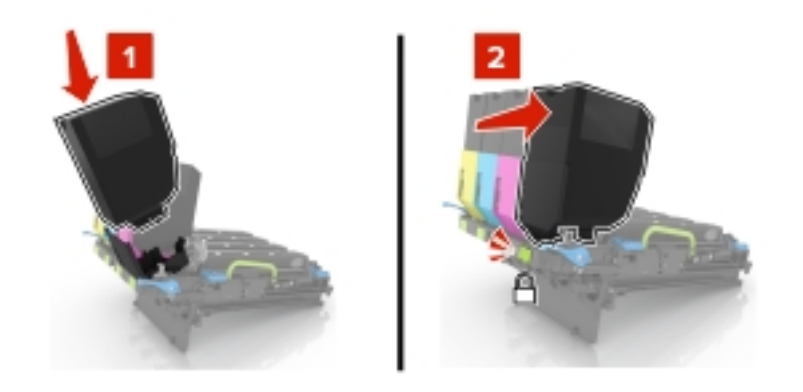

9 Vložte tlačovú súpravu.

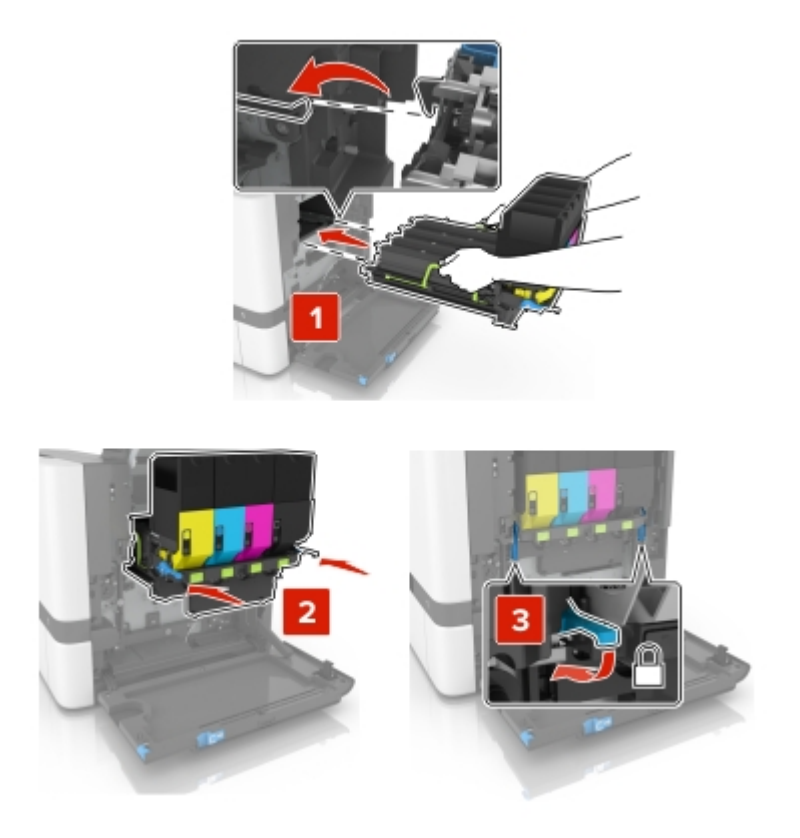

10 Vložte fľašu na odpadový toner.

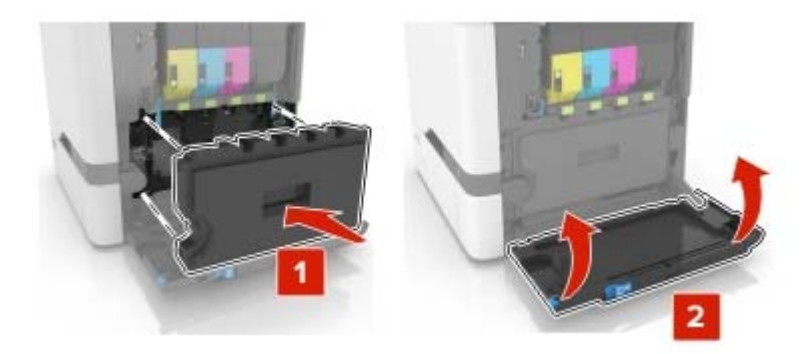

11 Zatvorte dvierka B.

## Výmena tlačovej súpravy

1 Otvorte dvierka B.

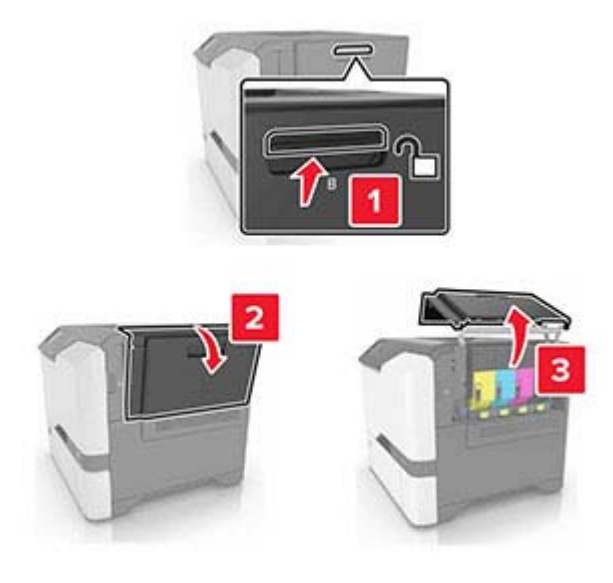

2 Vyberte fľašu na odpadový toner.

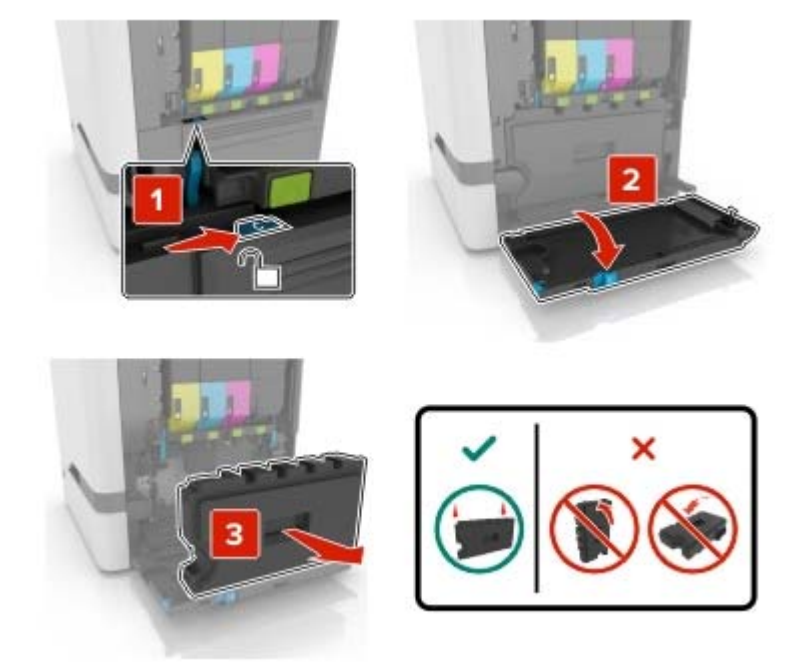

3 Vyberte tlačovú súpravu.

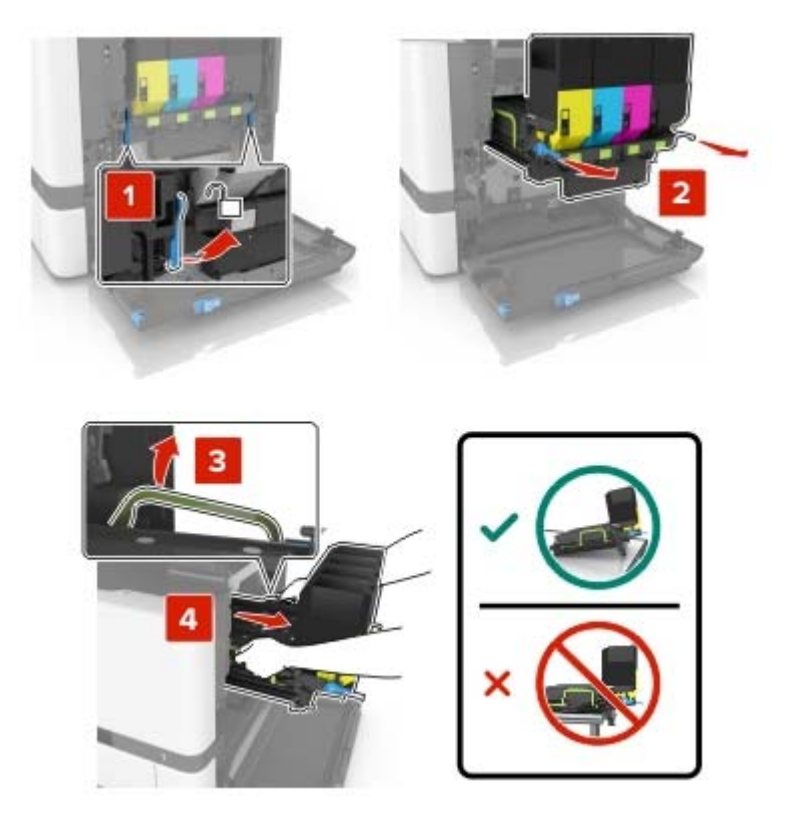

#### 4 Vymeňte tonerové kazety.

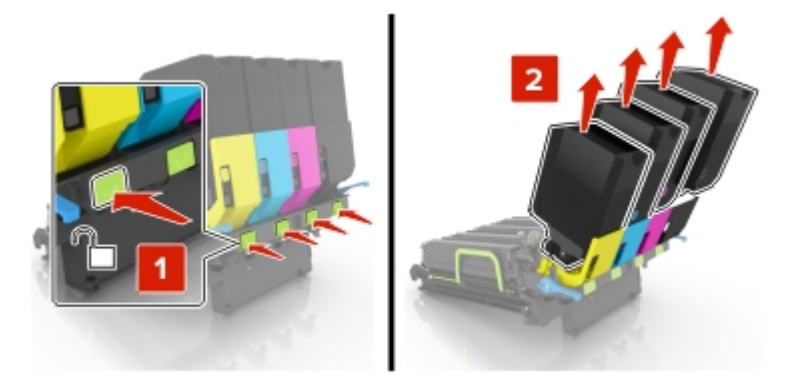

5 Vybaľte novú tlačovú súpravu a odstráňte baliaci materiál.

Poznámka: Tlačová súprava obsahuje tlačovú súpravu a azúrovú, purpurovú a žltú jednotku vývojky.

6 Vyberte čiernu tlačovú jednotku.

Výstraha – Riziko poranenia: Jednotku fotovalca nevystavujte priamemu svetlu na dlhšie ako 10 minút. Dlhšie vystavenie svetlu môže spôsobiť problémy s kvalitou tlače.

**Výstraha – Riziko poranenia:** Nedotýkajte sa lesklého fotovalca pod tlačovou jednotkou. Mohli by ste tým ovplyvniť kvalitu tlače budúcich tlačových úloh.

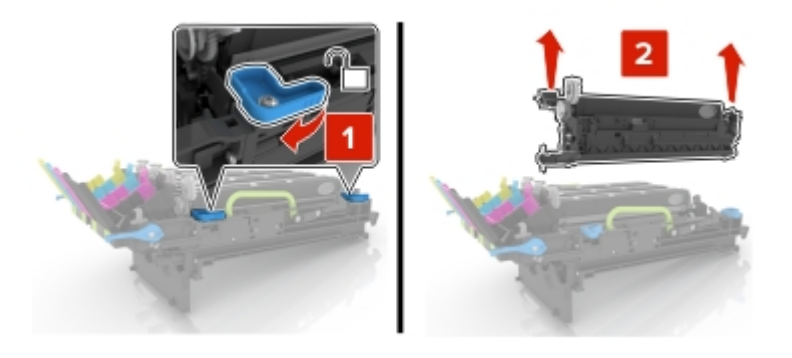

Poznámka: Čierna tlačová jednotka obsahuje čiernu jednotku vývojky a jednotku fotovalca.

7 Vložte čiernu tlačovú jednotku do novej tlačovej súpravy.

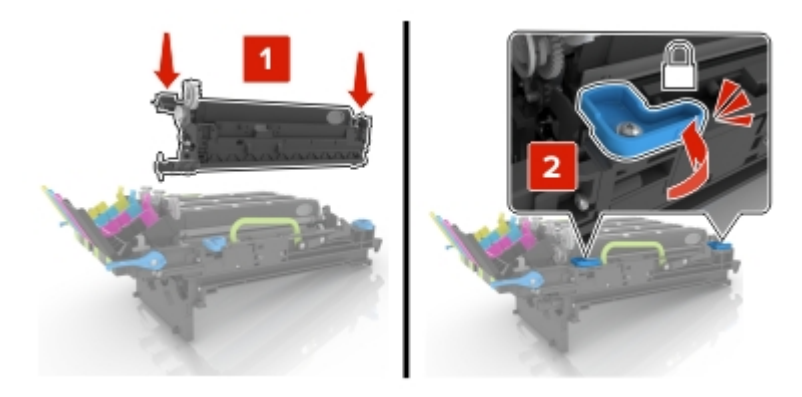

8 Vložte tonerové kazety.

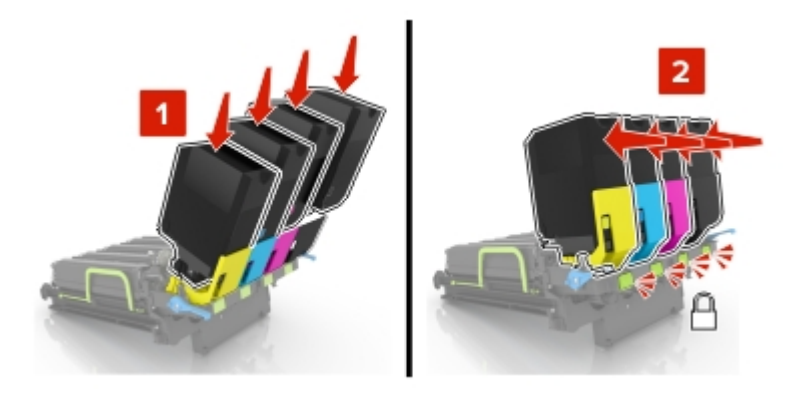

9 Vložte novú tlačovú súpravu.

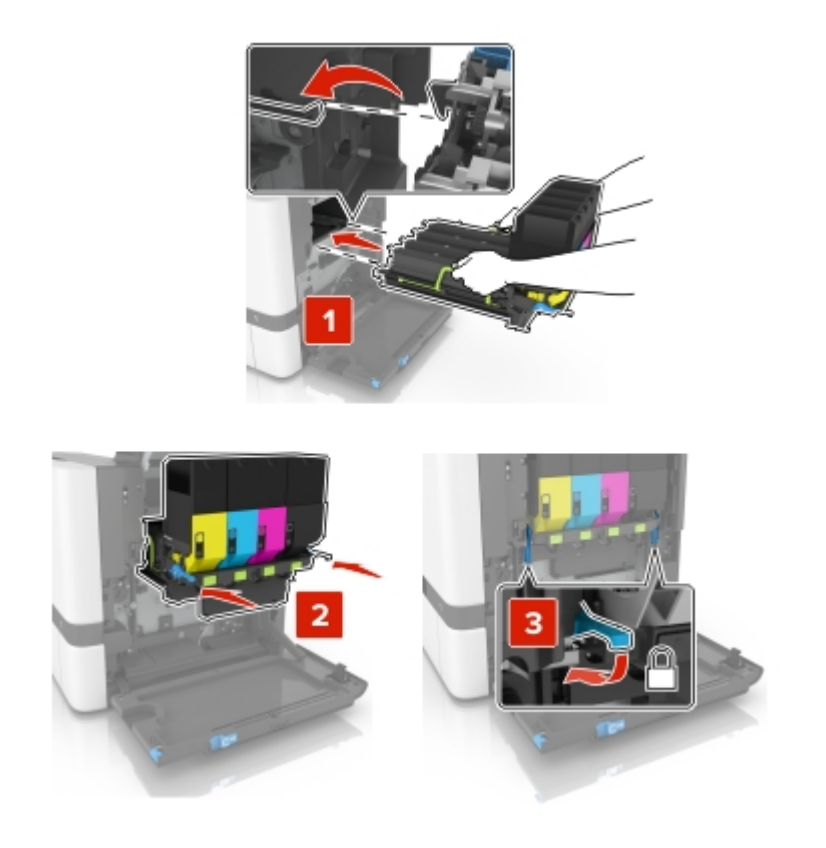

10 Vložte fľašu na odpadový toner.

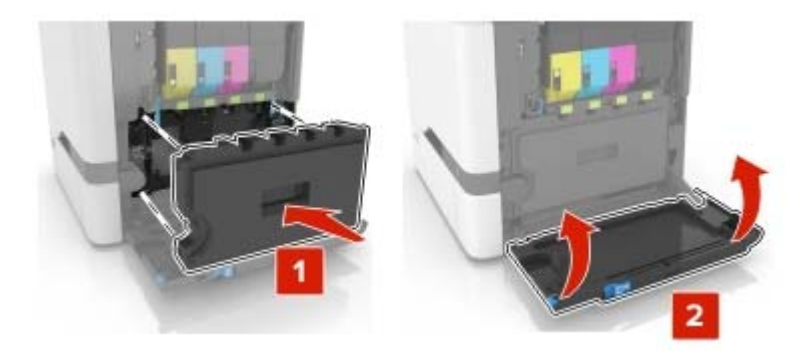

11 Zatvorte dvierka B.

## Výmena tonerovej kazety

1 Otvorte dvierka B.

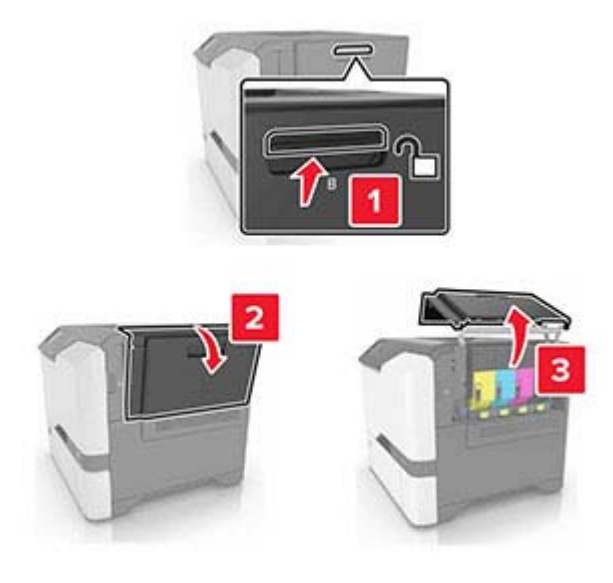

2 Vyberte tonerovú kazetu.

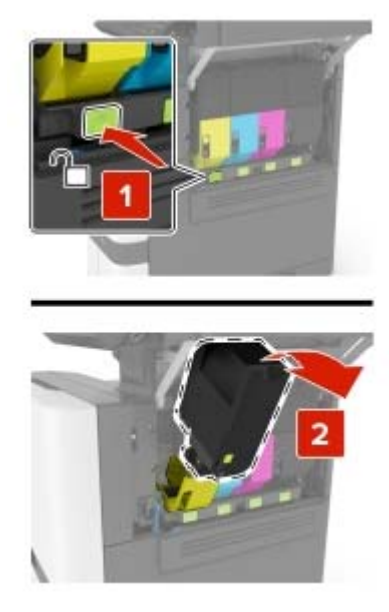

- 3 Vybaľte novú tonerovú kazetu.
- 4 Vložte novú tonerovú kazetu.

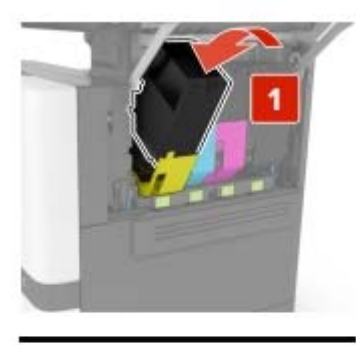

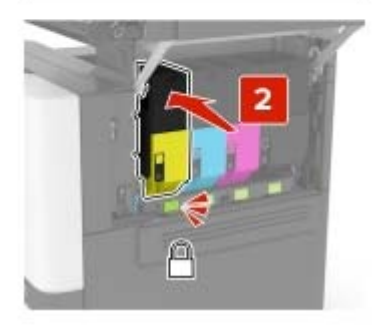

5 Zatvorte dvierka B.

## Výmena fľaše na odpadový toner

1 Otvorte dvierka B.

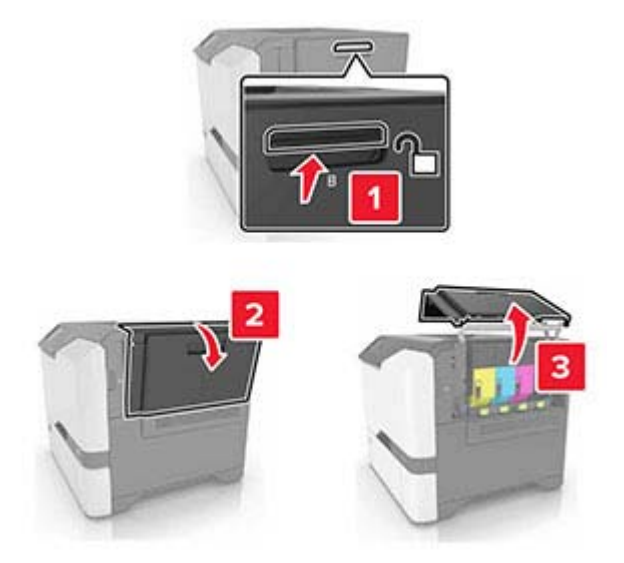

2 Vyberte fľašu na odpadový toner.

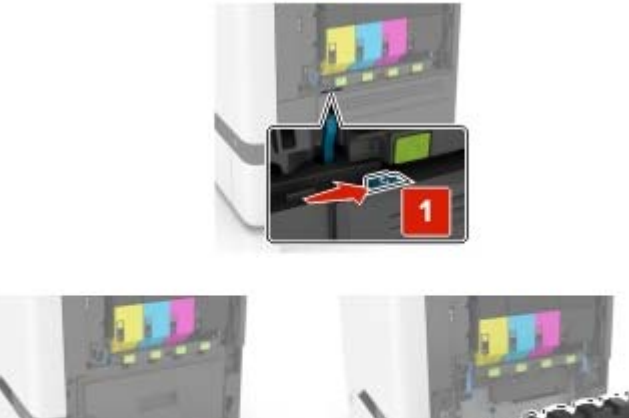

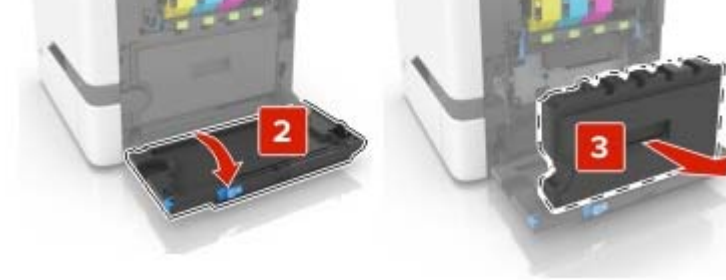

**3** Vybaľte novú fľašu na odpadový toner.

4 Vložte novú fľašu na odpadový toner.

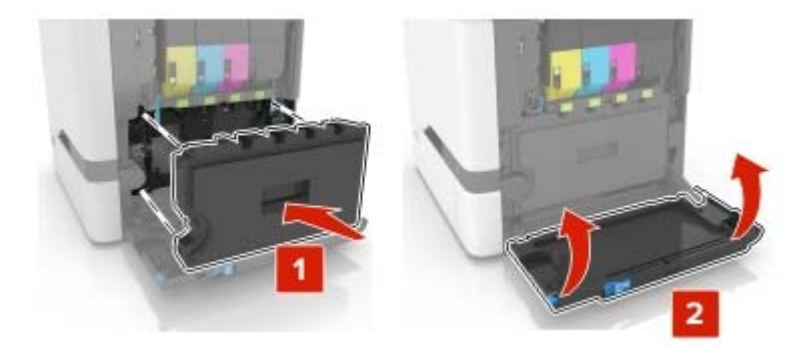

5 Zatvorte dvierka B.

### Výmena fixačnej jednotky

- 1 Vypnite tlačiareň a potom z elektrickej zásuvky odpojte napájací kábel.
- 2 Otvorte dvierka A a D.

**POZOR – HORÚCI POVRCH:** Vnútro tlačiarne môže byť horúce. Skôr ako sa dotknete ktorejkoľvek časti, nechajte povrch vychladnúť, aby ste predišli riziku poranenia na horúcich súčastiach.

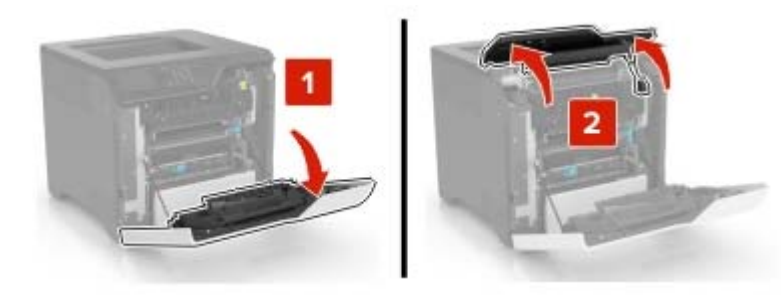

3 Vyberte fixačnú jednotku.

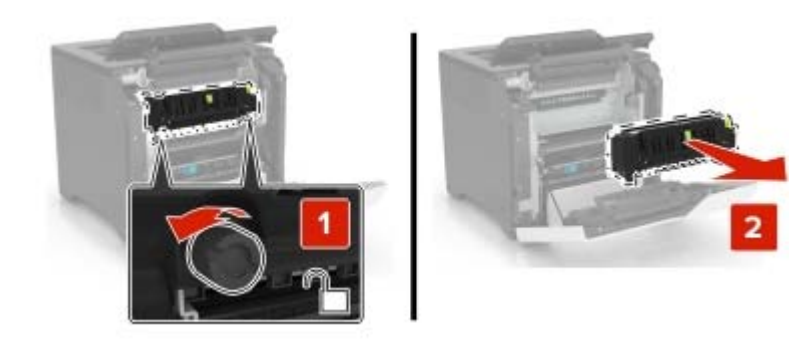

4 Vybaľte novú fixačnú jednotku.

5 Vložte novú fixačnú jednotku.

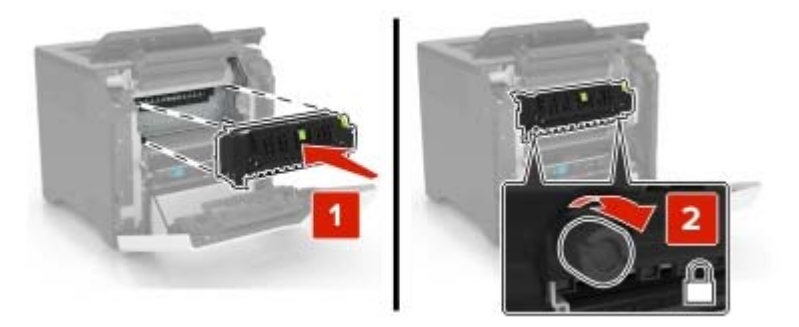

- 6 Zatvorte dvierka D a A.
- 7 Zapojte napájací kábel do elektrickej zásuvky a zapnite tlačiareň.

POZOR – RIZIKO PORANENIA: Riziku požiaru alebo elektrického šoku sa vyhnete tak, že zapojíte napájací kábel do riadne označenej a správne uzemnenej elektrickej zásuvky, ktorá sa nachádza blízko produktu a je ľahko dostupná.

8 Obnovte nastavenia počítadla údržby fixačnej jednotky.

Ďalšie informácie nájdete v časti "Obnovenie nastavení počítadla údržby" na strane 112.

### Výmena podávacieho valca

#### Výmena podávacieho valca v 550-hárkovom zásobníku

- 1 Vypnite tlačiareň a potom z elektrickej zásuvky odpojte napájací kábel.
- 2 Vyberte zásobník.

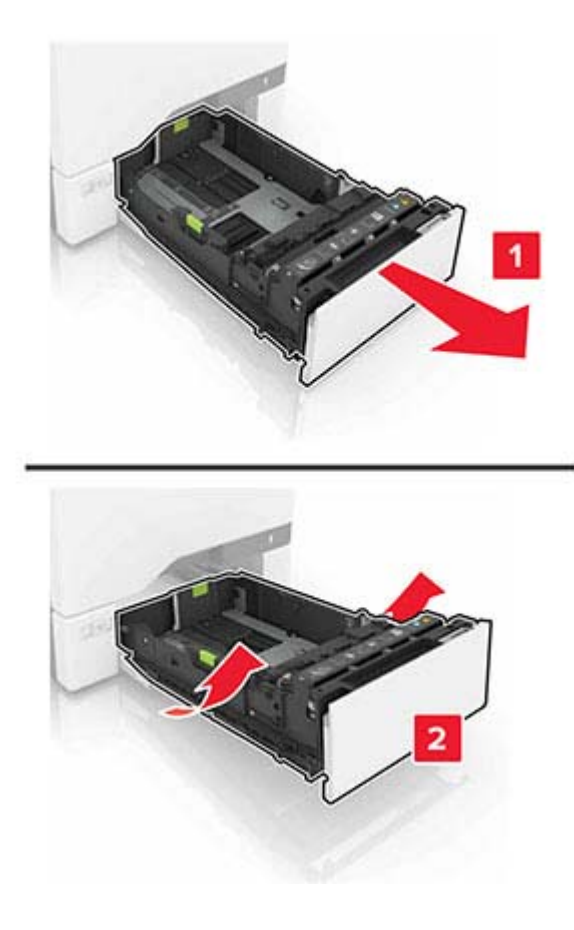

**3** Vyberte podávací valec.

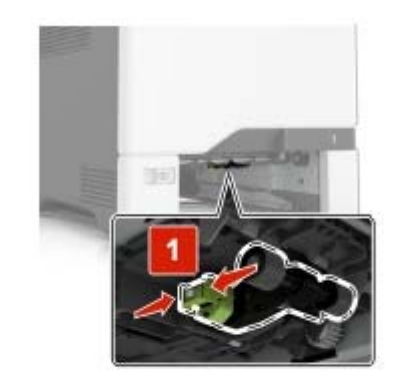

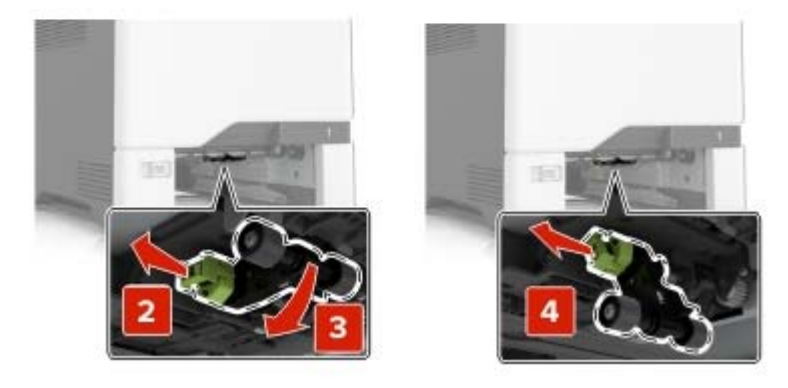

4 Vybaľte nový podávací valec.

5 Vložte nový podávací valec tak, aby *s kliknutím* zapadol na miesto.

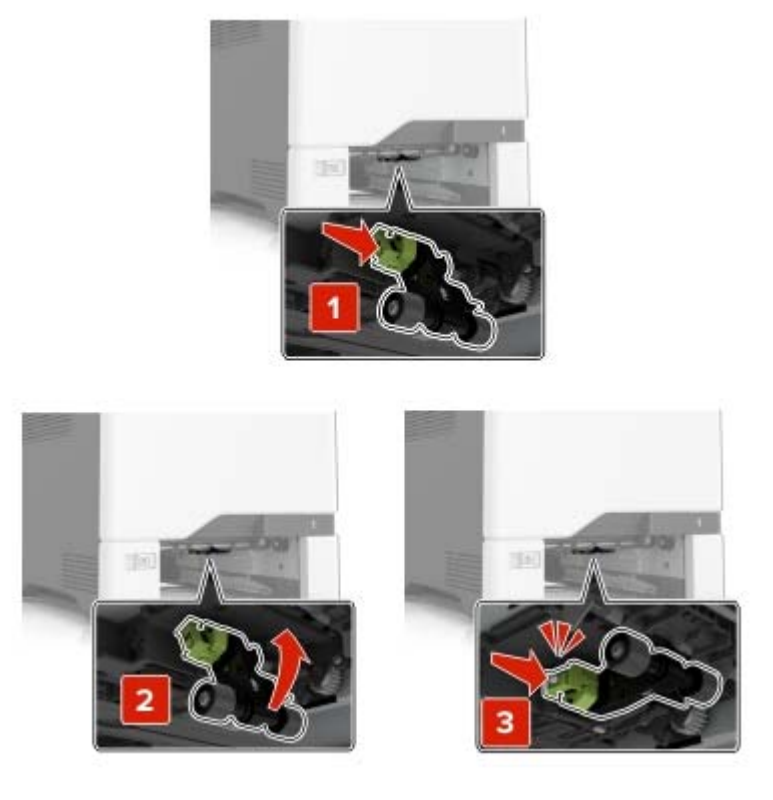

- 6 Vložte zásobník.
- 7 Zapojte napájací kábel do elektrickej zásuvky a zapnite tlačiareň.
  - POZOR RIZIKO PORANENIA: Riziku požiaru alebo elektrického šoku sa vyhnete tak, že zapojíte napájací kábel do riadne označenej a správne uzemnenej elektrickej zásuvky, ktorá sa nachádza blízko produktu a je ľahko dostupná.

#### Výmena podávacieho valca vo viacúčelovom podávači

- 1 Vypnite tlačiareň a potom z elektrickej zásuvky odpojte napájací kábel.
- 2 Otvorte viacúčelový podávač.

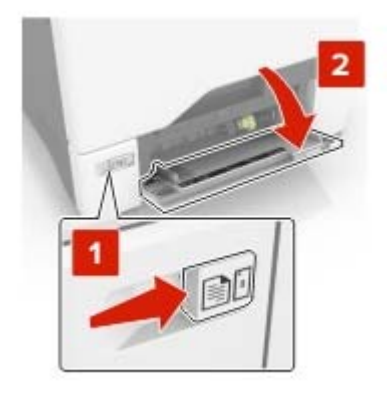

3 Vyberte podávací valec.

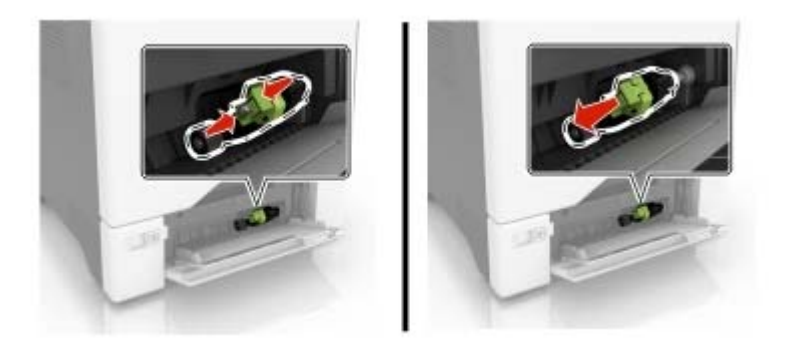

- 4 Vybaľte nový podávací valec.
- 5 Vložte nový podávací valec tak, aby *s kliknutím* zapadol na miesto.

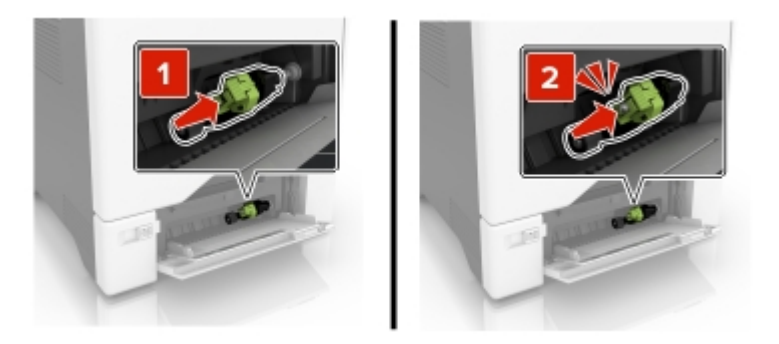

- 6 Zatvorte viacúčelový podávač.
- 7 Zapojte napájací kábel do elektrickej zásuvky a zapnite tlačiareň.

POZOR – RIZIKO PORANENIA: Riziku požiaru alebo elektrického šoku sa vyhnete tak, že zapojíte napájací kábel do riadne označenej a správne uzemnenej elektrickej zásuvky, ktorá sa nachádza blízko produktu a je ľahko dostupná.

### Výmena oddeľovacieho bloku

1 Vytiahnite zásobník.

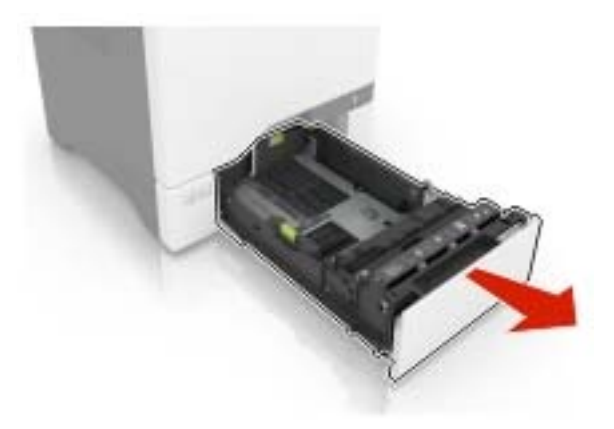

2 Vyberte oddeľovací blok.

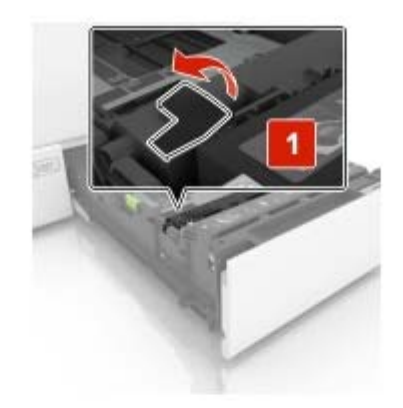

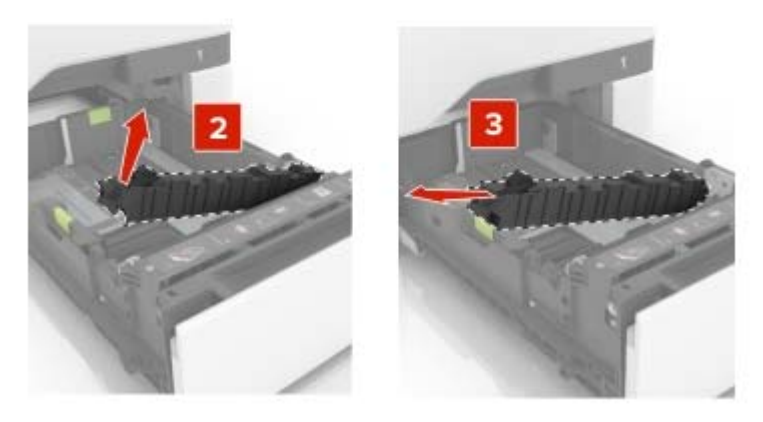

- **3** Vybaľte nový oddeľovací blok.
- **4** Vložte nový oddeľovací blok tak, aby *s kliknutím* zapadol na miesto.

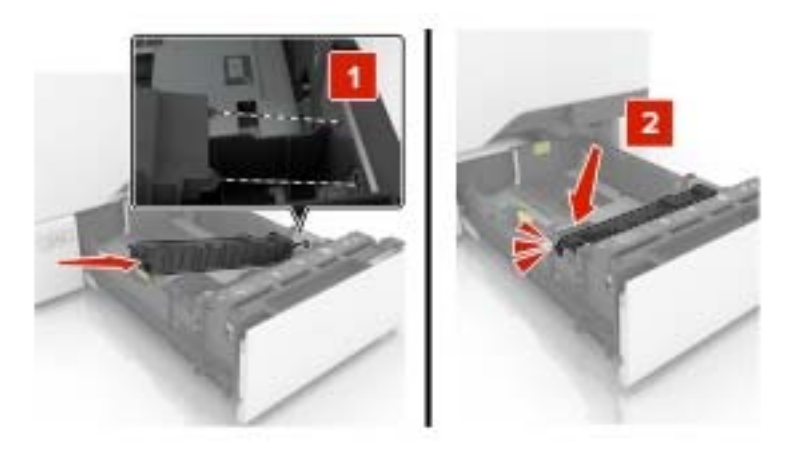

5 Vložte zásobník.

### Výmena prenosového modulu

- 1 Vypnite tlačiareň a potom z elektrickej zásuvky odpojte napájací kábel.
- 2 Otvorte dvierka B.

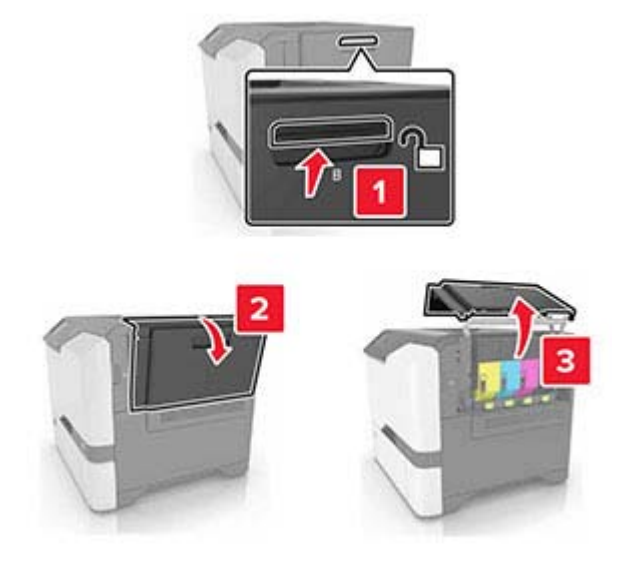

3 Vyberte fľašu na odpadový toner.

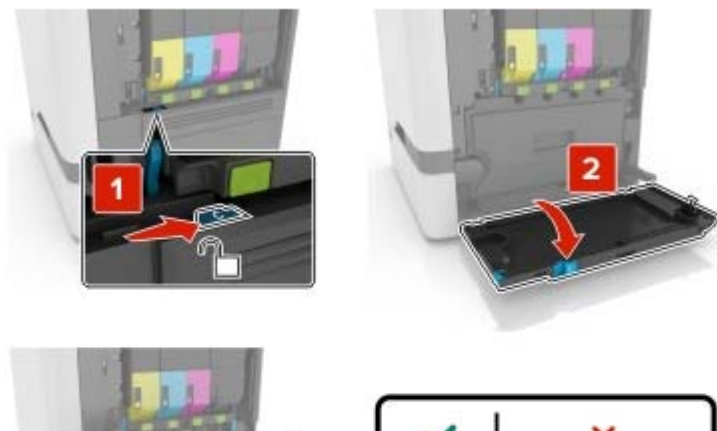

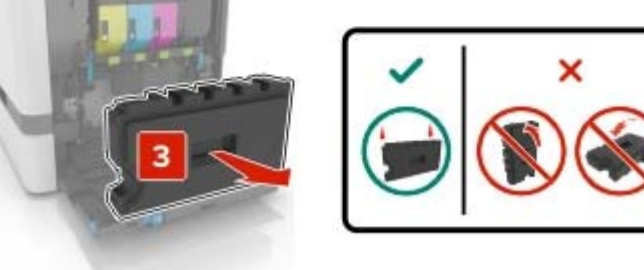
#### 4 Vyberte tlačovú súpravu.

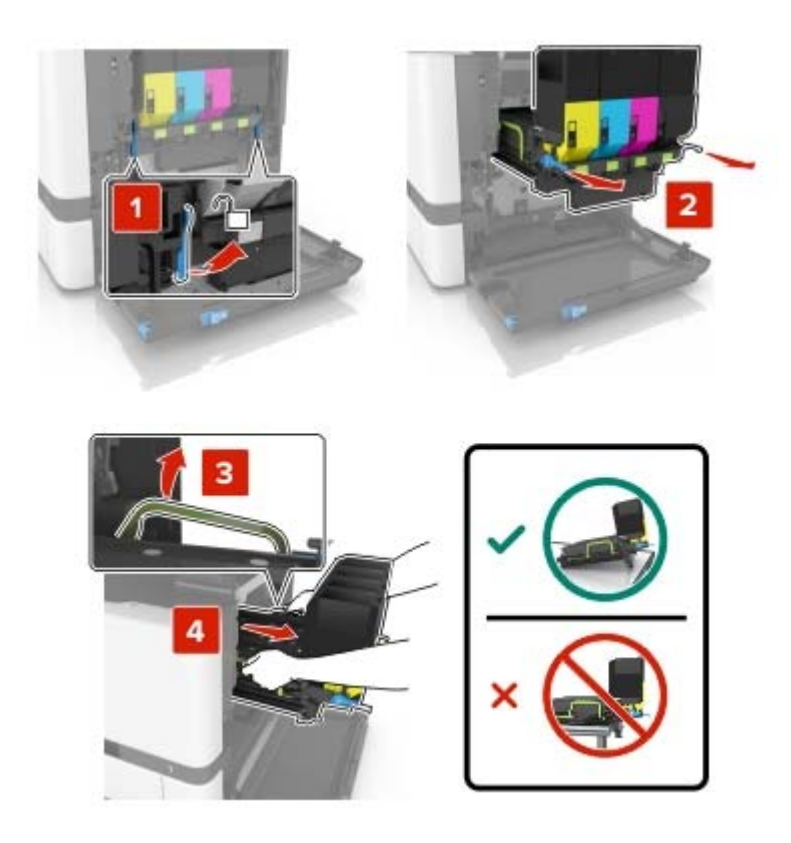

5 Otvorte dvierka A.

**POZOR – HORÚCI POVRCH:** Vnútro tlačiarne môže byť horúce. Skôr ako sa dotknete ktorejkoľvek časti, nechajte povrch vychladnúť, aby ste predišli riziku poranenia na horúcich súčastiach.

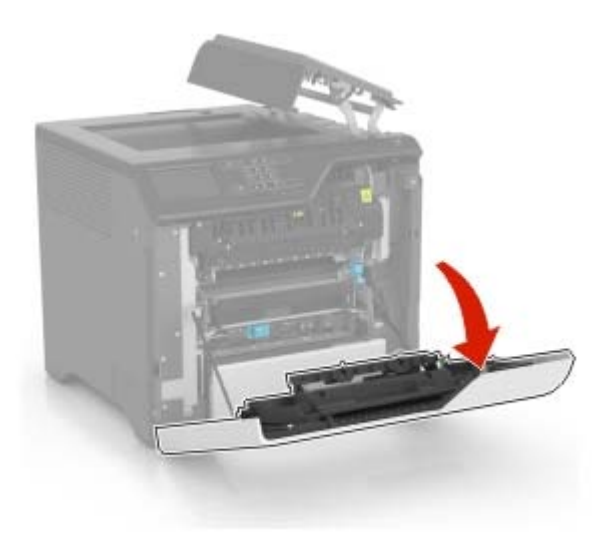

6 Vyberte prenosový modul.

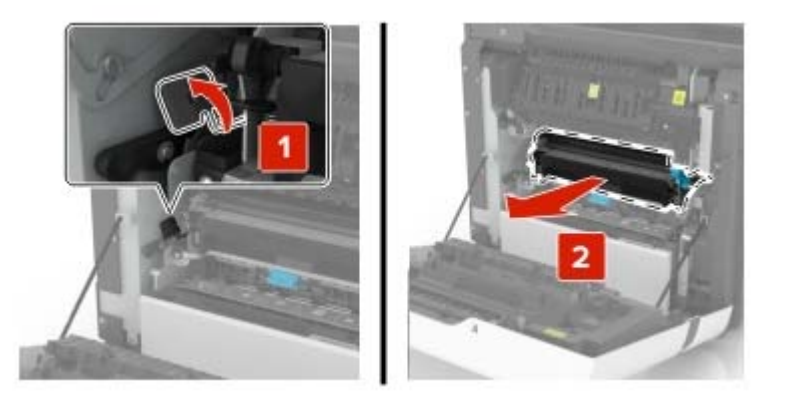

- 7 Vybaľte nový prenosový modul a odstráňte baliaci materiál.
- 8 Vložte nový prenosový modul.

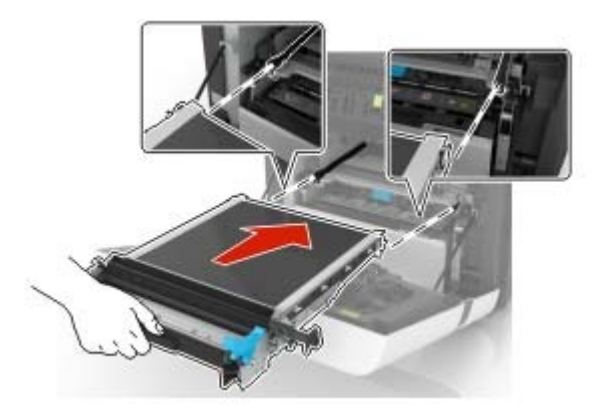

9 Zatvorte dvierka A.

#### 10 Vložte tlačovú súpravu.

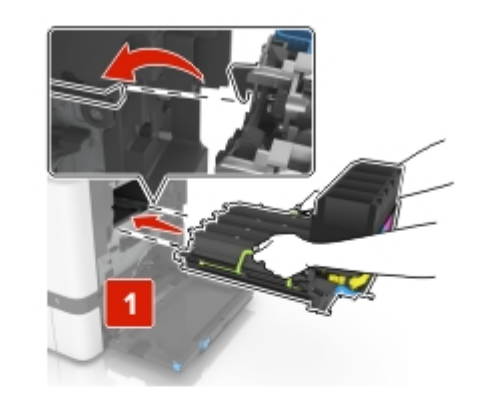

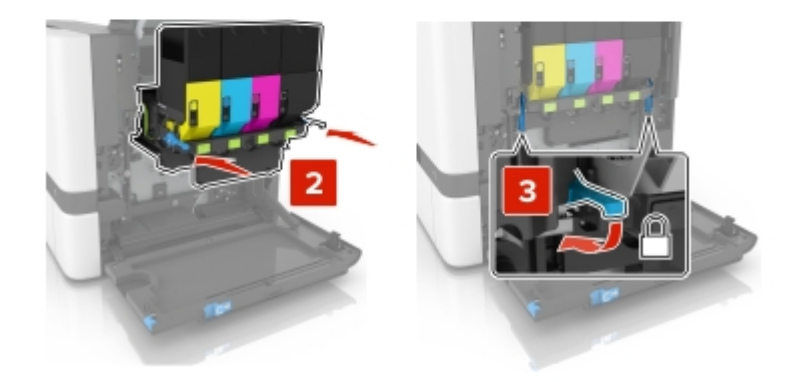

11 Vložte fľašu na odpadový toner.

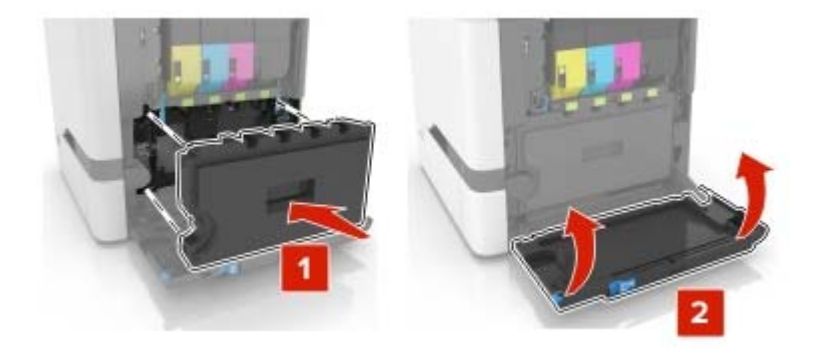

- 12 Zatvorte dvierka B.
- 13 Zapojte napájací kábel do elektrickej zásuvky a zapnite tlačiareň.

POZOR – RIZIKO PORANENIA: Riziku požiaru alebo elektrického šoku sa vyhnete tak, že zapojíte napájací kábel do riadne označenej a správne uzemnenej elektrickej zásuvky, ktorá sa nachádza blízko produktu a je ľahko dostupná.

14 Obnovte nastavenia počítadla údržby. Ďalšie informácie nájdete v časti <u>"Obnovenie nastavení počítadla</u> <u>údržby" na strane 112</u>.

## Obnovenie nastavení počítadla údržby

- Na domovskej obrazovke sa dotknite položiek Nastavenia > Zariadenie > Údržba > Ponuka Konfigurácia
   Počítadlá používania spotrebného materiálu.
- 2 Vyberte možnosť Obnovenie nastavení pre fixačnú jednotku alebo Obnovenie nastavení pre ITM.

### Obnovenie počítadiel používania spotrebného materiálu

- 1 Na domovskej obrazovke sa dotknite položiek Nastavenia > Zariadenie > Údržba > Ponuka konfigurácie > Počítadlá používania spotrebného materiálu.
- 2 Vyberte počítadlo, ktoré chcete obnoviť.

Výstraha – Riziko poranenia: Spotrebný materiál a súčasti bez zmluvy o programe používania a vrátenia môžu byť obnovené a repasované. Záruka výrobcu sa však nevzťahuje na škody spôsobené neoriginálnymi spotrebnými materiálmi alebo súčasťami. Obnovenie nastavenia počítadiel pre spotrebný materiál alebo súčasti bez správneho repasovania môže poškodiť tlačiareň. Po obnovení nastavení počítadla spotrebného materiálu alebo súčastí môže tlačiareň zobrazovať chybové hlásenie, ktoré označuje prítomnosť obnovenej položky.

## Premiestnenie tlačiarne

### Premiestnenie tlačiarne na iné miesto

**POZOR – RIZIKO PORANENIA:** Ak je hmotnosť tlačiarne väčšia ako 20 kg (44 libier), na jej bezpečné zdvihnutie môžu byť potrebné dve alebo viaceré osoby.

**POZOR – RIZIKO PORANENIA:** Riziku požiaru a zásahu elektrickým prúdom sa vyhnete tak, že budete používať len napájací kábel dodaný s týmto produktom alebo náhradu schválenú výrobcom.

**POZOR – RIZIKO PORANENIA:** Keď premiestňujete tlačiareň, dodržte nasledujúce pokyny, aby ste zabránili úrazu a poškodeniu tlačiarne:

- Skontrolujte, či sú zavreté všetky dvierka a zásobníky.
- Vypnite tlačiareň a potom z elektrickej zásuvky odpojte napájací kábel.
- Z tlačiarne odpojte všetky káble.
- Ak sú k tlačiarni pripojené samostatne stojace voliteľné zásobníky alebo výstupné voliteľné prvky, pred presunom tlačiarne ich odpojte.
- Ak má tlačiareň základňu na kolieskach, opatrne ju posuňte na nové miesto. Dávajte pozor pri prechode cez prahy dverí a nerovnosti na podlahe.
- Ak tlačiareň nemá základňu na kolieskach, ale používa voliteľné zásobníky alebo výstupné voliteľné prvky, odoberte výstupné voliteľné prvky a tlačiareň zdvihnite bez zásobníkov. Nedvíhajte tlačiareň zároveň s voliteľnými prvkami.
- Na zdvihnutie tlačiarne vždy použite držadlá na tlačiarni.
- Ak na premiestnenie tlačiarne používate vozík, musí mať povrch, ktorý bude podopierať celú tlačiareň.
- Ak na prenos hardvérových voliteľných prvkov používate vozík, musí mať povrch, ktorý bude podopierať celé hardvérové voliteľné prvky.
- Tlačiareň prenášajte v zvislej polohe.

- Nerobte s ňou prudké a náhle pohyby.
- Pri ukladaní tlačiarne dávajte pozor, aby ste pod ňou nemali prsty.
- Skontrolujte, či je okolo tlačiarne dostatok voľného miesta.

**Poznámka:** Záruka tlačiarne sa nevzťahuje na poškodenie tlačiarne spôsobené nesprávnym zaobchádzaním pri premiestňovaní.

### Doprava tlačiarne

Pri preprave tlačiarne použite pôvodné balenie alebo sa obráťte na predajcu vašej tlačiarne.

## Úspora energie a papiera

### Konfigurácia nastavení režimu úspory energie

#### režim spánku

- Na domovskej obrazovke sa dotknite položky Nastavenia > Zariadenie > Správa napájania > Časové limity > Režim spánku.
- 2 Zadajte dĺžku nečinnosti pred prepnutím tlačiarne do režimu spánku.

#### režim dlhodobého spánku

- 1 Na domovskej obrazovke sa dotknite položky Nastavenia > Zariadenie > Správa napájania > Časové limity
   > Časový limit dlhodobého spánku
- 2 Vyberte dĺžku nečinnosti pred prepnutím tlačiarne do režimu dlhodobého spánku.

#### Poznámky:

- Aby funkcia Časový limit dlhodobého spánku fungovala, nastavte položku Časový limit dlhodobého spánku pri pripojení na možnosť Prejsť do režimu dlhodobého spánku.
- Funkcia Embedded Web Server je počas režimu Dlhodobý spánok vypnutá.

### Nastavenie jasu displeja tlačiarne

- 1 Na domovskej obrazovke ťuknite na položky Nastavenia > Zariadenie > Predvoľby > Jas obrazovky.
- 2 Upravte nastavenie.

### Úspora spotrebného materiálu

• Tlačte na obe strany papiera.

Poznámka: Obojstranná tlač je v ovládači tlačiarne nastavená predvolene.

- Tlačte viacero stránok na jeden hárok papiera.
- Používajte funkciu náhľadu, aby ste ešte pred tlačou videli, ako bude dokument vyzerať.
- Vytlačte jednu kópiu dokumentu, aby ste mohli skontrolovať presnosť jej obsahu a formátu.

# Odstránenie zaseknutého papiera

## Predchádzanie zaseknutiu papiera

#### Papier vložte správne

• Uistite sa, že papier je v zásobníku vyrovnaný.

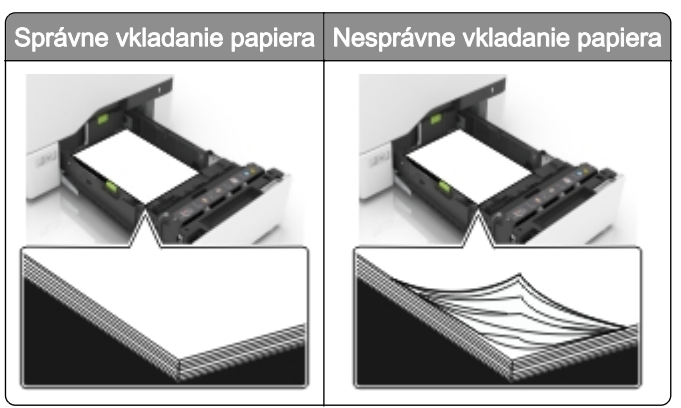

- Zásobníky nevyberajte ani nenapĺňajte, keď tlačiareň pracuje.
- Nevkladajte priveľa papiera. Uistite sa, že výška stohu nepresahuje označenie maximálnej kapacity papiera.
- Papier do zásobníka nezasúvajte. Papier vkladajte tak, ako je zobrazené na ilustrácii.

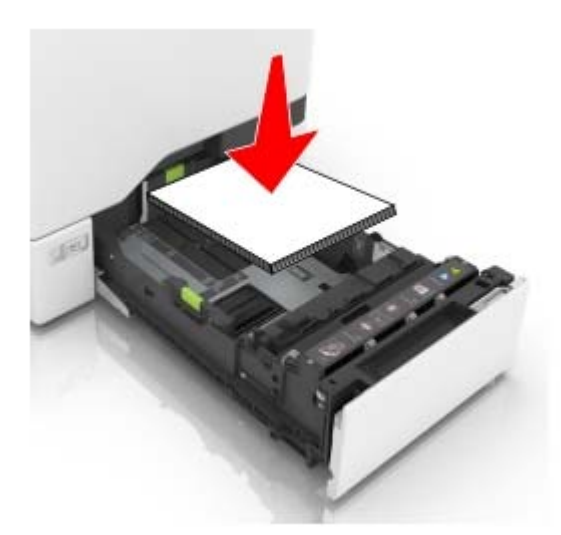

- Uistite sa, že vodiace lišty papiera sú v správnej polohe a netlačia silno na papier alebo obálky.
- Po vložení papiera zásobník dobre zasuňte do tlačiarne.

#### Používajte odporúčaný papier

- Používajte iba odporúčaný papier alebo špeciálne médiá.
- Nevkladajte zvlnený, pokrčený, vlhký, ohnutý ani stočený papier.

• Pred vložením papiera ohnite, rozdeľte a zarovnajte jeho okraje.

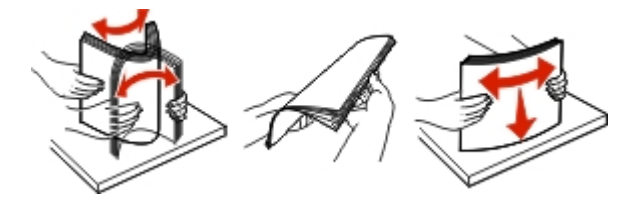

- Nepoužívajte papier, ktorý bol ručne odstrihnutý alebo orezaný.
- V jednom zásobníku nemiešajte papier rôznych veľkostí, hmotností a typov.
- Uistite sa, že veľkosť a typ papiera sú v počítači alebo na ovládacom paneli tlačiarne správne nastavené.
- Papier skladujte podľa odporúčaní výrobcu.

## Identifikácia miest zaseknutia

#### Poznámky:

- Keď je zapnutý Asistent zaseknutia, po odstránení zaseknutej strany z tlačiarne vyjdú prázdne strany alebo čiastočne vytlačené strany. Skontrolujte, či sú vo výstupe tlačiarne prázdne strany.
- Keď je funkcia Obnova po zaseknutí zapnutá alebo nastavená na možnosť Automaticky, tlačiareň znova vytlačí zaseknuté strany.

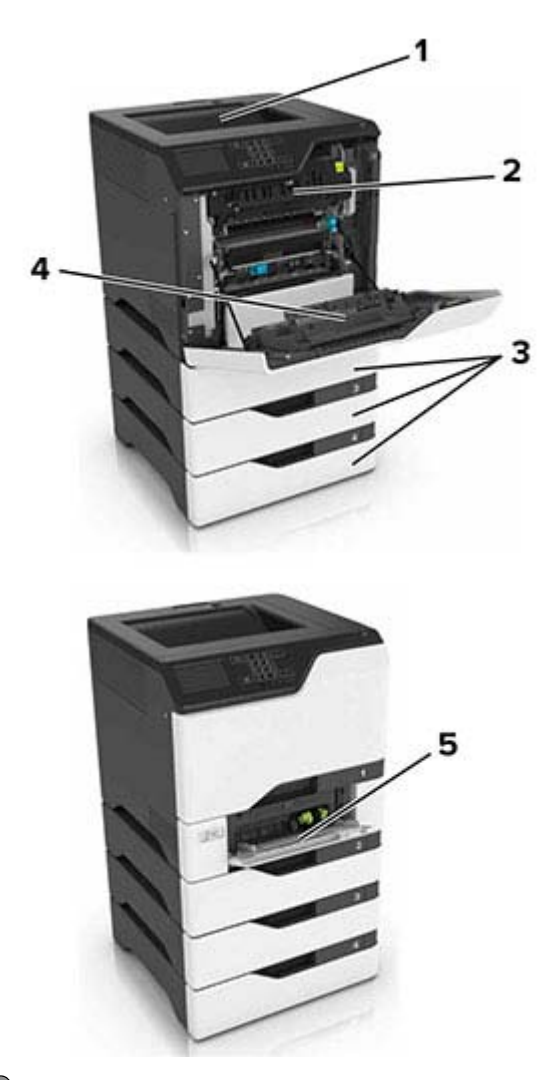

|   | Miesta zaseknutia           |
|---|-----------------------------|
| 1 | Štandardná priehradka       |
| 2 | Fixačná jednotka            |
| 3 | Zásobníky                   |
| 4 | Jednotka obojstrannej tlače |
| 5 | Viacúčelový podávač         |

## Zaseknutie papiera v zásobníkoch

1 Vytiahnite zásobník.

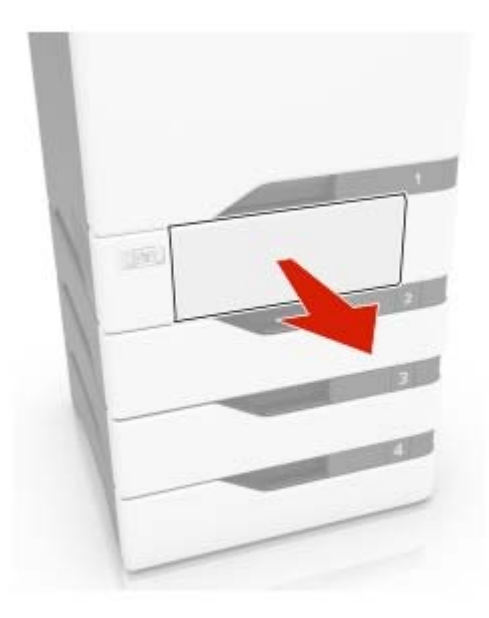

Výstraha – Riziko poranenia: Snímač vnútri voliteľného zásobníka sa môže ľahko poškodiť statickou elektrinou. Pred odstránením zaseknutého papiera v zásobníku sa dotknite kovového povrchu.

2 Vyberte zaseknutý papier.

Poznámka: Uistite sa, že ste vybrali všetok papier.

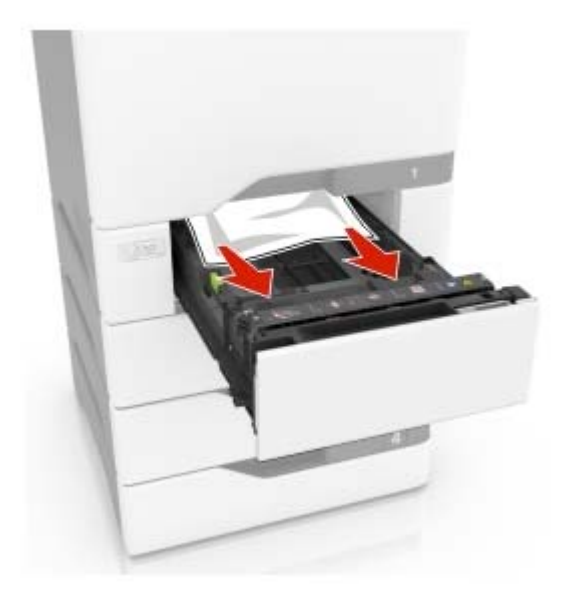

3 Vložte zásobník.

## Zaseknutie papiera vo viacúčelovom podávači

- 1 Vyberte papier z viacúčelového podávača.
- 2 Vytiahnite zásobník.
- 3 Vyberte zaseknutý papier.

Poznámka: Uistite sa, že ste vybrali všetok papier.

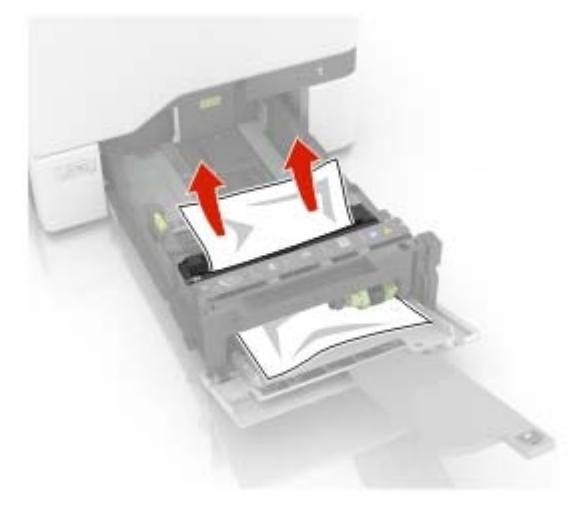

4 Vložte zásobník.

## Zaseknutie papiera v štandardnej priehradke

1 Vyberte zaseknutý papier.

Poznámka: Uistite sa, že ste vybrali všetok papier.

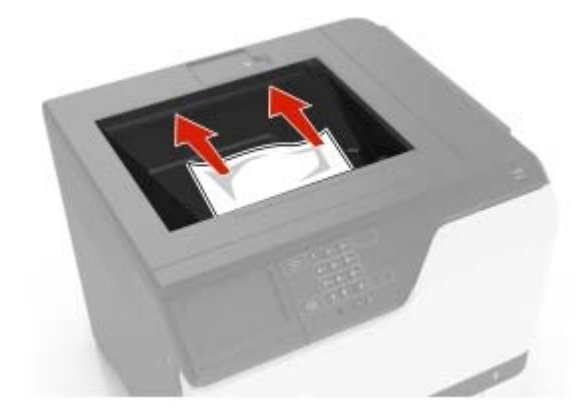

2 Otvorte dvierka A a D a odstráňte všetky zvyšky papiera.

**POZOR – HORÚCI POVRCH:** Vnútro tlačiarne môže byť horúce. Skôr ako sa dotknete ktorejkoľvek časti, nechajte povrch vychladnúť, aby ste predišli riziku poranenia na horúcich súčastiach.

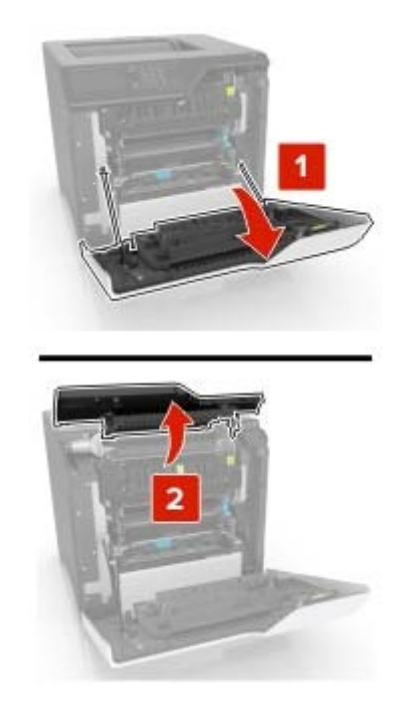

3 Zatvorte dvierka D a A.

## Zaseknutie papiera v dvierkach A

#### Zaseknutie papiera vo fixačnej jednotke

1 Otvorte dvierka A.

**POZOR – HORÚCI POVRCH:** Vnútro tlačiarne môže byť horúce. Skôr ako sa dotknete ktorejkoľvek časti, nechajte povrch vychladnúť, aby ste predišli riziku poranenia na horúcich súčastiach.

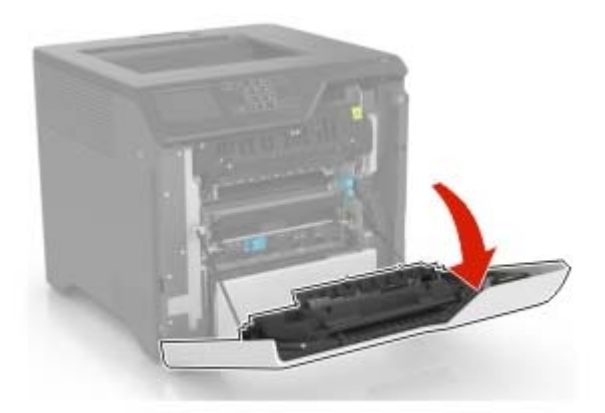

2 Vyberte zaseknutý papier.

Poznámka: Uistite sa, že ste vybrali všetok papier.

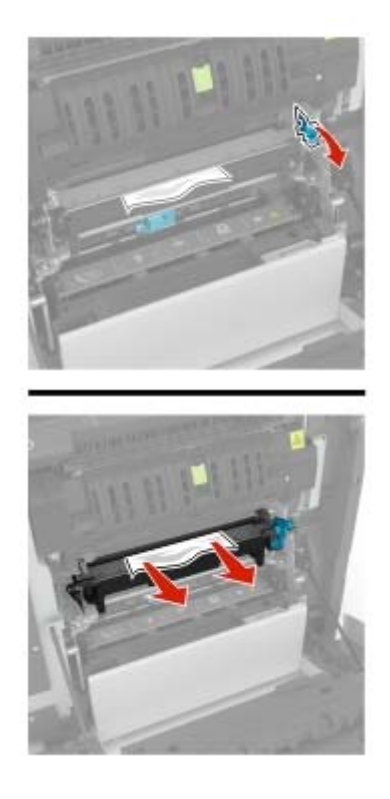

**3** Otvorte dvierka prístupu k fixačnej jednotke.

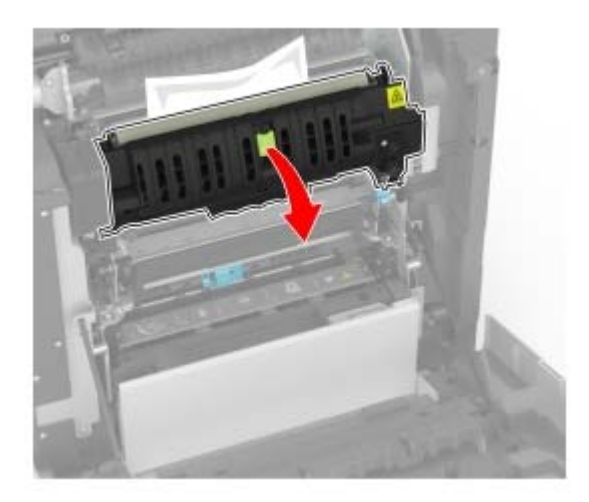

**4** Vyberte zaseknutý papier.

Poznámka: Uistite sa, že ste vybrali všetok papier.

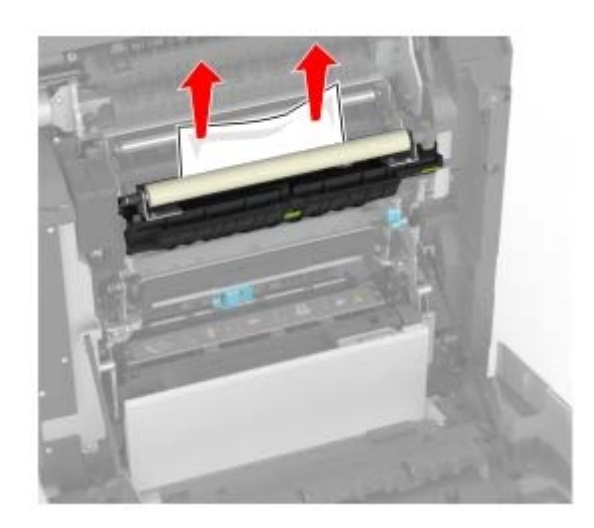

5 Zatvorte dvierka A.

#### Zaseknutý papier v jednotke obojstrannej tlače

1 Otvorte dvierka A.

**POZOR – HORÚCI POVRCH:** Vnútro tlačiarne môže byť horúce. Skôr ako sa dotknete ktorejkoľvek časti, nechajte povrch vychladnúť, aby ste predišli riziku poranenia na horúcich súčastiach.

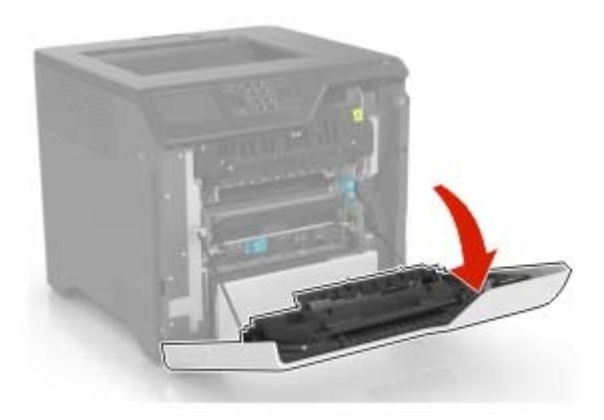

2 Otvorte kryt jednotky obojstrannej tlače.

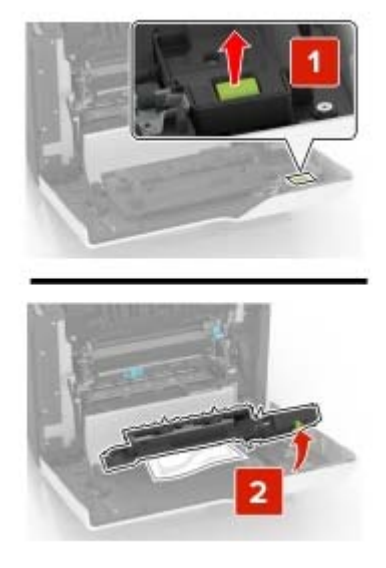

**3** Vyberte zaseknutý papier.

Poznámka: Uistite sa, že ste vybrali všetok papier.

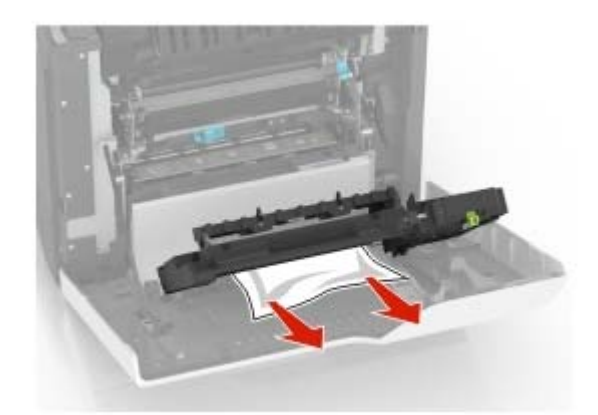

4 Zatvorte kryt jednotky obojstrannej tlače a dvierka A.

# **Riešenie problémov**

## Problémy s tlačou

### Nízka kvalita tlače

#### Prázdne alebo biele strany

Obráťte sa na predajcu.

#### Tmavá tlač

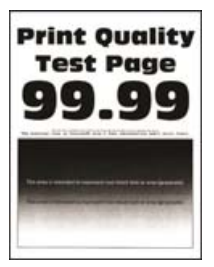

**Poznámka:** Než sa pustíte do riešenia tohto problému, vytlačte strany so vzorkami kvality tlače a zistite, ktorá farba chýba. Na domovskej obrazovke klepnite na položky **Nastavenia > Riešenie problémov > Tlačiť** strany testu kvality.

| Akcia                                                                                                    | Áno                    | Nie                   |
|----------------------------------------------------------------------------------------------------|------------------------|-----------------------|
| Krok 1                                                                                                    | Prejdite na krok č. 2. | Problém je vyriešený. |
| <b>a</b> Vykonajte funkciu Úprava farieb.                                                                                                    |                        |                       |
| Na domovskej obrazovke klepnite na položky <b>Nastavenia &gt; Tlač</b> > <b>Kvalita &gt; Rozšírené spracovanie obrázkov &gt; Úprava farieb</b> . |                        |                       |
| <b>b</b> Vytlačte dokument.                                                                                                    |                        |                       |
| Je výtlačok príliš tmavý?                                                                                                    |                        |                       |

| Akcia                                                                                                    | Áno                    | Nie                   |
|----------------------------------------------------------------------------------------------------|------------------------|-----------------------|
| Krok 2                                                                                                    | Prejdite na krok č. 3. | Problém je vyriešený. |
| <ul> <li>a Znížte tmavosť tonera v dialógovom okne Predvoľby tlače alebo<br/>Tlač v závislosti od používaného operačného systému.</li> </ul>                                                                                        |                        |                       |
| <b>Poznámka:</b> Nastavenie môžete zmeniť aj prostredníctvom ovládacieho panela tlačiarne. Na domovskej obrazovke sa dotknite položiek <b>Nastavenia &gt; Tlač &gt; Kvalita &gt; Tmavosť tonera</b> .                               |                        |                       |
| <b>b</b> Vytlačte dokument.                                                                                                    |                        |                       |
| Je výtlačok príliš tmavý?                                                                                                    |                        |                       |
| <ul> <li>Krok 3</li> <li>a Špecifikujte typ papiera v dialógovom okne Predvoľby tlače alebo<br/>Tlač v závislosti od používaného operačného systému.</li> </ul>                                                                     | Prejdite na krok č. 4. | Problém je vyriešený. |
| Poznámky:                                                                                                    |                        |                       |
| <ul> <li>Uistite sa, že nastavenie zodpovedá papieru vloženému<br/>v zásobníku.</li> </ul>                                                                                                    |                        |                       |
| <ul> <li>Nastavenie môžete zmeniť aj prostredníctvom ovládacieho<br/>panela tlačiarne. Na domovskej obrazovke sa dotknite<br/>položiek Nastavenia &gt; Papier &gt; Konfigurácia zásobníkov &gt;<br/>Veľkosť/typ papiera.</li> </ul> |                        |                       |
| <b>b</b> Vytlačte dokument.                                                                                                    |                        |                       |
| Je výtlačok príliš tmavý?                                                                                                    |                        |                       |
| Krok 4                                                                                                    | Prejdite na krok č. 5. | Prejdite na krok 6.   |
| Uistite sa, že nejde o textúrovaný alebo drsný papier.                                                                                                    |                        |                       |
| Tlačíte na textúrovaný alebo drsný papier?                                                                                                    |                        |                       |
| Krok 5                                                                                                    | Prejdite na krok č. 6. | Problém je vyriešený. |
| <ul><li>a Textúrovaný alebo drsný papier nahraďte obyčajným papierom.</li><li>b Vytlačte dokument.</li></ul>                                                                                                    |                        |                       |
| Je výtlačok príliš tmavý?                                                                                                    |                        |                       |
| Krok 6                                                                                                    | Obráťte sa na          | Problém je vyriešený. |
| a Vložte papier z nového balíka.                                                                                                    | predajcu.              |                       |
| <b>Poznámka:</b> Pri vysokej vlhkosti papier absorbuje vlhko. Papier                                                                                                    |                        |                       |
| <b>b</b> Vytlačte dokument.                                                                                                    |                        |                       |
| Je výtlačok príliš tmavý?                                                                                                    |                        |                       |

### Tieňové obrázky

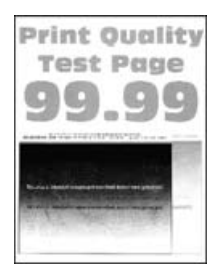

| Akcia                                                                                                    | Áno                    | Nie                   |
|----------------------------------------------------------------------------------------------------|------------------------|-----------------------|
| <ul> <li>Krok 1</li> <li>a Do zásobníka vložte papier správneho typu a hmotnosti.</li> <li>b Vytlačte dokument.</li> </ul>                                                                                                    | Prejdite na krok č. 2. | Problém je vyriešený. |
|                                                                                                    |                        |                       |
| <ul> <li>Krok 2</li> <li>a Špecifikujte typ papiera v dialógovom okne Predvoľby tlače alebo<br/>Tlač v závislosti od používaného operačného systému.</li> </ul>                                                                     | Prejdite na krok č. 3. | Problém je vyriešený. |
| Poznámky:                                                                                                    |                        |                       |
| <ul> <li>Uistite sa, že nastavenie zodpovedá papieru vloženému<br/>v zásobníku.</li> </ul>                                                                                                    |                        |                       |
| <ul> <li>Nastavenie môžete zmeniť aj prostredníctvom ovládacieho<br/>panela tlačiarne. Na domovskej obrazovke sa dotknite<br/>položiek Nastavenia &gt; Papier &gt; Konfigurácia zásobníkov &gt;<br/>Veľkosť/typ papiera.</li> </ul> |                        |                       |
| <b>b</b> Vytlačte dokument.                                                                                                    |                        |                       |
| Objavujú sa tieňové obrázky na výtlačkoch?                                                                                                    |                        |                       |
| Krok 3                                                                                                    | Obráťte sa na          | Problém je vyriešený. |
| <b>a</b> Vykonajte funkciu Úprava farieb.                                                                                                    | predajcu.              |                       |
| Na domovskej obrazovke klepnite na položky <b>Nastavenia &gt; Tlač</b><br>> <b>Kvalita &gt; Rozšírené spracovanie obrázkov &gt; Úprava farieb</b> .                                                                                 |                        |                       |
| <b>b</b> Vytlačte dokument.                                                                                                    |                        |                       |
| Objavujú sa tieňové obrázky na výtlačkoch?                                                                                                    |                        |                       |

#### Sivé alebo farebné pozadie

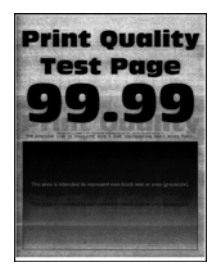

**Poznámka:** Skôr než sa pustíte do riešenia tohto problému, vytlačte strany testu kvality. Na domovskej obrazovke klepnite na položky **Nastavenia > Riešenie problémov > Tlačiť strany testovania kvality tlače**.

| Akcia                                                                                                    | Áno                    | Nie                   |
|----------------------------------------------------------------------------------------------------|------------------------|-----------------------|
| Krok 1                                                                                                    | Prejdite na krok č. 2. | Problém je vyriešený. |
| <b>a</b> Zvýšte tmavosť tonera v dialógovom okne Predvoľby tlače alebo<br>Tlač v závislosti od používaného operačného systému.                                                                              |                        |                       |
| <b>Poznámka:</b> Nastavenie môžete zmeniť aj prostredníctvom<br>ovládacieho panela tlačiarne. Na domovskej obrazovke sa<br>dotknite položiek <b>Nastavenia &gt; Tlač &gt; Kvalita &gt; Tmavosť tonera</b> . |                        |                       |
| <b>b</b> Vytlačte dokument.                                                                                                    |                        |                       |
| Objavuje sa na vytlačených dokumentoch sivé alebo farebné pozadie?                                                                                                    |                        |                       |
| Krok 2                                                                                                    | Obráťte sa na          | Problém je vyriešený. |
| a Vykonajte funkciu Úprava farieb.                                                                                                    | predajcu.              |                       |
| Na domovskej obrazovke klepnite na položky <b>Nastavenia &gt; Tlač</b> > <b>Kvalita &gt; Rozšírené spracovanie obrázkov &gt; Úprava farieb</b> .                                                            |                        |                       |
| <b>b</b> Vytlačte dokument.                                                                                                    |                        |                       |
|                                                                                                    |                        |                       |
| Objavuje sa na vytlačených dokumentoch sivé alebo farebné pozadie?                                                                                                    |                        |                       |

#### Nesprávne okraje

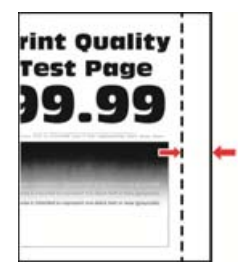

**Poznámka:** Skôr než sa pustíte do riešenia tohto problému, vytlačte strany testu kvality. V ovládacom paneli prejdite na **Nastavenia > Riešenie problémov > Tlačiť strany testu kvality**. V prípade modelov

tlačiarní bez dotykovej obrazovky môžete prechádzať cez nastavenia stlačením tlačidla 🚺

| Akcia                                                                                                    | Áno                   | Nie                    |
|----------------------------------------------------------------------------------------------------|-----------------------|------------------------|
| Krok 1                                                                                                    | Problém je vyriešený. | Prejdite na krok č. 2. |
| <b>a</b> Upravte vodiace lišty papiera do správnej polohy pre vložený papier.                                                                                                    |                       |                        |
| <b>b</b> Vytlačte dokument.                                                                                                    |                       |                        |
| Sú okraje správne?                                                                                                    |                       |                        |
| Krok 2                                                                                                    | Problém je vyriešený. | Obráťte sa na          |
| <ul> <li>Špecifikujte veľkosť papiera v dialógovom okne Predvoľby tlače<br/>alebo Tlač v závislosti od používaného operačného systému.</li> </ul>                                                |                       | predajcu.              |
| Poznámky:                                                                                                    |                       |                        |
| <ul> <li>Uistite sa, že nastavenie zodpovedá vloženému papieru.</li> </ul>                                                                                                    |                       |                        |
| <ul> <li>Nastavenie môžete zmeniť aj prostredníctvom ovládacieho<br/>panela tlačiarne. Prejdite na Nastavenia &gt; Papier &gt; Konfigu-<br/>rácia zásobníka &gt; Veľkosť/typ papiera.</li> </ul> |                       |                        |
| <b>b</b> Vytlačte dokument.                                                                                                    |                       |                        |
| Sú okraje správne?                                                                                                    |                       |                        |

#### Svetlá tlač

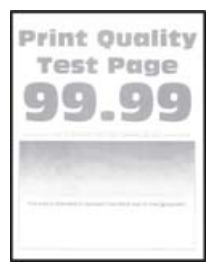

**Poznámka:** Skôr než sa pustíte do riešenia tohto problému, vytlačte strany testu kvality. V ovládacom paneli prejdite na **Nastavenia > Riešenie problémov > Tlačiť strany testu kvality**.

| Akcia                                                                                                    | Áno                    | Nie                   |
|----------------------------------------------------------------------------------------------------|------------------------|-----------------------|
| Krok 1                                                                                                    | Prejdite na krok č. 2. | Problém je vyriešený. |
| a Vykonajte funkciu Úprava farieb.                                                                                                    |                        |                       |
| Na domovskej obrazovke klepnite na položky <b>Nastavenia &gt; Tlač</b><br>> <b>Kvalita &gt; Rozšírené spracovanie obrázkov &gt; Úprava farieb</b> . |                        |                       |
| <b>b</b> Vytlačte dokument.                                                                                                    |                        |                       |
| S                                                                                                    |                        |                       |
| Je výtlačok príliš svetlý?                                                                                                    |                        |                       |

| Akcia                                                                                                    | Áno                       | Nie                   |
|----------------------------------------------------------------------------------------------------|---------------------------|-----------------------|
| <ul> <li>Krok 2</li> <li>a Zvýšte tmavosť tonera v dialógovom okne Predvoľby tlače alebo<br/>Tlač v závislosti od používaného operačného systému.</li> <li>Poznámka: Nastavenie môžete zmeniť aj prostredníctvom<br/>ovládacieho panela tlačiarne. Na domovskej obrazovke sa<br/>dotknite položiek Nastavenia &gt; Tlač &gt; Kvalita &gt; Tmavosť tonera.</li> <li>b Vytlačte dokument.</li> </ul>                                                                                                    | Prejdite na krok č. 3.    | Problém je vyriešený. |
| <ul> <li>Krok 3 <ul> <li>Špecifikujte typ papiera v dialógovom okne Predvoľby tlače alebo Tlač v závislosti od používaného operačného systému.</li> <li>Poznámky: <ul> <li>Uistite sa, že nastavenie zodpovedá papieru vloženému v zásobníku.</li> <li>Nastavenie môžete zmeniť aj prostredníctvom ovládacieho panela tlačiarne. Na domovskej obrazovke sa dotknite položiek Nastavenia &gt; Papier &gt; Konfigurácia zásobníkov &gt; Veľkosť/typ papiera.</li> </ul> </li> <li>b Vytlačte dokument.</li> </ul></li></ul> | Prejdite na krok č. 4.    | Problém je vyriešený. |
| <b>Krok 4</b><br>Uistite sa, že nejde o textúrovaný alebo drsný papier.<br>Tlačíte na textúrovaný alebo drsný papier?                                                                                                    | Prejdite na krok č. 5.    | Prejdite na krok 6.   |
| <ul> <li>Krok 5</li> <li>a Textúrovaný alebo drsný papier nahraďte obyčajným papierom.</li> <li>b Vytlačte dokument.</li> <li>Je výtlačok príliš tmavý?</li> </ul>                                                                                                    | Prejdite na krok č. 6.    | Problém je vyriešený. |
| <ul> <li>Krok 6</li> <li>a Vložte papier z nového balíka.</li> <li>Poznámka: Pri vysokej vlhkosti papier absorbuje vlhko. Papier vyberte z pôvodného balenia, až keď ho budete chcieť použiť.</li> <li>b Vytlačte dokument.</li> <li>Je výtlačok príliš svetlý?</li> </ul>                                                                                                    | Obráťte sa na<br>predajcu | Problém je vyriešený. |

#### Chýbajúce farby

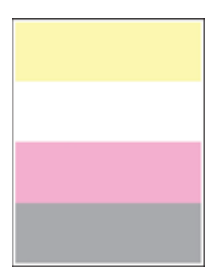

Obráťte sa na predajcu.

#### Roztečená tlač a bodky

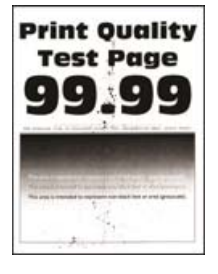

| Akcia                                                                                                    | Áno                    | Nie                   |
|----------------------------------------------------------------------------------------------------|------------------------|-----------------------|
| Krok 1                                                                                                    | Prejdite na krok č. 2. | Obráťte sa na         |
| Skontrolujte, či sa v tlačiarni nenachádza vytečený toner.                                                                                                    |                        | predajcu.             |
| Je tlačiareň čistá a nenachádza sa v nej žiadny vytečený toner?                                                                                                    |                        |                       |
| Krok 2                                                                                                    | Prejdite na krok č. 3. | Problém je vyriešený. |
| a Špecifikujte typ a veľkosť papiera v dialógovom okne Predvoľby<br>tlače alebo Tlač v závislosti od používaného operačného<br>systému.                                                                                             |                        |                       |
| Poznámky:                                                                                                    |                        |                       |
| <ul> <li>Uistite sa, že nastavenia zodpovedajú vloženému papieru.</li> </ul>                                                                                                    |                        |                       |
| <ul> <li>Nastavenia môžete zmeniť aj prostredníctvom ovládacieho<br/>panela tlačiarne. Na domovskej obrazovke sa dotknite<br/>položiek Nastavenia &gt; Papier &gt; Konfigurácia zásobníkov &gt;<br/>Veľkosť/typ papiera.</li> </ul> |                        |                       |
| <b>b</b> Vytlačte dokument.                                                                                                    |                        |                       |
| Je tlač roztečená?                                                                                                    |                        |                       |

| Akcia                                                                                                    | Áno                                | Nie                   |
|----------------------------------------------------------------------------------------------------|------------------------------------|-----------------------|
| <ul> <li>Krok 3</li> <li>a Vymeňte textúrovaný alebo drsný papier v zásobníku za obyčajný papier.</li> <li>b Vytlačte dokument.</li> </ul> | Obráťte sa na<br><u>predajcu</u> . | Problém je vyriešený. |
| Je tlač roztečená?                                                                                                    |                                    |                       |

#### Krivá alebo šikmá tlač

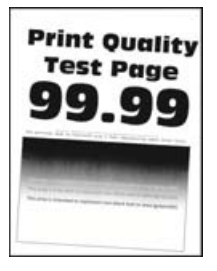

| Akcia                                                                                                    | Áno                    | Nie                   |
|----------------------------------------------------------------------------------------------------|------------------------|-----------------------|
| Krok 1                                                                                                    | Prejdite na krok č. 2. | Problém je vyriešený. |
| <b>a</b> Vytiahnite zásobník.                                                                                                    |                        |                       |
| <b>b</b> Vyberte papier a potom vložte papier z nového balíka.                                                                    |                        |                       |
| <b>Poznámka:</b> Pri vysokej vlhkosti papier absorbuje vlhko. Papier vyberte z pôvodného balenia, až keď ho budete chcieť použiť. |                        |                       |
| <b>c</b> Stlačte a potiahnite vodiace lišty papiera do správnej polohy pre veľkosť papiera, ktorý vkladáte.                       |                        |                       |
| d Vložte zásobník.                                                                                                    |                        |                       |
| e Vytlačte dokument.                                                                                                    |                        |                       |
| Je tlač krivá alebo šikmá?                                                                                                    |                        |                       |
| Krok 2                                                                                                    | Obráťte sa na          | Problém je vyriešený. |
| a Skontrolujte, či tlačíte na podporovaný papier.                                                                                 | predajcu.              |                       |
| <b>b</b> Vytlačte dokument.                                                                                                    |                        |                       |
| Je tlač krivá alebo šikmá?                                                                                                    |                        |                       |

#### Jednofarebné alebo čierne obrázky

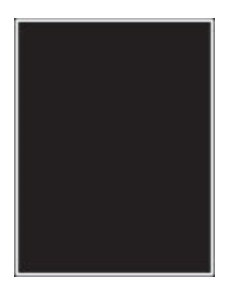

Obráťte sa na predajcu.

#### Odrezaný text alebo obrázky

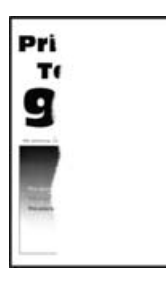

| Akcia                                                                                                    | Áno                        | Nie                   |
|----------------------------------------------------------------------------------------------------|----------------------------|-----------------------|
| <ul> <li>Krok 1</li> <li>a Posuňte vodiace lišty papiera v zásobníku do správnej polohy pre vložený papier.</li> <li>b Vytlačte dokument.</li> </ul>                                                                                                    | Prejdite na krok č. 2.     | Problém je vyriešený. |
| <ul> <li>Krok 2</li> <li>a Špecifikujte veľkosť papiera v dialógovom okne Predvoľby tlače alebo Tlač v závislosti od používaného operačného systému.</li> <li>Poznámky: <ul> <li>Uistite sa, že nastavenie zodpovedá papieru vloženému v zásobníku.</li> <li>Nastavenie môžete zmeniť aj prostredníctvom ovládacieho panela tlačiarne. Na domovskej obrazovke sa dotknite položiek Nastavenia &gt; Papier &gt; Konfigurácia zásobníkov &gt; Veľkosť/typ papiera.</li> <li>b Vytlačte dokument.</li> </ul> </li> </ul> | Obráťte sa na<br>predajcu. | Problém je vyriešený. |

#### Toner sa dá ľahko zotrieť

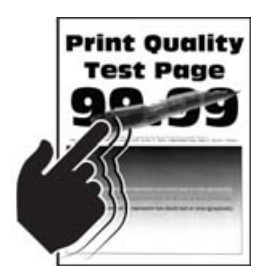

**Poznámka:** Skôr než sa pustíte do riešenia tohto problému, vytlačte strany testu kvality. Na domovskej obrazovke klepnite na položky **Nastavenia > Riešenie problémov > Tlačiť strany testovania kvality tlače**.

| Ako | ia                                                                                                    | Áno                        | Nie                      |
|-----|----------------------------------------------------------------------------------------------------|----------------------------|--------------------------|
| 1   | Špecifikujte typ papiera v dialógovom okne Predvoľby tlače alebo Tlač<br>v závislosti od používaného operačného systému.                                                                                                    | Obráťte sa na<br>predajcu. | Problém je<br>vyriešený. |
|     | Poznámky:                                                                                                    |                            |                          |
|     | <ul> <li>Uistite sa, že nastavenie zodpovedá vloženému papieru.</li> </ul>                                                                                                    |                            |                          |
|     | <ul> <li>Nastavenie môžete zmeniť aj prostredníctvom ovládacieho panela<br/>tlačiarne. Na domovskej obrazovke sa dotknite položiek Nastavenia &gt;<br/>Papier &gt; Konfigurácia zásobníkov &gt; Veľkosť/typ papiera.</li> </ul> |                            |                          |
| 2   | Vytlačte dokument.                                                                                                    |                            |                          |
| Dá  | sa toner zotriet?                                                                                                    |                            |                          |

#### Nerovnomerná hustota tlače

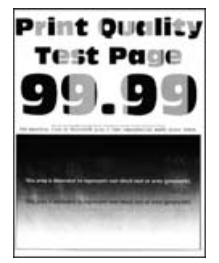

Obráťte sa na predajcu.

#### Vodorovné tmavé čiary

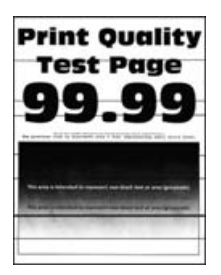

#### Poznámky:

- Skôr než sa pustíte do riešenia tohto problému, vytlačte strany testu kvality. Na domovskej obrazovke klepnite na položky Nastavenia > Riešenie problémov > Tlačiť strany testovania kvality tlače.
- Ak sa na výtlačkoch objavujú vodorovné tmavé čiary, pozrite si tému "Opakujúce sa chyby".

| Akcia                                                                                                    | Áno                    | Nie                   |
|----------------------------------------------------------------------------------------------------|------------------------|-----------------------|
| <ul> <li>Krok 1</li> <li>a Špecifikujte zdroj papiera v dialógovom okne Predvoľby tlače alebo Tlač v závislosti od používaného operačného systému.</li> <li>b Vytlačte dokument.</li> <li>Objavujú sa na výtlačkoch tmavé vodorovné čiary?</li> </ul> | Prejdite na krok č. 2. | Problém je vyriešený. |
| <ul> <li>Krok 2</li> <li>a Špecifikujte typ papiera v dialógovom okne Predvoľby tlače alebo<br/>Tlač v závislosti od používaného operačného systému.</li> </ul>                                                                                       | Prejdite na krok č. 3. | Problém je vyriešený. |
| Poznámky:                                                                                                    |                        |                       |
| <ul> <li>Uistite sa, že nastavenie zodpovedá papieru vloženému<br/>v zásobníku.</li> </ul>                                                                                                    |                        |                       |
| <ul> <li>Nastavenie môžete zmeniť aj prostredníctvom ovládacieho<br/>panela tlačiarne. Na domovskej obrazovke sa dotknite<br/>položiek Nastavenia &gt; Papier &gt; Konfigurácia zásobníkov &gt;<br/>Veľkosť/typ papiera.</li> </ul>                   |                        |                       |
| <b>b</b> Vytlačte dokument.                                                                                                    |                        |                       |
| Objavujú sa na výtlačkoch tmavé vodorovné čiary?                                                                                                    |                        |                       |
| Krok 3                                                                                                    | Obráťte sa na          | Problém je vyriešený. |
| <b>a</b> Vložte papier z nového balíka.                                                                                                    | predajcu.              |                       |
| <b>Poznámka:</b> Pri vysokej vlhkosti papier absorbuje vlhko. Papier vyberte z pôvodného balenia, až keď ho budete chcieť použiť.                                                                                                    |                        |                       |
| <b>b</b> Vytlačte dokument.                                                                                                    |                        |                       |
| Objavujú sa na výtlačkoch tmavé vodorovné čiary?                                                                                                    |                        |                       |

#### Zvislé tmavé čiary

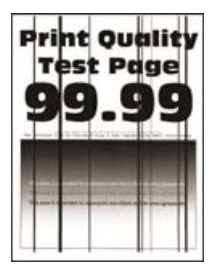

| Akcia                                                                                                    | Áno                    | Nie                   |
|----------------------------------------------------------------------------------------------------|------------------------|-----------------------|
| <ul> <li>Krok 1</li> <li>a Špecifikujte typ papiera v dialógovom okne Predvoľby tlače alebo<br/>Tlač v závislosti od používaného operačného systému.</li> </ul>                                                                     | Prejdite na krok č. 2. | Problém je vyriešený. |
| Poznámky:                                                                                                    |                        |                       |
| <ul> <li>Uistite sa, že nastavenie zodpovedá papieru vloženému<br/>v zásobníku.</li> </ul>                                                                                                    |                        |                       |
| <ul> <li>Nastavenie môžete zmeniť aj prostredníctvom ovládacieho<br/>panela tlačiarne. Na domovskej obrazovke sa dotknite<br/>položiek Nastavenia &gt; Papier &gt; Konfigurácia zásobníkov &gt;<br/>Veľkosť/typ papiera.</li> </ul> |                        |                       |
| <b>b</b> Vytlačte dokument.                                                                                                    |                        |                       |
| Objavujú sa na výtlačkoch zvislé tmavé čiary alebo pruhy?                                                                                                    |                        |                       |
| Krok 2                                                                                                    | Obráťte sa na          | Problém je vyriešený. |
| a Vložte papier z nového balíka.                                                                                                    | predajcu.              |                       |
| <b>Poznámka:</b> Pri vysokej vlhkosti papier absorbuje vlhko. Papier vyberte z pôvodného balenia, až keď ho budete chcieť použiť.                                                                                                   |                        |                       |
|                                                                                                    |                        |                       |
| Objavujú sa na výtlačkoch zvislé tmavé čiary alebo pruhy?                                                                                                    |                        |                       |

#### Vodorovné biele čiary

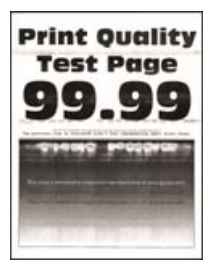

#### Poznámky:

- Skôr než sa pustíte do riešenia tohto problému, vytlačte strany testu kvality. Na domovskej obrazovke klepnite na položky Nastavenia > Riešenie problémov > Tlačiť strany testovania kvality tlače.
- Ak sa na výtlačkoch objavujú vodorovné biele čiary, pozrite si tému "Opakujúce sa chyby".

| Akcia                                                                                                    | Áno                                | Nie                   |
|----------------------------------------------------------------------------------------------------|------------------------------------|-----------------------|
| <ul> <li>Krok 1</li> <li>a Špecifikujte typ papiera v dialógovom okne Predvoľby tlače alebo<br/>Tlač v závislosti od používaného operačného systému.</li> </ul>                                                                     | Prejdite na krok č. 2.             | Problém je vyriešený. |
| Poznámky:                                                                                                    |                                    |                       |
| <ul> <li>Uistite sa, že nastavenie zodpovedá papieru vloženému<br/>v zásobníku.</li> </ul>                                                                                                    |                                    |                       |
| <ul> <li>Nastavenie môžete zmeniť aj prostredníctvom ovládacieho<br/>panela tlačiarne. Na domovskej obrazovke sa dotknite<br/>položiek Nastavenia &gt; Papier &gt; Konfigurácia zásobníkov &gt;<br/>Veľkosť/typ papiera.</li> </ul> |                                    |                       |
| <b>b</b> Vytlačte dokument.                                                                                                    |                                    |                       |
| Objavujú sa na výtlačkoch vodorovné biele čiary?                                                                                                    |                                    |                       |
| <ul> <li>Krok 2</li> <li>a Vložte špecifikovaný zdroj papiera s odporúčaným typom papiera.</li> <li>b Vytlačte dokument.</li> </ul>                                                                                                 | Obráťte sa na<br><u>predajcu</u> . | Problém je vyriešený. |
| Objavujú sa na výtlačkoch vodorovné biele čiary?                                                                                                    |                                    |                       |

#### Zvislé biele čiary

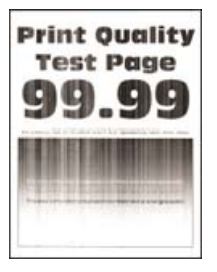

| Akcia                                                                                                    | Áno                    | Nie                   |
|----------------------------------------------------------------------------------------------------|------------------------|-----------------------|
| Krok 1                                                                                                    | Prejdite na krok č. 2. | Problém je vyriešený. |
| <b>a</b> Specifikujte typ papiera v dialógovom okne Predvolby tlače alebo<br>Tlač v závislosti od používaného operačného systému.                                                                                                   |                        |                       |
| Poznámky:                                                                                                    |                        |                       |
| <ul> <li>Uistite sa, že nastavenie zodpovedá papieru vloženému<br/>v zásobníku.</li> </ul>                                                                                                    |                        |                       |
| <ul> <li>Nastavenie môžete zmeniť aj prostredníctvom ovládacieho<br/>panela tlačiarne. Na domovskej obrazovke sa dotknite<br/>položiek Nastavenia &gt; Papier &gt; Konfigurácia zásobníkov &gt;<br/>Veľkosť/typ papiera.</li> </ul> |                        |                       |
| <b>b</b> Vytlačte dokument.                                                                                                    |                        |                       |
| Objavujú sa na výtlačkoch zvislé biele čiary?                                                                                                    |                        |                       |

| Akcia                                                                    | Áno           | Nie                   |
|--------------------------------------------------------------------------|---------------|-----------------------|
| Krok 2                                                                   | Obráťte sa na | Problém je vyriešený. |
| Skontrolujte, či používate odporúčaný typ papiera.                       | predajcu.     |                       |
| <b>a</b> Vložte špecifikovaný zdroj papiera s odporúčaným typom papiera. |               |                       |
| <b>b</b> Vytlačte dokument.                                              |               |                       |
| Objavujú sa stále na výtlačkoch zvislé biele čiary?                      |               |                       |

### Opakujúce sa chyby

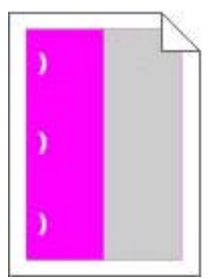

Obráťte sa na predajcu.

## Tlačové úlohy sa netlačia

| Akcia                                                                                                    | Áno                   | Nie                    |
|----------------------------------------------------------------------------------------------------|-----------------------|------------------------|
| <ul> <li>Krok 1</li> <li>a V dokumente, ktorý sa snažíte vytlačiť, otvorte okno Tlač<br/>a skontrolujte, či ste vybrali správnu tlačiareň.</li> <li>b Vytlačte dokument.</li> <li>Vytlačil sa dokument?</li> </ul>                                                           | Problém je vyriešený. | Prejdite na krok č. 2. |
| <ul> <li>Krok 2</li> <li>a Skontrolujte, či je tlačiareň zapnutá.</li> <li>b Vyriešte všetky chybové hlásenia, ktoré sa zobrazia na displeji.</li> <li>c Vytlačte dokument.</li> <li>Vytlačil sa dokument?</li> </ul>                                                        | Problém je vyriešený. | Prejdite na krok č. 3. |
| <ul> <li>Krok 3</li> <li>a Skontrolujte, či porty fungujú a káble sú poriadne pripojené k počítaču a tlačiarni.</li> <li>Ďalšie informácie nájdete v dokumentácii k inštalácii dodanej s tlačiarňou.</li> <li>b Vytlačte dokument.</li> <li>Vytlačil sa dokument?</li> </ul> | Problém je vyriešený. | Prejdite na krok č. 4. |

| Akcia                                                                                                    | Áno                   | Nie                                |
|----------------------------------------------------------------------------------------------------|-----------------------|------------------------------------|
| <ul> <li>Krok 4</li> <li>a Tlačiareň vypnite, počkajte 10 sekúnd a potom ju znova zapnite.</li> <li>b Vytlačte dokument.</li> </ul> | Problém je vyriešený. | Prejdite na krok č. 5.             |
| Vytlačil sa dokument?                                                                                                    |                       |                                    |
| <ul> <li>Krok 5</li> <li>a Odstráňte a potom znova nainštalujte ovládač tlačiarne.</li> <li>b Vytlačte dokument.</li> </ul>         | Problém je vyriešený. | Obráťte sa na<br><u>predajcu</u> . |
| Vytlačil sa dokument?                                                                                                    |                       |                                    |

## Pomalá tlač

| Akcia                                                                                                    | Áno                    | Nie                   |
|----------------------------------------------------------------------------------------------------|------------------------|-----------------------|
| Krok 1<br>Uistite sa, že je kábel tlačiarne riadne pripojený k tlačiarni<br>a k počítaču, tlačovému serveru, voliteľnému prvku alebo k inému<br>sieťovému zariadeniu.                                                                                                    | Prejdite na krok č. 2. | Problém je vyriešený. |
|                                                                                                    |                        |                       |
| Krok 2                                                                                                    | Prejdite na krok č. 3. | Problém je vyriešený. |
| <ul> <li>a Uistite sa, že tlačiareň nie je v režime Tichý režim.</li> <li>Na domovskej obrazovke sa dotknite položiek Nastavenia &gt; Zariadenie &gt; Údržba &gt; ponuka Konfigurácia &gt; Prevádzka zaria-<br/>denia &gt; Tichý režim.</li> <li>b Vytlačte dokument</li> </ul> |                        |                       |
|                                                                                                    |                        |                       |
| Tlačí tlačiareň pomaly?                                                                                                    |                        |                       |
| Krok 3                                                                                                    | Prejdite na krok č. 4. | Problém je vyriešený. |
| <ul> <li>a Špecifikujte rozlíšenie tlače v dialógovom okne Predvoľby tlače alebo Tlač v závislosti od používaného operačného systému.</li> <li>b Nastavte rozlíšenie na 4800 CQ.</li> </ul>                                                                                     |                        |                       |
| c Vytlačte dokument.                                                                                                    |                        |                       |
|                                                                                                    |                        |                       |
| Tlačí tlačiareň pomaly?                                                                                                    |                        |                       |
| Krok 4                                                                                                    | Prejdite na krok č. 5. | Problém je vyriešený. |
| <ul> <li>a Na domovskej obrazovke sa dotknite položiek Nastavenia &gt; Tlač</li> <li>&gt; Kvalita &gt; Rozlíšenie tlače.</li> </ul>                                                                                                    |                        |                       |
| <b>b</b> Nastavte rozlíšenie na 4800 CQ.                                                                                                    |                        |                       |
| c Vytlačte dokument.                                                                                                    |                        |                       |
| Tlačí tlačiareň pomaly?                                                                                                    |                        |                       |

| Akcia                                                                                                    | Áno                    | Nie                   |
|----------------------------------------------------------------------------------------------------|------------------------|-----------------------|
| Krok 5                                                                                                    | Prejdite na krok č. 6. | Problém je vyriešený. |
| <ul> <li>Špecifikujte typ papiera v dialógovom okne Predvoľby tlače alebo<br/>Tlač v závislosti od používaného operačného systému.</li> </ul>                                                                                       |                        |                       |
| Poznámky:                                                                                                    |                        |                       |
| <ul> <li>Uistite sa, že nastavenie zodpovedá vloženému papieru.</li> </ul>                                                                                                    |                        |                       |
| <ul> <li>Nastavenie môžete zmeniť aj prostredníctvom ovládacieho<br/>panela tlačiarne. Na domovskej obrazovke sa dotknite<br/>položiek Nastavenia &gt; Papier &gt; Konfigurácia zásobníkov &gt;<br/>Veľkosť/typ papiera.</li> </ul> |                        |                       |
| <ul> <li>Ťažší papier sa tlačí pomalšie.</li> </ul>                                                                                                    |                        |                       |
| <ul> <li>Papier užší ako formáty list, A4 a legal sa môže tlačiť<br/>pomalšie.</li> </ul>                                                                                                    |                        |                       |
| <b>b</b> Vytlačte dokument.                                                                                                    |                        |                       |
| Tlačí tlačiareň pomaly?                                                                                                    |                        |                       |
| Krok 6                                                                                                    | Prejdite na krok č. 7. | Problém je vyriešený. |
| <ul> <li><b>a</b> Uistite sa, že nastavenia tlačiarne pre položky Štruktúra a<br/>Hmotnosť zodpovedajú vkladanému papieru.</li> </ul>                                                                                               |                        |                       |
| Na domovskej obrazovke sa dotknite položiek <b>Nastavenia &gt;</b><br>Papier > Konfigurácia médií > Typy médií.                                                                                                    |                        |                       |
| <b>Poznámka:</b> Papier s drsnou textúrou povrchu a papier s<br>vysokou hmotnosťou sa možno budú tlačiť pomalšie.                                                                                                    |                        |                       |
| <b>b</b> Vytlačte dokument.                                                                                                    |                        |                       |
| Tlačí tlačiareň pomaly?                                                                                                    |                        |                       |
| Krok 7                                                                                                    | Prejdite na krok č. 8. | Problém je vyriešený. |
| Odstráňte zadržané úlohy.                                                                                                    |                        |                       |
| Tlačí tlačiareň pomaly?                                                                                                    |                        |                       |
| Krok 8                                                                                                    | Obráťte sa na          | Problém je vyriešený. |
| <b>a</b> Uistite sa, že sa tlačiareň neprehrieva.                                                                                                    | predajcu.              |                       |
| Poznámky:                                                                                                    |                        |                       |
| <ul> <li>Po dlhej tlačovej úlohe nechajte tlačiareň vychladnúť.</li> </ul>                                                                                                    |                        |                       |
| <ul> <li>Dodržujte odporúčané teploty okolia pre tlačiareň. Ďalšie<br/>informácie nájdete v časti <u>"Výber miesta pre tlačiareň" na</u><br/>strane 8.</li> </ul>                                                                   |                        |                       |
| <b>b</b> Vytlačte dokument.                                                                                                    |                        |                       |
| Tlačí tlačiareň pomaly?                                                                                                    |                        |                       |

## Úloha sa tlačí z nesprávneho zásobníka alebo na nesprávny papier

| Akcia                                                                                                    | Áno                    | Nie                                           |
|----------------------------------------------------------------------------------------------------|------------------------|-----------------------------------------------|
| <ul> <li>Krok 1</li> <li>a Skontrolujte, či tlačíte na správny papier.</li> <li>b Vytlačte dokument.</li> </ul>                                                                                                 | Prejdite na krok č. 2. | Vložte papier<br>správnej veľkosti<br>a typu. |
| Vytlacil sa dokument na spravny papier?                                                                                                    |                        |                                               |
| <ul> <li>Krok 2</li> <li><b>a</b> Špecifikujte veľkosť a typ papiera v dialógovom okne Predvoľby tlače alebo Tlač v závislosti od používaného operačného systému.</li> </ul>                                    | Problém je vyriešený.  | Prejdite na krok č. 3.                        |
| Poznámka: Nastavenia môžete zmeniť aj prostredníctvom<br>ovládacieho panela tlačiarne. Na domovskej obrazovke sa<br>dotknite položiek Nastavenia > Papier > Konfigurácia zásob-<br>níkov > Veľkosť/typ papiera. |                        |                                               |
| <b>b</b> Uistite sa, že nastavenia zodpovedajú vloženému papieru.                                                                                                    |                        |                                               |
| <b>c</b> Vytlačte dokument.                                                                                                    |                        |                                               |
| Vytlačil sa dokument na správny papier?                                                                                                    |                        |                                               |
| <ul> <li>Krok 3</li> <li>a Skontrolujte, či sú zásobníky prepojené.</li> <li>Ďalšie informácie nájdete v časti <u>"Prepojenie zásobníkov" na strane 23</u>.</li> <li>b Vytlačte dokument.</li> </ul>            | Problém je vyriešený.  | Obráťte sa na<br>predajcu.                    |
| Tlačí sa dokument zo správneho zásobníka?                                                                                                    |                        |                                               |

## Dôverné a iné zadržané dokumenty sa nevytlačia

| Akcia                                                                                                    | Áno                   | Nie                    |
|----------------------------------------------------------------------------------------------------|-----------------------|------------------------|
| Krok 1                                                                                                    | Problém je vyriešený. | Prejdite na krok č. 2. |
| <ul> <li>a Na ovládacom paneli si overte, či sa dokumenty zobrazujú<br/>v zozname Pozastavené úlohy.</li> </ul> |                       |                        |
| <b>Poznámka:</b> Ak sa tam dokumenty neuvádzajú, vytlačte ich<br>pomocou možností Tlačiť a zadržať.             |                       |                        |
| <b>b</b> Vytlačte dokumenty.                                                                                    |                       |                        |
| Vytlačili sa dokumenty?                                                                                         |                       |                        |
| Krok 2                                                                                                    | Problém je vyriešený. | Prejdite na krok č. 3. |
| Tlačová úloha môže obsahovať chybu formátovania alebo neplatné údaje.                                           |                       |                        |
| <ul> <li>Odstráňte tlačovú úlohu a znova ju odošlite.</li> </ul>                                                |                       |                        |
| <ul> <li>V prípade súborov PDF vytvorte nový súbor a potom dokumenty vytlačte.</li> </ul>                       |                       |                        |
| Vytlačili sa dokumenty?                                                                                         |                       |                        |

| Akcia                                                                                                    | Áno                   | Nie                    |
|----------------------------------------------------------------------------------------------------|-----------------------|------------------------|
| Krok 3                                                                                                    | Problém je vyriešený. | Prejdite na krok č. 4. |
| Ak tlačíte z internetu, možno tlačiareň číta viaceré názvy úloh ako duplikáty.                                                                    |                       |                        |
| a Otvorte dialógové okno Predvoľby tlače.                                                                                                    |                       |                        |
| <b>b</b> Na karte Tlačiť a zadržať kliknite na položku <b>Tlačiť a zadržať</b> a potom kliknite na možnosť <b>Ponechať duplicitné dokumenty</b> . |                       |                        |
| c V časti Dôverná tlač zadajte kód PIN.                                                                                                    |                       |                        |
| <b>d</b> Vytlačte dokumenty.                                                                                                    |                       |                        |
|                                                                                                    |                       |                        |
| Vytlačili sa dokumenty?                                                                                                    |                       |                        |
| Krok 4                                                                                                    | Problém je vyriešený. | Obráťte sa na          |
| <ul> <li>Odstráňte niektoré zadržané úlohy, aby ste uvoľnili pamäť<br/>tlačiarne.</li> </ul>                                                      |                       | <u>predajcu</u> .      |
| <b>b</b> Vytlačte dokumenty.                                                                                                    |                       |                        |
| Vytlačili sa dokumenty?                                                                                                    |                       |                        |

# Tlačiareň nereaguje

| Akcia                                                                                                    | Áno                              | Nie                    |
|----------------------------------------------------------------------------------------------------|----------------------------------|------------------------|
| <b>Krok 1</b><br>Skontrolujte, či je napájací kábel zapojený do elektrickej zásuvky.                                                                                                    | Problém je vyriešený.            | Prejdite na krok č. 2. |
| <b>POZOR – RIZIKO PORANENIA:</b> Riziku požiaru alebo zásahu elektrickým prúdom sa vyhnete tak, že zapojíte napájací kábel do riadne označenej a správne uzemnenej elektrickej zásuvky, ktorá sa nachádza blízko produktu a je ľahko dostupná. |                                  |                        |
| Reaguje tlačiareň?                                                                                                    |                                  |                        |
| Krok 2                                                                                                    | Zapnite vypínač                  | Prejdite na krok č. 3. |
| Skontrolujte, či elektrická zásuvka nie je vypnutá vypínačom alebo poistkou.                                                                                                    | alebo poistku.                   |                        |
| Je elektrická zásuvka vypnutá vypínačom alebo poistkou?                                                                                                    |                                  |                        |
| Krok 3                                                                                                    | Prejdite na krok č. 4.           | Zapnite tlačiareň.     |
| Skontrolujte, či je tlačiareň zapnutá.                                                                                                    |                                  |                        |
| Je tlačiareň zapnutá?                                                                                                    |                                  |                        |
| Krok 4                                                                                                    | Tlačiareň zobuďte                | Prejdite na krok č. 5. |
| Skontrolujte, či tlačiareň nie je v režime spánku alebo dlhodobého spánku.                                                                                                    | stlačením tlačidla<br>napájania. |                        |
| Je tlačiareň v režime spánku alebo dlhodobého spánku?                                                                                                    |                                  |                        |

| Akcia                                                                                                  | Áno                    | Nie                                   |
|----------------------------------------------------------------------------------------------------|------------------------|---------------------------------------|
| <b>Krok 5</b><br>Skontrolujte, či sú káble spájajúce tlačiareň a počítač zapojené do správnych portov. | Prejdite na krok č. 6. | Zapojte káble do<br>správnych portov. |
| Sú káble zapojené do správnych portov?                                                                 |                        |                                       |
| <b>Krok 6</b><br>Nainštalujte správny ovládač tlačiarne.                                               | Problém je vyriešený.  | Prejdite na krok č. 7.                |
| Reaguje tlačiareň?                                                                                     |                        |                                       |
| <b>Krok 7</b><br>Tlačiareň vypnite, počkajte 10 sekúnd a potom ju znova zapnite.                       | Problém je vyriešený.  | Obráťte sa na<br>predajcu.            |
| Reaguje tlačiareň?                                                                                     |                        |                                       |

# Nemožno čítať pamäťovú jednotku flash

| Akcia                                                                                                    | Áno                    | Nie                                                                       |
|----------------------------------------------------------------------------------------------------|------------------------|---------------------------------------------------------------------------|
| <b>Krok 1</b><br>Skontrolujte, či je tlačiareň nie je zaneprázdnená spracovávaním<br>ďalšej úlohy.<br>Je tlačiareň pripravená?                                                                                                    | Prejdite na krok č. 2. | Počkajte, kým<br>tlačiareň ukončí<br>spracovanie inej<br>pracovnej úlohy. |
| <ul> <li>Krok 2</li> <li>Skontrolujte, či je pamäťová jednotka flash vložená do predného portu USB.</li> <li>Poznámka: Pamäťová jednotka flash nefunguje, keď sa vloží do zadného portu USB.</li> <li>Je pamäťová jednotka flash vložená do správneho portu?</li> </ul>     | Prejdite na krok č. 3. | Vložte pamäťovú<br>jednotku flash do<br>správneho portu.                  |
| <ul> <li>Krok 3</li> <li>Overte, či je jednotka flash podporovaná. Ďalšie informácie nájdete v časti <u>"Podporované pamäťové jednotky flash a typy súborov" na strane 30</u>.</li> <li>Je jednotka flash podporovaná?</li> </ul>                                           | Prejdite na krok č. 4. | Vložte podporovanú<br>pamäťovú jednotku<br>flash.                         |
| <ul> <li>Krok 4</li> <li>a Skontrolujte, či je port USB povolený. Ďalšie informácie nájdete v časti <u>"Zapnutie portu USB" na strane 141</u>.</li> <li>b Pamäťovú jednotku flash vyberte a znova vložte.</li> <li>Rozpoznala tlačiareň pamäťovú jednotku flash?</li> </ul> | Problém je vyriešený.  | Obráťte sa na<br>predajcu.                                                |

## Zapnutie portu USB

Na domovskej obrazovke sa dotknite položiek Nastavenia > Sieť/porty > USB > Povoliť port USB.

# Problémy so sieťovým pripojením

### Nemožno otvoriť Embedded Web Server

| Akcia                                                                                                    | Áno                    | Nie                                       |
|----------------------------------------------------------------------------------------------------|------------------------|-------------------------------------------|
| Krok 1                                                                                                    | Prejdite na krok č. 2. | Zapnite tlačiareň.                        |
| Skontrolujte, či je tlačiareň zapnutá.                                                                                                    |                        |                                           |
| Je tlačiareň zapnutá?                                                                                                    |                        |                                           |
| Krok 2                                                                                                    | Prejdite na krok č. 3. | Do poľa adresy                            |
| Uistite sa, že adresa IP tlačiarne je správna.                                                                                                    |                        | zadajte správnu                           |
| Poznámky:                                                                                                    |                        |                                           |
| Pozrite si adresu IP na domovskej obrazovke.                                                                                                    |                        |                                           |
| <ul> <li>IP adresa sa zobrazuje ako štyri skupiny čísel, ktoré sú<br/>oddelené bodkami, napríklad 123.123.123.123.</li> </ul>                                                                                                    |                        |                                           |
| Je adresa IP tlačiarne správna?                                                                                                    |                        |                                           |
| <ul> <li>Krok 3</li> <li>Skontrolujte, či používate podporovaný prehliadač: <ul> <li>Internet Explorer verzia 11 alebo novší</li> <li>Microsoft Edge</li> <li>Safari verzia 6 alebo novší</li> <li>Google Chrome<sup>™</sup> verzia 32 alebo novší</li> <li>Mozilla Firefox verzia 24 alebo novší</li> </ul> </li> <li>Je váš prehliadač podporovaný?</li> </ul> | Prejdite na krok č. 4. | Nainštalujte podpo-<br>rovaný prehliadač. |
| Krok 4                                                                                                    | Prejdite na krok č. 5. | Obráťte sa na svojho                      |
| Skontrolujte, či funguje pripojenie k sieti.                                                                                                    |                        | spravcu.                                  |
| Funguje pripojenie k sieti?                                                                                                    |                        |                                           |
| Krok 5                                                                                                    | Prejdite na krok č. 6. | Skontrolujte pripo-                       |
| Uistite sa, že káble medzi tlačiarňou a tlačovým serverom sú poriadne zapojené. Ďalšie informácie nájdete v dokumentácii dodanej s tlačiarňou.                                                                                                    |                        | jenie káblov.                             |
| Sú káble poriadne zapojené?                                                                                                    |                        |                                           |
| Krok 6                                                                                                    | Prejdite na krok č. 7. | Obráťte sa na svojho                      |
| Skontrolujte, či sú webové servery proxy vypnuté.                                                                                                    |                        | správcu.                                  |
| Je server proxy vypnutý?                                                                                                    |                        |                                           |
| Krok 7                                                                                                    | Problém je vyriešený.  | Obráťte sa na                             |
| Prejdite do nástroja Embedded Web Server.                                                                                                    |                        | predajcu.                                 |
| Otvoril sa nástroj Embedded Web Server?                                                                                                    |                        |                                           |

## Tlačiareň sa nepodarilo pripojiť k sieti Wi-Fi

| Akcia                                                                                                    | Áno                   | Nie                        |
|----------------------------------------------------------------------------------------------------|-----------------------|----------------------------|
| <ul> <li>Krok 1</li> <li>Skontrolujte, či je položka Aktívny adaptér nastavená na možnosť Automaticky.</li> <li>Na domovskej obrazovke sa dotknite položky Nastavenie &gt; Sieť/porty &gt; Prehľad siete &gt; Aktívny adaptér &gt; Automaticky.</li> </ul>                           | Problém je vyriešený. | Prejdite na krok č. 2.     |
| Môže sa tlačiareň pripojiť k sieti Wi-Fi?                                                                                                    |                       |                            |
| <b>Krok 2</b><br>Skontrolujte, či je vybratá správna sieť Wi-Fi.<br><b>Poznámka:</b> Niektoré smerovače môžu zdieľať predvolený identifi-<br>kátor SSID.                                                                                                    | Prejdite na krok 4.   | Prejdite na krok č. 3.     |
|                                                                                                    |                       |                            |
| <ul> <li>Krok 3</li> <li>Pripojte sa k správnej sieti Wi-Fi. Ďalšie informácie nájdete v časti "Pripojenie tlačiarne k sieti Wi-Fi" na strane 85.</li> <li>Môže sa tlačiareň pripojiť k sieti Wi-Fi?</li> </ul>                                                                      | Problem je vyrieseny. | Prejdite na krok c. 4.     |
| <ul> <li>Krok 4</li> <li>Skontrolujte zabezpečený bezdrôtový režim.</li> <li>Na domovskej obrazovke sa dotknite položiek Nastavenia &gt;</li> <li>Sieť/porty &gt; Bezdrôtové &gt; Zabezpečený bezdrôtový režim.</li> <li>Je zvolený správny zabezpečený bezdrôtový režim?</li> </ul> | Prejdite na krok 6.   | Prejdite na krok č. 5.     |
| <ul> <li>Krok 5</li> <li>Zvoľte správny zabezpečený bezdrôtový režim.</li> <li>Môže sa tlačiareň pripojiť k sieti Wi-Fi?</li> </ul>                                                                                                    | Problém je vyriešený. | Prejdite na krok č. 6.     |
| <ul> <li>Krok 6</li> <li>Skontrolujte, či ste zadali správne heslo siete.</li> <li>Poznámka: Skontrolujte medzery, čísla a veľké a malé písmená v hesle.</li> <li>Môže sa tlačiareň pripojiť k sieti Wi-Fi?</li> </ul>                                                               | Problém je vyriešený. | Obráťte sa na<br>predajcu. |

## Kontrola pripojenia tlačiarne

- 1 Na domovskej obrazovke sa dotknite položiek Nastavenia > Správy > Sieť > Strana nastavenia siete.
- 2 Skontrolujte prvú časť strany nastavenia siete a potvrďte, že ukazuje stav "pripojené".

Ak stav nie je označený ako "pripojené", prepojenie LAN môže byť neaktívne alebo sieťový kábel môže byť odpojený alebo poškodený. Vyhľadajte pomoc u svojho správcu.

## Problémy možností hardvéru

#### Zistila sa chybná pamäť flash

Obráťte sa na predajcu.

#### Nedostatok voľného miesta v pamäti flash pre zdroje

Obráťte sa na predajcu.

#### Zistila sa neformátovaná pamäť flash

Vyskúšajte jedno alebo viaceré z nasledujúcich riešení:

- Ak chcete zastaviť proces defragmentácie a pokračovať v tlači, na ovládacom paneli tlačiarne vyberte položku Pokračovať.
- Naformátujte pamäť flash.

**Poznámka:** Ak sa chybové hlásenie zobrazuje aj naďalej, pamäť flash môže byť poškodená a je nutné ju vymeniť. Ak chcete vymeniť pamäť flash, obráťte sa na predajcu.

## Problémy so spotrebným materiálom

#### Vymeňte kazetu, región tlačiarne sa nezhoduje

Nainštalujte správnu tonerovú kazetu.

### Spotrebný materiál, ktorého výrobcom nie je výrobca tlačiarne

Tlačiareň zistila, že je v nej vložený neznámy spotrebný materiál alebo súčasť.

Tlačiareň funguje najlepšie s originálnym spotrebným materiálom a súčasťami od príslušného výrobcu. Používanie spotrebného materiálu alebo súčastí tretích strán môže ovplyvniť výkonnosť, spoľahlivosť alebo životnosť tlačiarne a jej tlačových súčastí.

Všetky indikátory životnosti sú určené na fungovanie so súčasťami a spotrebným materiálom od výrobcu tlačiarne a pri používaní spotrebného materiálu alebo súčastí tretích strán sa môžu správať nepredvídateľne. Používaním tlačových súčastí po určenej životnosti sa môže poškodiť tlačiareň alebo priradené súčasti.

Výstraha – Riziko poranenia: Používanie spotrebného materiálu alebo súčastí tretích strán môže mať vplyv na záručné krytie. Záruka sa nevzťahuje na poškodenie spôsobené používaním spotrebného materiálu alebo súčastí tretích strán.

Ak chcete prijať všetky tieto riziká a pokračovať v používaní neoriginálneho spotrebného materiálu alebo súčastí tlačiarne, na ovládacom paneli naraz stlačte a 15 sekúnd podržte tlačidlá **X** a **#**.

Ak tieto riziká nechcete prijať, vyberte spotrebný materiál alebo súčasti tretích strán a vložte originálny spotrebný materiál alebo súčasť od výrobcu tlačiarne.
# Problémy s podávaním papiera

### Obálka sa zalepí počas tlače

| Akcia                                                                                                    | Áno                    | Nie                   |
|----------------------------------------------------------------------------------------------------|------------------------|-----------------------|
| Krok 1                                                                                                    | Prejdite na krok č. 2. | Problém je vyriešený. |
| <b>a</b> Používajte obálky, ktoré boli skladované v suchom prostredí.                                                                                                 |                        |                       |
| <b>Poznámka:</b> Tlač na veľmi vlhké obálky môže spôsobiť ich<br>zalepenie.                                                                                           |                        |                       |
| <b>b</b> Odošlite tlačovú úlohu.                                                                                                    |                        |                       |
| Zalepí sa obálka pri tlači?                                                                                                    |                        |                       |
| Krok 2                                                                                                    | Obráťte sa na          | Problém je vyriešený. |
| <b>a</b> Uistite sa, či je typ papiera nastavený na možnosť Obálka.                                                                                                   | predajcu.              |                       |
| Z ovládacieho panela sa dotknite položiek <b>Nastavenia &gt; Papier &gt;</b><br><b>Konfigurácia zásobníkov &gt; Veľkosť/typ papiera &gt;</b> vyberte zdroj<br>papiera |                        |                       |
| <b>b</b> Odošlite tlačovú úlohu.                                                                                                    |                        |                       |
| Zalepí sa obálka pri tlači?                                                                                                    |                        |                       |

### Zoradená tlač nefunguje

| Akcia                                                                                                    | Áno                   | Nie                    |
|----------------------------------------------------------------------------------------------------|-----------------------|------------------------|
| Krok 1                                                                                                    | Problém je vyriešený. | Prejdite na krok č. 2. |
| <ul> <li>a Z ovládacieho panela sa dotknite položiek Nastavenia &gt; Tlač &gt; Rozloženie &gt; Zoradiť &gt; Zapnuté [1, 2, 1, 2, 1, 2].</li> </ul> |                       |                        |
| <b>b</b> Vytlačte dokument.                                                                                                    |                       |                        |
| Sú stránky správne zoradené?                                                                                                    |                       |                        |
| Krok 2                                                                                                    | Problém je vyriešený. | Prejdite na krok č. 3. |
| a V dokumente, ktorý chcete tlačiť, otvorte dialógové okno Tlač<br>a vyberte možnosť Zoradiť.                                                      |                       |                        |
| <b>b</b> Vytlačte dokument.                                                                                                    |                       |                        |
| Sú stránky správne zoradené?                                                                                                    |                       |                        |
| Krok 3                                                                                                    | Problém je vyriešený. | Obráťte sa na          |
| a Znížte počet stránok určených na tlač.                                                                                                    |                       | predajcu.              |
| <b>b</b> Vytlačte dokument.                                                                                                    |                       |                        |
| Sú stránky správne zoradené?                                                                                                    |                       |                        |

### Zvlnenie papiera

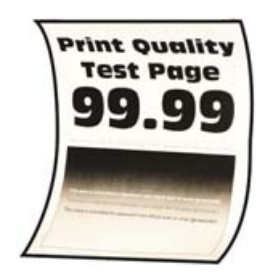

| Akcia                                                                                                    | Áno                    | Nie                   |
|----------------------------------------------------------------------------------------------------|------------------------|-----------------------|
| <ul> <li>Krok 1</li> <li>a Upravte vodiace lišty v zásobníku do správnej polohy pre vložený papier.</li> <li>b Vytlačte dokument.</li> </ul>                                                                                                    | Prejdite na krok č. 2. | Problém je vyriešený. |
| Je papier zvlnený?                                                                                                    |                        |                       |
| Krok 2                                                                                                    | Prejdite na krok č. 3. | Problém je vyriešený. |
| <b>a</b> Špecifikujte typ papiera v dialógovom okne Predvoľby tlače alebo<br>Tlač v závislosti od používaného operačného systému.                                                                                                    |                        |                       |
| Poznámky:                                                                                                    |                        |                       |
| <ul> <li>Uistite sa, že nastavenie zodpovedá vloženému papieru.</li> <li>Nastavenie môžete zmeniť aj prostredníctvom ovládacieho panela tlačiarne. Na domovskej obrazovke sa dotknite položiek Nastavenia &gt; Papier &gt; Konfigurácia zásobníkov &gt; Veľkosť/typ papiera.</li> <li>b Vytlačte dokument.</li> </ul> |                        |                       |
| Je papier zvlnený?                                                                                                    |                        |                       |
| Krok 3                                                                                                    | Prejdite na krok č. 4. | Problém je vyriešený. |
| Tlačte na druhú stranu papiera.                                                                                                    |                        |                       |
| <b>a</b> Odstráňte papier, otočte a potom ho znova vložte.                                                                                                    |                        |                       |
| <b>b</b> Vytlačte dokument.                                                                                                    |                        |                       |
| Je papier zvlnený?                                                                                                    |                        |                       |
| Krok 4                                                                                                    | Obráťte sa na          | Problém je vyriešený. |
| <b>a</b> Vložte papier z nového balíka.                                                                                                    | predajcu.              |                       |
| <b>Poznámka:</b> Pri vysokej vlhkosti papier absorbuje vlhko. Papier vyberte z pôvodného balenia, až keď ho budete chcieť použiť.                                                                                                    |                        |                       |
| <b>b</b> Vytlačte dokument.                                                                                                    |                        |                       |
| Je papier zvlnený?                                                                                                    |                        |                       |

## Prepojenie zásobníkov nefunguje

| Akcia                                                                                                    | Áno                   | Nie                        |
|----------------------------------------------------------------------------------------------------|-----------------------|----------------------------|
| <ul> <li>Krok 1</li> <li>a Skontrolujte, či zásobníky obsahujú papier rovnakej veľkosti a rovnakého typu.</li> <li>b Skontrolujte, či sú vodiace lišty papiera správne umiestnené.</li> <li>c Vytlačte dokument.</li> </ul>                                                                                       | Problém je vyriešený. | Prejdite na krok č. 2.     |
|                                                                                                    |                       |                            |
| <ul> <li>Krok 2</li> <li>a Na domovskej obrazovke sa dotknite položiek Nastavenia &gt;<br/>Papier &gt; Konfigurácia zásobníkov &gt; Veľkosť/typ papiera.</li> <li>b Nastavte veľkosť a typ papiera tak, aby zodpovedali papieru<br/>vloženému v prepojených zásobníkoch.</li> <li>c Vytlačte dokument.</li> </ul> | Problem je vyrieseny. | Prejdite na krok c. 3.     |
| <ul> <li>Krok 3</li> <li>a Skontrolujte, či je položka Prepojenie zásobníkov nastavené na možnosť Automatické. Ďalšie informácie nájdete v časti "Prepojenie zásobníkov" na strane 23.</li> <li>b Vytlačte dokument.</li> <li>Sú zásobníky správne prepojené?</li> </ul>                                          | Problém je vyriešený. | Obráťte sa na<br>predajcu. |

### Papier sa často zasekáva

| Akcia                                                                                                 | Áno                    | Nie                   |
|----------------------------------------------------------------------------------------------------|------------------------|-----------------------|
| Krok 1                                                                                                | Prejdite na krok č. 2. | Problém je vyriešený. |
| a Vytiahnite zásobník.                                                                                |                        |                       |
| <b>b</b> Skontrolujte, či je papier vložený správne.                                                  |                        |                       |
| Poznámky:                                                                                             |                        |                       |
| <ul> <li>Uistite sa, že sú všetky vodiace lišty papiera správne<br/>umiestnené.</li> </ul>            |                        |                       |
| <ul> <li>Uistite sa, že výška stohu nepresahuje označenie<br/>maximálnej kapacity papiera.</li> </ul> |                        |                       |
| <ul> <li>Uistite sa, že tlačíte na odporúčaný typ a veľkosť papiera.</li> </ul>                       |                        |                       |
| c Vložte zásobník.                                                                                    |                        |                       |
| d Vytlačte dokument.                                                                                  |                        |                       |
| Často sa zasekáva papier?                                                                             |                        |                       |

| Akcia                                                                                                    | Áno                    | Nie                   |
|----------------------------------------------------------------------------------------------------|------------------------|-----------------------|
| Krok 2                                                                                                    | Prejdite na krok č. 3. | Problém je vyriešený. |
| <ul> <li>a Na domovskej obrazovke sa dotknite položiek Nastavenia &gt;</li> <li>Papier &gt; Konfigurácia zásobníkov &gt; Veľkosť/typ papiera.</li> </ul> |                        |                       |
| <b>b</b> Nastavte správnu veľkosť a typ papiera.                                                                                                    |                        |                       |
| c Vytlačte dokument.                                                                                                    |                        |                       |
| Často sa zasekáva papier?                                                                                                    |                        |                       |
| Krok 3                                                                                                    | Obráťte sa na          | Problém je vyriešený. |
| <b>a</b> Vložte papier z nového balíka.                                                                                                    | predajcu.              |                       |
| <b>Poznámka:</b> Pri vysokej vlhkosti papier absorbuje vlhko. Papier vyberte z pôvodného balenia, až keď ho budete chcieť použiť.                        |                        |                       |
| <b>b</b> Vytlačte dokument.                                                                                                    |                        |                       |
| Často sa zasekáva papier?                                                                                                    |                        |                       |

### Zaseknuté strany sa nevytlačia znova

| Akcia                                                                                                    | Áno                   | Nie                                |
|----------------------------------------------------------------------------------------------------|-----------------------|------------------------------------|
| a Na domovskej obrazovke ťuknite na položky Nastavenia > Zaria-<br>denie > Upozornenia > Obnovenie zaseknutého obsahu. | Problém je vyriešený. | Obráťte sa na<br><u>predajcu</u> . |
| <b>b</b> V ponuke Obnova po zaseknutí vyberte položky <b>Zap.</b> alebo <b>Automaticky</b> .                           |                       |                                    |
| <b>c</b> Vytlačte dokument.                                                                                            |                       |                                    |
| Vytlačili sa zaseknuté strany?                                                                                         |                       |                                    |

# Problémy s kvalitou farieb

### Úprava tmavosti tonera

- 1 Na domovskej obrazovke klepnite na položky Nastavenia > Tlač > Kvalita.
- 2 V ponuke Tmavosť tonera upravte nastavenia.

### Úprava farieb vo výtlačkoch

- 1 Na domovskej obrazovke sa dotknite položiek Nastavenia > Tlač > Kvalita > Rozšírené spracovanie obrázkov > Korekcia farieb.
- 2 V ponuke Korekcia farieb vyberte položky Manuálne > Obsah korekcie farieb.
- 3 Zvoľte vhodné nastavenie na prevod farieb.

| Typ objektu               | Tabuľky na prevod farieb                                                                                                    |
|---------------------------|----------------------------------------------------------------------------------------------------|
| Obrázok RGB<br>Text RGB   | <ul> <li>Živé farby – Vytvára jasnejšie a sýtejšie farby a môže byť použité na všetky vstupné farebné<br/>formáty.</li> </ul>                                                                       |
| Grafika RGB               | <ul> <li>sRGB displej – Prispôsobí výstup farbám zobrazeným na monitore počítača. Spotreba čierneho<br/>tonera je optimalizovaná na tlač fotografií.</li> </ul>                                     |
|                           | <ul> <li>Displej – pravá čierna – Prispôsobí výstup farbám zobrazeným na monitore počítača. Toto<br/>nastavenie používa iba čierny toner na vytvorenie všetkých stupňov neutrálnej šedi.</li> </ul> |
|                           | <ul> <li>sRGB živé farby – Zvyšuje sýtosť farieb pri korekcii farieb sRGB displej. Spotreba čierneho<br/>tonera je optimalizovaná na tlač obchodnej grafiky.</li> </ul>                             |
|                           | Vypnuté                                                                                                    |
| Obrázok CMYK<br>Text CMYK | <ul> <li>US CMYK – Použije korekciu farieb zodpovedajúcu špecifikácii pre farebný výstup organizácie<br/>Specifications for Web Offset Publishing (SWOP).</li> </ul>                                |
| Grafika CMYK              | • Euro CMYK – Použije korekciu farieb zodpovedajúcu špecifikácii pre farebný výstup Euroscale.                                                                                                    |
|                           | <ul> <li>Živé farby CMYK – Zvyšuje sýtosť farieb nastavenia korekcie farieb US CMYK.</li> </ul>                                                                                                    |
|                           | Vypnuté                                                                                                    |

### Často kladené otázky o farebnej tlači

#### Čo je farba RGB?

Farba RGB je spôsob popisu farieb, ktorý označuje množstvo červenej, zelenej alebo modrej farby použité na vytvorenie určitej farby. Červené, zelené a modré svetlo možno miešať v rôznych pomeroch a vytvárať tak veľkú škálu farieb pozorovaných v prírode. Tento spôsob zobrazovania farieb používajú počítačové obrazovky, skenery a digitálne fotoaparáty.

#### Čo je farba CMYK?

Farba CMYK je spôsob popisu farieb, ktorý označuje množstvo azúrovej, purpurovej, žltej a čiernej farby použité na vytvorenie určitej farby. Azúrový, purpurový, žltý a čierny atrament alebo toner možno tlačiť v rôznych pomeroch a vytvárať tak veľkú škálu farieb pozorovaných v prírode. Týmto postupom vytvárajú farbu tlačiarenské lisy, atramentové tlačiarne a farebné laserové tlačiarne.

#### Akým spôsobom sa vytlačí farba špecifikovaná v dokumente?

Na špecifikáciu a modifikáciu farby v dokumente prostredníctvom kombinácií RGB a CMYK sa používajú softvérové programy. Ďalšie informácie nájdete v pomocníkovi softvérového programu.

#### Ako tlačiareň zistí, akú farbu má vytlačiť?

Počas tlače dokumentu sa tlačiarni odošlú informácie s popisom typu a farby každého objektu a tie prejdú cez tabuľky na prevod farieb. Farba je potom prevedená na príslušné množstvo azúrového, purpurového, žltého a čierneho tonera použitého na vytvorenie požadovanej farby. Informácie o objekte určujú použitie tabuliek na prevod farieb. Napríklad je možné použiť jednu tabuľku na prevod farieb na text, pričom na fotografie sa použije iná tabuľka.

#### Čo je to manuálna korekcia farieb?

Keď je zapnutá manuálna korekcia farieb, tlačiareň použije pri spracovaní objektov používateľom vybraté tabuľky na prevod farieb. Nastavenia manuálnej korekcie farieb sú špecifické pre typ objektu, ktorý sa tlačí (text, grafika alebo obrázky). Špecifická je tiež špecifikácia farby objektu v softvérovom programe (kombinácie farieb RGB alebo CMYK). Ak chcete manuálne použiť odlišné tabuľky na prevod farieb, pozrite si časť <u>"Úprava farieb vo výtlačkoch" na strane 148</u>.

Ak softvérový program nepoužíva na špecifikáciu farieb kombinácie RGB alebo CMYK, manuálna korekcia farieb je zbytočná. Efektívna nie je ani v prípade, ak úpravu farieb ovláda softvérový program alebo operačný systém počítača. Vo väčšine prípadov nastavenie možnosti Korekcia farieb na Automatické vedie ku generovaniu preferovaných farieb pre dokumenty.

#### Ako dokážem napodobniť konkrétnu farbu (napr. pre firemné logo)?

V ponuke Kvalita na tlačiarni je k dispozícii deväť typov sád so vzorkami farieb. Tieto sady sú takisto dostupné na stránke Vzorky farieb funkcie Embedded Web Server. Výberom ktorejkoľvek sady vzoriek sa vytlačia stránky so stovkami farebných políčok. Každé políčko obsahuje kombináciu farieb RGB alebo CMYK v závislosti od zvolenej tabuľky. Pozorovaná farba každého z políčok je dosiahnutá aplikáciou vybranej tabuľky na prevod farieb na kombináciu farieb CMYK alebo RGB označenej na políčku.

Preskúmaním sád so vzorkami farieb môžete identifikovať políčko s farbou, ktorá najviac zodpovedá požadovanej farbe. Kombinácia farieb označená na políčku tak môže slúžiť na úpravu farby objektu v softvérovom programe. Ďalšie informácie nájdete v pomocníkovi softvérového programu. Pri použití vybratej tabuľky na prevod farieb na konkrétny objekt môže byť potrebná manuálna korekcia farieb.

Výber vhodnej sady so vzorkami farieb na konkrétny problém so zhodou farby závisí od nasledujúcich faktorov:

- Zvolené nastavenie korekcie farieb (Automatické, Vypnuté alebo Manuálne)
- Typ tlačeného objektu (text, grafika alebo obrázky)
- Špecifikácia farby objektu v softvérovom programe (kombinácie farieb RGB alebo CMYK).

Ak softvérový program nepoužíva na špecifikáciu farieb kombinácie RGB alebo CMYK, stránky so vzorkami farieb nie sú užitočné. Niektoré softvérové programy navyše upravujú kombinácie farieb RGB alebo CMYK špecifikované v programe prostredníctvom funkcie správy farieb. V takom prípade nemusí vytlačená farba presne zodpovedať farbe zo stránok so vzorkami farieb.

### Tlač má iný farebný odtieň

| Akcia                                                                                                    | Áno                    | Nie                   |
|----------------------------------------------------------------------------------------------------|------------------------|-----------------------|
| Krok 1                                                                                                    | Prejdite na krok č. 2. | Problém je vyriešený. |
| a Vykonajte funkciu Úprava farieb.                                                                                                    |                        |                       |
| Na domovskej obrazovke klepnite na položky <b>Nastavenia &gt; Tlač</b><br>> Kvalita > Rozšírené spracovanie obrázkov > Úprava farieb.                                   |                        |                       |
| <b>b</b> Vytlačte dokument.                                                                                                    |                        |                       |
| Objavuje sa pri tlači farebný odtieň?                                                                                                    |                        |                       |
| Krok 2                                                                                                    | Obráťte sa na          | Problém je vyriešený. |
| <ul> <li>a Na domovskej obrazovke sa dotknite položiek Nastavenia &gt; Tlač</li> <li>&gt; Kvalita &gt; Rozšírené spracovanie obrázkov &gt; Vyváženie farieb.</li> </ul> | predajcu.              |                       |
| <b>b</b> Upravte nastavenia.                                                                                                    |                        |                       |
| <b>c</b> Vytlačte dokument.                                                                                                    |                        |                       |
| Objavuje sa pri tlači farebný odtieň?                                                                                                    |                        |                       |

# Kontaktovanie predajcu

Pred kontaktovaním predajcu sa uistite, že máte k dispozícii nasledujúce informácie:

- Problém s tlačiarňou
- Chybové hlásenie
- Typ modelu a sériové číslo tlačiarne

Navštívte miesto, kde ste si tlačiareň zakúpili.

# Inovácia a migrácia

## Hardvér

### Dostupné interné voliteľné prvky

- Pamäťová karta
  - DDR3 DIMM
  - Pamäť Flash
    - Písma
  - Aplikačné karty
    - Formuláre a čiarové kódy
    - PRESCRIBE
    - IPDS
- Port interných riešení ISP (Internal solutions port)

**Poznámka:** Niektoré voliteľné prvky sú k dispozícii len pri niektorých modeloch tlačiarní. Ak chcete získať viac informácií, obráťte sa na miesto, kde ste zakúpili tlačiareň.

### Inštalácia pamäťovej karty

POZOR – NEBEZPEČENSTVO ZÁSAHU ELEKTRICKÝM PRÚDOM: Ak pristupujete k riadiacej doske alebo inštalujete voliteľný hardvérový prvok či pamäťové zariadenie po inštalácii tlačiarne, tlačiareň vypnite a odpojte napájací kábel z elektrickej zásuvky, aby ste sa vyhli riziku zasiahnutia elektrickým prúdom. Ak sú k tlačiarni pripojené iné zariadenia, tiež ich vypnite a odpojte všetky káble, ktoré smerujú do tlačiarne.

- 1 Vypnite tlačiareň a potom z elektrickej zásuvky odpojte napájací kábel.
- 2 Pomocou skrutkovača s plochou hlavou odstráňte prístupový kryt riadiacej dosky.

Výstraha – Riziko poranenia: Elektronické súčasti riadiacej dosky sa môžu ľahko poškodiť statickou elektrinou. Skôr ako sa dotknete akejkoľvek súčasti alebo konektora riadiacej dosky, dotknite sa kovového povrchu tlačiarne.

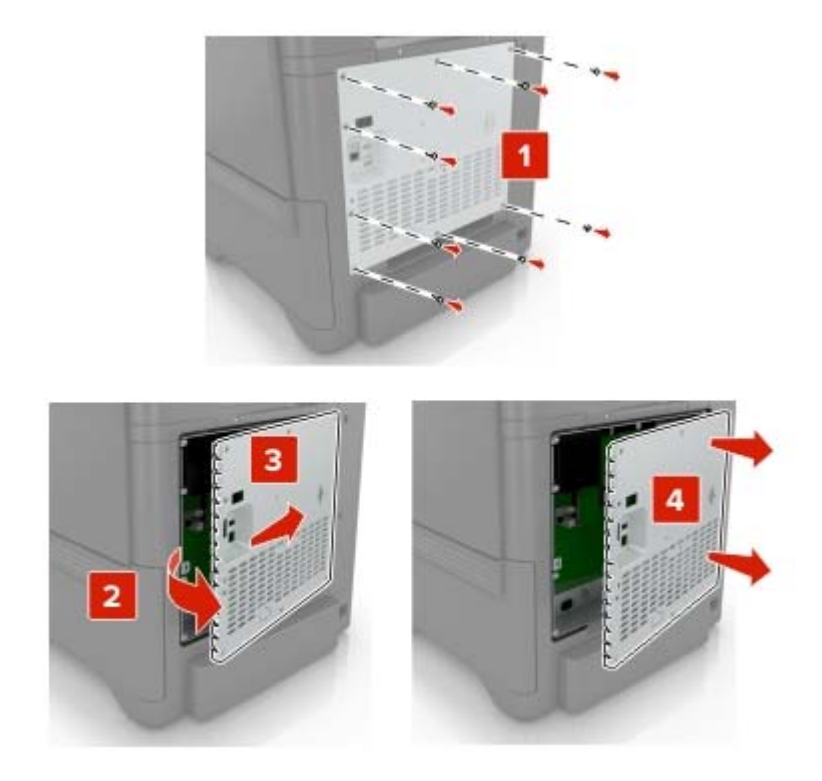

3 Rozbaľte pamäťovú kartu.

Výstraha – Riziko poranenia: Nedotýkajte sa konektorov pozdĺž okraja karty.

**4** Vložte pamäťovú kartu tak, aby *s kliknutím* zapadla na miesto.

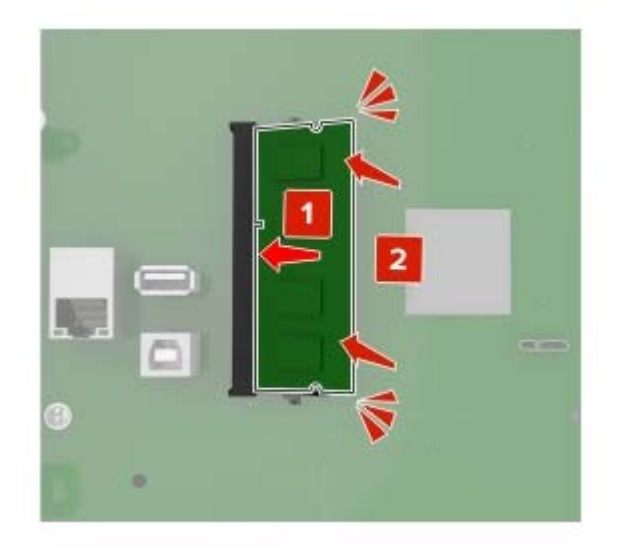

#### 5 Znova pripojte prístupový kryt.

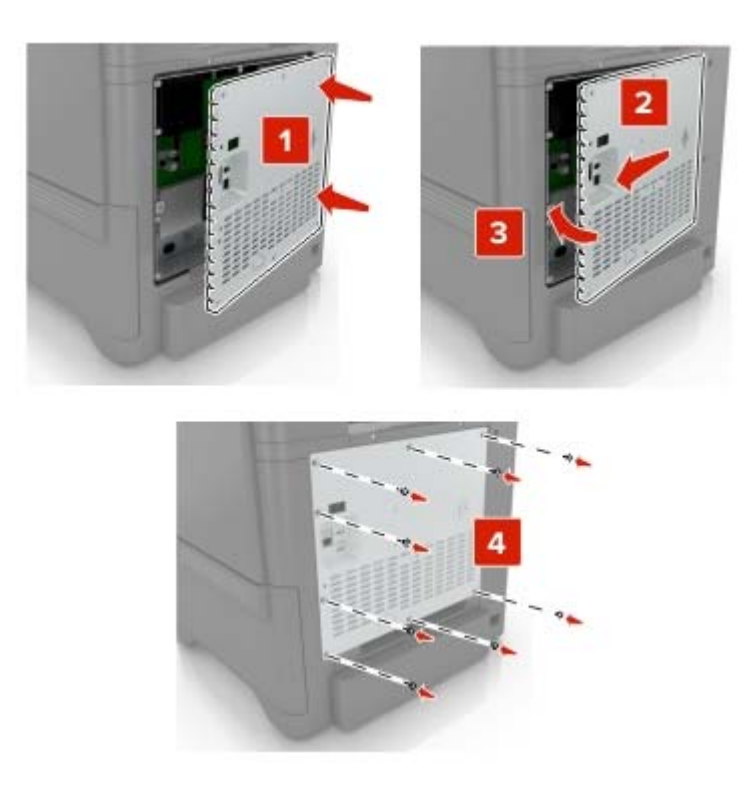

6 Zapojte napájací kábel do elektrickej zásuvky a zapnite tlačiareň.

POZOR – RIZIKO PORANENIA: Riziku požiaru alebo elektrického šoku sa vyhnete tak, že zapojíte napájací kábel do riadne označenej a správne uzemnenej elektrickej zásuvky, ktorá sa nachádza blízko produktu a je ľahko dostupná.

#### Inštalácia portu interných riešení

POZOR – NEBEZPEČENSTVO ZÁSAHU ELEKTRICKÝM PRÚDOM: Ak pristupujete k riadiacej doske alebo inštalujete voliteľný hardvérový prvok či pamäťové zariadenie po inštalácii tlačiarne, tlačiareň vypnite a odpojte napájací kábel z elektrickej zásuvky, aby ste sa vyhli riziku zasiahnutia elektrickým prúdom. Ak sú k tlačiarni pripojené iné zariadenia, tiež ich vypnite a odpojte všetky káble, ktoré smerujú do tlačiarne.

- 1 Vypnite tlačiareň a potom z elektrickej zásuvky odpojte napájací kábel.
- 2 Pomocou skrutkovača s plochou hlavou odstráňte prístupový kryt riadiacej dosky.

Výstraha – Riziko poranenia: Elektronické súčasti riadiacej dosky sa môžu ľahko poškodiť statickou elektrinou. Skôr ako sa dotknete akejkoľvek elektronickej súčasti alebo konektora riadiacej dosky, dotknite sa kovového povrchu tlačiarne.

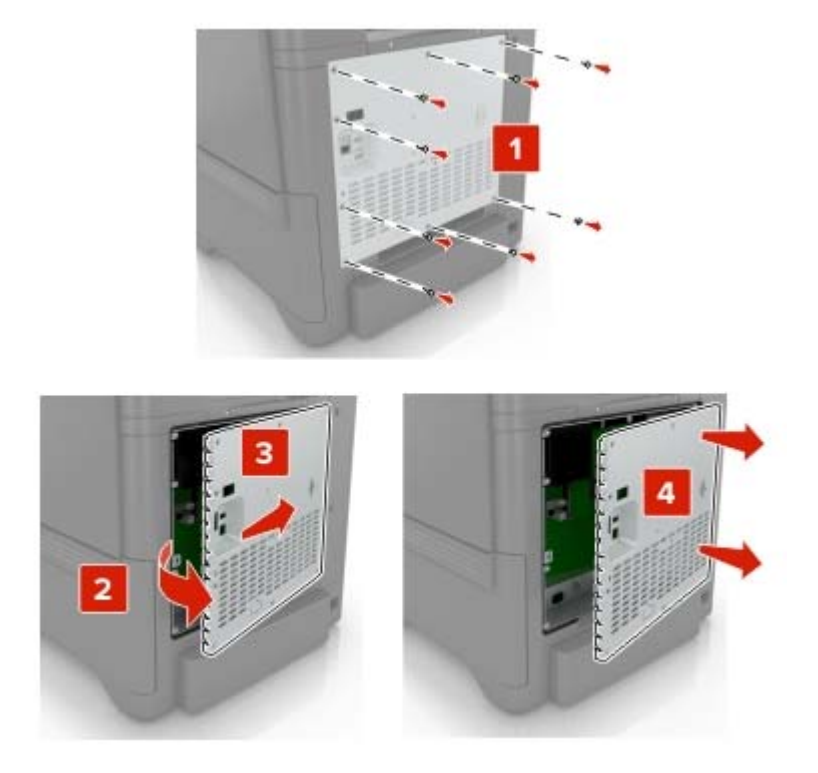

3 Rozbaľte súpravu portu interných riešení (ISP).

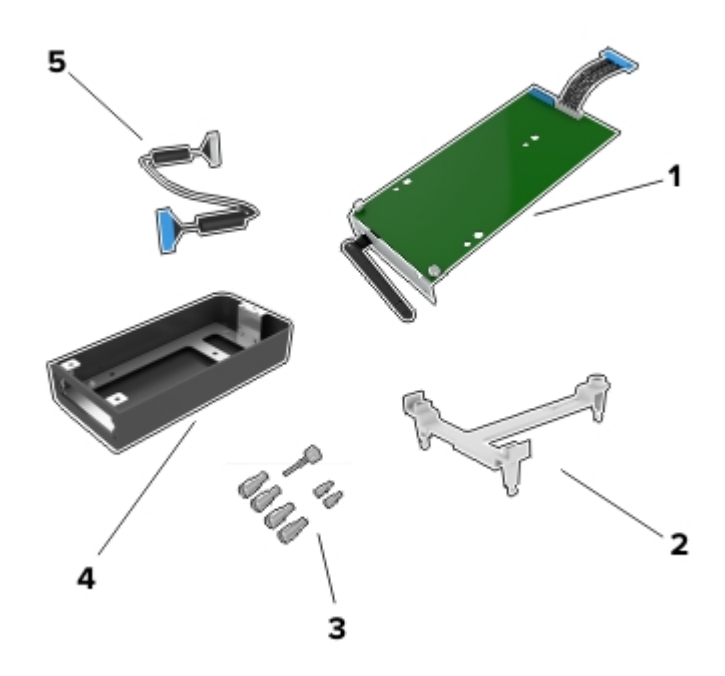

| 1 | ISP             |
|---|-----------------|
| 2 | Montážny držiak |
| 3 | Skrutky         |
| 4 | Kryt            |

5 Predĺžený kábel ISP

4 Namontujte kábel ISP do krytu.

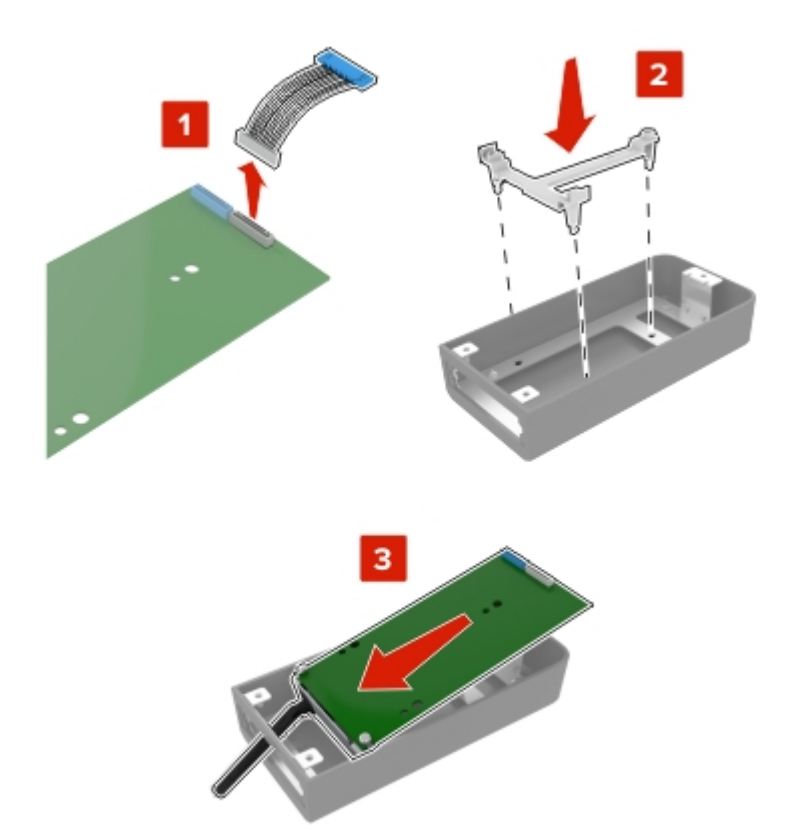

5 Pripojte kryt ku prístupovému krytu riadiacej dosky.

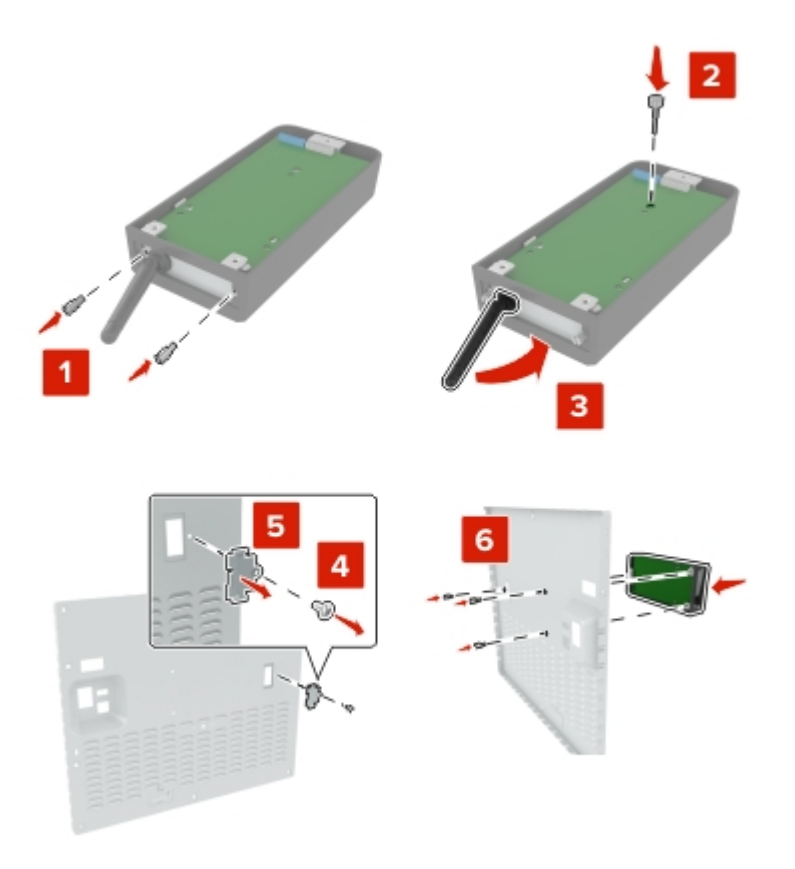

6 Pripojte predĺžený kábel ISP ku konektoru ISP na riadiacej doske.

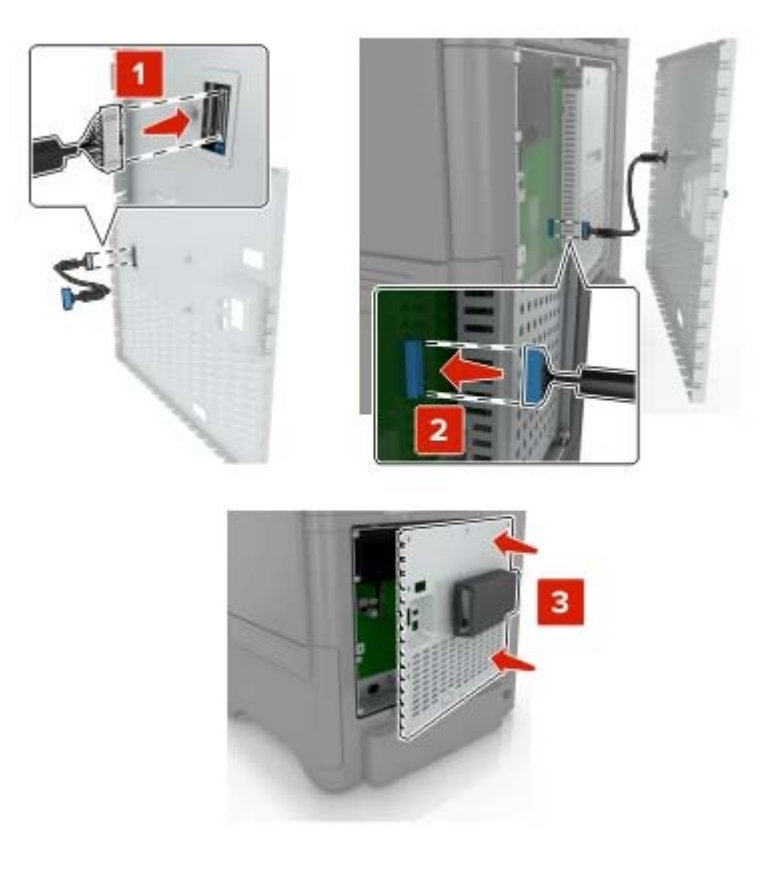

7 Znova pripojte prístupový kryt riadiacej dosky.

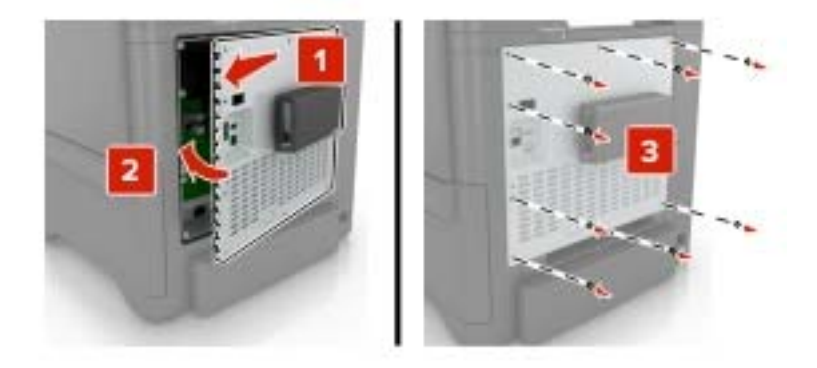

8 Zapojte napájací kábel do elektrickej zásuvky a zapnite tlačiareň.

POZOR – RIZIKO PORANENIA: Riziku požiaru alebo elektrického šoku sa vyhnete tak, že zapojíte napájací kábel do riadne označenej a správne uzemnenej elektrickej zásuvky, ktorá sa nachádza blízko produktu a je ľahko dostupná.

### Inštalácia voliteľnej karty

POZOR – NEBEZPEČENSTVO ZÁSAHU ELEKTRICKÝM PRÚDOM: Ak pristupujete k riadiacej doske alebo inštalujete voliteľný hardvérový prvok či pamäťové zariadenie po inštalácii tlačiarne, tlačiareň vypnite a odpojte napájací kábel z elektrickej zásuvky, aby ste sa vyhli riziku zasiahnutia elektrickým prúdom. Ak sú k tlačiarni pripojené iné zariadenia, tiež ich vypnite a odpojte všetky káble, ktoré smerujú do tlačiarne.

- 1 Vypnite tlačiareň a potom z elektrickej zásuvky odpojte napájací kábel.
- 2 Pomocou skrutkovača s plochou hlavou odstráňte prístupový kryt riadiacej dosky.

Výstraha – Riziko poranenia: Elektronické súčasti riadiacej dosky sa môžu ľahko poškodiť statickou elektrinou. Skôr ako sa dotknete akejkoľvek súčasti alebo konektora, dotknite sa kovového povrchu tlačiarne.

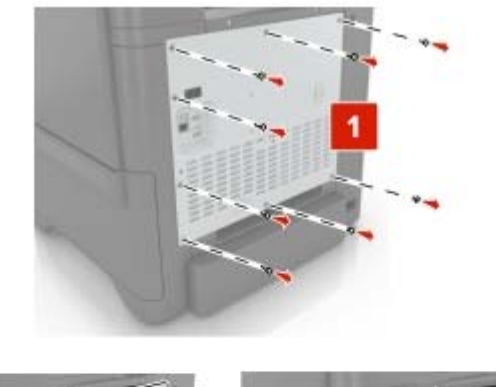

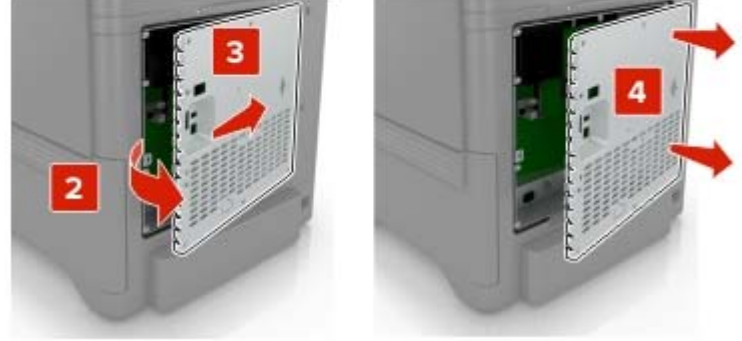

3 Rozbaľte voliteľnú kartu.

Výstraha – Riziko poranenia: Nedotýkajte sa konektorov pozdĺž okraja karty.

4 Kartu pevne zatlačte na miesto.

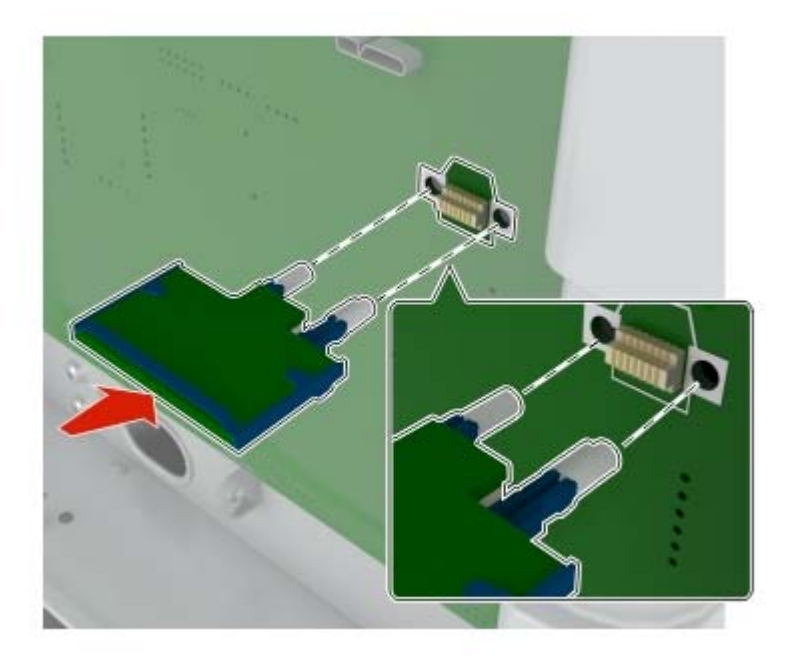

**Poznámka:** Konektor na karte sa musí po celej dĺžke dotýkať riadiacej dosky a byť s ňou zarovnaný. **Výstraha – Riziko poranenia:** Nesprávna inštalácia karty môže poškodiť kartu a riadiacu dosku.

#### 5 Znova pripojte prístupový kryt.

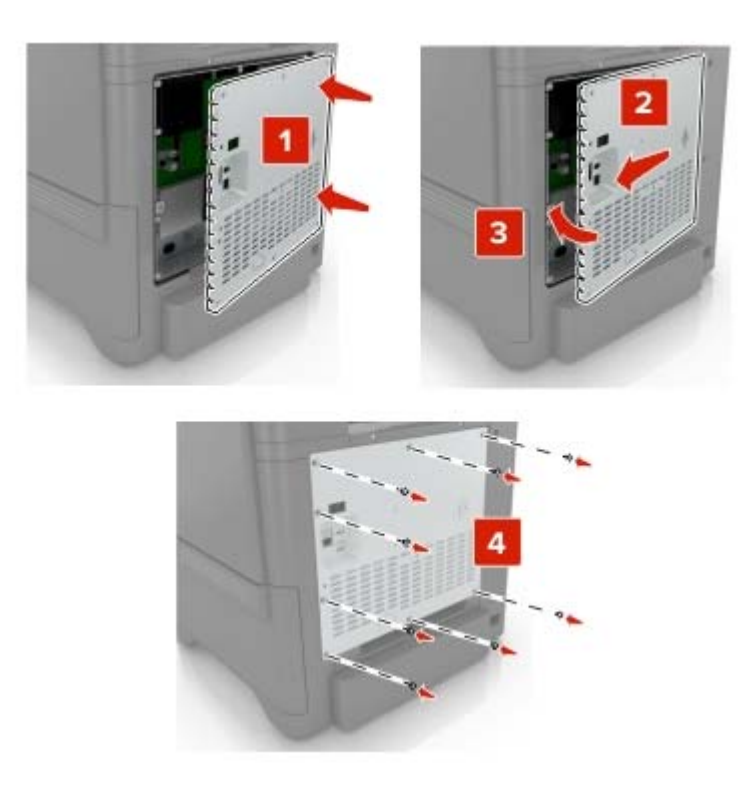

6 Zapojte napájací kábel do elektrickej zásuvky a zapnite tlačiareň.

POZOR – RIZIKO PORANENIA: Riziku požiaru alebo elektrického šoku sa vyhnete tak, že zapojíte napájací kábel do riadne označenej a správne uzemnenej elektrickej zásuvky, ktorá sa nachádza blízko produktu a je ľahko dostupná.

#### Inštalácia pevného disku tlačiarne

POZOR – NEBEZPEČENSTVO ZÁSAHU ELEKTRICKÝM PRÚDOM: Ak pristupujete k riadiacej doske alebo inštalujete voliteľný hardvérový prvok či pamäťové zariadenie po inštalácii tlačiarne, tlačiareň vypnite a odpojte napájací kábel z elektrickej zásuvky, aby ste sa vyhli riziku zasiahnutia elektrickým prúdom. Ak sú k tlačiarni pripojené iné zariadenia, tiež ich vypnite a odpojte všetky káble, ktoré smerujú do tlačiarne.

- 1 Vypnite tlačiareň a potom z elektrickej zásuvky odpojte napájací kábel.
- 2 Pomocou skrutkovača s plochou hlavou odstráňte prístupový kryt riadiacej dosky.

Výstraha – Riziko poranenia: Elektronické súčasti riadiacej dosky sa môžu ľahko poškodiť statickou elektrinou. Skôr ako sa dotknete akejkoľvek elektronickej súčasti alebo konektora riadiacej dosky, dotknite sa kovového povrchu tlačiarne.

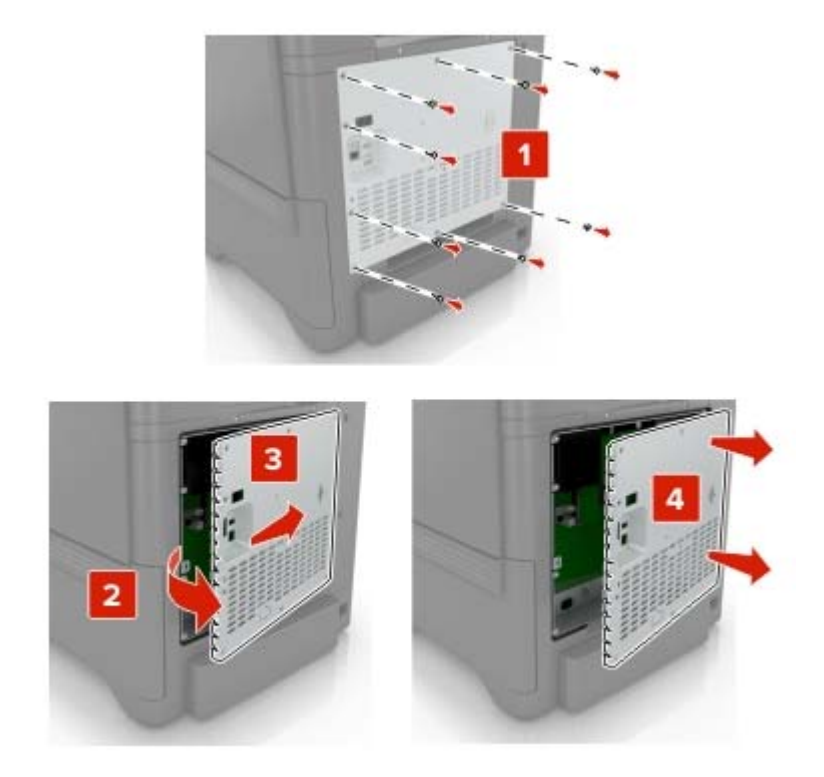

- 3 Rozbaľte pevný disk.
- 4 Pripojte pevný disk k riadiacej doske.

Výstraha – Riziko poranenia: Nedotýkajte sa stredu pevného disku, ani naň netlačte.

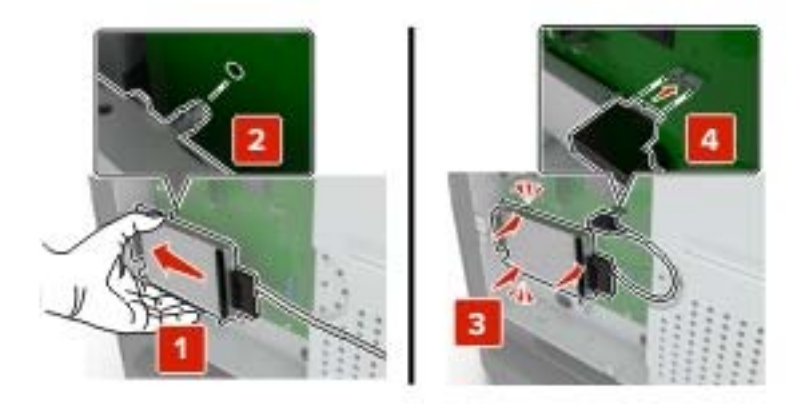

#### 5 Otvorte dvierka B.

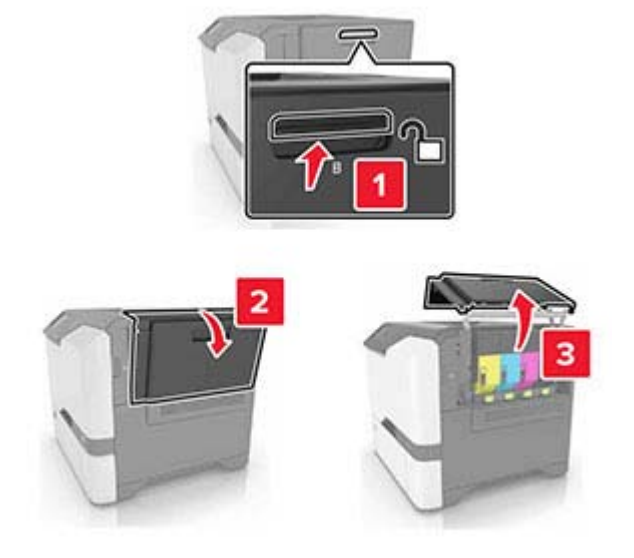

6 Otvorte dvierka C.

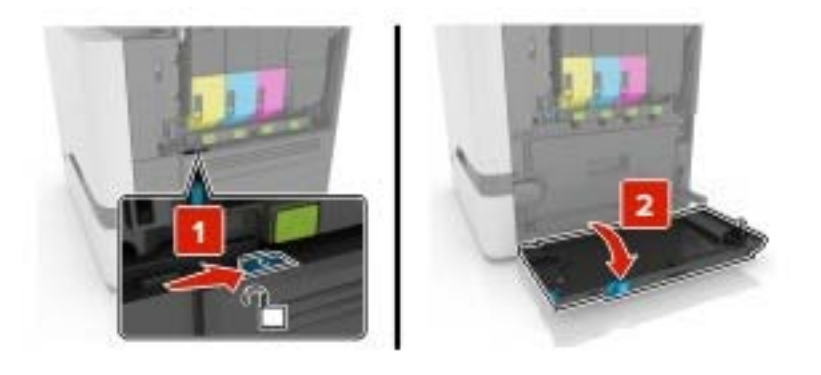

7 Prichyťte pevný disk k tlačiarni pomocou skrutiek.

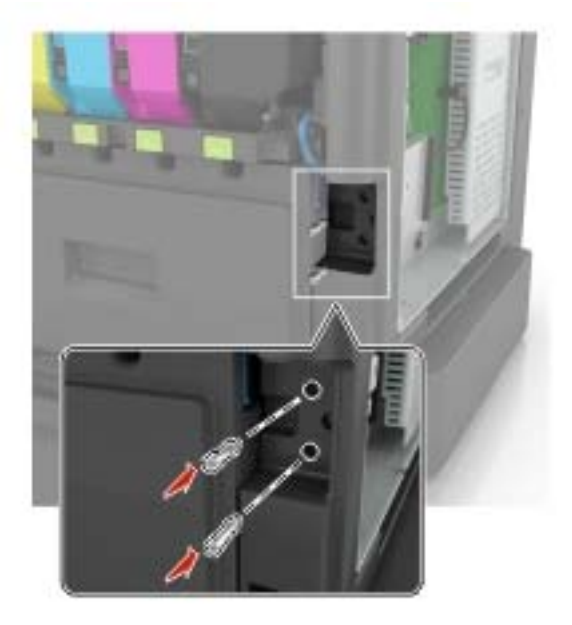

- 8 Zatvorte dvierka C a B.
- 9 Znova pripojte prístupový kryt riadiacej dosky.

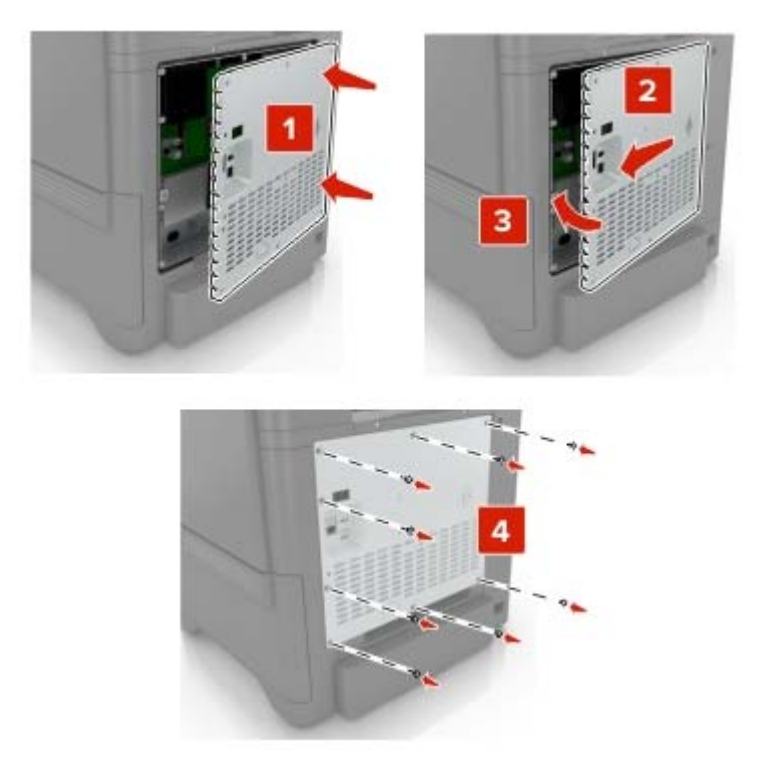

10 Zapojte napájací kábel do elektrickej zásuvky a zapnite tlačiareň.

POZOR – RIZIKO PORANENIA: Riziku požiaru alebo elektrického šoku sa vyhnete tak, že zapojíte napájací kábel do riadne označenej a správne uzemnenej elektrickej zásuvky, ktorá sa nachádza blízko produktu a je ľahko dostupná.

### Inštalácia voliteľných zásobníkov

POZOR – NEBEZPEČENSTVO ZÁSAHU ELEKTRICKÝM PRÚDOM: Ak pristupujete k riadiacej jednotke alebo inštalujete voliteľný hardvérový prvok či pamäťové zariadenie po inštalácii tlačiarne, pred pokračovaním tlačiareň vypnite a odpojte napájací kábel z elektrickej zásuvky, aby ste sa vyhli riziku zasiahnutia elektrickým prúdom. Ak sú k tlačiarni pripojené iné zariadenia, tiež ich vypnite a odpojte všetky káble, ktoré smerujú do tlačiarne.

- 1 Vypnite tlačiareň.
- 2 Vytiahnite napájací kábel zo sieťovej zásuvky a z tlačiarne.
- 3 Vybalte voliteľný zásobník a odstráňte všetok obalový materiál.

**Poznámka:** Ak sú už nainštalované voliteľné zásobníky, pred zdvihnutím tlačiarne ich vyberte. Nepokúšajte sa zdvihnúť tlačiareň a zásobníky naraz.

4 Zarovnajte tlačiareň s voliteľným zásobníkom a položte tlačiareň tak, aby *s kliknutím* zapadla na miesto.

**POZOR – RIZIKO PORANENIA:** Ak je hmotnosť tlačiarne väčšia ako 20 kg (44 libier), na jej bezpečné zdvihnutie môžu byť potrebné dve alebo viaceré osoby.

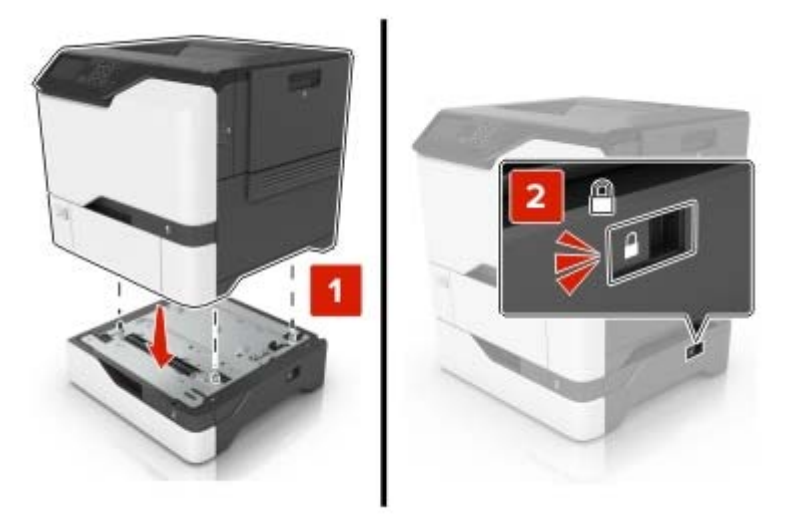

5 Napájací kábel pripojte k tlačiarni a potom do elektrickej zásuvky.

POZOR – RIZIKO PORANENIA: Riziku požiaru alebo zásahu elektrickým prúdom sa vyhnete tak, že zapojíte napájací kábel do riadne označenej a správne uzemnenej elektrickej zásuvky, ktorá sa nachádza blízko produktu a je ľahko dostupná.

6 Zapnite tlačiareň.

Pridajte zásobník do ovládača tlačiarne, aby bol k dispozícii pre tlačové úlohy. Ďalšie informácie nájdete v časti "Pridávanie dostupných voliteľných prvkov do ovládača tlačiarne" na strane 168.

# Softvér

### Podporované operačné systémy

Softvér tlačiarne môžete nainštalovať pomocou disku CD so softvérom v nasledujúcich operačných systémoch:

- Windows 10
- Windows 8.1
- Windows Server 2012 R2
- Windows Server 2012
- Windows 7 SP1
- Windows Server 2008 R2 SP1
- Windows Server 2008 SP2
- Windows Vista SP2
- Mac OS X verzie 10.7 alebo novšej
- Red Hat Enterprise Linux WS
- openSUSE Linux
- SUSE Linux Enterprise Server
- Debian GNU/Linux
- Ubuntu
- Fedora
- IBM AIX
- Oracle Solaris SPARC
- Oracle Solaris x86

#### Poznámky:

- Ovládače tlače pre systémy Windows sú podporované v 32- aj 64-bitovej verzii.
- Ak chcete získať ovládače alebo nástroje kompatibilné so systémom Mac OS X verzie 10.6 alebo staršej a určitými verziami podporovanými operačným systémom Linux a UNIX, prejdite na naše webové stránky.
- Ďalšie informácie o kompatibilite softvéru s ostatnými operačnými systémami vám poskytne oddelenie služieb zákazníkom.

### Inštalácia softvéru tlačiarne

#### Poznámky:

• Ovládač tlače je súčasťou softvérového inštalačného balíka.

- V prípade počítačov Macintosh s verziou operačného systému macOS 10.7 alebo novším nie je potrebné inštalovať ovládač pre tlač na tlačiareň s certifikáciou AirPrint. Ak si chcete prispôsobiť funkcie tlače, stiahnite si ovládač tlačiarne.
- 1 Získajte kópiu softvérového inštalačného balíka.
  - Z disku CD so softvérom dodanom s tlačiarňou.
  - Z našej webovej stránky alebo u predajcu, od ktorého ste si tlačiareň zakúpili.
- 2 Spustite inštalátor a postupujte podľa pokynov na obrazovke počítača.

#### Pridávanie tlačiarní do počítača

Skôr než začnete, vykonajte jeden z týchto krokov:

- Pripojte tlačiareň a počítač k rovnakej sieti. Ďalšie informácie o pripájaní tlačiarne k sieti nájdete v časti "Pripojenie tlačiarne k sieti Wi-Fi" na strane 85.
- Pripojte počítač k tlačiarni. Ďalšie informácie nájdete v časti <u>"Pripojenie počítača k tlačiarni" na strane</u> <u>87</u>.
- Pomocou kábla USB pripojte tlačiareň k počítaču. Ďalšie informácie nájdete v časti <u>"Pripájanie káblov" na</u> strane 10.

Poznámka: Kábel USB sa predáva samostatne.

#### Používatelia systému Windows

1 Pomocou počítača nainštalujte ovládač tlačiarne.

Poznámka: Ďalšie informácie nájdete v časti "Inštalácia softvéru tlačiarne" na strane 166.

- 2 Otvorte položku Tlačiarne a skenery a potom kliknite na položku Pridať tlačiareň alebo skener.
- **3** V závislosti od pripojenia tlačiarne vykonajte jeden z nasledujúcich krokov:
  - Vyberte tlačiareň zo zoznamu a kliknite na tlačidlo Pridať zariadenie.
  - Kliknite na položku Zobraziť tlačiarne s funkciou Wi-Fi Direct, vyberte tlačiareň a potom kliknite na položku Pridať zariadenie.
  - Kliknite na možnosť Požadovaná tlačiareň nie je v zozname uvedená a potom v okne Pridať tlačiareň vykonajte nasledujúce kroky:
    - a Vyberte možnosť Pridať tlačiareň pomocou adresy TCP/IP alebo názvu hostiteľa a potom kliknite na možnosť Ďalej.
    - b Do poľa Názov hostiteľa alebo adresa IP zadajte adresu IP tlačiarne a potom kliknite na možnosť Ďalej.

#### Poznámky:

- Pozrite si adresu IP tlačiarne na domovskej obrazovke tlačiarne. IP Adresa sa zobrazuje ako štyri skupiny čísel, ktoré sú oddelené bodkami, napríklad 123.123.123.123.
- Ak používate server proxy, dočasne ho vypnite, aby sa správne načítala webová stránka.
- c Vyberte ovládač tlačiarne a kliknite na tlačidlo Ďalej.
- **d** Vyberte možnosť **Použiť aktuálne nainštalovaný ovládač tlačiarne (odporúča sa)** a potom kliknite na možnosť **Ďalej**.
- e Zadajte názov tlačiarne a kliknite na možnosť Ďalej.

- f Vyberte možnosť zdieľania tlačiarne a potom kliknite na možnosť Ďalej.
- g Kliknite na položku Dokončiť.

#### Používatelia systému Macintosh

- 1 V počítači otvorte položku Tlačiarne a skenery.
- 2 Kliknite na ikonu +a potom vyberte tlačiareň.
- **3** V ponuke Použiť vyberte ovládač tlačiarne.

#### Poznámky:

- Ak chcete použiť ovládač tlačiarne Macintosh, vyberte možnosť AirPrint alebo Secure AirPrint.
- Ak si chcete prispôsobiť funkcie tlače, vyberte ovládač výrobcu tlačiarne. Informácie o inštalácii ovládača nájdete v časti <u>"Inštalácia softvéru tlačiarne" na strane 166</u>.
- 4 Pridať tlačiareň.

#### Pridávanie dostupných voliteľných prvkov do ovládača tlačiarne

#### Používatelia systému Windows

- 1 Otvorte priečinok tlačiarní.
- 2 Vyberte tlačiareň, ktorú chcete aktualizovať, a vykonajte jeden z týchto krokov:
  - V operačnom systéme Windows 7 alebo novšom vyberte položku Vlastnosti tlačiarne.
  - V predchádzajúcich verziách vyberte položku Vlastnosti.
- 3 Prejdite na kartu Konfigurácia a vyberte položku Aktualizovať teraz spýtať sa tlačiarne.
- 4 Uložte zmeny.

#### Používatelia systému Macintosh

- 1 V položke Systémové preferencie v ponuke Apple prejdite na tlačiareň a vyberte položku **Možnosti** a spotrebný materiál.
- 2 Prejdite na zoznam hardvérových voliteľných prvkov a pridajte nainštalované voliteľné prvky.
- 3 Uložte zmeny.

## Firmvér

#### Export alebo import konfiguračného súboru

Konfiguračné nastavenia tlačiarne možno exportovať do textového súboru a potom tento súbor importovať do inej tlačiarne, kde sa použijú dané nastavenia.

1 Otvorte webový prehliadač a do poľa adresy zadajte adresu IP tlačiarne.

#### Poznámky:

- Pozrite si adresu IP tlačiarne na domovskej obrazovke tlačiarne. IP Adresa sa zobrazuje ako štyri skupiny čísel, ktoré sú oddelené bodkami, napríklad 123.123.123.123.
- Ak používate server proxy, dočasne ho vypnite, aby sa správne načítala webová stránka.
- 2 V nástroji Embedded Web Server kliknite na položku **Exportovať konfiguráciu** alebo **Importovať konfiguráciu**.
- 3 Postupujte podľa pokynov na obrazovke.
- 4 Ak tlačiareň podporuje aplikácie, potom postupujte takto:
  - a Kliknite na položku Aplikácie > vyberte aplikáciu > Konfigurovať.
  - b Kliknite na položku Exportovať alebo Importovať.

### Aktualizácia firmvéru

Niektoré aplikácie vyžadujú na správne fungovanie istú minimálnu úroveň firmvéru zariadenia.

Ďalšie informácie o aktualizácii firmvéru zariadenia získate od obchodného zástupcu.

1 Otvorte webový prehliadač a do poľa adresy zadajte adresu IP tlačiarne.

#### Poznámky:

- Pozrite si adresu IP tlačiarne na domovskej obrazovke tlačiarne. IP Adresa sa zobrazuje ako štyri skupiny čísel, ktoré sú oddelené bodkami, napríklad 123.123.123.123.
- Ak používate server proxy, dočasne ho vypnite, aby sa správne načítala webová stránka.
- 2 Kliknite na položky Nastavenia > Zariadenie > Aktualizovať firmvér.
- 3 Vykonajte niektorý z týchto krokov:
  - Kliknite na položky Skontrolovať aktualizácie > Súhlasím, spustiť aktualizáciu.
  - Nahrajte súbor flash.
    - a Prejdite na súbor flash.
    - b Kliknite na položky Odovzdať > Spustiť.

# Oznámenia

### Informácie o produkte

Názov produktu:

DIGITÁLNA FAREBNÁ TLAČIAREŇ MX-C507P

Typ zariadenia:

5028

Model:

6 AH

### Poznámky k vydaniu

September 2021

Nasledujúci odsek sa nevzťahuje na krajiny, v ktorých nie sú podobné druhy obstarávania v súlade s miestnymi zákonmi: TÁTO PUBLIKÁCIA SA POSKYTUJE TAK, AKO JE, TEDA BEZ AKEJKOĽVEK ZÁRUKY, PRIAMEJ ČI NEPRIAMEJ, VRÁTANE – ALE NIE VÝLUČNE – NEPRIAMEJ ZÁRUKY PREDAJNOSTI ALEBO VHODNOSTI NA KONKRÉTNY ÚČEL. Niektoré štáty nepovoľujú zrieknutie sa priamych ani nepriamych záruk v určitých transakciách, preto sa vás toto vyhlásenie nemusí týkať.

Táto publikácia môže obsahovať technické nepresnosti alebo typografické chyby. Tu uvedené informácie podliehajú pravidelným zmenám; tieto zmeny budú zahrnuté do ďalších vydaní. V popísaných produktoch alebo programoch sa môžu kedykoľvek vykonať vylepšenia alebo zmeny.

### Spotrebný materiál

Štandardný spotrebný materiál pre tento produkt, ktorý môže používateľ vymieňať sú aj kazety s tonerom.

Ako tonerové kazety používajte iba produkty špecifikované firmou SHARP.

| SHARP.                           | Najlepšie výsledky kopírovania dosiahnete používaním iba originálneho<br>spotrebného materiálu Sharp, ktorý je navrhovaný, konštruovaný a testovaný tak,<br>aby dosahoval maximálnu životnosť a výkonosť produktov Sharp. Na obale toneru<br>hľadajte nálepku Originálneho spotrebného materiálu. |
|----------------------------------|----------------------------------------------------------------------------------------------------|
| ORIGINÁLNY SPOTREBNÝ<br>MATERIÁL |                                                                                                    |

### Hladiny emisií hluku

Nasledujúce merania boli vykonané v súlade s normou ISO 7779 a nahlásené v súlade s normou ISO 9296.

Poznámka: Niektoré režimy sa nemusia týkať vášho výrobku.

| Priemerný akustický tlak vo vzdialenosti 1 meter, dBA |                                     |  |
|-------------------------------------------------------|-------------------------------------|--|
| Tlač                                                  | Jednostranne: 53<br>Obojstranne: 55 |  |
| Pripravené                                            | 15                                  |  |

### Smernica o odpade z elektrických a elektronických zariadení (WEEE)

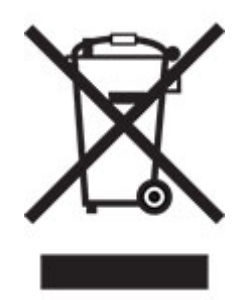

Logom WEEE sa označujú špecifické recyklačné programy a postupy pre elektronické produkty v krajinách Európskej únie. Podporujeme recykláciu našich výrobkov. Pokiaľ máte ďalšie otázky týkajúce sa možností recyklácie, obráťte sa na miestneho predajcu.

### Nabíjateľná lítium-iónová batéria

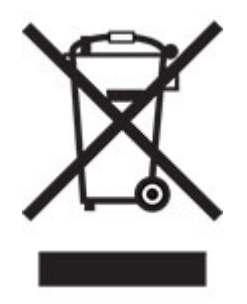

Tento produkt môže obsahovať gombíkovú, nabíjateľnú lítium-iónovú batériu, ktorú by mal vybrať iba školený technik. Prečiarknutý kôš na kolieskach znamená, že produkt sa nesmie likvidovať ako netriedený odpad, ale musí sa poslať do samostatných zberných zariadení na zhodnotenie a recykláciu. V prípade vybrania batérie nevyhadzujte batériu do domového odpadu. Vo vašej miestnej komunite môžu existovať systémy separovaného zberu batérií, napríklad miesto, kde možno batérie odovzdať na recykláciu. Separovaný zber použitých batérií zabezpečuje vhodné spracovanie odpadu vrátane opätovného použitia a recyklácie a zabraňuje akýmkoľvek možným negatívnym účinkom na ľudské zdravie a životné prostredie. Batérie zlikvidujte zodpovedne.

### Informácie o likvidácii pre užívateľov (domácnosti)

#### Informácie o likvidácii tohto zariadenia a jeho batérií

AK CHCETE ZLIKVIDOVAŤ TOTO ZARIADENIE, NEPOUŽÍVAJTE BEŽNÝ ODPADKOVÝ KÔŠ A NEHÁDŽTE HO DO OHŇA!

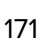

Použité elektrické a elektronické zariadenie a batérie by mali byť vždy zhromaždené a spracované ODDELENE v súlade s miestnymi zákonmi.

Separovaný zber propaguje ekologicky šetrné zaobchádzanie, recykláciu materiálov a minimalizuje konečnú likvidáciu odpadu. NESPRÁVNA LIKVIDÁCIA môže byť v dôsledku určitých látok škodlivá pre ľudské zdravie a životné prostredie! Vezmite POUŽITÉ ZARIADENIE do miestnej, zvyčajne obecnej, zberne (kde je k dispozícii). Toto zariadenie obsahuje BATÉRIU, ktorú nemôže vybrať používateľ. Pre výmenu batérie kontaktujte svojho predajcu.

V prípade pochybností o likvidácii sa obráťte na miestne úrady alebo predajcu a informujte sa o správnom spôsobe likvidácie.

LEN PRE POUŽÍVATEĽOV V KRAJINÁCH EURÓPSKEJ ÚNIE A NIEKTORÝCH ĎALŠÍCH KRAJINÁCH, NAPRÍKLAD NÓRSKO A ŠVAJČIARSKO: je vaša účasť v oddelenom zbere požadovaná zákonom.

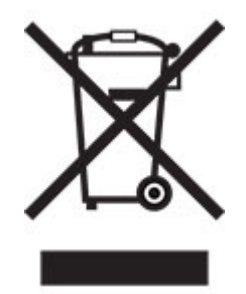

Užívatelia z DOMÁCNOSTÍ sú žiadaní, aby využili existujúce zariadenia pre návrat použitého zariadenia a batérií. Návrat je zadarmo.

Symbol uvedený vyššie sa objaví na elektrických a elektronických zariadeniach (alebo balení), aby to používateľom pripomenul. Ak zariadenie bolo použité na OBCHODNÉ ÚČELY, obráťte sa na predajcu SHARP, ktorý vás informuje o spätnom odbere. Môžu vám byť účtované náklady vzniknuté z vrátenia. Malé zariadenia (a malé množstvá) môžu odoberať miestne zberne zariadenia. Pre Španielsko: obráťte sa na zavedený systém zberu alebo miestny úrad pre spätný odber použitých výrobkov z vašich použitých produktov.

#### Likvidácia a zaobchádzanie s kazetami

S použitými tonerovými kazetami značky Sharp a iným spotrebným materiálom z kopírovacích strojov a multifunkčných zariadení značky Sharp zaobchádzajte v súlade so zákonnými požiadavkami platnými vo vašej oblasti. V súvislosti s tým sa odporúčame obrátiť na kompetentných poskytovateľov služieb (napríklad na spoločnosti recyklujúce odpad) a v prípade potreby požiadať o pomoc miestne úrady. Informácie o programoch spoločnosti Sharp zameraných na zber a recykláciu, ktoré existujú v niektorých krajinách, nájdete na našej webovej lokalite www.sharp.eu.

#### Upozornenie o statickej citlivosti

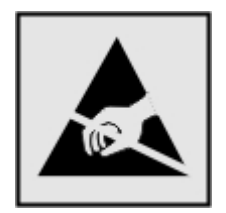

Tento symbol označuje staticky citlivé súčasti. Skôr ako sa dotknete oblastí v blízkosti týchto symbolov, dotknite sa najskôr kovového povrchu v oblasti mimo symbolu.

Aj keď označenie týmto symbolom chýba, skôr ako získate prístup k vnútorným častiam tlačiarne alebo sa ich dotknete, dotknite sa hociktorej časti odkrytého kovového rámu tlačiarne, aby ste zabránili poškodeniu elektrostatickým výbojom pri vykonávaní údržby (napr. pri vyberaní zaseknutého papiera alebo výmene spotrebného materiálu).

### **ENERGY STAR**

Každý produkt s emblémom ENERGY STAR<sup>®</sup> na produkte alebo na spúšťacej obrazovke je k dátumu výroby certifikovaný ako produkt, ktorý je v zhode s požiadavkami certifikácie ENERGY STAR Agentúry Spojených štátov na ochranu životného prostredia (EPA – Environmental Protection Agency).

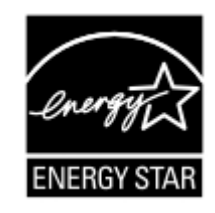

### Informácie o teplotách

| Prevádzková teplota a relatívna vlhkosť                              | 10 až 32,2 °C (50 až 90 °F) a 15 až 80 % relatívna vlhkosť                                                           |
|----------------------------------------------------------------------|----------------------------------------------------------------------------------------------------|
|                                                                      | Maximálna teplota mokrého teplomeru <sup>2</sup> : 22,8 °C (73 °F)                                                   |
|                                                                      |                                                                                                    |
| Dlhodobé skladovanie tlačiarne/kazety/tlačovej jednotky <sup>1</sup> | 15,6 až 32,2 °C (60 až 90 °F) a 8 až 80 % relatívna vlhkosť<br>Maximálna teplota mokrého teplomeru²: 22,8 °C (73 °F) |
| Krátkodobá preprava tlačiarne/kazety/tlačovej jednotky               | -40 až 40 °C (-40 až 104 °F)                                                                                         |
|                                                                      |                                                                                                    |

<sup>1</sup> Spotrebný materiál je možné skladovať približne 2 roky. To platí pre skladovanie v štandardnom kancelárskom prostredí pri 22 °C (72 °F) a 45 % vlhkosti.

<sup>2</sup> Teplota vlhkého teplomera sa určuje podľa teploty vzduchu a relatívnej vlhkosti.

### Vyhlásenie o laserovom zariadení

Tlačiareň je v USA certifikovaná v súlade s požiadavkami zákona 21 Ministerstva zdravotníctva USA (DHHS), kapitoly I, podkapitoly J o laserových výrobkoch triedy I (1). V iných častiach sveta je certifikovaná ako laserový výrobok triedy I v súlade s požiadavkami normy IEC 60825-1: 2014.

Laserové zariadenia triedy 1 sa nepovažujú za nebezpečné. Laserový systém a tlačiareň sú navrhnuté tak, aby počas bežnej prevádzky, údržby používateľom alebo v predpísanom servisnom stave nedošlo ku kontaktu ľudí s laserovým žiarením väčším, ako je žiarenie zariadení triedy 1. Tlačiareň má zostavu tlačovej hlavy, na ktorú sa nevzťahuje záruka, a ktorá obsahuje laser s nasledujúcimi špecifikáciami:

Trieda: IIIb (3b) AlGaInP

Menovitý výstupný výkon (v miliwattoch): 15

Vlnová dĺžka (v nanometroch): 650 – 670

#### Spotreba energie

#### Spotreba energie produktu

Nasledujúca tabuľka dokumentuje vlastnosti spotreby energie produktu.

Poznámka: Niektoré režimy sa nemusia týkať vášho produktu.

| Režim                      | Popis                                                              | Spotreba energie (vo wattoch)                              |
|----------------------------|--------------------------------------------------------------------|------------------------------------------------------------|
| Tlač                       | Produkt vytvára výtlačky elektronických dokumentov.                | Jednostranne: 680<br>Obojstranne: 570                      |
| Kopírovanie                | Produkt vytvára výtlačky z originálnych tlačených dokumentov.      | -                                                          |
| Skenovanie                 | Produkt skenuje tlačené dokumenty.                                 | -                                                          |
| Pripravené                 | Produkt čaká na tlačovú úlohu.                                     | Vyššia spotreba energie: 80<br>Nižšia spotreba energie: 45 |
| Režim spánku               | Produkt je v režime vysokej úrovne úspory energie.                 | 2,23                                                       |
| Režim dlhodobého<br>spánku | Produkt je v režime nízkej úrovne úspory energie.                  | 0,3                                                        |
| Vypnuté                    | Produkt je zapojený do elektrickej zásuvky, no vypínač je vypnutý. | 0,2                                                        |

Úrovne spotreby energie uvedené v predchádzajúcej tabuľke predstavujú časovo spriemerované merania. Okamžitý príkon môže byť podstatne vyšší než je priemer.

#### Režim spánku

Tento produkt disponuje režimom na úsporu energie, ktorý sa označuje ako *režim spánku*. Režim spánku šetrí energiu znižovaním spotreby energie počas dlhších období nečinnosti. Režim spánku sa spúšťa automaticky po tom, ako sa produkt nepoužíva po určenú dobu nazývanú *časový limit režimu spánku*.

Výrobcom nastavený predvolený časový limit režimu spánku (v minútach): 15

Pomocou konfiguračných ponúk sa časový limit režimu spánku dá nastaviť v rozpätí od 1 minúty do 120 minút. Ak je rýchlosť tlače formátu A4 menšia ako alebo rovná hodnote 30 strán za minútu, potom môžete nastaviť časový limit maximálne 60 minút. Nastavenie časového limitu režimu spánku na nízku hodnotu vedie k zníženiu spotreby energie, ale môže predĺžiť čas odozvy produktu. Pri nastavení časového limitu režimu spánku na vysokú hodnotu sa zachová rýchla odozva, ale spotrebuje sa viac energie.

#### Režim dlhodobého spánku

Tento produkt disponuje prevádzkovým režimom s ultranízkou spotrebou energie, ktorý sa označuje ako *režim dlhodobého spánku*. Počas prevádzky v režime dlhodobého spánku sa bezpečne vypne napájanie všetkých ostatných systémov a zariadení.

Do režimu dlhodobého spánku je možné prejsť niektorým z nasledujúcich spôsobov:

- pomocou časového limitu režimu dlhodobého spánku,
- pomocou režimov plánov napájania,

Výrobcom nastavený predvolený časový limit režimu dlhodobého spánku pre tento produkt vo všetkých krajinách 3 dni alebo oblastiach

Časové obdobie, počas ktorého tlačiareň po dokončení predchádzajúcej tlačovej úlohy čaká, kým prejde do režimu dlhodobého spánku, je možné upraviť v rozpätí od jednej hodiny do jedného mesiaca.

#### Poznámky k zobrazovacím zariadeniam registrovaným v EPEAT:

- Úroveň napájania v pohotovostnom režime sa vyskytuje v režime dlhodobého spánku alebo vypnutia.
- Produkt sa automaticky vypne na úroveň napájania v pohotovostnom režime < 1 W. Funkcia automatického pohotovostného režimu (dlhodobý spánok alebo vypnuté) sa aktivuje pri dodaní produktu.

#### Režim vypnutia

Ak tento produkt disponuje režimom vypnutia, ktorý stále spotrebuje malé množstvo energie, ak chcete úplne zastaviť spotrebu energie produktu, odpojte napájací kábel z elektrickej siete.

#### Celková spotreba energie

Niekedy je užitočné odhadnúť celkovú spotrebu energie produktu. Údaje o príkone sú uvádzané vo wattoch, preto aby ste vypočítali spotrebu energie, musíte uvádzaný príkon vynásobiť časom, po ktorý výrobok pracuje v každom režime. Celková spotreba energie výrobku je súčet spotreby energie vo všetkých režimoch.

#### Environmentálne informácie

Túto časť si pozorne prečítajte. Pomôže vám to zmenšiť svoj vplyv na životné prostredie a zároveň znížiť náklady.

#### Úspora papiera

- 1 Automatická duplexná tlač, je automatická tlač na obe strany papiera bez otáčania papiera ručne. Ak je tlačiareň vybavená funkciou automatickej duplexnej tlače, nastavte tlač z počítača na automatickú obojstrannú tlač. Používajte funkciu automatickej duplexnej tlače tejto tlačiarne vždy, keď je to možné.
- 2 Tlačou na recyklovaný a tenký 64 g/m<sup>2</sup> papier, ktoré spĺňajú normu EN12281:2002 a podobné štandardy kvality, môžete znížiť vplyv na životné prostredie.

#### Šetrenie energie

Program ENERGY STAR® je dobrovoľný systém na podporu rozvoja a nákup energeticky úsporných modelov, ktoré pomáhajú minimalizovať vplyv na životné prostredie. Výrobky, ktoré spĺňajú tie najprísnejšie požiadavky programu ENERGY STAR aj z hľadiska životného prostredia aj spotreby energie môže nosiť logo ENERGY STAR v prípade, že boli registrované v programe ENERGY STAR.

### Zhoda so smernicami Európskeho spoločenstva (ES)

Tento produkt je v zhode s požiadavkami ochrany smerníc Rady ES 2014/30/EÚ, 2014/35/EÚ a 2011/65/EÚ, zmenenými a doplnenými smernicou (EÚ) 2015/863 o aproximácii a harmonizácii zákonov členských štátov týkajúcich sa elektromagnetickej kompatibility, bezpečnosti elektrického zariadenia navrhnutého na používanie v rámci určitého rozsahu napätia a obmedzení používania určitých nebezpečných látok v elektrických a elektronických zariadeniach.

Tento produkt spĺňa hraničné hodnoty triedy A podľa normy EN 55032 a bezpečnostné požiadavky normy EN 62368-1.

### Upozornenie o rádiovej interferencii

#### Upozornenie

Tento produkt spĺňa požiadavky týkajúce sa emisií (hraničné hodnoty pre triedu A) podľa normy EN 55032 a požiadavky týkajúce sa odolnosti podľa normy EN 55035. Tento produkt nie je určený na používanie v obytných zónach alebo v domácom prostredí.

Toto je produkt triedy A. V domácom prostredí môže tento produkt spôsobovať rádiovú interferenciu a v takom prípade sa od používateľa môže požadovať prijatie primeraných opatrení.

# Register

#### Α

AirPrint používanie 28 aktualizácia firmvéru 169

#### В

bezdrôtová sieť pripojenie tlačiarne k 85 Wi-Fi Protected Setup (WPS – nastavenie zabezpečenia siete Wi-Fi) 85 bezdrôtové siete 85 bezpečnostná zásuvka umiestnenie 81 bezpečnostné informácie 6, 7

### D

deaktivácia siete Wi-Fi 88 displej tlačiarne úprava jasu 113 dokumenty, tlač z počítača 28 domovská obrazovka prispôsobenie 14 dostupné interné voliteľné prvky 152

### Ε

ekologické nastavenia 113 ethernetový kábel 10 ethernetový port 10 export konfiguračného súboru prostredníctvom nástroja Embedded Web Server 168

#### F

firmvér, aktualizácia 169 fixačná jednotka výmena 101 formuláre tlač 28 Formuláre a obľúbené položky nastavenie 15 fľaša na odpadový toner objednávanie 90 výmena 100

#### Η

hardvérové voliteľné prvky zásobníky 165 hardvérové voliteľné prvky, pridávanie ovládač tlačiarne 168 hladiny emisií hluku 170 hlásenia tlačiarne Nedostatok voľného miesta v pamäti flash pre zdroje 144 spotrebný materiál od iného výrobcu ako je výrobca tlačiarne 144 výmena kazety, región tlačiarne sa nezhoduje 144 Zistila sa chybná pamäť flash 144 Zistila sa neformátovaná pamäť flash 144 hmotnosti papiera podporované 26

#### I

ikony domovskej obrazovky zobrazenie 14 ikony na domovskej obrazovke zobrazovanie 14 import konfiguračného súboru prostredníctvom nástroja Embedded Web Server 168 interné voliteľné prvky 152 inštalácia 159 pamäťová karta 152 interné voliteľné prvky, pridávanie ovládač tlačiarne 168 inštalácia ovládača tlače 166 inštalácia pamäťovej karty 152 inštalácia pevného disku tlačiarne 161 inštalácia portu interných riešení 154 inštalácia softvéru tlačiarne 166 inštalácia voliteľnej karty 159 inštalácia voliteľných prvkov pevný disk tlačiarne 161

### J

jednofarebné alebo čierne obrázky 131 jednotka flash tlač z 29 jednotka vývojky výmena 94

### K

kábel USB 10 karta s firmvérom 152 kartónový papier vkladanie 21 konfigurácia nastavenia ekonomického režimu 15 konfigurácia oznámení o spotrebnom materiáli 84 konfigurácia siete Wi-Fi Direct 86 konfigurácia úsporných nastavení 15 konfigurácie tlačiarne 9 kontaktovanie predajcu 151 kontakty odstránenie 17 pridávanie 16 úpravy 17 kontrola pripojenia tlačiarne 143 kontrola stavu súčastí a spotrebného materiálu 89 korekcia farieb 148 kvalita tlače výmena tlačovej súpravy 94

### Μ

manuálna korekcia farieb 148 mapa ponúk 34 metóda osobného identifikačného čísla 85 metóda stlačenia tlačidla 85 mobilné zariadenie pripojenie k tlačiarni 87 tlač z 28, 29

#### Ν

nastavenia portov tlačiarne zmena 88

nastavenia tlačiarne obnovenie predvolených výrobných nastavení 82 nastavenie jasu displeja tlačiarne 113 nastavenie predvolenej hlasitosti reproduktor 85 slúchadlo 85 nastavenie tlače cez sériový port 88 nastavenie tmavosti tonera 148 nastavenie typu papiera 18 nastavenie univerzálnej veľkosti papiera 18 nastavenie upozornení emailom 84 nastavenie veľkosti papiera 18 Nedostatok voľného miesta v pamäti flash pre zdroje 144 nemožno otvoriť Embedded Web Server 142 nemožno čítať pamäťovú jednotku flash riešenie problémov, tlač 141 nerovnomerná hustota tlače 132 nestála pamäť 82 vymazanie 81 nevytlačené tlačové úlohy 136

#### 0

obálka sa zalepí počas tlače 145 obálky vkladanie 21 objednanie spotrebného materiálu fľaša na odpadový toner 90 objednávanie prenosový modul 90 súprava na údržbu fixačnej jednotky 90 tlačová jednotka 90 tlačová úprava 90 objednávanie tonerových kaziet 89 obnova počítadla údržby 112 obnova počtu strán fixačnej jednotky 112 obnova počtu strán prenosového modulu 112

obnovenie počítadiel používania spotrebného materiálu 112 oddelovací blok výmena 106 odrezaný text alebo obrázkv 131 odstránenie kontaktov 17 odstránenie skupín 17 odstránenie zaseknutia papiera štandardná priehradka 118 opakované tlačové úlohy 31 opakujúce sa chyby tlače 136 operačné systémy podporované 166 overenie tlačových úloh 31 ovládací panel používanie 11 ovládač tlačiarne hardvérové voliteľné prvky, pridávanie 168 inštalácia 166 oznámenia 170, 174, 175 oznámenia o spotrebnom materiáli konfigurácia 84

### Ρ

pamäť pevného disku vymazanie 81 pamäť pevného disku tlačiarne 82 pamäť tlačiarne vymazanie 81 pamäťová karta 152 inštalácia 152 papier nastavenie univerzálnej veľkosti 18 pásy na výtlačkoch 133 permanentná pamäť vymazanie 81 pevný disk tlačiarne šifrovanie 82 plánovanie režimov napájania 15 podávací valec výmena 103 podporované hmotnosti papiera 26 podporované jednotky flash 30 podporované operačné systémy 166

podporované typy papiera 25 podporované typy súborov 30 podporované veľkosti papiera 24 pomalá tlač 137 ponuka 802.1x 69 Anonymný zber údajov 41 Bezdrôtové 61 Denník auditu zabezpečenia 74 Ethernet 64 HTML 55 Informácie o tlačiarni 47 IPSec 68 Konfigurácia LPD 69 Konfigurácia zásobníkov 57 Kvalita 50 miestne kontá 73 Nastavenia HTTP/FTP 70 Nastavenia LDAP riešení 78 Nastavenie 49 Nastavenie dôvernej tlače 76 Obmedzenia prihlásenia 76 Obmedzenie prístupu do externej siete 72 Obnovenie predvolených výrobných nastavení 42 Obrázok 56 Oznámenia 37 PCL 54 **PDF 53** plánovanie zariadení USB 73 Pomocník 79 Ponuka konfigurácie 43 PostScript 53 Predvoľby 35 Prehlad siete 60 Riešenie problémov 80 Rozloženie 47 Rôzne 78 Sieť 79 SNMP 67 Správa napájania 40 Správa povolení 72 Strana nastavení ponúk 78 TCP/IP 65 ThinPrint 71 Tlač 79 Tlač z pamäťovej jednotky flash 59 typy médií 58

univerzálne nastavenie 58 **USB** 71 Úsporný režim 36 Viditeľné ikony na domovskej obrazovke 47 Vymazanie dočasných súborov údajov 77 vymazanie mimo prevádzky 46 Vzdialený ovládací panel 36 Wi-Fi Direct 64 **XPS 52** Zariadenie 79 Ziednodušenie ovládania 41 Šifrovanie disku 77 Štatistika úloh 51 ponuky tlačiarne 34 port interných riešení inštalácia 154 port USB 10 povolenie 141 porty tlačiarne 10 používanie domovskej obrazovky 13 používanie funkcie Prispôsobenie displeja 14 používanie ovládacieho panela 11 povolenie funkcie Wi-Fi Direct 87 pozastavené úlohy nastavenie doby uplynutia platnosti 31 tlač 31 počítadlá používania spotrebného materiálu obnovenie 112 počítadlo údržby obnovenie 112 počítač pripojenie k počítaču 87 predajcu kontaktovanie 151 predchádzanie zaseknutiu papiera 114 predvolená hlasitosť reproduktora nastavenie 85 predvolená hlasitosť slúchadiel nastavenie 85 predvolené výrobné nastavenia obnovenie 82 premiestnenie tlačiarne 8, 112

prenosový modul objednávanie 90 výmena 108 prepojenie zásobníkov 23 prepojenie zásobníkov nefunguje 147 preprava tlačiarne 113 pridávanie hardvérových voliteľných prvkov ovládač tlačiarne 168 pridávanie interných voliteľných prvkov ovládač tlačiarne 168 pridávanie kontaktov 16 pridávanie skupín 17 pridávanie tlačiarní do počítača 167 pripojenie káblov 10 pripojenie k bezdrôtovej sieti využívanie metódy PIN 85 využívanie metódy stlačenia tlačidla 85 pripojenie mobilného zariadenia k tlačiarni 87 pripojenie počítača k tlačiarni 87 pripojenie tlačiarne k bezdrôtovej sieti 85 Prispôsobenie displeja používanie 14 prispôsobenie displeja 14

#### R

režim dlhodobého spánku konfigurácia 113 režim spánku konfigurácia 113 režimy úspory energie konfigurácia 113 riešenie problémov nemožno otvoriť Embedded Web Server 142 tlačiareň nereaguje 140 tlačiareň sa nedá pripojiť k sieti Wi-Fi 143 časté otázky o farebnej tlači 149 riešenie problémov s kvalitou tlače biele strany 123 chýbajúce farby 129 jednofarebné alebo čierne obrázky 131

na výtlačkoch sú zvislé tmavé čiary alebo pásy 133 nerovnomerná hustota tlače 132 odrezaný text alebo obrázky 131 opakujúce sa chyby tlače 136 prázdne strany 123 roztečená tlač a bodky 129 sivé alebo farebné pozadie 126 svetlá tlač 127 tieňové obrázky na výtlačkoch 125 tlač má farebný odtieň 150 tlač nakrivo 130 tlač našikmo 130 tmavá tlač 123 toner sa dá ľahko zotrieť 132 vodorovné biele čiary 134 vodorovné tmavé čiary 132 zvislé biele čiary 135 zvlnenie papiera 146 riešenie problémov s tlačou dôverné a iné pozastavené dokumenty sa nevytlačia 139 nemožno čítať pamäťovú jednotku flash 141 nesprávne okraje 126 obálka sa zalepí počas tlače 145 papier sa často zasekáva 147 pomalá tlač 137 prepojenie zásobníkov nefunguje 147 tlačové úlohy sa netlačia 136 úloha sa tlačí na nesprávny papier 139 úloha sa tlačí z nesprávneho zásobníka 139 zaseknuté strany sa nevytlačia znova 148 zoradená tlač nefunguje 145 riešenie problémov, kvalita tlače biele strany 123 chýbajúce farby 129 jednofarebné alebo čierne obrázky 131 na výtlačkoch sú zvislé tmavé čiary alebo pásy 133 nerovnomerná hustota tlače 132

odrezaný text alebo obrázky 131 opakujúce sa chyby tlače 136 prázdne strany 123 roztečená tlač a bodky 129 sivé alebo farebné pozadie 126 svetlá tlač 127 tieňové obrázky na výtlačkoch 125 tlač nakrivo 130 tlač našikmo 130 tmavá tlač 123 toner sa dá ľahko zotrieť 132 vodorovné biele čiary 134 vodorovné tmavé čiary 132 zvislé biele čiary 135 zvlnenie papiera 146 riešenie problémov, tlač dôverné a iné pozastavené dokumenty sa nevytlačia 139 nesprávne okraje 126 obálka sa zalepí počas tlače 145 papier sa často zasekáva 147 pomalá tlač 137 tlačové úlohy sa netlačia 136 úloha sa tlačí na nesprávny papier 139 úloha sa tlačí z nesprávneho zásobníka 139 zaseknuté strany sa nevytlačia znova 148 zoradená tlač nefunguje 145 roztečená tlač a bodky 129

#### S

sieť Wi-Fi deaktivácia 88 sivé alebo farebné pozadie 126 skupiny odstránenie 17 pridávanie 17 úpravy 17 softvér tlačiarne inštalácia 166 spotrebný materiál úspora 113 spotrebný materiál od iného výrobcu ako je výrobca tlačiarne 144

spotrebný materiál, objednávanie flaša na odpadový toner 90 tlačová jednotka 90 tlačová úprava 90 tonerové kazety 89 správa šetriča obrazovky 14 správy používanie tlačiarne 84 stav tlačiarne 84 spustenie prezentácie 14 stála pamäť 82 stav spotrebného materiálu kontrola 89 stav súčastí kontrola 89 stav tlačiarne 11 Strana nastavení ponúk tlač 80 súprava na údržbu fixačnej jednotky objednávanie 90 svetlá tlač 127 svetlo indikátora vysvetlenie stavu 11 svetlo tlačidla napájania vysvetlenie stavu 11

### Т

teplota okolo tlačiarne 173 tieňové obrázky na výtlačkoch 125 tlač pomocou funkcie Wi-Fi Direct 29 pozastavené úlohy 31 Strana nastavení ponúk 80 úlohy dôvernej tlače 31 zoznam ukážok písiem 32 z mobilného zariadenia 28, 29 z pamäťovej jednotky flash 29 z počítača 28 tlač cez sériový port nastavenie 88 tlač formulárov 28 tlač má farebný odtieň 150 tlač nakrivo 130 tlač našikmo 130 tlač stránky nastavenia siete 143 Tlač strany testu kvality 80 tlač zoznamu ukážok písiem 32 tlač z jednotky flash 29 tlač z počítača 28 tlačiareň minimálny voľný priestor 8 premiestnenie 8 preprava 113 úplne konfigurovaná 9 výber miesta 8 základný model 9 tlačiareň nereaguje 140 tlačiareň sa nedá pripojiť k sieti Wi-Fi 143 tlačidlá domovskej obrazovky používanie 13 tlačová jednotka objednávanie 90 výmena 90 tlačová úloha zrušenie z ovládacieho panela tlačiarne 32 zrušenie z počítača 32 tlačová úprava objednávanie 90 výmena 94 tmavá tlač 123 tmavosť tonera nastavenie 148 toner sa dá ľahko zotrieť 132 tonerová kazeta výmena 98 tonerové kazety objednávanie 89 typ papiera nastavenie 18 typy papiera podporované 25

#### U

uloženie tlačových úloh 31 umiestnenie bezpečnostnej zásuvky 81 univerzálna veľkosť papiera nastavenie 18 upozornenia e-mailom nastavenie 84 upozornenia o emisiách 170 upravuje sa farebný výstup 148

#### Ú

úloha sa tlačí na nesprávny papier 139
úloha sa tlačí z nesprávneho zásobníka 139 úlohy dôvernej tlače konfigurácia 31 tlač 31 úprava jasu displej tlačiarne 113 úprava kontaktov 17 úprava skupín 17 úspora spotrebného materiálu 113 Úsporné nastavenia konfigurácia 15

#### V

veľkosti papiera podporované 24 veľkosť papiera nastavenie 18 viacúčelový podávač vkladanie 21 vkladanie kartónový papier 21 obálky 21 viacúčelový podávač 21 vkladanie do zásobníkov 18 vlhkosť okolo tlačiarne 173 vodorovné biele čiary 134 vodorovné tmavé čiary 132 voliteľná karta inštalácia 159 voliteľné prvky karty s firmvérom 152 pamäťová karta 152 port interných riešení 154 výber miesta pre tlačiareň 8 vyhlásenie o nestálosti 82 vymazanie pamäť tlačiarne 81 vymazanie pamäte pevného disku 81 vymazanie pamäte tlačiarne 82 výmena flaše na odpadový toner 100 výmena kazety, región tlačiarne sa nezhoduje 144 výmena oddeľovacieho bloku 106 výmena podávacieho valca 103 výmena prenosového modulu 108

výmena súčastí oddeľovací blok 106 podávací valec 103 prenosový modul 108 výmena tlačovej jednotky 90 výmena tlačovej súpravy 94 výmena tonerovej kazety 98 vytváranie priečinkov na záložky 16 vytváranie záložiek 15

### W

Wi-Fi Direct konfigurácia 86 povolenie 87 tlač z mobilného zariadenia 29 Wi-Fi Protected Setup (WPS – nastavenie zabezpečenia siete Wi-Fi) bezdrôtová sieť 85

### Ζ

zabezpečenie pamäte tlačiarne 82 záložky vytváranie priečinkov na 16 vytvorenie 15 zapnutie portu USB 141 zaseknuté strany sa nevytlačia znova 148 zaseknutia miesta 115 nájdenie miest zaseknutia 115 predchádzanie 114 zaseknutia papiera predchádzanie 114 zaseknutia, odstránenie vo fixačnej jednotke 119 v jednotke obojstrannej tlače 119 zaseknutie papiera vo viacúčelovom podávači 118 zaseknutie papiera v dvierkach A 119 zaseknutie papiera v zásobníkoch 117 zaseknutie papiera v štandardnej priehradke 118 zaseknutie papiera, odstránenie viacúčelový podávač 118 zásobníky 117

zaseknutie, odstránenie viacúčelový podávač 118 zásobníky 117 zaseknutý papier, odstránenie vo fixačnej jednotke 119 v jednotke obojstrannej tlače 119 zásobníky inštalácia 165 prepojenie 23 vkladanie 18 zrušenie prepojenia 23 zásuvka na napájací kábel 10 Zistila sa chybná pamäť flash 144 Zistila sa neformátovaná pamäť flash 144 zmena nastavenia portov tlačiarne po inštalácii zariadenia ISP 88 zmena tapety 14 zobrazenie správ 84 zoradená tlač nefunguje 145 zoznam ukážok písiem tlač 32 zrušenie prepojenia zásobníkov 23 zrušenie tlačovej úlohy z ovládacieho panela tlačiarne 32 z počítača 32 zvislé biele čiary 135 zvislé tmavé čiary na výtlačkoch 133

## Č

časté otázky o farebnej tlači 149 čistenie vnútorné časti tlačiarne 89 vonkajšie časti tlačiarne 89 čistenie tlačiarne 89

# Š

šifrovanie pevný disk tlačiarne 82